# マニュアルの使いかた

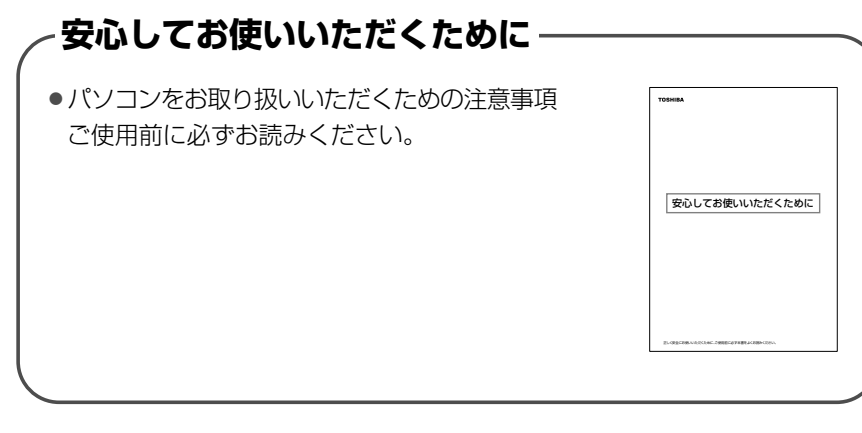

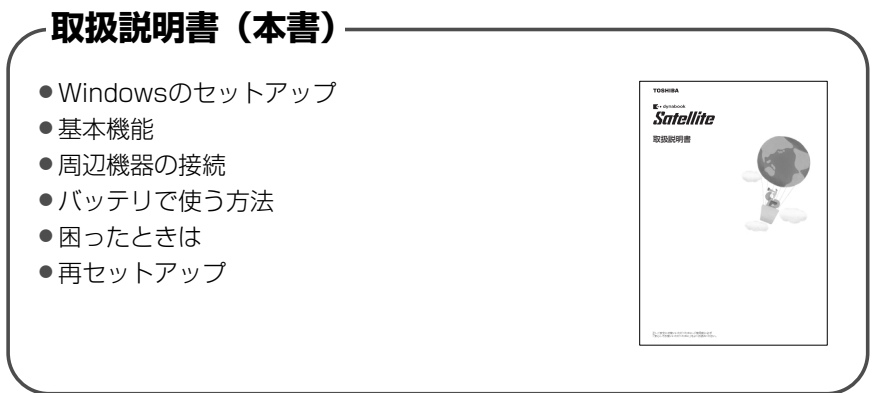

#### ~リリース情報‐

 本製品を使用するうえでの注意事項など 必ずお読みください。
 本製品の電源を入れた状態で、[スタート]→[すべてのプログラム]→
 [はじめに]→[リリース情報]をクリックするとご覧になれます。

| マニュアルの使いかた | 1 |
|------------|---|
| もくじ        | 2 |
| はじめに       | 8 |

15

29

43

## 1章 セットアップ

| 1 | パソコンの準備               | 16 |
|---|-----------------------|----|
|   | ❶ 電源コードと AC アダプタを接続する | 16 |
|   | 2 電源を入れる              | 17 |
| 2 | Windowsのセットアップ        | 18 |
|   | ● セットアップの前に           | 18 |
|   | 2 Windows XPのセットアップ   | 19 |
|   | 3 セットアップを終了したあとに      | 26 |

## 2章 電源を入れる/切る

| 1 | 電源を入れる                  | .30 |
|---|-------------------------|-----|
| 2 | 電源を切る                   | .35 |
| З | パソコンの使用を中断する / 電源を切る    | .37 |
|   | ● スタンバイ                 | .38 |
|   | 2 休止状態                  | .39 |
|   | ❸ 簡単に電源を切る/パソコンの使用を中断する | .40 |

## 3章 本体の機能

| 1 | 各部の名前                          | 44 |
|---|--------------------------------|----|
|   | ● 前面図                          | 44 |
|   | 2 背面図                          | 45 |
|   | 3 裏面図                          | 46 |
|   | ④ 付属品                          | 47 |
| 2 | キーボード                          | 48 |
|   | ● キーボード図                       | 48 |
|   | 2 キーを使った便利な機能                  | 51 |
|   | <ul><li>3 日本語を入力するには</li></ul> | 55 |
|   |                                |    |

| З | タッチパッド                               | 57 |
|---|--------------------------------------|----|
|   | ● タッチパッドを設定するには                      | 57 |
|   | 2 タッピング機能                            | 58 |
|   | 3 その他の設定                             | 59 |
|   | ④ タッチパッドを無効/有効にするには                  | 61 |
| 4 | ディスプレイ                               | 63 |
|   | ● 画面の明るさを調整する                        | 63 |
| 5 | ハードディスクドライブ                          | 64 |
|   | ● ハードディスクドライブについて                    | 64 |
|   | ❷ 東芝 HDD プロテクションについて                 | 65 |
| 6 | サウンド機能                               | 68 |
|   | ● スピーカの音量を調整する                       | 68 |
|   | ② 音楽/音声の録音レベルを調整する                   | 69 |
| 7 | ドライブ                                 | 70 |
|   | ● 使用できるメディアと対応するアプリケーション             | 71 |
|   | ❷ 使用できる CD                           | 75 |
|   | ④ 使用できる DVD                          | 77 |
|   | <ul> <li>OVD-Videoの再生について</li> </ul> | 81 |
|   | ⑤ DVD-RAM を使うときは                     | 82 |
|   | ⑥ CD / DVD のセットと取り出し                 | 84 |
| 8 | LAN 機能                               | 88 |
|   | ● ケーブルを使った LAN 接続(有線 LAN)            | 88 |
|   | ❷ ケーブルを使わないLAN 接続(無線 LAN)            | 89 |
|   | ③ ネットワーク設定に便利な機能                     | 95 |
| 9 | 内蔵モデム                                | 97 |
|   | ● モジュラーケーブルの接続                       | 97 |
|   | 2 海外でインターネットに接続する                    | 98 |

## 4章 周辺機器の接続

| 1 | 周辺機器について           | 104 |
|---|--------------------|-----|
| 2 | PC カードを接続する        |     |
|   | ● PC カードを使う前に      |     |
|   | <b>2</b> PC カードを使う |     |
| З | SD メモリカードを使う       | 110 |
| 4 | USB 対応機器を接続する      |     |
| 5 | テレビを接続する           | 117 |
| 6 | 外部ディスプレイを接続する      |     |
| 7 | その他の機器を接続する        |     |
|   | <b>マ</b> イクロホン     |     |
|   | <b>2</b> ヘッドホン     |     |
|   | 3 RS-232C 対応機器     |     |
| 8 | メモリを増設する           |     |

# 5章 バッテリ駆動

| 1 | バッテリについて                           | 138 |
|---|------------------------------------|-----|
|   | ❶ バッテリ充電量を確認する                     | 139 |
|   | ❷ バッテリを充電する                        | 142 |
|   | ❸ バッテリの状態を診断する (K16 / K11 シリーズの場合) | 144 |
|   | ❹ バッテリパックを交換する                     | 148 |
| 2 | 省電力の設定をする                          | 151 |
|   | ● 東芝省電力                            | 151 |
|   | 2 東芝ピークシフトコントロール                   | 152 |

## 6章 システム環境の変更

| 1 | システム環境の変更とは              | 156 |
|---|--------------------------|-----|
| 2 | 東芝 HW セットアップを使う          | 157 |
| З | BIOS セットアップを使う           |     |
|   | ● BIOS セットアップの操作         | 158 |
|   | 8 BIOS セットアップの画面         | 161 |
|   | 3 設定項目                   |     |
| 4 | パスワードセキュリティ              |     |
|   | ● ユーザパスワード               |     |
|   | 2 スーパーバイザパスワード           |     |
|   | 3 HDD パスワード              |     |
| 5 | 指紋認証を使う                  |     |
|   | ● 指紋認証とは                 |     |
|   | ❷ Windows ログオンパスワードを設定する |     |
|   | <ul> <li></li></ul>      |     |
|   | ④ 指紋認証を行う                | 200 |
| 6 | TPM を使う                  | 204 |
|   | 1 TPM                    |     |

## 7章 設定やデータの移行

| 1 | パソコンを買い替えたときは   | 210 |
|---|-----------------|-----|
| 2 | 前のパソコンのデータを移行する |     |

## 8章 困ったときは

| 1 | トラブルを解消するまで    | .220 |
|---|----------------|------|
|   | ● トラブル事例を見てみる  | .222 |
|   | 2 電話で問い合わせる    | .225 |
|   | 8 トラブル解消に役立つ操作 | .228 |
| 2 | Q&A集           | .229 |

#### 155

### 219

# 9章 再セットアップ

| 再セットアップとは               | .278                             |
|-------------------------|----------------------------------|
| ● 再セットアップが必要なとき         | .278                             |
| 2 再セットアップ方法             | .278                             |
| ❸ 再セットアップする前に           | .279                             |
| ④ リカバリ CD-ROM について      | .280                             |
| リカバリディスクを作る             | .281                             |
| 再セットアップ=リカバリをする         | .285                             |
| ❶ いくつかあるリカバリ方法          | .285                             |
| 2 はじめる前に                | .285                             |
| ③ ハードディスクからリカバリをする      | .286                             |
| ④ リカバリディスクからリカバリをする     | .291                             |
| ⑤ リカバリ CD-ROM からリカバリをする | .298                             |
| 3 Windows セットアップのあとは    | .304                             |
| アプリケーションを再インストールする      | .306                             |
| ● アプリケーションを再インストールする    | .306                             |
| 2 Office を再インストールする     | .307                             |
|                         | <ul> <li>再セットアップが必要なとき</li></ul> |

# 10章 こんなときは

| 1 | オンラインマニュアルについて                             | .310 |
|---|--------------------------------------------|------|
| 2 | パソコンを持ち運ぶときは                               | .311 |
| З | 日常の取り扱いとお手入れ                               | .312 |
| 4 | アフターケアについて                                 | .317 |
| 5 | お客様登録をする                                   | .319 |
|   | <ul> <li>東芝 ID (TID) お客様登録のおすすめ</li> </ul> | .319 |
|   | ❷ その他のユーザ登録                                | .323 |
| 6 | 廃棄・譲渡について                                  | .324 |
|   | ● バッテリパックについて                              | .324 |
|   | 2 パソコン本体について                               | .324 |
|   |                                            |      |

309

| 7 | 問い合わせ先            |  |
|---|-------------------|--|
|   | ● OSの問い合わせ先       |  |
|   | ❷ アプリケーションの問い合わせ先 |  |

# 付録

| 1        | 本製品の仕様                       | 336 |  |  |
|----------|------------------------------|-----|--|--|
| 2        | 各インタフェースの仕様                  | 344 |  |  |
| З        | 技術基準適合について                   | 349 |  |  |
| 4        | 無線 LAN について                  | 364 |  |  |
| 5        | Internet Explorer のバージョンについて | 375 |  |  |
| *        | <1.74                        | 277 |  |  |
| <u> </u> |                              |     |  |  |

# はじめに

本製品を安全に正しく使うために重要な事項が、同梱の冊子『安心してお使いいた だくために』に記載されています。内容をよく読んでから使用してください。

本書は、次の決まりに従って書かれています。

#### 記号の意味

| ⚠️危険       | "取扱いを誤った場合、使用者が死亡または重傷(*1)を負うことが<br>あり、その切迫の度合いが高いこと"を示します。               |
|------------|---------------------------------------------------------------------------|
| ⚠警告        | "取扱いを誤った場合、使用者が死亡または重傷(*1)を負うことが<br>想定されること"を示します。                        |
| ⚠注意        | "取扱いを誤った場合、使用者が傷害(*2)を負うことが想定される<br>か、または物的損害(*3)の発生が想定されること"を示します。       |
| お願い        | データの消失や、故障、性能低下を起こさないために守ってほしい内<br>容、仕様や機能に関して知っておいてほしい内容を示します。           |
| ×ŧ         | 知っていると便利な内容を示します。                                                         |
| 役立つ<br>操作集 | 知っていると役に立つ操作を示します。                                                        |
| 参照         | このマニュアルや他のマニュアルへの参照先を示します。<br>このマニュアルへの参照の場合…「<br>」<br>他のマニュアルへの参照の場合…『 』 |

- \* 1 重傷とは、失明やけが、やけど(高温・低温)、感電、骨折、中毒などで、後遺症が残るものお よび治療に入院・長期の通院を要するものをさします。
- \*2 傷害とは、治療に入院や長期の通院を要さないけが・やけど・感電などをさします。
- \*3 物的損害とは、家屋・家財および家畜・ペット等にかかわる拡大損害をさします。

#### 用語について

本書では、次のように定義します。

**システム**特に説明がない場合は、使用しているオペレーティングシステム(OS) を示します。

アプリケーションまたはアプリケーションソフト

アプリケーションソフトウェアを示します。

#### Windows XP

Microsoft® Windows® XP Professional operating system 日本 語版または、Microsoft® Windows® XP Home Edition operating system 日本語版を示します。

Windows Windows XP を示します。

#### XP Pro モデル

Microsoft<sup>®</sup> Windows<sup>®</sup> XP Professional operating system 日本 語版がプレインストールされているモデルを示します。

#### XP Home モデル

Microsoft® Windows® XP Home Edition operating system 日本 語版がプレインストールされているモデルを示します。

#### Office 搭載モデル

Microsoft® Office Personal Edition 2003 または Microsoft® Office Professional Enterprise Edition 2003 と、Microsoft® Office OneNote® 2003 がプレインストールされているモデルを示し ます。

#### Microsoft IME

Microsoft® IME 2003 /ナチュラルインプット 2003 を示します。

**ドライブ** DVD スーパーマルチドライブ/DVD-ROM & CD-R/RW ドライブ/ DVD-ROM ドライブ/CD-ROM ドライブを示します。内蔵されてい るドライブはモデルによって異なります。

#### ドライブ内蔵モデル

DVD スーパーマルチドライブ、DVD-ROM&CD-R/RW ドライブ、 DVD-ROM ドライブ、CD-ROM ドライブの、いずれか 1 台が内蔵さ れているモデルを示します。

#### DVD スーパーマルチドライブモデル

DVDスーパーマルチドライブが内蔵されているモデルを示します。

#### DVD-ROM & CD-R/RW ドライブモデル

DVD-ROM & CD-R/RW ドライブが内蔵されているモデルを示します。

#### DVD-ROM ドライブモデル

DVD-ROM ドライブが内蔵されているモデルを示します。

#### CD-ROM ドライブモデル

CD-ROM ドライブが内蔵されているモデルを示します。

Core2 モデル

インテル<sup>®</sup> Core™2 Duo プロセッサー搭載モデルを示します。 Core モデル

インテル<sup>®</sup> Core<sup>™</sup> Duo プロセッサー搭載モデルを示します。 Celeron モデル

インテル® Celeron® M プロセッサー搭載モデルを示します。

無線 LAN モデル

無線 LAN 機能が内蔵されているモデルを示します。

モデム内蔵モデル

モデムが内蔵されているモデルを示します。

#### 指紋センサ搭載モデル

指紋センサが搭載されているモデルを示します。

#### 記載について

- ・記載内容には、一部のモデルにのみ該当する項目があります。その場合は「用語 について」のモデル分けに準じて、「\*\*\*\*モデルのみ」と注記します。モデル については、「用語について」を参考にしてください。
- ・インターネット接続については、内蔵モデムを使用した接続を前提に説明しています。
- ・アプリケーションについては、本製品にプレインストールまたは内蔵ハードディス クや同梱の CD / DVD からインストールしたバージョンを使用することを前提に 説明しています。
- ・本書に記載している画面やイラストは一部省略したり、実際の表示とは異なる場合があります。
- ・本書は、コントロールパネルの操作方法についてカテゴリ表示を前提に記載しています。クラシック表示になっている場合は、カテゴリ表示に切り替えてから操作説明を確認してください。

#### Trademarks

- Microsoft、Windows、Windows Media、InfoPath、Windows Vista、OneNote、 Outlook、PowerPointは、米国 Microsoft Corporationの米国およびその他の 国における登録商標です。
- ・Intel、インテル、インテル Core、Celeronは、アメリカ合衆国およびその他の国 における Intel Corporation またはその子会社の商標、または登録商標です。
- ConfigFreeは株式会社東芝の登録商標です。
- Adobe、Adobe ReaderはAdobe Systems Incorporated(アドビシステムズ 社)の米国ならびに他の国における商標ならびに登録商標です。

<sup>▶</sup> カテゴリ表示とクラシック表示『ヘルプとサポート センター』

- · FastEthernet、Ethernetは富士ゼロックス株式会社の商標または登録商標です。
- ·Sonic RecordNow!は、Sonic Solutionsの登録商標です。
- ・InterVideo、WinDVDはInterVideo, Inc. の登録商標または商標です。
- ・TRENDMICRO、ウイルスバスターはトレンドマイクロ株式会社の登録商標です。
- ·goo スティックは、NTT レゾナント株式会社の商標です。
- ・「PC引越ナビ」は、東芝パソコンシステム株式会社の商標です。
- ・Javaはサンマイクロシステムズ社の米国およびその他の国における登録商標または 商標です。

取扱説明書に掲載の商品の名称は、それぞれ各社が商標および登録商標として使用している場合があります。

#### プロセッサ(CPU)に関するご注意

本製品に使われているプロセッサ(CPU)の処理能力は次のような条件によって違いが現れます。

- ・周辺機器を接続して本製品を使用する場合
- ・AC アダプタを接続せずにバッテリ駆動にて本製品を使用する場合
- ・マルチメディアゲームや特殊効果を含む映像を本製品にてお楽しみの場合
- ・本製品を通常の電話回線、もしくは低速度のネットワークに接続して使用する場合
- ・複雑な造形に使用するソフト(例えば、運用に高性能コンピュータが必要に設計 されているデザイン用アプリケーションソフト)を本製品上で使用する場合
- ・気圧が低い高所にて本製品を使用する場合 目安として、標高1,000メートル(3,280フィート)以上をお考えください。
- ・目安として、気温5~30℃(高所の場合25℃)の範囲を超えるような外気温の 状態で本製品を使用する場合

本製品のハードウェア構成に変更が生じる場合、CPUの処理能力が実際には仕様と 異なる場合があります。

また、ある状況下においては、本製品は自動的にシャットダウンする場合がありま す。これは、当社が推奨する設定、使用環境の範囲を超えた状態で本製品が使用さ れた場合、お客様のデータの喪失、破損、本製品自体に対する損害の危険を減らす ための通常の保護機能です。なお、このようにデータの喪失、破損の危険がありま すので、必ず定期的にデータを外部記憶機器にて保存してください。また、プロ セッサが最適の処理能力を発揮するよう、当社が推奨する状態にて本製品をご使用 ください。

この他の使用制限事項につきましては取扱説明書をお読みください。また、詳細な 情報については東芝 PC あんしんサポート 0120-97-1048 にお問い合わせくださ い。

#### 著作権について

音楽、映像、コンピュータ・プログラム、データベースなどは著作権法により、その著作者および著作権者の権利が保護されています。こうした著作物を複製することは、個人的にまたは家庭内で使用する目的でのみ行うことができます。上記の目的を超えて、権利者の了解なくこれを複製(データ形式の変換を含む)、改変、複製物の譲渡、ネットワーク上での配信などを行うと、「著作権侵害」「著作者人格権侵害」として損害賠償の請求や刑事処罰を受けることがあります。本製品を使用して 複製などをする場合には、著作権法を遵守の上、適切な使用を心がけてください。

#### お願い■

- ・本製品の内蔵ハードディスクにインストールされている、または同梱のCD/
   DVDからインストールしたシステム(OS)、アプリケーション以外をインストールした場合の動作保証はできません。
- ・Windowsのシステムツールまたは本書に記載している手順以外の方法でパーティションを変更・削除・追加しないでください。ソフトウェアの領域を壊すおそれがあります。
- ・内蔵ハードディスクにインストールされている、または同梱の CD / DVD からインストールしたシステム(OS)、アプリケーションは、本製品でのみ利用できます。
- ・購入時に決められた条件以外で、製品およびソフトウェアの複製もしくはコピー をすることは禁じられています。取り扱いには注意してください。
- ・本製品に内蔵されている画像を、本製品での壁紙以外の用途に使用することを禁じます。
- ・パスワードを設定した場合は、忘れたときのために必ずパスワードを控えておいてください。パスワードを忘れてしまって、パスワードを削除できなくなった場合は、使用している機種(型番)を確認後、保守サービスに連絡してください。 有償にてパスワードを解除します。HDDパスワードを忘れてしまった場合は、ハードディスクは永久に使用できなくなり、交換対応となります。この場合も有償です。またどちらの場合も、身分証明書(お客様自身を確認できる物)の提示が必要となります。
- ・本製品はセキュリティ対策のためのパスワード設定や、無線LANの暗号化設定などの機能を備えていますが、完全なセキュリティ保護を保証するものではありません。

セキュリティの問題発生や、生じた損害に関し、弊社は一切の責任を負いません。 ・指紋の認識率には、個人差があります。

・指紋認証技術は、データやハードウェアの完璧な保護を保証してはおりません。 本機能を利用したことによる、いかなる障害、損害に関して、一切の責任は負い かねますので、ご了承ください。

- ・ご使用の際は必ず本書をはじめとする各説明書と『エンドユーザ使用許諾契約書』 および『ソフトウェアに関する注意事項』をお読みください。
- ・アプリケーション起動時に使用許諾書が表示された場合は、内容を確認し、同意してください。使用許諾書に同意しないと、アプリケーションを使用することはできません。一部のアプリケーションでは、一度使用許諾書に同意すると、以降起動時に使用許諾書は表示されませんが、リカバリを行った場合には使用許諾書が表示されます。
- ・「東芝保証書兼お客様登録カード」は、「東芝保証書」と「お客様登録カード」を 中央の切り取り線で切り離せます。「東芝保証書」は記入内容を確認のうえ、大切 に保管してください。

本製品のお客様登録(ユーザ登録)をあらかじめ行っていただくようお願いしてお ります。本体同梱の『お客様登録カード』または弊社ホームページで登録できます。

◎ 詳細について「10章5お客様登録をする」

1章

# セットアップ

電源を入れて、パソコンを使えるようにするための Windows のセットアップを行います。

**1** パソコンの準備 16

2 Windowsのセットアップ 18

# 1 パソコンの準備

ここでは、電源コードとACアダプタを接続して電源を入れる方法について説明します。初めて本製品を使用する場合は、必ず次の手順で行ってください。

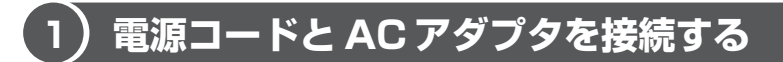

電源コードとACアダプタの接続は、次の図の①→②→③の順に行います。 はずすときは、逆の③→②→①の順で行います。

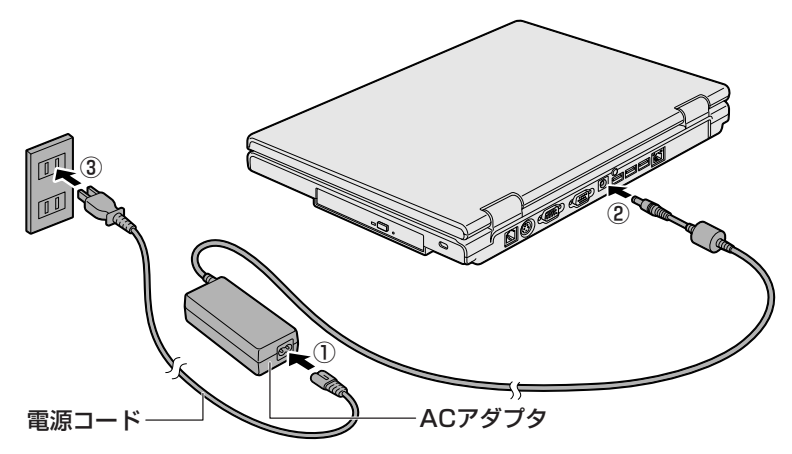

#### 接続すると

DC IN → LED が緑色に点灯します。また、Battery C LED がオレンジ色に点灯し、バッテリへの充電が自動的に始まります。

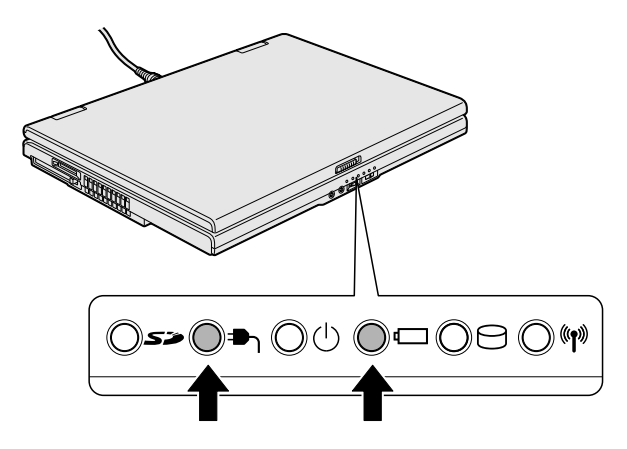

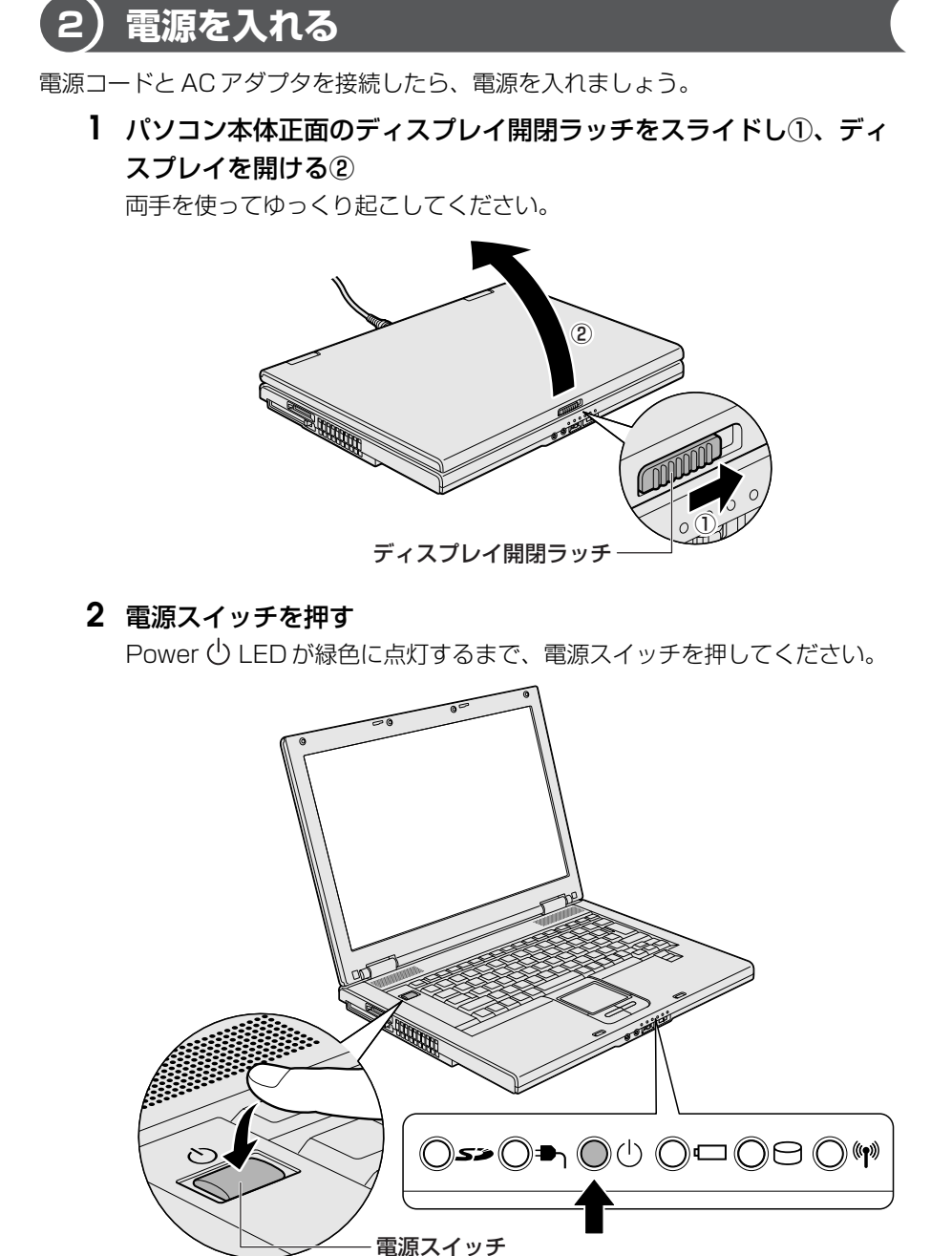

# 2 Windowsのセットアップ

パソコンを使えるようにするために、Windowsのセットアップを行います。 セットアップを始める前に、『安心してお使いいただくために』を必ず読んでくださ い。特に電源コードやACアダプタの取り扱いについて、よく読んで注意事項を守っ てください。

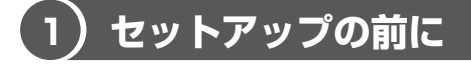

#### お願い セットアップをするにあたって

- 周辺機器は接続しないでください。
   セットアップは AC アダプタと電源コードのみを接続した状態で行ってください。
   セットアップが完了するまでプリンタ、マウスなどの周辺機器やLAN ケーブルは
   接続しないでください。
- 途中で電源を切らないでください。
   セットアップの途中で電源スイッチを押したり電源コードを抜くと、故障や起動ができない原因になり修理が必要となることがあります。
- 操作は時間をあけないでください。
   セットアップ中にキー操作が必要な画面があります。時間をあけないで操作を続けてください。30分以上タッチパッドやキーを操作しなかった場合、画面に表示される内容が見えなくなりますが、故障ではありません。もう1度表示するには、
   (Shift)キーを押すか、タッチパッドをさわってください。
- 使用する Windows の管理番号を「Product Key」といいます。
   Product Key はパソコン本体に貼られているラベルに印刷されています。このラベルは絶対になくさないようにしてください。再発行はできません。紛失した場合、マイクロソフト社からの保守サービスが受けられなくなります。

# 2) Windows XPのセットアップ

次の手順に従ってセットアップを行ってください。 初めて電源を入れると、[Microsoft Windows へようこそ] 画面が表示されます。

#### メモ

Windows XPのセットアップが完了するまで、音量の調節はできません。

#### 1 操作方法

1 [次へ] ボタンをクリックする

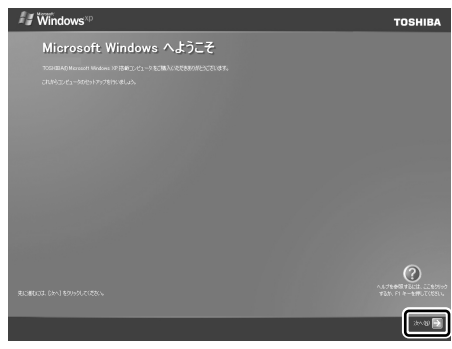

画面右下の ② ボタンをクリッ クするか(F1)キーを押すと、 Windows セットアップのヘル プが表示されます。

[使用許諾契約] 画面が表示されます。

#### 役立つ 操作集 クリックとは?

タッチパッドに指をおいて、上下左右に動かすと、指の動きにあわせてディスプ レイ上の「 🔓 」(ポインタ)が動きます。

目的の位置にポインタをあわせたあと、 左ボタンを1回押す操作を「クリック」 といいます。

どうしい使いかた「3章3タッチパッド」

**2** [使用許諾契約書] の内容を確認して [同意します] の左にある ()を クリックし①、[次へ] ボタンをクリックする②

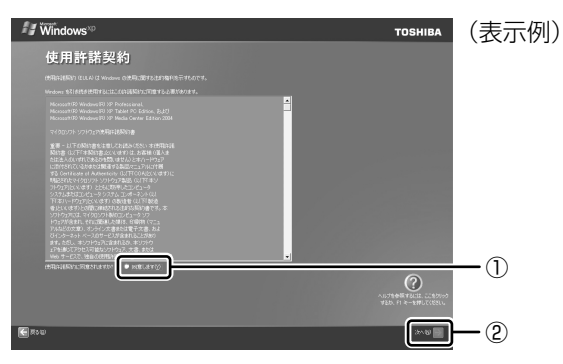

契約に同意しなければ、セットアップを続行することはできず、Windows を使用することはできません。

ボタンをクリックすると契約書の続きを表示できます。 [コンピュータを保護してください] 画面が表示されます。

3 目的にあわせてどちらかの項目の左にある○をクリックし①、「次 へ」ボタンをクリックする②

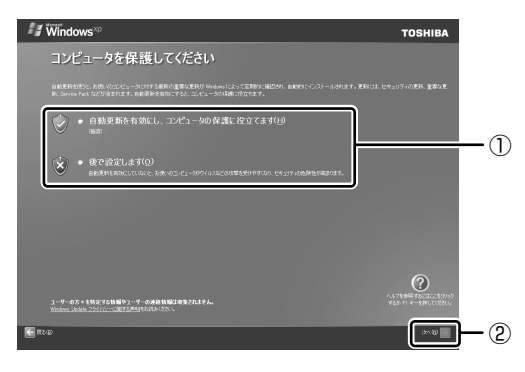

[コンピュータに名前を付けてください] 画面が表示されます。

**4** [このコンピュータの名前] にコンピュータ名を入力し①、[次へ] ボタンをクリックする②

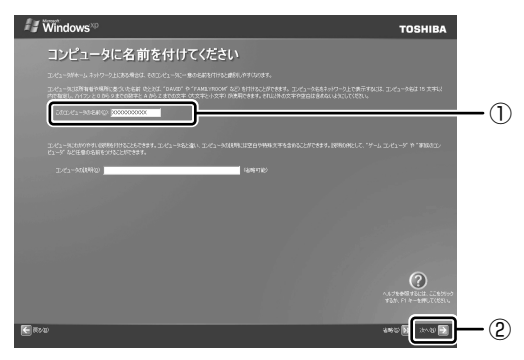

半角英数字で任意の文字列を入力してください。このとき、同じネットワークに接続するコンピュータとは別の名前にしてください。

企業で本製品を使用する場合は、ネットワーク管理者に問い合わせてくだ さい。

XP Home モデルの場合は、「インターネットに接続する方法を指定してください。」画面が表示されます。手順8 へ進んでください。

XP Pro モデルの場合は、[管理者パスワードを設定してください] 画面が 表示されます。

#### 5 [管理者パスワード] と [パスワードの確認入力] にパスワードを入 力する

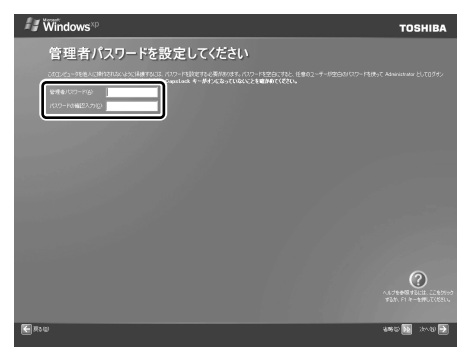

Administrator と呼ばれる管理者のユーザアカウントのパスワードを設定します。管理者のユーザアカウントでは、コンピュータにフルアクセスできます。

パスワードには、半角の英数文字および記号を使用することができます。パ スワードは大文字と小文字が区別されますので注意してください。例えば 「PASSWORD」と「password」は別のパスワードとして識別されます。 入力に使うキーの位置について「3章2キーボード」 [管理者パスワード]欄での入力後、「Tab)キーを押すと「|」が「パスワー ドの確認入力]欄に移動します。「|」はカーソルといい、表示されている 位置から文字などを入力できます。

#### 6 [次へ] ボタンをクリックする

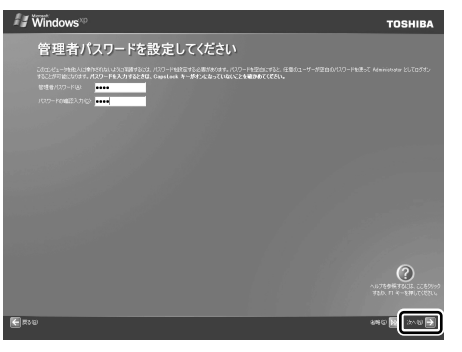

[このコンピュータをドメインに参加させますか?] 画面が表示されます。 ドメインの設定は、セットアップ完了後に行えますので、ここでは省略した 場合について説明します。

7 [いいえ、このコンピュータをドメインのメンバにしません]の左に ある○をクリックし①、[次へ]ボタンをクリックする②

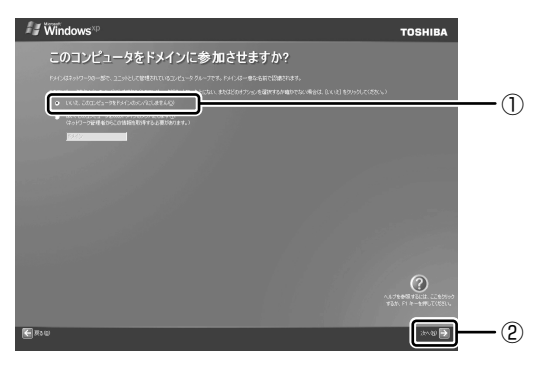

[インターネットに接続する方法を指定してください。]画面が表示されます。 [インターネットに接続する方法を指定してください。]画面ではなく[イン ターネット接続が選択されませんでした]画面が表示されることがありま す。 画面が表示される前に、[インターネット接続を確認しています] 画面が表示されることがあります。そのまま次の画面が表示されるのをお待ちください。

インターネット接続の設定は、セットアップ完了後に行えるので、ここでは 省略した場合について説明します。

#### 8 [省略] ボタンをクリックする

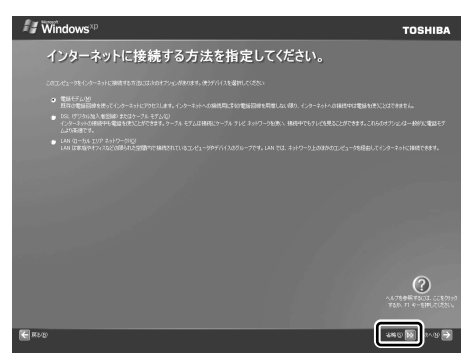

[Microsoft にユーザー登録する準備はできましたか?] 画面が表示されます。

マイクロソフト社へのユーザ登録は、市販の Windows XP を購入された場合のみ必要ですので、ここでは省略した場合について説明します。

9 [いいえ、今回はユーザー登録しません]の左にある○をクリックし
 ①、[次へ] ボタンをクリックする②

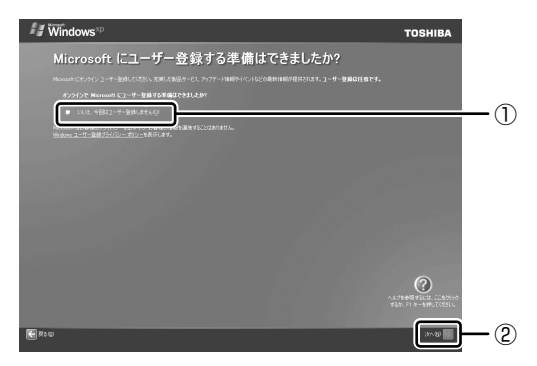

[このコンピュータを使うユーザーを指定してください] 画面が表示されます。

10 [ユーザー1] 欄に使う人の名前を入力する

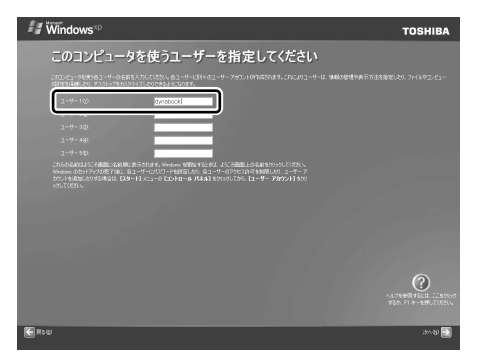

[ユーザー 1] 欄にポインタをあわせてクリックすると、「│」が点滅します。
 [│」はカーソルといい、表示されている位置から文字などを入力できます。
 ③ 入力に使うキーの位置について「3章2キーボード」

Windows XPでは複数のユーザを設定し、それぞれのユーザごとに別々の 環境を構築できますが、ここでは1人の名前だけ入力した場合について説 明します。

#### メモ

#### • ローマ字入力で入力する場合

半角英数字で「dynabook」と入力したいときは、はじめにキーボードの (半/全)キーを押して、日本語入力システム Microsoft IME の日本語入力 モードをオフにしてから、①(Y)(N)(A)(B)(②)(C)と押します。 キーを押しても文字が表示されない場合は、[ユーザー]欄に「|」(カーソ ル)が表示され点滅していることを確認してください。表示されていないと きは、[ユーザー] 欄をクリックしてください。 文字の入力を間違えたら、(BackSpace)キーを押して入力ミスした文字を削 除します。

#### 11 [次へ] ボタンをクリックする

[設定が完了しました] 画面が表示されます。

12 [完了] ボタンをクリックする

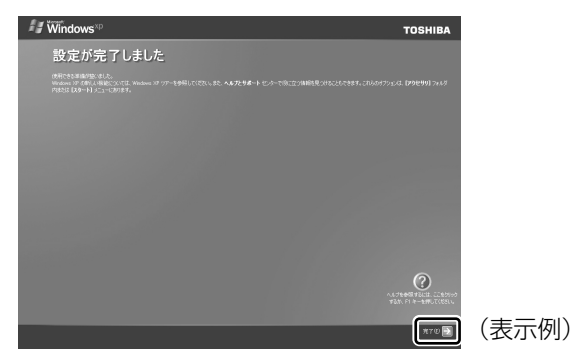

Windows のセットアップが終了するとパソコンが自動的に再起動します。

# 次のようなパーティションがハードディスクに作成されています。 C ドライブ:NTFSシステム 東芝へのユーザ登録を行ってください。

◎ ユーザ登録について「10章5お客様登録をする|

#### Windows XP の使いかた

Windows XPの使いかたについては、[スタート] → [ヘルプとサポート] をク リックして、『ヘルプとサポート センター』を参照してください。

Windows XP の最新情報やアップデートの情報は次のホームページから確認できます。

• Windows XP について

ХŦ

- URL http://www.microsoft.com/japan/windowsxp/
- Windows XPのアップデート

URL http://windowsupdate.microsoft.com/

# (3) セットアップを終了したあとに

#### 1 ドメインに接続する

\* XP Pro モデルのみ

企業内など、ある1つにまとまったネットワークをドメインと呼びます。 ここでは、本製品をドメインに接続する設定方法を説明します。 ドメインのユーザ名やパスワードなど、詳しい設定方法がわからない場合はネット ワーク管理者に問い合わせてください。

本製品を複数のユーザで使用している場合は Administrator と呼ばれる管理者の ユーザに切り替えてから設定を行ってください。

#### ドメインの設定方法

- 】 [スタート] → [コントロールパネル] をクリックする
- 2 [ 🕘 パフォーマンスとメンテナンス] をクリックする
- **3 [コンピュータの基本的な情報を表示する] をクリックする** [システムのプロパティ] 画面が表示されます。
- 4 [コンピュータ名] タブで [変更] ボタンをクリックする
- 5 [ドメイン]の左にある○をクリックしてから接続するドメインの名前を入力し、[OK]ボタンをクリックする
- **6** ドメインの [ユーザー名] と [パスワード] を入力し、[OK] ボタ ンをクリックする
- 7 [OK] ボタンをクリックする
- 8 [OK] ボタンをクリックする パソコンを再起動してください。

#### 2 ユーザー補助について

画面を見る、音声を聞く、キーボードやマウスを操作するなどのパソコンでの作業 が難しい場合、Windows XP では [ユーザー補助の設定ウィザード] または [ユー ザー補助のオプション] でユーザを補助します。

#### 【ユーザー補助の設定ウィザード】

[ユーザー補助の設定ウィザード] では、ユーザー補助に関する質問が表示されます。 質問の回答にあわせ、自動的にパソコンを設定します。

- [スタート] → [コントロールパネル] をクリックし、[ ⑤, ユー ザー補助のオプション] をクリックする
- 2 [Windows を構成して、ユーザーの視覚、聴覚、四肢の状態に合わ せて使用する]をクリックする

#### 【ユーザー補助のオプション】

[ユーザー補助のオプション]では、直接設定することができます。

 [スタート] → [コントロールパネル] をクリックし、[ ⑤ ユー ザー補助のオプション] をクリックする

#### 2 [ 💪 ユーザー補助のオプション] をクリックする

詳しくは、[スタート] → [ヘルプとサポート] をクリックして『ヘルプとサポート センター』を起動し、「ヘルプトピックを選びます」の[ユーザー補助] をクリック して、説明をお読みください。

# 2章

# 電源を入れる/切る

ここでは、Windowsのセットアップ終了後に電源を 入れる方法と、電源を切る方法について説明します。 また、パソコンの使用を一時的に中断させたいとき の操作方法についても説明しています。

- 1 電源を入れる 30
  - 2 電源を切る 35
- 3 パソコンの使用を中断する/電源を切る 37

# 1 電源を入れる

ここでは、Windows セットアップを終えた後に、電源を入れる方法について説明します。

◎ 初めて電源を入れるとき「1章 セットアップ」

#### お願い 電源を入れる前に

- 各スロットにメディアが入っていれば取り出してください。
- プリンタなどの周辺機器を接続している場合は、パソコン本体より先に周辺機器の 電源を入れてください。

#### 操作手順

#### 1 電源スイッチを押す

Power 🕛 LED が緑色に点灯するまで、電源スイッチを押してください。

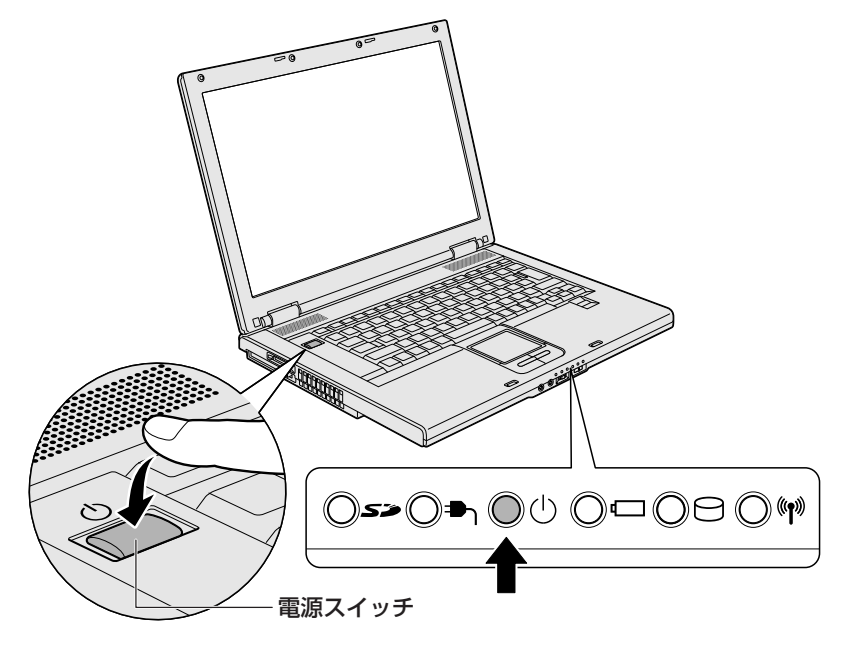

Windows が起動し、デスクトップ画面が表示されます。

#### 2 電源に関する表示

電源の状態は次のシステムインジケータの点灯状態で確認することができます。 電源に関係のあるインジケータとそれぞれの意味は次のとおりです。

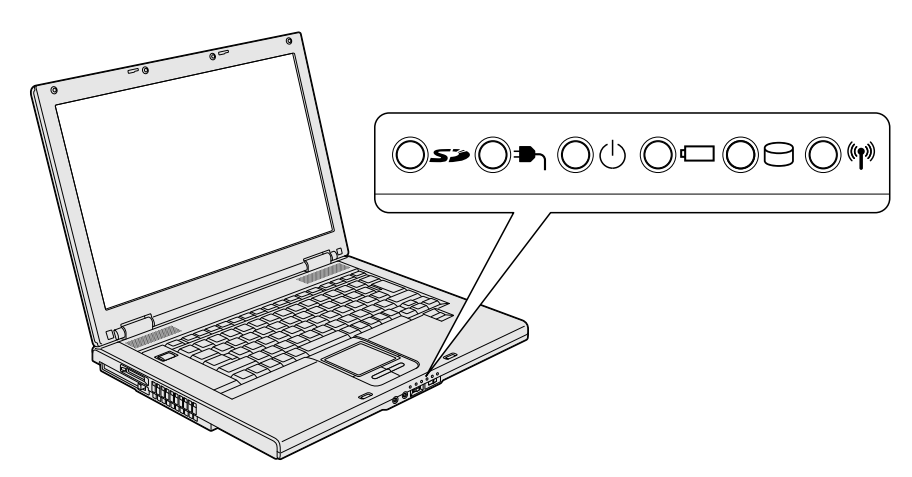

|                  | 状態      | パソコン本体の状態                               |
|------------------|---------|-----------------------------------------|
|                  | 緑の点灯    | AC アダプタを接続している                          |
| DC IN ₱ LED      | オレンジの点滅 | 異常警告<br>(AC アダプタ、バッテリ、またはパソコン本<br>体の異常) |
|                  | 消灯      | AC アダプタを接続していない                         |
|                  | 緑の点灯    | 電源 ON                                   |
| Power () LED * 1 | オレンジの点滅 | スタンバイ中                                  |
|                  | 消灯      | 電源 OFF、休止状態中                            |

\* 1 メモリの増設で、仕様に合わない増設メモリを取り付けるとパソコン本体が起動せず、Power LED が点滅して警告します。「4 章 8 メモリを増設する」を確認してください。

「東芝ピークシフトコントロール」を使用している場合の電源の状態については、「5 章 2-② 東芝ピークシフトコントロール」、『東芝ピークシフトコントロール取扱説 明書』(PDFマニュアル)、「東芝ピークシフトコントロール」のヘルプを参照して ください。

#### 【パスワードを設定している場合】

#### • パスワードを設定している場合

電源を入れると次のメッセージが表示されます。

Password =

設定したユーザパスワードまたはスーパーバイザパスワードを入力し、(Enter)キー を押してください。

#### メモ

 購入時の設定では、パスワードの入力ミスを3回繰り返した場合は、自動的 に雷源が切れます。 
 ・指紋センサ搭載モデルの場合、「指紋認証ユーティリティ」で指紋を登録する
 と、パワーオンセキュリティ機能が有効となり、パスワードを設定している 場合に表示される [Password=] というメッセージの代わりに、指紋認証を 行う画面が表示されます。指紋認証を行うと、パワーオンセキュリティ機能 によってパスワードの認証が行われます。 認証を5回失敗するか、または(Back Space)キーを押すと、「Password = | が表示されます。 指紋認証について詳しくは、「6章 5 指紋認証を使う」または「指紋認証ユー ティリティーのヘルプを参照してください。 •「東芝パスワードユーティリティ」の[スーパーバイザパスワード]タブで、 [ユーザポリシーの設定] 画面の [ユーザパスワードの登録/変更を強制す る]をチェックすると、次のように設定されます。 ・ユーザパスワードが登録されていない場合 設定後の1回目の起動時に、「New Password=」と表示されます。 ユーザパスワードの登録を行ってください。 ・ユーザパスワードが登録されている場合 設定後の起動時の「Password=」で、登録されているユーザパスワード を入力したときに、「New Password=」と表示されます。 新しいユーザパスワードに変更してください。

「Verify Password=」に「New Password=」で入力したパスワードをもう一度入力すると、ユーザパスワードが登録/変更されます。

スーパーバイザパスワードについて詳しくは、「6章 4-2 スーパーバイザ パスワード」を参照してください。

2 章

電源を入れる/切る

● HDD パスワードを設定している場合

電源を入れると次のメッセージが表示されます。

HDD Password =

設定したHDDユーザパスワードを入力し、Enter)キーを押してください。 または設定したHDDマスタパスワードを入力し、Enter)キーを押してください。

#### メモ

- 購入時の設定では、パスワードの入力ミスを3回繰り返した場合は、自動的 に電源が切れます。
- パスワードとHDDユーザパスワードの両方を設定してある場合は、パス ワード→HDDパスワードの順に認証が求められます。ただし、パスワード とHDDパスワードが同一の文字列の場合は、パスワードの認証終了後、 HDDパスワードの認証は省略されます。

◎照 パスワードについて「6章4パスワードセキュリティ」

#### 【メッセージが表示される場合】

不明なメッセージについては、「8章2Q&A集メッセージ」をご覧ください。

#### 3 起動するドライブを変更する場合

ご購入時の設定では、標準ハードディスクドライブからシステムを起動します。起 動するドライブを変更したい場合、次の方法で変更できます。

#### 【一時的に変更する】

電源を入れたときに表示されるアイコンから、起動するドライブを選択できます。

1 F12キーを押しながら電源スイッチを押す

アイコンの下に選択カーソルが表示されます。

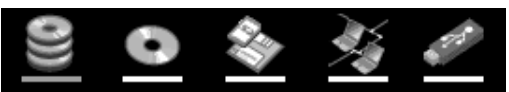

アイコンは左から、次の順に表示されます。 HDD → ドライブ → FDD または SD カード → ネットワーク → USB フラッシュメモリ FDD または SD メモリカードアイコンを選択すると、別売りのフロッピー ディスクドライブが接続されている場合、フロッピーディスクドライブが優 先されます。

#### 2 →または ← キーで起動したいドライブを選択し、 Enter キーを 押す

一時的にそのドライブが起動最優先ドライブとなり、起動します。

#### 【あらかじめ設定しておく】

「東芝 HW セットアップ」の[OS の起動]タブで起動ドライブの優先順位を変更で きます。

診照 設定の変更「6章2東芝HWセットアップを使う」

#### SD メモリカードから起動する

「SDメモリブートユーティリティ」では、SDメモリカードで起動ディスクを作成 することができます。

詳細については、「SD メモリブートユーティリティ」のヘルプを参照してください。

【SDメモリブートユーティリティの起動方法】

- 1 SDカードスロットにSDメモリカードをセットする [4章 3-2 セット]
- 2 [スタート] → [すべてのプログラム] → [TOSHIBA] → [ユー ティリティ] → [SDメモリブートユーティリティ] をクリックす る

[東芝 SD メモリブートユーティリティ] 画面が表示されます。ヘルプを参照し、起動ディスクを作成してください。

#### 【SDメモリブートユーティリティのヘルプの起動方法】

 「SDメモリブートユーティリティ」を起動後、[ヘルプ] ボタンを クリックする

# 2章 電源を入れる/切る

# 2 電源を切る

正しい手順で電源を切らないとパソコンが故障したりデータが壊れる原因になりま すので、必ず正しい手順で操作してください。

パソコンの使用を一時的に中断したいときには、スタンバイまたは休止状態にする 方法もあります。

> スタンバイ、休止状態を実行する方法 「本章3パソコンの使用を中断する/電源を切る」

#### お願い電源を切る前に

- 必要なデータは必ず保存してください。保存されていないデータは消失します。
- 起動中のアプリケーションは終了してください。
- Disk ⊖ LED が点灯中は、電源を切らないでください。データが消失するおそれ があります。

#### 1 操作手順

 【スタート】ボタンをクリックし①、[終了オプション]をクリック する②

XP Pro モデルでドメイン参加している場合、[終了オプション] は [シャットダウン] と表示されます。

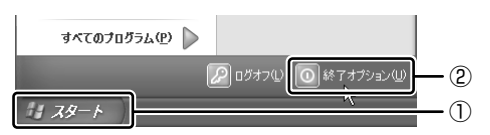

2 [電源を切る] をクリックする

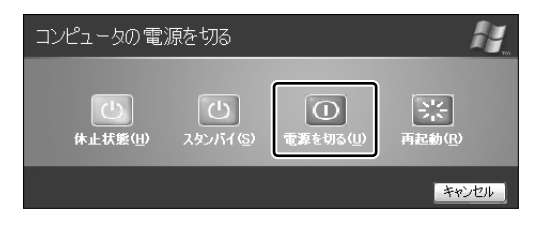

#### 【XP Pro モデルでドメイン参加している場合】

[Windows のシャットダウン] 画面で ▼ ボタンをクリックし①、[シャッ トダウン] を選択し②、[OK] ボタンをクリックしてください。

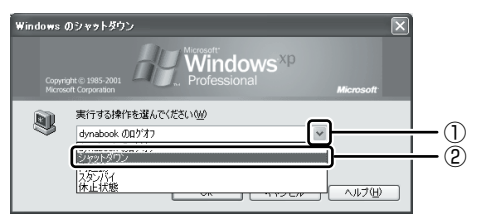

Windows が終了し、電源が切れます。 パソコン本体の電源が切れると、Power 心 LED が消灯します。

#### お願い♪電源を切った後は■

- 周辺機器の電源は、パソコンの電源を切った後に切ってください。
- ディスプレイは静かに閉じてください。強く閉じると衝撃でパソコン本体が故障 する場合があります。
- パソコン本体や周辺機器の電源は、切った後すぐに入れないでください。動作が 不安定になる場合があります。
# 3 パソコンの使用を中断する/電源を切る

パソコンの使用を一時的に中断したいとき、スタンバイまたは休止状態にすると、 パソコンの使用を中断したときの状態が保存されます。

再び処理を行う(電源スイッチを押す、ディスプレイを開くなど)と、パソコンの 使用を中断したときの状態が再現されます。

### お願い 操作にあたって

#### 中断する前に

- スタンバイまたは休止状態を実行する前にデータを保存することを推奨します。
- スタンバイまたは休止状態を実行する場合は、メディアへの書き込みが完全に終 了していることを確認してください。書き込み途中のデータがある状態でスタン バイまたは休止状態を実行した場合、データが正しく書き込まれないことがあり ます。メディアを取り出しできる状態になっていれば書き込みは終了しています。

中断したときは

- スタンバイ中に次のことを行わないでください。次回電源を入れたときに、シス テムが起動しないことがあります。
  - ・スタンバイ中にメモリを取り付け/取りはずしすること
  - スタンバイ中にバッテリパックをはずすこと
  - また、スタンバイ中にバッテリ残量が減少した場合も同様に、次回起動時にシス テムが起動しないことがあります。

システムが起動しない場合は、電源スイッチを5秒以上押していったん電源を 切った後、もう一度電源を入れてください。この場合、スタンバイ前の状態は保 持できていません(ResumeFailure で起動します)。

- スタンバイ中や休止状態では、バッテリや周辺機器(増設メモリなど)の取り付け/取りはずしは行わないでください。保存されていない データは消失します。
   また、感電、故障のおそれがあります。
- スタンバイまたは休止状態を利用しない場合は、データを保存し、アプリケーションをすべて終了させてから、電源を切ってください。保存されていないデータは消失します。
- パソコン本体を航空機や病院に持ち込む場合、スタンバイを使用しないで、必ず 電源を切ってください。スタンバイ状態のまま持ち込むと、パソコンの電波により、計器や医療機器に影響を与える場合があります。

# 1) スタンバイ

作業を中断したときの状態をメモリに保存する機能です。次に電源スイッチを押す と、状態を再現することができます。

スタンバイはすばやく状態が再現されますが、休止状態よりバッテリを消耗します。 バッテリを使い切ってしまうと保存されていないデータは消失するので、ACアダプ タを取り付けて使用することを推奨します。

### 1 スタンバイの実行方法

### 【スタート】ボタンをクリックし①、[終了オプション]をクリック する②

XP Pro モデルでドメイン参加している場合、[終了オプション] は [シャットダウン] と表示されます。

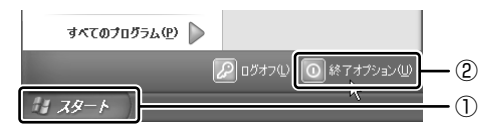

2 [スタンバイ] をクリックする

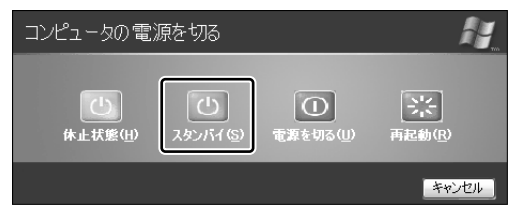

XP Pro モデルでドメイン参加している場合は、[Windows のシャットダウン] 画面で ➡ ボタンをクリックし、[スタンバイ] を選択して [OK] ボタンをクリックしてください。

メモリへの保存が終わると、スタンバイ状態になります。画面が真っ暗になり、Power 🕛 LED がオレンジ色に点滅します。

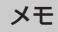

(Fn)+(F3)キーを押して、スタンバイを実行することもできます。

# 2)休止状態

パソコンの使用を中断したときの状態をハードディスクに保存します。次に電源を 入れると、状態を再現できます。

購入時の設定では、バッテリが消耗すると、パソコン本体は自動的に休止状態になります。休止状態が無効の場合はそのまま電源が切れるため、作業中のデータが消失するおそれがあります。バッテリ駆動(ACアダプタを接続しない状態)で使用する場合は、休止状態の設定をすることを推奨します。

購入時は休止状態が有効に設定されております。

### 1 休止状態の実行方法

#### 1 休止状態を有効に設定する

- [コントロールパネル]を開き、[パフォーマンスとメンテナンス]をク リックする
- ② [電源オプション] をクリックする
- ③[休止状態] タブで [休止状態を有効にする] をチェックする
- ④ [OK] ボタンをクリックする
   休止状態が有効になります。
- 【スタート】ボタンをクリックし①、【終了オプション】をクリック する②

XP Pro モデルでドメイン参加している場合、[終了オプション] は [シャットダウン] と表示されます。

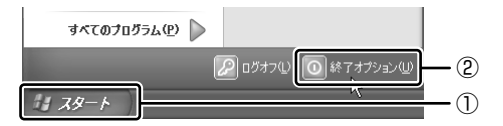

3 [休止状態] をクリックする

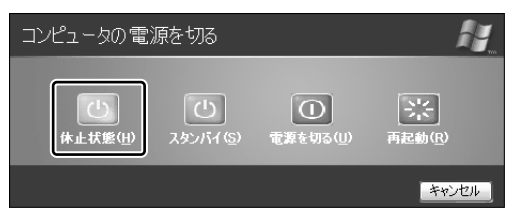

XP Pro モデルでドメイン参加している場合は、[Windows のシャットダウン] 画面で ➡ ボタンをクリックし、[休止状態] を選択して [OK] ボタンをクリックしてください。

Power 🕛 LED が点灯中は、バッテリパックを取りはずさないでください。

#### メモ

(Fn)+(F4)キーを押して、休止状態にすることもできます。

## (3) 簡単に電源を切る/パソコンの使用を中断する

[スタート] メニューから操作せずに、電源スイッチを押したときやディスプレイを 閉じたときに、電源を切る(電源オフ)、またはスタンバイ/休止状態にすることが できます。

休止状態にするには、あらかじめ設定が必要です。購入時は、休止状態が有効に設 定されていますが、解除した場合は「本節 **②**-1 休止状態の実行方法」手順 1 を参 照して、設定してください。

#### 1 電源スイッチを押す

#### 1 電源スイッチを押したときの動作を設定する

- [コントロールパネル]を開き、[パフォーマンスとメンテナンス]をク リック→ [東芝省電力]をクリックする
- ② [アクション設定] タブの [電源ボタンを押したとき] で [入力を求める] [スタンバイ] [休止状態] [シャットダウン] のいずれかを選択する [何もしない] に設定すると、特に変化はありません。
- ③ [OK] ボタンをクリックする

#### **2** 電源スイッチを押す

選択した状態で電源を切る、または作業を中断します。 手順1の②で[入力を求める]を選択したときは、[Windowsのシャット ダウン] 画面または[コンピュータの電源を切る] 画面が表示されます。 [何もしない] を選択したときは、電源スイッチを押しても何も動作しません。

### 2 ディスプレイを閉じる

ディスプレイを閉じることによって[スタンバイ][休止状態]のうち、あらかじめ 設定した状態へ移行する機能を、パネルスイッチ機能といいます。購入時には[休止 状態]に設定されています。変更する場合は次の手順を行ってください。

#### 1 ディスプレイを閉じたときの動作を設定する

- [コントロールパネル]を開き、[パフォーマンスとメンテナンス]をク リック→ [東芝省電力]をクリックする
- ② [アクション設定] タブの [コンピュータを閉じたとき] で [スタンバイ] [休止状態] のいずれかを選択する
   [何もしない] に設定すると、パネルスイッチ機能は働きません。
- ③ [OK] ボタンをクリックする

#### 2 ディスプレイを閉じる

選択した状態で電源を切る、または作業を中断します。 手順1の②で[スタンバイ]または[休止状態]を選択したときは、次に ディスプレイを開くと、自動的に状態が再現されます。 2 章

電源を入れる/切る

3章

# 本体の機能

このパソコン本体の各部について、名称、役割、基本の使いかたなどを説明しています。 また、使いやすいように各部機能の設定を変更、調整 する操作やショートカットなど役に立つ機能も紹介 しています。

各部の名前 44
 キーボード 48
 タッチパッド 57
 チィスプレイ 63
 ハードディスクドライブ 64
 サウンド機能 68
 アドライブ 70
 LAN機能 88
 内蔵モデム 97

# 1 各部の名前

ここでは、各部の名前と機能を簡単に説明します。 それぞれの詳しい説明については、各参照ページを確認してください。

本製品に表示されている、コネクタ、LED、スイッチのマーク(アイコン)、 スロットのマーク(アイコン)およびキーボード上のマーク(アイコン)は 最大構成を想定した設計となっています。 ご購入いただいたモデルによっては、機能のないものがあります。

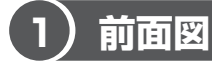

ХŦ

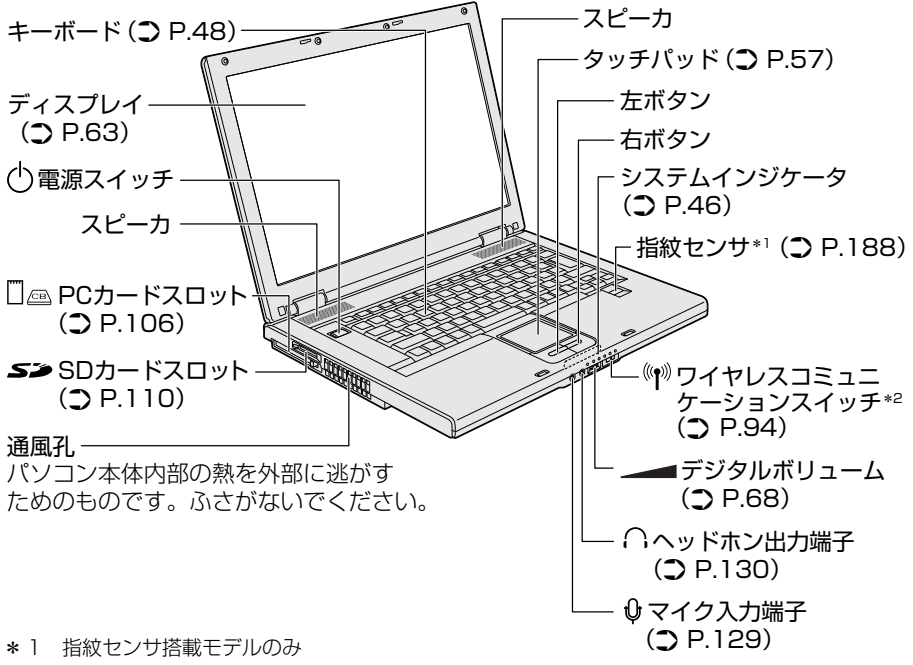

\*2 無線LAN モデルのみ

2)背面図 ディスプレイ開閉ラッチ・ ドライブ (**)** P.70)-SP SP 品 LANコネクタ (**)** P.88) ■⊖€ セキュリティロック・スロット 盗難防止用にチェーンなどを接続します。 (**)** P.115) 「<sup>1</sup>モジュラージャック\*3 (**2** P.97)-🔝 電源コネクタ ⑤→S-Video出力コネクタ() P.117)-○ RGBコネクタ ····}シリアルコネクタ (♪ P.130) — (**)** P.127)

\*3 モデム内蔵モデルのみ

メモ

セキュリティロック用の機器については、本製品に対応のものかどうかを販売 店にご確認ください。

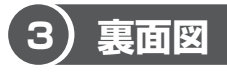

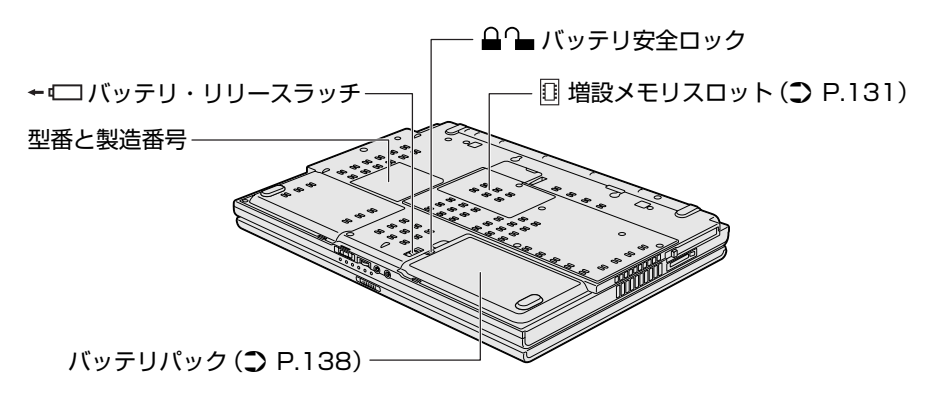

通風孔は、パソコン本体内部の熱を外部に逃がすためのものです。ふさがないでく ださい。

#### 【システムインジケータ】

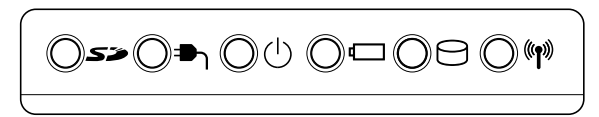

それぞれは、次の状態を示します。

| 53              | SD Card LED           | SDカードスロットにアクセスしている<br>P.112    |
|-----------------|-----------------------|--------------------------------|
| ר∎              | DC IN LED             | 電源コードの状態 📴 P.31                |
| Ċ               | Power LED             | 電源の状態、増設メモリの状態*1               |
|                 | Battery LED           | バッテリの状態 🐲 P.139                |
| Θ               | Disk LED              | ハードディスクドライブにアクセスしている<br>☞ P.64 |
| (( <b>^</b> ))) | ワイヤレス<br>コミュニケーションLED | 無線通信機能の状態*2 BR P.94            |

\* ] 動作保証されていないメモリ(SPD 非対応)が取り付けられている場合、Power LED が点滅 します。詳しくは、「4章 8 メモリを増設する」を参照してください。

\*2 無線LANモデルのみ

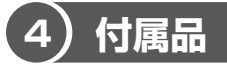

お願い

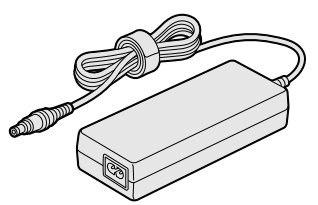

ACアダプタ

電源コード

# ⚠警告

- 必ず、本製品付属のACアダプタを使用すること 本製品付属以外のACアダプタを使用すると電圧や(+)(-)の極性が異なって いることがあるため、火災・破裂・発熱のおそれがあります。
- パソコン本体にACアダプタを接続する場合、必ず「1章1パソコンの準備」に 記載してある順番を守って接続すること 順番を守らないと、ACアダプタのDC出力プラグが帯電し、感電または軽いケ ガをする場合があります。また、ACアダプタのプラグをパソコン本体の電源コ ネクタ以外の金属部分に触れないようにしてください。

# ⚠注意

お手入れの前には、必ずパソコンやパソコンの周辺機器の電源を切り、ACアダプタの電源プラグをコンセントから抜くこと
 電源を切らずにお手入れをはじめると、感電するおそれがあります。

機器に強い衝撃や外圧を与えないように注意してください。製品には精密部品を使用しておりますので、強い衝撃や外圧を加えると部品が故障するおそれがあります。

# 2 キーボード

ここでは基本的な使いかたと、それぞれのキーの意味や呼びかたについて簡単に説 明します。

# (1)キーボード図

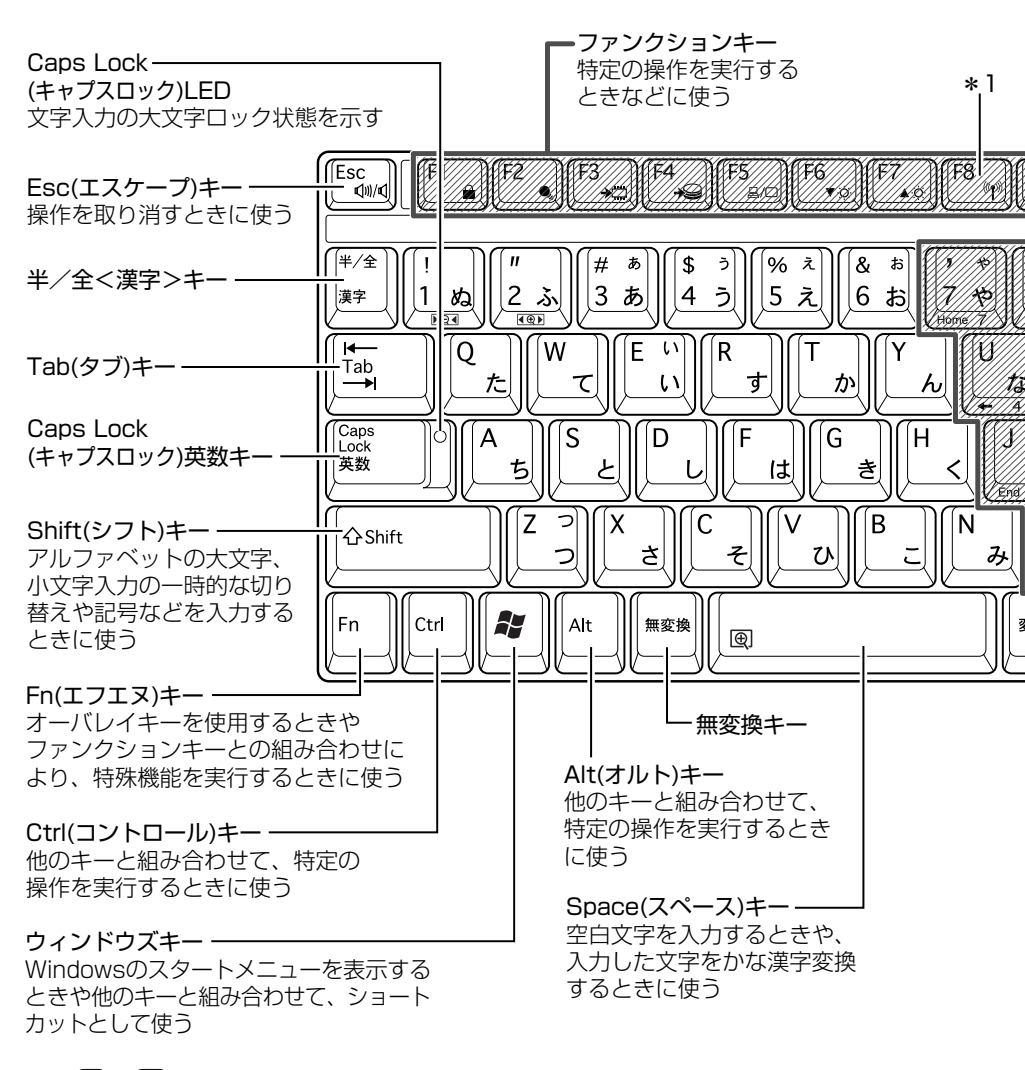

2 キーボード

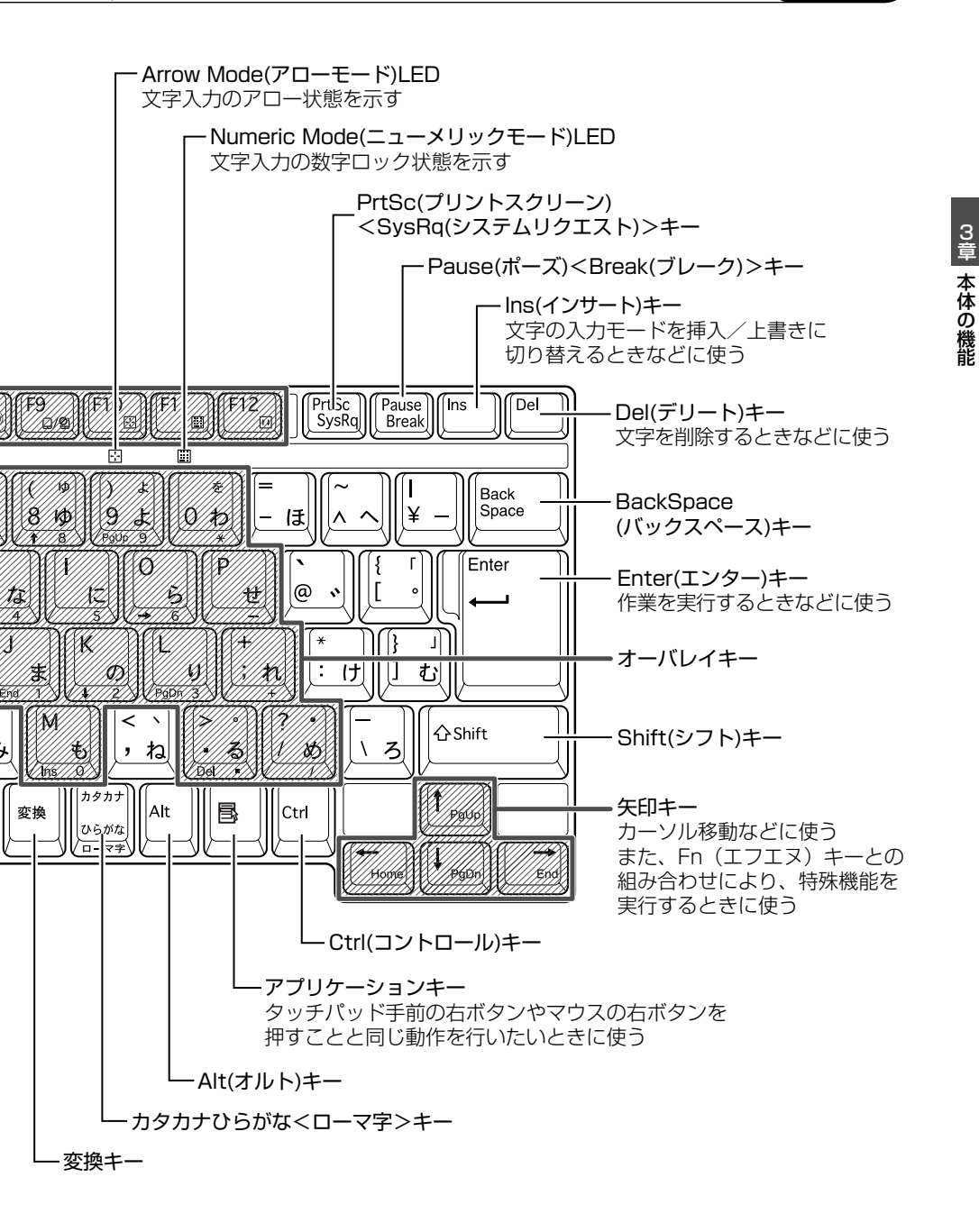

#### 【文字キー】

文字キーは、文字や記号を入力するときに使います。 文字キーに印刷されている2~6種類の文字や記号は、キーボードの文字入力の状 態によって変わります。

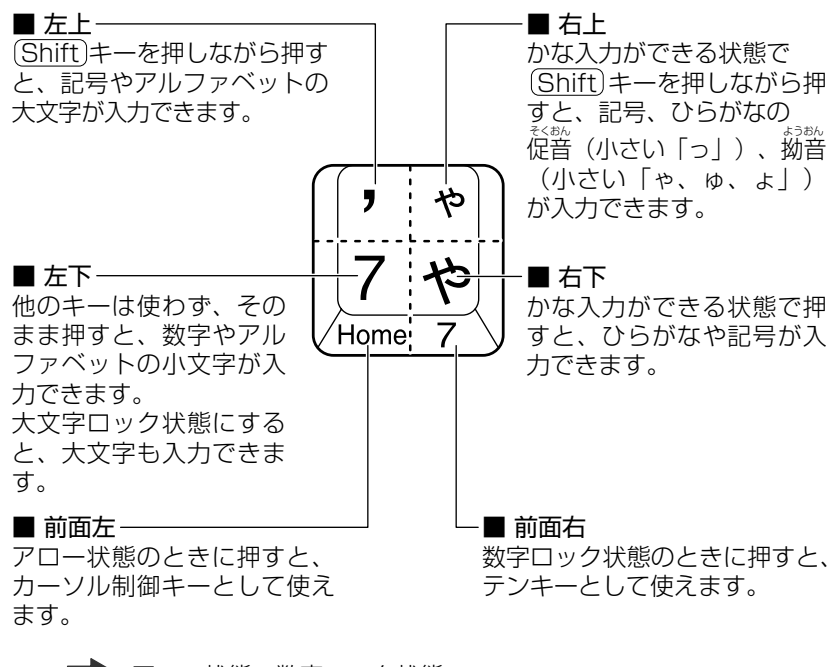

アロー状態、数字ロック状態
 「本節 2- Fn キーを使った特殊機能キー」

## (2)キーを使った便利な機能

各キーにはさまざまな機能が用意されています。いくつかのキーを組み合わせて押 すと、いろいろな操作が実行できます。

### 【Fnキーを使った特殊機能キー】

| +-                                      | 内容                                                                                                    |
|-----------------------------------------|----------------------------------------------------------------------------------------------------|
| Fn+Esc<br>〈スピーカのミュート〉                   | 内蔵スピーカやヘッドホンの音量をミュート(消音)にしま<br>す。元に戻すときは、もう1度(Fn)+(Esc)キーを押します。                                                                                                    |
| Fn)+(Space)<br>〈本体液晶ディスプレイ<br>の解像度切り替え〉 | Fnキーを押したまま、Spaceキーを押すたびに本体液晶<br>ディスプレイの解像度を切り替えます。                                                                                                    |
| (Fn)+(F1)<br>〈インスタント<br>セキュリティ機能〉       | <ul> <li>画面右上にカギアイコンが表示された後、画面表示がオフ<br/>になります。</li> <li>解除するには、次の操作を行ってください。 <ol> <li>Shift)キーや(Ctrl)キーを押す、またはタッチパッド<br/>を操作する</li> <li>ユーザ名選択画面が表示されたら、ログオンする<br/>ユーザ名をクリックする</li> <li>Windowsのログオンパスワードを設定している場合<br/>は、パスワード入力画面にWindowsのログオンパス<br/>ワードを入力して(Enter)キーを押すか、指紋認証を<br/>行う</li> </ol> </li> <li>パスワードによる保護を設定([画面のプロパティ]の[ス<br/>クリーンセーバー] タブで、[パスワードによる保護] また<br/>は [再開時にようこそ画面に戻る] をチェック)しておくと、<br/>セキュリティを強化できます。</li> </ul> |
| Fn+F2<br>〈省電カモードの設定〉                    | Fn+F2キーを押すと、設定されている「東芝省電力」の<br>プロファイルが表示されます。 Fnキーを押したまま、F2<br>キーを押すたびにプロファイルが切り替わります。                                                                                                    |

| +                                                                    | 内容                                                                                                    |
|----------------------------------------------------------------------|----------------------------------------------------------------------------------------------------|
| <ul><li>(Fn)+(F3)</li><li>〈スタンバイ機能の実行〉</li></ul>                     | (Fn)+(F3)キーを押し、表示される画面で[はい]ボタンをクリックするとスタンバイ機能が実行されます。*1                                                                                        |
| (Fn)+(F4)<br>〈休止状態の実行〉                                               | (Fn)+(F4)キーを押し、表示される画面で[はい]ボタンをクリックすると休止状態が実行されます。*1                                                                                           |
| (Fn)+(F5)<br>〈表示装置の切り替え〉                                             | 表示装置を切り替えます。                                                                                                    |
| <ul> <li>(Fn)+(F6)</li> <li>(本体液晶ディスプレイの輝度を下げる)</li> </ul>           | Fnキーを押したまま、F6キーを押すたびに本体液晶ディ<br>スプレイの輝度が1段階ずつ下がります。表示される画面<br>のアイコンで輝度の状態を確認できます。                                                               |
| <ul> <li>(Fn)+(F7)</li> <li>〈本体液晶ディスプレイの輝度を上げる〉</li> </ul>           | Fnキーを押したまま、F7キーを押すたびに本体液晶ディ<br>スプレイの輝度が1段階ずつ上がります。表示される画面<br>のアイコンで輝度の状態を確認できます。                                                               |
| Fn+F8<br>〈無線通信機能を<br>切り替える〉                                          | ワイヤレスコミュニケーションスイッチを On にしている<br>場合、(Fn)キーを押したまま、(F8)キーを押すたびに使用する<br>無線通信機能の有効/無効を切り替えます。<br>* 本機能はサポートしておりません。                                 |
| Fn+F9<br>〈タッチパッド<br>オン/オフ機能〉                                         | タッチパッドからの入力を無効にできます。再び有効にする<br>には、もう1度(Fn)+(F9)キーを押します。                                                                                        |
| Fn+F10<br>〈オーバレイ機能<br>:アロー状態〉                                        | キー前面左に印刷された、カーソル制御キーとして使用できます(アロー状態)。アロー状態を解除するには、もう1度<br>(Fn)+(F10)キーを押します。                                                                   |
| <ul> <li>(Fn)+(F11)</li> <li>〈オーバレイ機能</li> <li>: 数字ロック状態〉</li> </ul> | キー前面右に印刷された、数字などの文字を入力できます<br>(数字ロック状態)。数字ロック状態を解除するには、もう1<br>度(Fn)+(F11)キーを押します。<br>アプリケーション (Microsoft Office Excel など) によっ<br>ては異なる場合があります。 |

\*1:表示される画面で[今後、このメッセージを表示しない]をチェックすると、次回以降 メッセージ画面は表示されません。

2 キーボ-

| +-                                                                                    | 内容                                                                               |
|---------------------------------------------------------------------------------------|----------------------------------------------------------------------------------|
| (Fn)+(F12)<br>〈スクロールロック状態〉                                                            | 一部のアプリケーションで、()↓→+ーを画面スク<br>ロールとして使用できます。ロック状態を解除するには、<br>もう1度(Fn)+(F12)キーを押します。 |
| (Fn)+(↑) ⟨PgUp (ページアップ)⟩                                                              | ー般的なアプリケーションで、FDキーを押したまま、()キーを押すと、前のページに移動できます。                                  |
| (Fn)+↓ ⟨PgDn (ページダウン)⟩                                                                | 一般的なアプリケーションで、Fnキーを押したまま、↓キーを押すと、次のページに移動できます。                                   |
| (Fn)+←<br>⟨Home (ホーム)⟩                                                                | ー般的なアプリケーションで、Fnキーを押したまま、←キーを押すと、カーソルが行または文書の最初に移動します。                           |
| $ \begin{array}{c} (En) + \rightarrow \\ \langle End (I \lor F) \rangle \end{array} $ | 一般的なアプリケーションで、Fnキーを押したまま、→キー<br>を押すと、カーソルが行または文書の最後に移動します。                       |
| (Fn)+①*²<br>〈縮小〉                                                                      | デスクトップや一般的なアプリケーションで、(Fn)キーを<br>押したまま、(1)キーを押すと、画面やアイコンなどが縮<br>小されます。            |
| (En)+②*²  ⟨拡大⟩                                                                        | デスクトップや一般的なアプリケーションで、Fnキーを<br>押したまま、2キーを押すと、画面やアイコンなどが拡<br>大されます。                |

\*2「TOSHIBA Smooth View」をインストールしている場合のみ、使用できます。

#### 役立つ 操作集 「TOSHIBA Smooth View」

「TOSHIBA Smooth View」は、キーボードを使って、最前面に表示されてい るアプリケーションの画面やデスクトップ上のアイコンを拡大/縮小表示できる アプリケーションです。 初めて使用するときには、[スタート] → [すべてのプログラム] → [アプリケー ションの再インストール] からインストールしてください。 インストール後、起動するには、[スタート] → [すべてのプログラム] → [TOSHIBA] → [ユーティリティ] → [Smooth View] をクリックしてくだ さい。以降は自動的に起動し、通知領域にアイコン ( ) が表示されます。

#### 役立つ 操作集

#### ₣ [Fn-esse]

[Fn-esse] は、Fnキーと特定のキーを押すと、簡単にアプリケーションを起動できるアプリケーションです。あらかじめ特定のキーと起動するアプリケーションの設定が必要です。 起動するには、[スタート] → [すべてのプログラム] → [TOSHIBA] → [ユー ティリティ] → [Fn-esse] をクリックしてください。 [Fn-esse] でFn+1)キーまたは(Fn+2)キーに何らかの動作を登録していても、[TOSHIBA Smooth View] をインストールすると使用できなくなります。

#### +-操作 (**R**)+(R) [ファイル名を指定して実行] 画面を表示する (🖅)+(M) すべての画面を最小化する (Shift)+(A)+(M) (₩)+(M)で最小化したすべての画面を元に戻す (🞥)+(F1) 『ヘルプとサポート ヤンター』を起動する (A)+(E) [マイコンピュータ] 画面を表示する 🗶)+(F) ファイルまたはフォルダを検索する (Ctrl)+(💦)+(F) 他のコンピュータを検索する (🞥)+(Tab) タスクバーのボタンを順番に切り替える 🕼)+(Break) 「システムのプロパティ] 画面を表示する

#### 【 💦 キーを使ったショートカットキー 】

### 【特殊機能キー】

| 特殊機能            | +                 | 操作                                                                              |
|-----------------|-------------------|---------------------------------------------------------------------------------|
| タスクマネージャの<br>起動 | (Ctrl)+(Alt)+(De) | [Windows タスクマネージャ] 画面が<br>表示されます。* <sup>1</sup><br>アプリケーションやシステムの強制終了<br>を行います。 |
| 画面コピー           | PrtSc             | 現在表示中の画面をクリップボードに<br>コピーします。                                                    |
|                 | (Alt)+(PrtSc)     | 現在表示中のアクティブな画面をクリップ<br>ボードにコピーします。                                              |

\*1:ドメインに参加しているとき、ユーザアカウントで「ようこそ画面を使用する」の チェックをはずした場合には、[Windows のセキュリティ]画面が表示されますので、 [タスクマネージャ]ボタンをクリックしてください。

## (3)日本語を入力するには

本製品には、日本語入力システム Microsoft IME が搭載されています。 日本語入力システムとは、日本語を入力するためのソフトウェアです。

起動したときは、英数字の入力ができるようになっています。(半/全)キーを 押すと、日本語を入力できるようになります。

日本語入力に切り替わると、Microsoft IME ツールバーは次のように表示されます。

## 🖓 あ般 📽 🗳 🛛 🖏

Office 搭載モデルでは、Microsoft Office OneNote などを起動すると、日本語入 力が Microsoft IME からナチュラル インプットに切り替わります。ナチュラル イ ンプットは日本語入力時の文字変換を快適にする入力システムです。 詳しくは「Microsoft ナチュラル インプット」のヘルプをご覧ください。 出荷状態では音声認識機能およびテキストサービスの手書き入力パッドはインス トールされていません。音声認識機能およびテキストサービスの手書き入力パッド をご利用になる場合にはカスタムインストールする必要があります。製品に添付さ れている Microsoft Office Personal Edition 2003 CD-ROM または Microsoft Office Professional Enterprise Edition 2003 CD-ROMをセットし、表示され る画面にしたがってインストールしてください。また音声認識機能をご利用になる 場合には、128MB 以上の実装メモリ、高品質のマイクが必要となります。

#### 入力モード

ローマ字入力が既定値になっています。

ローマ字入力とかな入力は(Alt)+(カタカナひらがな)キーを押すと切り替えられます。 この場合、パソコンを再起動するとローマ字入力に戻ります。

常に同じ入力モードで使用する場合は、次の方法で設定します。

- ツールバーの[ツール]アイコン(ご)をクリックして表示されたメニューから[プロパティ]をクリックする
- ② [全般] タブで [ローマ字入力/かな入力] の設定をする

#### 漢字変換

入力した文字を漢字変換するには、Spaceキーを押します。

目的の漢字ではない場合は、もう1度(Space)キーを押すと、候補の一覧が表示されます。

(↑)(↓)キーで選択し、Enter)キーを押します。

### ヘルプの起動方法

 [ヘルプ] ボタン(図))をクリック→ [Microsoft(R)IMEスタン ダード] または [Microsoft(R)ナチュラル インプット] → [目次 とキーワード] をクリックする

# 3 タッチパッド

電源を入れて Windows を起動すると、パソコンのディスプレイに 🔓 が表示されます。これを「ポインタ」といい、操作の開始位置を示しています。この「ポインタ」を動かしながらパソコンを操作していきます。

パソコン本体には、「ポインタ」を動かすタッチパッドと、操作の指示を与える左ボ タン/右ボタンがあります。

### お願い 操作にあたって

タッチパッドを強く押さえたり、ボールペンなどの先の鋭いものを使わないでくだ さい。タッチパッドが故障するおそれがあります。

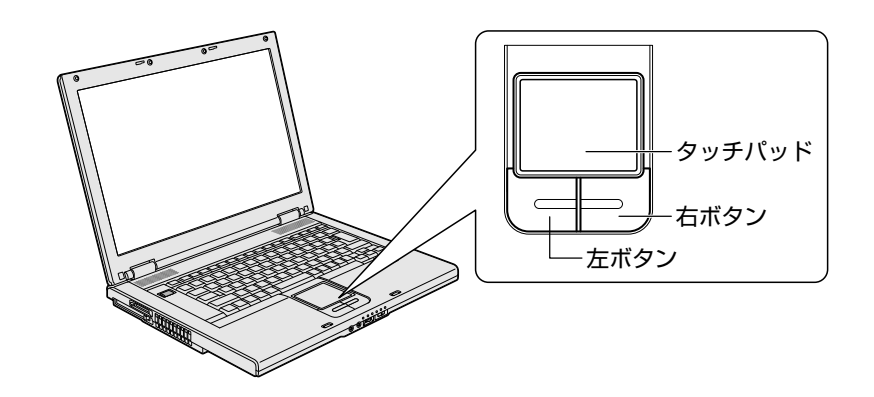

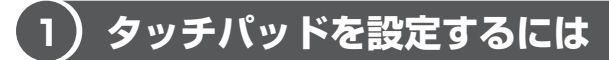

タッチパッドやポインタの設定は、「マウスのプロパティ」で行います。

## 1「マウスのプロパティ」の設定方法

 通知領域の [Touch Pad] アイコン(□) をダブルクリックする [マウスのプロパティ] 画面が表示されます。

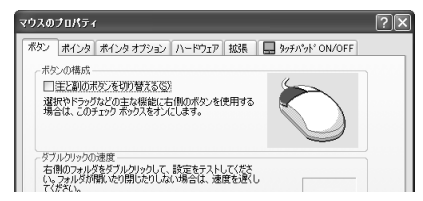

2 各タブで機能を設定し、[OK] ボタンをクリックする 各機能の設定については、以降の説明を参照してください。 [キャンセル] ボタンをクリックした場合は、設定が変更されません。

# 2) タッピング機能

タッチパッドを指で軽くたたくことをタッピングといいます。

を使うと、左ボタンを使わなくても、次のような基本的な操作ができます。

1 タッピングの方法

【クリック / ダブルクリック】 タッチパッドを 1 回軽くたたくとク リック、2 回たたくとダブルクリッ クができます。 【ドラッグアンドドロップ】 タッチパッドを続けて2回たたき、 2回目はタッチパッドから指をはなさず に目的の位置まで移動し、指をはなしま す。

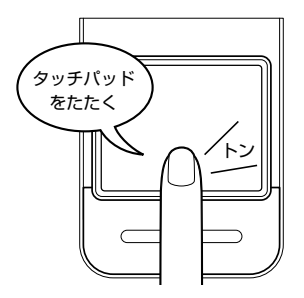

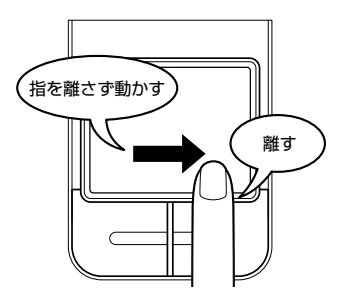

### 2 タッピング機能を設定する

タッピングのいろいろな設定は、[拡張] タブでできます。[マウスのプロパティ] 画面で、次のように操作してください。

1 [拡張] タブで [拡張機能の設定] ボタンをクリックする [拡張機能の設定] 画面が表示されます。

| 左上コーナー(1)<br>(1)(1)                             |                     | ▲上アーナー個〉<br>(NaL) マ                          |
|-------------------------------------------------|---------------------|----------------------------------------------|
| 左下コーナー(Q)<br>(だれ))                              |                     | 右下コーナー他と                                     |
| 1 左キネン<br>グック                                   |                     | 2. 右木物:<br>3a-hb+Ca-                         |
|                                                 | 3 左右木沙/<br>オート2/0-ル |                                              |
| イージーランチャーの設定(2)                                 |                     | イージーキャプチャーの設定心)。                             |
| >>チバット面の設定<br>マブラクサ7種助環能を使う(E)<br>マスロール環能を使う(E) |                     | ドイク速度となりアクロ定<br>タッグパナ操作についてより詳細な設定<br>が行えます。 |
|                                                 | 能定(E)               | - 限定型。                                       |
| ✓ 債性動作機能を使う(図)                                  |                     |                                              |

3章 本体の機能

[拡張機能の設定] 画面の [タッチパッド] タブで設定できる機能は、次のようになっています。

| ボタンの設定              | タッチパッドの左上、右上、左下、右下をタッピングし<br>たときの動作や、各ボタンの動作などを設定できます。 |
|---------------------|--------------------------------------------------------|
| タッチパッド面の設定          | タッチパッドでブラウザの動作をしたり、スクロールを<br>したりできるよう設定できます。           |
| ポインタ速度と<br>タッピングの設定 | タッチパッド操作でのポインタ速度やタッピング、タッチ<br>感度などの各設定ができます。           |

各項目にポインタをあわせると、画面下部の[説明]フィールドに機能説明が表示 されます。

#### 役立つ 操作集 ポインタの形や速度を変える

[マウスのプロパティ]では、ポインタの形や 速さなどを変えることができます。 [ポインタ]タブでは形を、[ポインタオプショ ン] タブでは速さとポインタを動かしたとき の軌跡などを設定できます。

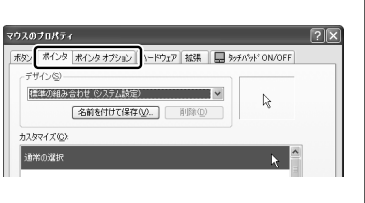

## (3)その他の設定

[拡張機能の設定] 画面の [その他] タブは、タッチパッドの操作に合わせて音を鳴 らしたり、タッチパッドで手書き入力をするなど、いろいろな設定ができます。 [マウスのプロパティ] 画面で、次のように操作してください。

- **1** [拡張] タブで [拡張機能の設定] ボタンをクリックする [拡張機能の設定] 画面が表示されます。
- 2 [その他] タブを選択する

| 「標金の」     | irî                   |          |
|-----------|-----------------------|----------|
| チパッド そ    | 0他                    |          |
| -#921776  | +'/\''')              |          |
|           | □ サウンドフィードバックを使用する(U) |          |
|           | RE(5)                 |          |
| -92911-17 | (1)                   |          |
| <u>+</u>  | 回知りいれにアインを表示する①       |          |
| -USB77,2  | 接続時の動作                |          |
|           | □ タッチバットで無効にする(2)     |          |
| DME++7*9  | iy                    |          |
| <u>क</u>  | □IMEキャフジャーを使用する①      |          |
|           |                       |          |
|           |                       |          |
| 1989 —    |                       | 80-41/0) |
|           |                       | 17800    |
|           |                       | ×        |
|           |                       |          |

### 【サウンドフィードバック】

チェックすると、タッチパッドの操作に合わせてサウンドを鳴らすことができます。 [設定] ボタンをクリックすると、[サウンドとオーディオ デバイスのプロパティ] 画面が表示されます。

[サウンド] タブの [プログラムイベント] で「Alps Pointing Device Driver」の 各場面のサウンド設定を行ってください。

#### 【タスクトレイアイコン】

チェックすると、通知領域に [Touch Pad] アイコン ( 🌉 ) が表示されます。 購入時に表示される [タッチパッド] アイコンと同等の機能を持つので、通常は使 用しません。

#### 【USB マウス接続時の動作】

チェックすると、別売りのUSBマウスの着脱に連動して、タッチパッドが自動的に 有効/無効に切り替わります。

(Fn)+(F9)による、タッチパッド無効/有効切り替え機能とは連動していません。 \*東芝製ではないUSBマウスを接続した場合は、本機能が動作しない場合があります。

#### 【IMEキャプチャー】

チェックすると、タッチパッドをIMEパッドの手書き入力エリアとして使用でき ます。

使用中は、ポインタが羽に変わります。使用中に右クリックすると入力エリアがク リアされ、左クリックすると使用が解除されます。

各項目にポインタをあわせると、画面下部の[説明]フィールドに機能説明が表示 されます。

## (4)タッチパッドを無効/有効にするには

[タッチパッドON/OFF] タブでは、タッチパッドによる操作を無効にしたり、有 効にしたりすることができます。

| マウスのプロパティ          |                     |                   | ?×             |
|--------------------|---------------------|-------------------|----------------|
| 「ボタン   ポインタ   ポインタ | オブション   ハードウェア   拡張 | 🔜 😓 ንታንሶንሶ ON/OFF |                |
|                    |                     | т                 | OSHIBA         |
|                    |                     |                   |                |
| - 3ッチパットのON/OFF -  |                     |                   |                |
| 現在のタゥチバゥドの         | 状態の表示と有効・無効の違       | ir.               |                |
| ◎清助①               | ○無効型                |                   |                |
|                    |                     |                   |                |
|                    |                     |                   |                |
|                    |                     |                   |                |
|                    |                     |                   |                |
|                    |                     |                   |                |
|                    | ОК                  | **>セル             | 適用( <u>A</u> ) |

#### 【タッチパッドON/OFF】

[有効]をチェックするとタッチパッドが使用可能になり、[無効]をチェックする とタッチパッドからの操作ができなくなります。

タッチパッドが無効に設定されている間は、通知領域に無効を示すアイコン() が表示されます。

タッチパッドの有効/無効は、Fn+F9キーでも切り替えることができます。 (Fn+F9キーでタッチパッドの操作を有効にした場合、タッチパッドの操作中に カーソルの動きが不安定になることがあります。そのような場合は、1度タッチ パッドから手をはなしてください。しばらくすると正常に操作できるようになりま す。

## 役立つ

#### 操作集 PadTouch 機能を使う

「PadTouch」は、タッチパッドの操作により、画面に表示された「テーブル」 を使ってさまざまな機能を簡単に実行できるアプリケーションです。次のよう なときに使用すると便利です。

- ・ウィンドウでデスクトップが隠れているときに、デスクトップ上のファイル を開きたい
- ・Internet Explorerの [お気に入り] に登録されているホームページを開き たい
- ・現在実行中のウィンドウの一覧を表示して、アクティブなウィンドウを切り 替えたい

「PadTouch」を初めて使用するときには、[スタート] → [すべてのプログラム] → [アプリケーションの再インストール] からインストールしてください。 [東芝ユーティリティ] タブに用意されています。

「PadTouch」は、パソコンに電源を入れると自動的に起動し、通知領域にアイコン( 🌋 ) が表示されます。

詳しい操作方法については「PadTouch」のヘルプを参照してください。 ヘルプを起動するには、通知領域の [PadTouch] アイコンを右クリックし、 表示されたメニューから [ヘルプ] をクリックします。

# <u>4 ディスプレイ</u>

本製品は表示装置として TFT カラー液晶ディスプレイ(1280 × 800 ドット)が 内蔵されております。テレビや外部ディスプレイを接続して使用することもできま す。

#### 表示について

TFT カラー液晶ディスプレイは非常に高度な技術を駆使して作られております。非 点灯、常時点灯などの画素(ドット)が存在することがあります。(有効ドット数の 割合は 99.99%以上です。有効ドット数の割合とは、「対応するディスプレイの表 示しうる全ドット数のうち、表示可能なドット数の割合」です。)また、見る角度や 温度変化によって色むらや明るさのむらが見える場合があります。これらは、故障 ではありませんので、あらかじめご了承ください。

## 1) 画面の明るさを調整する

本体液晶ディスプレイの明るさ(輝度)を調整します。輝度は「1~8」の8段階 で設定ができます。

購入時の設定では、「東芝省電力」で、AC アダプタ接続時は「8」(最高輝度)に、 バッテリ駆動時はバッテリの残容量に応じて「4」から「2」に変化するように設定 されています。

明るさを変えたい場合は、次の方法でお好みの明るさに調整してください。

なお、本製品では、AC アダプタ接続時とバッテリ駆動時では、同じ設定値でも明 るさ(輝度)が異なります。最大の明るさでご使用になるには、AC アダプタを接 続してください。

#### 【輝度の調整方法】

- (Fn)+(F6): (Fn)キーを押したまま、(F6)キーを押すたびに本体液晶ディスプレイの輝度が1段階ずつ下がります。
   表示される画面のアイコンで輝度の状態を確認できます。
- (Fn)+(F7): (Fn)キーを押したまま、(F7)キーを押すたびに本体液晶ディスプレイの輝度が1段階ずつ上がります。
   表示される画面のアイコンで輝度の状態を確認できます。

# <u>5 ハードディスクドライブ</u>

内蔵されているハードディスクドライブは、取りはずしできません。 PCカードタイプ(TYPE II)や、USB 接続型のハードディスクなどを使用して記 憶容量を増やすことができます。

## 〔1〕ハードディスクドライブについて

#### お願い 操作にあたって

- Disk ⊖ LED が点灯中は、パソコン本体を動かしたりしないでください。ハード ディスクドライブが故障したり、データが消失するおそれがあります。
- ハードディスクに保存しているデータや重要な文書などは、万一故障が起こったり、変化/消失した場合に備えて、定期的にフロッピーディスクやCD/DVDなどに保存しておいてください。記憶内容の変化/消失など、ハードディスク、フロッピーディスク、CD/DVDなどに保存した内容の損害については、当社は一切その責任を負いませんので、あらかじめご了承ください。
- 磁石、スピーカ、テレビ、磁気ブレスレットなど磁気を発するものの近くに置かないでください。記憶内容が変化/消失するおそれがあります。
- パソコン本体を落とす、ぶつけるなど強い衝撃を与えないでください。ハード ディスクの磁性面に傷が付いて、使えなくなることがあります。磁性面に付いた 傷の修理はできません。

### ハードディスクドライブに関する表示

内蔵のハードディスクとデータをやり取りしているときは、Disk 🖯 LED が点灯します。

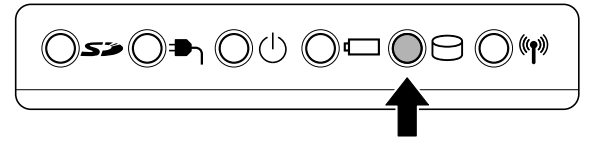

PC カードタイプや USB 接続などの増設ハードディスクとのデータのやり取りでは、Disk 🕒 LED は点灯しません。

ハードディスクに記録された内容は、故障や損害の原因にかかわらず保証できません。 万一故障した場合に備え、バックアップをとることを推奨します。

## 2) 東芝 HDD プロテクションについて

#### \* Windows XP モデルのみ

「東芝 HDD プロテクション」とは、パソコン本体に内蔵された加速度センサーにより振動・衝撃およびその前兆を検出し、HDD(ハードディスクドライブ)を損傷する危険性を軽減する機能です。

パソコンの使用状況にあわせ、検出レベルを設定できます。 パソコン本体の揺れを検知すると、次のメッセージが表示されます。

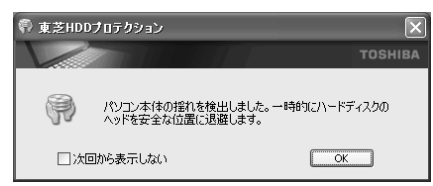

メッセージを確認し、[OK] ボタンをクリックして、画面を閉じてください。 HDD のヘッドを退避しているとき、通知領域の [東芝 HDD プロテクション] アイ コン ( ) が ( ) に変わります。

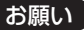

11

 東芝HDDプロテクションは、振動・衝撃およびその前兆を検出するとHDDのヘッドを退避させ、ヘッドとメディアの接触によってHDDが損傷する危険性を軽減するものです。ただしその効果を保証するものではありません。 故障などの際は当社保証規定に従って修理いたします。また、故障などによりHDDの記憶内容が変化・消失する場合がありますが、これによる損害、および本製品の使用不能から生じた損害については当社はその責任を一切負いません。大切なデータは必ずお客様の責任のもと普段からこまめにバックアップされるようお願いします。

メモ

• 購入時の状態では、東芝 HDD プロテクションが ON に設定されています。

パソコン起動時、スタンバイ、休止状態、および休止状態へ移行中と休止状態からの復帰中、電源を切ったときには、東芝 HDD プロテクションは動作しません。パソコンに衝撃が加わらないようにご注意ください。

#### 設定方法

東芝 HDD プロテクションでは、パソコンの使用状況に合わせて検出レベルを設定 することができます。

【スタート】→ [すべてのプログラム] → [TOSHIBA] → [ユー ティリティ] → [HDD プロテクションの設定] をクリックする

[東芝 HDD プロテクション] 画面が表示されます。

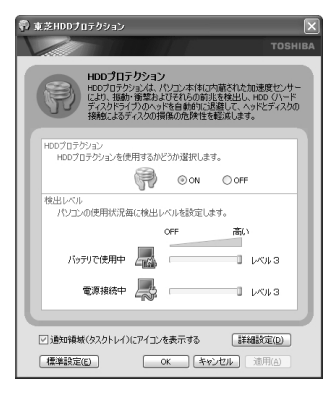

#### 2 各項目を設定する

設定項目は、次のとおりです。

東芝 HDD プロテクションを「ON」に設定すると、電源(AC アダプタ) 接続時とバッテリ使用時でそれぞれ検出レベルを設定することができます。 例えば、机上でパソコンを使う場合(電源接続中)にはレベルを上げてお き、手で持って使うとき(バッテリで使用中)にはレベルを下げる、といっ た使いかたができます。

| HDD プロテクション | 東芝 HDD プロテクションの「ON」または                                                               |
|-------------|--------------------------------------------------------------------------------------|
|             | 「OFF」を設定できます。                                                                        |
| バッテリで使用中    | 「OFF」、「レベル 1」、「レベル 2」、「レベル 3」<br>のいずれかを選択できます。「レベル 3」が最も<br>検出しばしが高いため、東英 HDD プロテクシュ |
| 電源接続中       | はしいからいため、米2100 クロアククョ<br>ンを有効に使用するには、「レベル3」をおすす<br>めします。<br>なお使用に応じてレベルを低く設定できます。*1  |

\* 1 パソコンを手に持って操作したり、不安定な場所で操作した場合、頻繁にHDDプロ テクションが動作し、パソコンの応答が遅れることがあります。パソコンの応答速度 を優先する場合は、設定を下げてご使用することもできます。

5 ハードディスクドライブ

購入時の設定に戻したい場合は、[標準設定]ボタンをクリックしてください。 さらに詳細な設定が必要な場合は手順3へ、このまま設定を終了する場合 は、手順6へ進んでください。

- **3 [詳細設定] ボタンをクリックする** 「詳細設定] 画面が表示されます。
- **4 必要な項目をチェックし、[OK] ボタンをクリックする** 設定項目は、次のとおりです。

| AC アダプタを抜いたとき                | 検出レベル増幅機能を設定できます。パソ<br>コンが持ち運ばれる可能性が高いと想定し          |
|------------------------------|-----------------------------------------------------|
| パネルを閉めたとき                    | 約10秒間検出レベルを最大にします。                                  |
| HDD プロテクション動作時<br>メッセージを表示する | 東芝 HDD プロテクションが動作したとき<br>に、メッセージを表示するように設定でき<br>ます。 |

#### 5 [OK] ボタンをクリックする

[東芝 HDD プロテクション] 画面が表示されます。

#### 6 [OK] ボタンをクリックする

#### メモ

● 東芝HDDプロテクションの各設定は、通知領域の [東芝HDDプロテクション] アイコン(●)をクリックし、表示されたメニューから項目を選択して行うこともできます。

# 6 サウンド機能

本製品はサウンド機能を内蔵し、スピーカがついています。

## (1)スピーカの音量を調整する

標準で音声、サウンド関係のアプリケーションがインストールされています。 スピーカの音量は、デジタルボリューム、または Windows の「ボリュームコント ロール」で調整できます。

#### 1 デジタルボリュームで調整する

音量を大きくしたいときには右に、小さくしたいときには左に回します。 デジタルボリュームを押すと、消音(Mute)になります。もう一度デジタルボ リュームを押すと、消音は解除されます。

#### 2 ボリュームコントロールで調整する

再生したいファイルごとに音量を調節したい場合、次の方法で調節できます。

- [スタート] → [すべてのプログラム] → [アクセサリ] → [エン ターテイメント] → [ボリュームコントロール] をクリックする
- 2 それぞれのつまみを上下にドラッグして調整する つまみを上にするとスピーカの音量が上がります。[ミュート]をチェック すると消音(ミュート)となります。

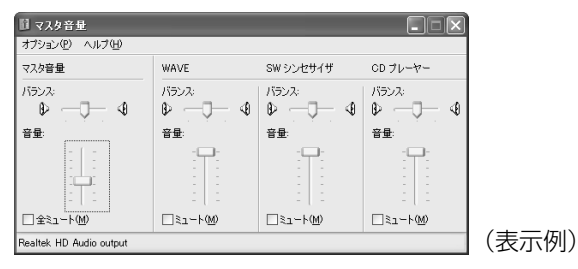

詳しくは『ボリュームコントロールのヘルプ』を確認してください。

## 〔2〕音楽/音声の録音レベルを調整する

録音レベルの調整は、次のように行います。

### 1 パソコン上で録音するとき

- I [スタート] → [すべてのプログラム] → [アクセサリ] → [エン ターテイメント] → [ボリュームコントロール] をクリックする
- 2  $\forall = 1 1 = 0$   $[\forall = 1 1] = 0$
- 3 [ミキサーデバイス] で [Realtek HD Audio input] を選択する
- **4 [表示するコントロール] で表示項目を確認する** [マイク ボリューム]、[ステレオ ミキサー] のうち、使用するデバイスが チェックされていることを確認します。
- **5** [OK] ボタンをクリックする
- 6 [録音コントロール] 画面で、使用するデバイスの [選択] をチェッ クする

[マイク ボリューム] : マイクから録音するとき

[ステレオ ミキサー] : パソコン上で再生している音楽や音声を録音する とき

▶ 「4章7その他の機器を接続する」

7 選択したデバイスのつまみで音量を調節する 同時に2つのデバイスを選択することはできません。

# 7 ドライブ

#### \* ドライブ内蔵モデルのみ

本製品には、DVD スーパーマルチドライブ、DVD-ROM & CD-R/RW ドライブ、 DVD-ROM ドライブ、CD-ROM ドライブのいずれかが 1 台内蔵されています。内 蔵されているドライブは、購入したモデルによって異なります。

- DVD スーパーマルチドライブ
   DVD-RAM、DVD-RW、DVD-R\*<sup>1</sup>、DVD+RW、DVD+R\*<sup>2</sup>、CD-RW、CD-R
   の読み出し/書き込み機能と、DVD-ROM、CD-ROMの読み出し機能を搭載した
   ドライブです。
- \* 1 本書では、「DVD-R」と記載している場合、特に書き分けてある場合を除き、DVD-R DL (Dual Layer DVD-R) を含みます。
- \* 2 本書では、「DVD+R」と記載してある場合、特に書き分けのある場合を除き、DVD+R DL (DVD+R Double Layer)を含みます。
- DVD-ROM & CD-R/RW ドライブ
   CD-RW、CD-R の読み出し/書き込み機能と、DVD-ROM、CD-ROM の読み出し機能を搭載したドライブです。
- DVD-ROM ドライブ
   DVD-ROM、CD-ROMの読み出し機能を搭載したドライブです。
- CD-ROM ドライブ CD-ROM の読み出し機能を搭載したドライブです。

『安心してお使いいただくために』に、CD / DVD を使用するときに守ってほしい ことが記述されています。

CD / DVD を使用する場合は、あらかじめその記述をよく読んで、必ず指示を守ってください。

ドラ

## 1) 使用できるメディアと対応するアプリケーション

#### お願い ----

書き込み中は、シャットダウン、ログオフ、スタンバイなどを実行しないでく ださい。

使用できるメディアと、本製品に添付のアプリケーションで書き込みできるメディア はモデルによって異なります。

## **1** DVDスーパーマルチドライブモデル

○:使用できる ×:使用できない

|                    | CD-R | CD-RW                      | DVD-R * 1 | DVD-RW                     | DVD+R | DVD+RW                     | DVD-RAM                    |
|--------------------|------|----------------------------|-----------|----------------------------|-------|----------------------------|----------------------------|
| 読み出し               | 0    | 0                          | 0*2       | 0                          | 0*2   | 0                          | 0                          |
| 書<br>き<br>込み<br>回数 | 1 🖸  | 繰り返し<br>書換可能 <sup>*3</sup> | 1 🖸       | 繰り返し<br>書換可能 <sup>*3</sup> | 1 🖸   | 繰り返し<br>書換可能* <sup>3</sup> | 繰り返し<br>書換可能 <sup>*3</sup> |

\*1 DVD-R DLの場合、追記データの書き込み/読み出しはできません。

\*2 メディアの状態や書き込み方法により、読み出しできない場合があります。

\*3 実際に書き換えできる回数は、メディアの状態や書き込み方法により異なります。

## **2** DVD-ROM&CD-R/RWドライブモデル

### 使用できるメディア

使用するメディアによっては、読み出しができない場合があります。

○:使用できる ×:使用できない

|            | CD-R       | CD-RW                      | DVD-R | DVD-RW | DVD+R | DVD+RW | DVD-RAM |
|------------|------------|----------------------------|-------|--------|-------|--------|---------|
| 読み出し       | $\bigcirc$ | 0                          | O*1   | 0      | 0     | 0      | 0       |
| 書き込み<br>回数 | 1 🛛        | 繰り返し<br>書換可能 <sup>*2</sup> | ×     | ×      | ×     | ×      | ×       |

\*1 DVD-R DLメディアの読み出しはできません。

\*2 実際に書き換えできる回数は、メディアの状態や書き込み方法により異なります。

### 3 DVD-ROMドライブ

DVD-ROM ドライブは、CD / DVD\*1の読み出しのみ可能です。書き込みはでき ません。

\*1 DVD-R DLメディアの読み出しはできません。

#### 4 CD-ROMドライブ

CD-ROM ドライブは、CDの読み出しのみ可能です。書き込みはできません。

#### **5** アプリケーションと書き込み可能なメディア

#### \* DVD への書き込みは、DVD スーパーマルチドライブのみ

本製品に付属の書き込みできるアプリケーションは次のとおりです。

- RecordNow! Basic for TOSHIBA ここでは「RecordNow!」とよびます。
   [スタート] → [すべてのプログラム] → [Sonic] → [RecordNow!] →
   [RecordNow!] をクリックして起動します。
- DLA for TOSHIBA

ここでは「DLA」とよびます。

どちらのアプリケーションも初めて使用するときは、[スタート] → [すべてのプロ グラム] → [アプリケーションの再インストール] からインストールしてください。 詳しい使用方法は、それぞれのアプリケーションのヘルプをご覧ください。

メディアにデータを書き込むとき、メディアの状態やデータの内容、またはパソコ ンの使用環境によって、実行速度は異なります。

○:使用できる ×:使用できない

#### [ RecordNow! ]

| CD-R       | CD-RW | DVD-R | DVD-RW      | DVD+R  | DVD+RW      | DVD-RAM |
|------------|-------|-------|-------------|--------|-------------|---------|
| $\bigcirc$ | 0     | 0*1*2 | <b>O</b> *1 | ○*1 *3 | <b>O</b> *1 | ×       |

\* 1 DVD-Video、DVD-Audioの作成はできません。また、DVD プレーヤなどで使用することはできません。

\*2 DVD-R DLを含みます。なお、DVD-R DLには追記ができません。

\* 3 DVD+R DL を含みます。

## [ DLA ]

| CD-R | CD-RW | DVD-R | DVD-RW      | DVD+R | DVD+RW      | DVD-RAM |
|------|-------|-------|-------------|-------|-------------|---------|
| ×    | O*1   | ×     | <b>O</b> *1 | ×     | <b>O</b> *1 | ×       |

\*1 新品の CD-RW、DVD-RW、DVD+RW を「DLA」で使用するには、あらかじめフォーマット が必要です。 72
3 章

本体の機能

7 ドライス

#### 【 [マイコンピュータ] 上で書き込む場合】

[マイコンピュータ] で目的のファイルやフォルダをドライブにコピーすると、パソ コンで作成した文書データなどのファイルをメディアに書き込むことができます。\*1 書き込み可能なメディアは、CD-RW、DVD-RW、DVD+RW、DVD-RAMです。 なお、これらのメディアはあらかじめフォーマットしておく必要があります。 \*1 CD-RW、DVD-RW、DVD+RWへの書き込みは、「DLA」を使用してください。

Weight CD-RW、DVD-RW、DVD+RWのフォーマット『DLAのヘルプ』
 DVD-RAMのフォーマット「本節 ⑤ DVD-RAM を使うときは」

#### お願い CD / DVD に書き込む前に

記録用の CD / DVD に書き込みを行うときは、「RecordNow!」、「DLA」を使用してください。

本製品に添付の「RecordNow!」「DLA」以外のライティングソフトウェアは動作 保証していません。Windows 標準の CD 書き込み機能や市販のライティングソフト ウェアは使用しないでください。

CD / DVD に書き込みを行うときは、次の注意をよく読んでから使用してください。 守らずに使用すると、書き込みに失敗するおそれがあります。また、ドライブへの ショックなど本体異常や、メディアの状態などによっては処理が正常に行えず、書 き込みに失敗することがあります。

● 書き込みに失敗した CD / DVD の損害については、当社は一切その責任を負いません。

また、記憶内容の変化・消失など、CD / DVD に保存した内容の損害および内容 の損失・消失により生じる経済的損害といった派生的損害については、当社は一 切その責任を負いませんので、あらかじめご了承ください。

- CD / DVD に書き込むときには、それぞれの書き込み速度に対応したメディアを 使用してください。DVD-RW、DVD-R、DVD+RW、DVD+R に書き込むときに は、それぞれの規格に準拠したメディアを使用してください。また、推奨する メーカのメディアを使用してください。
- バッテリ駆動で使用中に書き込みを行うと、バッテリの消耗などによって書き込みに失敗するおそれがあります。必ず AC アダプタを電源コンセントに接続してください。
- 書き込みを行うときは、本製品の省電力機能が働かないようにしてください。また、スタンバイや休止状態を実行しないでください。

◎ 省電力機能について「5章2省電力の設定をする」

- 次に示すような、ライティングソフトウェア以外のソフトウェアは終了させてく ださい。
  - ・スクリーンセーバ
  - ・ウイルスチェックソフト
  - ・ディスクのアクセスを高速化する常駐型ユーティリティ
  - ・音楽 CD や DVD の再生アプリケーション
  - ・モデムなどの通信アプリケーション など
  - ソフトウェアによっては、動作の不安定やデータの破損の原因となります。
- フロッピーディスク、PCカードタイプのハードディスクドライブ、USB 接続の ハードディスクドライブなど、本製品の内蔵ハードディスク以外の記憶装置にあ るデータを書き込むときは、データをいったん本製品のハードディスクに保存し てから書き込みを行ってください。
- LAN を経由する場合は、データをいったん本製品のハードディスクに保存してから書き込みを行ってください。
- 「RecordNow!」を起動した状態でDVDメディアをドライブにセットした場合に、ドライブのイジェクトボタンを押してもメディアが出てこないことがあります。その場合は、画面上で「RecordNow!」の[取り出し]ボタン( △) をクリックするか、[マイコンピュータ]または[エクスプローラ]を開き、取り出したいメディアが入っているドライブのアイコンを右クリックして、表示されるメニューから[取り出し]をクリックしてください。

#### お願い 書き込み/削除を行うにあたって

- タッチパッドを操作する、ウィンドウを開くなど、パソコン本体の操作を行わないでください。
- パソコン本体に衝撃や振動を与えないでください。
- 周辺機器の取り付け/取りはずしを行わないでください。

▶ 周辺機器について「4章 周辺機器の接続」

- パソコン本体から携帯電話、および他の無線通信装置をはなしてください。
- 重要なデータについては、書き込み終了後、必ずデータが正しく書き込まれたことを確認してください。

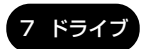

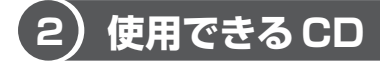

#### 【読み出しできる CD】

対応フォーマットによっては、再生ソフトが必要な場合があります。

●フォトCD

- 音楽用 CD
  - .

- CD-ROM
- CD エクストラ CD-R CD-RW

#### 【書き込みできる CD 】

- \* DVD スーパーマルチドライブモデル、DVD-ROM&CD-R/RW ドライブモデルのみ
- CD-R

書き込みは1回限りです。書き込まれたデータの削除・変更はできません。

• CD-RW

書き込み速度は、使用するメディアによって異なります。

#### DVD スーパーマルチドライブモデル

 CD-Rメディア
 : 最大 24 倍速

最大の倍速で書き込むためには書き込み速度に対応した CD-R メディアを使用してください。

マルチスピード CD-RW メディア : 最大 4 倍速

High-Speed CD-RW メディア : 最大 10 倍速

Ultra Speed CD-RW メディア : 最大 10 倍速

Ultra Speed+ CD-RW メディアは使用できません。使用した場合、データは保 証できません。

#### DVD-ROM&CD-R/RW ドライブモデル

 CD-Rメディア
 : 最大 24 倍速

最大の倍速で書き込むためには書き込み速度に対応した CD-R メディアを使用してください。

マルチスピード CD-RW メディア : 最大 4 倍速

High-Speed CD-RW メディア : 最大 10 倍速

Ultra Speed CD-RW メディア : 最大 24 倍速

Ultra Speed+ CD-RW メディアは使用できません。使用した場合、データは保 証できません。

#### お願い CD-RW、CD-R について

- CD-RW、CD-Rに書き込む際には、次のメーカのCD-RW、CD-Rを使用することを推奨します。
  - CD-RW(マルチスピード、High-Speed)
    - :三菱化学メディア(株)、(株)リコー
  - CD-RW (Ultra Speed) \* DVD-ROM&CD-R/RW ドライブモデルのみ : 三菱化学メディア(株)
  - CD-R:太陽誘電(株)、三菱化学メディア(株)、(株)リコー
  - これらのメーカ以外のメディアを使用すると、うまく書き込みができない場合が あります。
- CD-R に書き込んだデータの消去はできません。
- CD-RW メディアは書き換え可能なメディアですが、「RecordNow!」で書き込ん だファイルを変更したり、削除したりすることはできません。ファイルの変更・ 削除が必要な場合は、まず CD-RW メディアの消去を行い、改めて必要なファイ ルだけを書き込んでください。
   「DLA」で CD-RW メディアに書き込んだファイルは、変更・削除することができ
  - ます。
- CD-RWの消去されたデータを復元することはできません。消去の際は、メディアの内容を十分に確認してから行ってください。
- 書き込み可能なドライブが複数台接続されている際には、書き込み・消去するメディアをセットしたドライブを間違えないよう十分に注意してください。
- ハードディスクに不良セクタがあると書き込みに失敗するおそれがあります。定期的に「エラーチェック」でクラスタのチェックを行うことをおすすめします。

参照 エラーチェックの方法

「8章2Q&A集 その他-Q.セーフモードで起動した」

 ドライブの構造上、メディアの傷、汚れ、ホコリ、チリなどにより読み出し/書 き込みができなくなる場合があります。CD-RW、CD-Rにデータなどを書き込む 際は、メディアの状態をよくご確認ください。

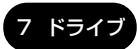

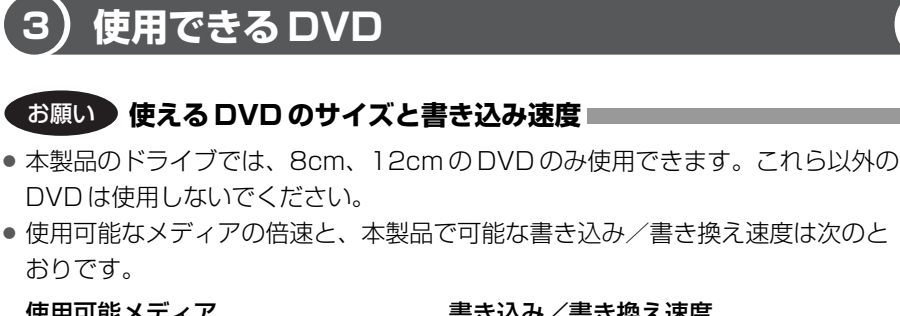

| 使用可能入入すり              | 音で心の/ 音で深へ述反    |
|-----------------------|-----------------|
| 16倍速までの DVD-R ∕ DVD+R | 書き込み最大4倍速       |
| 4 倍速までの DVD-R DL      | 書き込み最大2倍速       |
| 8 倍速までの DVD+R DL      | 書き込み最大 2.4 倍速   |
| 4 倍速までの DVD-RW        | 書き換え最大4倍速       |
| 4 倍速までの DVD+RW        | 書き換え最大4倍速       |
| 5 倍速までの DVD-RAM       | 書き換え最大3倍速*1     |
|                       | または、書き換え最大5倍速*2 |

- \* 1 DVD-RAM Ver2.0 または Ver2.1 規格に準拠したメディアを使用する場合
- \*2 DVD-RAM Ver2.2 規格に準拠したメディアを使用する場合

これらより速い書き込み倍速に対応したメディアを使用することはできません。

#### 【 読み出しできる DVD 】

#### \* DVD スーパーマルチドライブモデル、DVD-ROM&CD-R/RW ドライブモデル、DVD-ROM ドライブモデルのみ

対応フォーマットによっては、再生ソフトが必要な場合があります。 また、DVD-ROM&CD-R/RW ドライブモデル、DVD-ROM ドライブモデルで読み 出すためには、ディスクがクローズされている(データが書き込めない状態になっ ている)必要があります。

- ●DVD-ROM ●DVD-Video(映像再生用です。映画などが収録されています)
- ●DVD-RW ●DVD-R ●DVD-R DL \* DVD スーパーマルチドライブモデルのみ
- DVD-RAM(2.6GB、5.2GBのDVD-RAMは除きます)
- DVD+R DVD+R DL
- DVD+RW

#### 【書き込みできる DVD】

DVD スーパーマルチドライブモデルでは、DVD に書き込むことができます。

• DVD-R

書き込みは1回限りです。書き込まれたデータの削除・変更はできません。 DVD-Rは、DVD-R for General Ver2.0 規格に準拠したメディアを使用してくだ さい。

• DVD-R DL

DVD-R DLは、DVD-Rの記録層を2つにして、片面に2層分の記録が可能な規格のことです。

既存の1層のDVD-Rメディアの記録容量4.7GBの約1.8倍となる、8.5GB分の記録容量を実現します。例えば、MPEG2の4Mbpsの映像データで、1層の DVD-Rメディアのときが約2時間分ならDVD-RDLは約3.6時間分の記録が可能になります。

ただし、Format1対応のため追記ができません。1層のDVD-Rメディアに収ま る容量のデータを保存する場合は、追記できるDVD-Rを使用することをおすす めします。

- DVD-RW
   DVD-RWは、DVD-RW Ver1.1または Ver1.2 規格に準拠したメディアを使用してください。
- DVD+R
- DVD+R DL

DVD+R DLは、DVD+Rの記録層を2つにして、片面に2層分の記録が可能な 規格のことです。

既存の1層のDVD+Rメディアの記録容量 4.7GBの約1.8倍となる、8.5GB 分の記録容量を実現します。例えば、MPEG2の4Mbpsの映像データで、1層 のDVD+Rメディアが約2時間分ならDVD+RDLメディアは約3.6時間分の記 録が可能になります。

- DVD+RW
- DVD-RAM(2.6GB、5.2GBのDVD-RAMは除きます)
   DVD-RAMは、DVD-RAM Ver2.0、Ver2.1、Ver2.2 規格に準拠したメディアを使用してください。

#### 【 DVD-RAM の種類 】

DVD-RAMにはいくつかの種類があります。本製品のドライブで使用できる DVD-RAM は次のとおりです。

カートリッジタイプのメディアは、カートリッジから取り出してドライブにセット してください。両面ディスクで、読み出し/書き込みする面を変更するときは、一 度ドライブからメディアを取り出し、裏返してセットし直してください。

○:使用できる ×:使用できない

| DVD-RAM の種類       | 本製品の対応 |
|-------------------|--------|
| カートリッジなし*1        | 0      |
| カートリッジタイプ(取り出し不可) | ×      |
|                   | 0      |

\*1 一部の家庭用 DVD ビデオレコーダでは再生できない場合があります。

\*2 2.6GB、5.2GBのディスクは使用できません。

#### お願い DVD スーパーマルチドライブモデルの場合

DVD-RAM、DVD-RW、DVD-R、DVD+RW、DVD+Rに書き込む際には、次のメーカのメディアを使用することを推奨します。

DVD-RAM :日立マクセル(株)

DVD-RW :日本ビクター(株)、三菱化学メディア(株)

- DVD-R :松下電器産業(株)、太陽誘電(株)
- DVD-R DL : 三菱化学メディア(株)
- DVD+RW : 三菱化学メディア(株)、(株)リコー
- DVD+R :三菱化学メディア(株)、(株)リコー
- DVD+R DL:三菱化学メディア(株)

これらのメーカ以外のメディアを使用すると、うまく書き込みができない場合が あります。

- DVD-R、DVD+R に書き込んだデータの消去はできません。
- DVD-RW、DVD+RWメディアは書き換え可能なメディアですが、
   「RecordNow!」で書き込んだファイルを変更したり、削除したりすることはできません。ファイルの変更・削除が必要な場合は、まずDVD-RW、DVD+RWメディアの消去を行い、改めて必要なファイルだけを書き込んでください。
   「DLA」でDVD-RW、DVD+RWメディアに書き込んだファイルは、変更・削除することができます。

- DVD-RW、DVD+RWの消去されたデータを復元することはできません。消去の際は、メディアの内容を十分に確認してから行ってください。
- 書き込み可能なドライブが複数台接続されている際には、書き込み・消去するメディアをセットしたドライブを間違えないよう十分に注意してください。
- DVD-RAM、DVD-RW、DVD-R、DVD+RW、DVD+Rへの書き込みでは、 ファイルの管理領域なども必要になるため、メディアに記載された容量分のデー 夕を書き込めない場合があります。
- DVD-RW、DVD-Rへの書き込みでは、DVDの規格に準拠するため、書き込む データのサイズが約1GBに満たない場合にはダミーのデータを加えて、最小 1GBのデータに編集して書き込みます。このため、実際に書き込もうとしたデー タが少ないにもかかわらず、書き込み完了までに時間がかかることがあります。
- ハードディスクに不良セクタがあると書き込みに失敗するおそれがあります。定期的に「エラーチェック」でクラスタのチェックを行うことをおすすめします。

参照 エラーチェックの方法

「8章2Q&A集その他-Q.セーフモードで起動した」

- ドライブの構造上、メディアの傷、汚れ、ホコリ、チリなどにより読み出し/書き込みができなくなる場合があります。データなどを書き込むときは、メディアの状態をよくご確認ください。
- DVD-RAM をドライブにセットしたとき、システムが DVD-RAM を認識するまでに多少時間がかかります。

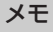

 市販のDVD-Rには業務用メディア (for Authoring) と一般用メディア (for General) があります。業務用メディアはパソコンのドライブでは書き込み することができません。

一般用メディア(for General)を使用してください。

- 市販のDVD-RAM、DVD-RW、DVD-R、DVD+RW、DVD+Rには「for Data」と「for Video」の2種類があります。映像を保存する場合や家庭用 DVDビデオレコーダとの互換性を重視する場合は「for Video」を使用して ください。
- 作成した DVDは、一部の家庭用 DVD ビデオレコーダやパソコンでは再生できないこともあります。また、作成した DVD+R DL メディア、DVD-R DL メディアを再生するときは、それぞれのメディアの読み取りに対応している機器を使用してください。

## 4)DVD-Video の再生について

\* DVD スーパーマルチドライブモデル、DVD-ROM&CD-R/RW ドライブモデル、 DVD-ROM ドライブモデルのみ

DVD-Videoの再生を行うためのアプリケーションとして「InterVideo WinDVD」 が用意されています。初めて使用するときには、[スタート] → [すべてのプログラ ム] → [アプリケーションの再インストール] からインストールしてください。

#### お願い DVD-Video の再生にあたって

- DVD-Videoの再生には、「InterVideo WinDVD」を使用してください。
   「Windows Media Player」やその他市販ソフトを使用して DVD-Video を再生 すると、表示が乱れたり、再生できない場合があります。このようなときは、
   「InterVideo WinDVD」を起動し、DVD-Videoを再生してください。
- DVD-Video 再生ソフト「InterVideo WinDVD」は、Video CD、Audio CD、 MP3の再生はサポートしていません。
- DVD-Video 再生時は、なるべく AC アダプタを接続してください。省電力機能が 働くと、スムーズな再生ができない場合があります。バッテリ駆動で再生する場 合は「東芝省電力」で「DVD 再生」プロファイルに設定してください。
- 使用する DVD ディスクのタイトルによっては、コマ落ちする場合があります。
- DVD-Videoを再生する前に、他のアプリケーションを終了させてください。また、再生中には他のアプリケーションを起動させたり、不要な操作は行わないでください。

再生中に、常駐しているプログラムの画面やアイコンなどがちらつく場合は、 「InterVideo WinDVD」を最大表示にしてください。

- Region コードは4回まで変更することができますが、通常は出荷時のままご利用ください。出荷時の状態では、Region コードが「2」に設定されておりますので、Region コードが「2」または「ALL」のDVD-Video をご使用ください。
- 外部ディスプレイに表示する場合は、再生する前にあらかじめ表示装置を切り替えてください。また、Clone表示(本体液晶ディスプレイと外部ディスプレイの2つの表示装置それぞれに同時に画面を表示すること)の設定では、外部ディスプレイに表示するための設定が必要です。

本体液晶ディスプレイと外部ディスプレイに Clone 表示をしているとき DVD-Video を再生すると、画像がコマ落ちすることがあります。この場合は表示解像 度を下げるか、本体液晶ディスプレイまたは外部ディスプレイのみに表示するか、 拡張表示に設定してください。

◎ 表示装置の切り替え「4 章 5 テレビを接続する」

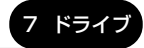

 拡張表示でDVDを再生した場合、外部ディスプレイ側のDVD再生画像が表示されないことがあります。その際はいったん再生を終了し、外部ディスプレイ側の 解像度、リフレッシュレートや色数を下げてご使用ください。

その他の注意については「Readme」に記載しています。 「Readme」の起動は [スタート] → [すべてのプログラム] → [InterVideo WinDVD] → [readme1st.txt] をクリックしてください。

## (5) DVD-RAM を使うときは

\* DVD スーパーマルチドライブモデルのみ

ここでは、DVDスーパーマルチドライブモデルでDVD-RAMに書き込みをする前に必要な操作について説明します。

DVD-RAMのドライバとフォーマットユーティリティとして、「DVD-RAM Driver Software」が用意されています。初めて使用するときには、[スタート] → [すべ てのプログラム] → [アプリケーションの再インストール] からインストールして ください。

#### フォーマットとは

新品の DVD-RAM は、使用する目的にあわせて「フォーマット」という作業が必要 です。

フォーマットとは、DVD-RAM にデータの管理情報(ファイルシステム)を記録し、 DVD-RAM を使えるようにすることです。

フォーマットされていない DVD-RAM は、フォーマットしてから使用してください。 詳細は PDF マニュアルを確認してください。

#### 【PDFマニュアルを見る方法】

 [スタート] → [すべてのプログラム] → [DVD-RAM] → [DVD-RAM ドライバー] → [DVD-RAM ディスクの使い方] をクリック する

「Adobe Reader」が起動し、PDF マニュアルが表示されます。

お願い

フォーマットを行うと、その DVD-RAM に保存されていた情報はすべて消去 されます。一度使用した DVD-RAM をフォーマットする場合は注意してくだ

さい。

ドラ

#### メモ

 [スタート] → [すべてのプログラム] → [DVD-RAM] → [DVD-RAM ド ライバー] で表示されるメニューは、DVD スーパーマルチドライブモデル でのみ使用できます。その他のモデルでは使用できません。

#### ファイルシステム

DVD-RAMをフォーマットするときにファイルシステムを選択します。 ファイルシステムは、書き込むデータの種類や書き込み後のメディアを使用する機 器に応じて選択します。また、映像データを書き込むときは、書き込み用のアプリ ケーションによって指定されている場合があります。 選択できるファイルシステムは「UDF2.0」「UDF1.5」「FAT32」です。

#### [ UDF2.0 ]

-VR フォーマットに対応したファイルシステムです。 家庭用 DVD ビデオレコーダとの互換性があります。

#### [UDF1.5]

本製品で使用しているシステムの標準の機能で読み出しできるファイルシステムで す。このファイルシステムのメディアは、本製品以外の Windows XP\*1 / 2000\*2 がインストールされたパソコン\*3 でもデータを読み出すことができます。 家庭用 DVD ビデオレコーダとの互換性はありません。

#### [FAT32]

本製品で使用しているシステムの標準の機能で読み出し/書き込みできるファイルシス テムです。このファイルシステムのメディアは、本製品以外の Windows XP\*1/Me\*4 /98\*5がインストールされたパソコン\*3でもデータを読み出すことができます。 家庭用 DVD ビデオレコーダとの互換性はありません。

- \* 1 Windows XP ...... Microsoft® Windows® XP Tablet PC Edition 2005 operating system 日本語版、Microsoft® Windows® XP Home Edition operating system 日本語版、または Microsoft® Windows® XP Professional operating system 日本語版
- \* 2 Windows 2000 ... Microsoft® Windows® 2000 Professional operating system 日本 語版
- \* 3 DVD-RAM ドライブが搭載されていないパソコンで DVD-RAM を読み出すためには、DVD-RAM の読み出しに対応した DVD ドライブが搭載されている必要があります。
- \* 4 Windows Me ... Microsoft® Windows® Millennium Edition operating system 日本語版
- \* 5 Windows 98 ... Microsoft® Windows® 98 Second Edition operating system 日本語版

## (6) CD / DVDのセットと取り出し

ここでは、DVD-ROM & CD-R/RW ドライブモデルを例に CD / DVD のセットと取り出しについて説明します。

同梱の冊子『安心してお使いいただくために』に、CD / DVD を使用するときに 守ってほしいことが記述されています。

操作を始める前にその記述を読んで、必ず指示を守ってください。

#### お願い 操作にあたって

- ディスクトレイ内のレンズおよびその周辺に触れないでください。ドライブの故障の原因になります。
- ドライブ関係のLEDおよびディスクトレイLEDが点灯しているときは、イジェクトボタンを押したり、CD / DVDを取り出す操作をしないでください。CD / DVDが傷ついたり、ドライブが壊れるおそれがあります。
- 電源が入っているときには、イジェクトホールを押さないでください。回転中の CD / DVD のデータやドライブが壊れるおそれがあります。

- ドライブのトレイを開けたときに、CD / DVD が回転している場合には、停止するまで CD / DVD に手を触れないでください。ケガのおそれがあります。
- パソコン本体を持ち運ぶときは、ドライブに CD / DVD が入っていないことを確認してください。入っている場合は取り出してください。
- CD / DVD をディスクトレイにセットするときは、無理な力をかけないでください。
- CD / DVD を正しくディスクトレイにセットしないと CD / DVD を傷つけることがあります。

#### チェックーセットする前に確認しましょう■

- 傷ついたり汚れのひどい CD / DVD の場合は、挿入してから再生が開始されるまで、時間がかかる場合があります。汚れや傷がひどいと、正常に再生できない場合もあります。汚れをふき取ってから再生してください。
- CD / DVD の特性や CD / DVD などの書き込み時の特性によって、読み出せな い場合もあります。

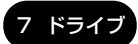

#### 1 CD/DVDのセット

- 1 パソコン本体の電源を入れる
- 2 イジェクトボタンを押す

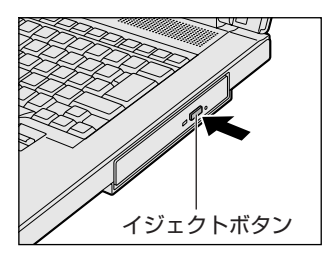

イジェクトボタンを押したら、ボタンから手 をはなしてください。ディスクトレイが少し 出てきます(数秒かかることがあります)。 ※搭載されているドライブによってイジェ クトボタンの位置は異なります。

**3** ディスクトレイを引き出す

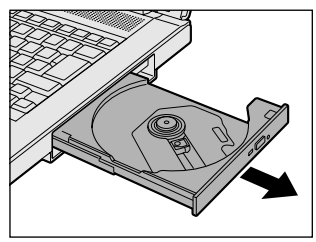

CD / DVD をのせるトレイがすべて出る まで、引き出します。

4 文字が書いてある面を上にして、CD / DVD の穴の部分をディスク トレイの中央凸部に合わせ、上から押さえてセットする

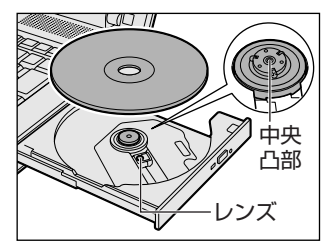

カチッと音がして、セットされていること を確認してください。

5 カチッと音がするまで、ディスクトレイを押し戻す

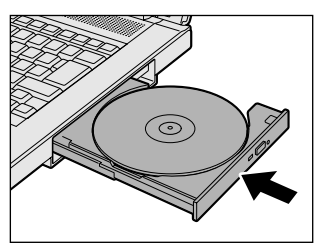

CD / DVD をセットすると、再生するア プリケーションや操作を選択する画面が表 示されます。

#### 2 CD/DVDの取り出し

- 1 パソコン本体の電源が入っているか確認する 電源が入っていない場合は電源を入れてください。
- **2 イジェクトボタンを押す** ディスクトレイが少し出てきます。
- 3 ディスクトレイを引き出す

CD / DVD をのせるトレイがすべて出るまで、引き出します。

4 CD / DVD の両端をそっと持ち、上に持ち上げて取り出す

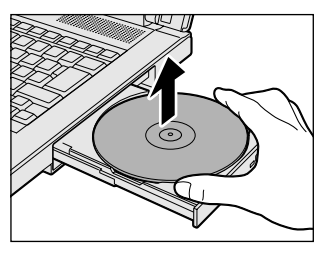

CD / DVDを取り出しにくいときは、中 央凸部を少し押してください。簡単に取り 出せるようになります。

5 カチッと音がするまで、ディスクトレイを押し戻す

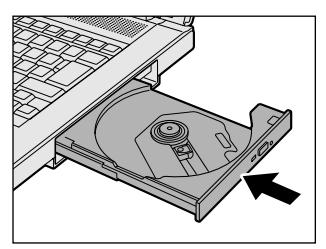

7 ドライス

#### 【ディスクトレイが出てこない場合】

電源を切っているときは、イジェクトボタンを押してもディスクトレイは出てきません。電源が入らない場合は、イジェクトホールを、先の細い丈夫なもの(クリップを伸ばしたものなど)で押してください。

次の場合は、電源が入っていても、イジェクトボタン を押した後すぐにディスクトレイは出てきません。 ディスクトレイ LED の点滅が終了したことを確認し てから、イジェクトボタンを押してください。

- 電源を入れた直後
- ディスクトレイを閉じた直後
- 再起動した直後
- ドライブ関係の LED が点灯しているとき

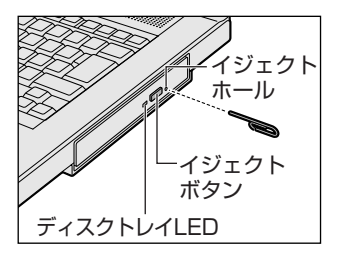

※購入したモデルによってイジェ クトボタン、イジェクトホー ル、ディスクトレイ LED の位 置は異なります。

# 8 LAN機能

パソコンをインターネットに接続する前に、コンピュータウイルスへの対策を行っ てください。

コンピュータウイルスとは、パソコンにトラブルを発生させるプログラムのことで、 ハードディスクやデータの一部を破壊するものもあります。

本製品には、ウイルスチェックソフトとして「ウイルスバスター」が用意されてい ます。必ずウイルスチェックソフトのインストールと設定を行い、定期的にウイル スチェックを行ってください。設定したソフトは常に最新のバージョンに更新する ようにしてください。

## 【1】ケーブルを使った LAN 接続(有線 LAN)

本製品には、ブロードバンド接続などに使用するLAN機能が内蔵されています。 LAN コネクタと ADSL モデムやケーブルモデムなどをLAN ケーブルで接続し、ブ ロードバンドでインターネットに接続することができます。ブロードバンドに必要 なネットワーク機器や設定などについて、詳しくは契約しているプロバイダに問い 合わせてください。

また、本製品のLAN 機能は、Gigabit Ethernet(1000BASE-T)\*1、Fast Ethernet (100BASE-TX)、Ethernet (10BASE-T) に対応しています。 \*1 K16シリーズ、K15シリーズのみ

LAN コネクタに LAN ケーブルを接続し、ネットワークに接続することができます。 Gigabit Ethernet、Fast Ethernet、Ethernet は、ご使用のネットワーク環境 (接続機器、ケーブル、ノイズ等)により、自動で切り替わります。

LAN インタフェースを使用するとき、1000BASE-T 規格は、エンハンストカテゴ リ (CAT5E) 以上のケーブルおよびコネクタを使用してください。100BASE-TX 規格は、カテゴリ5 (CAT5) 以上のケーブルおよびコネクタを使用してください。 10BASE-T 規格は、カテゴリ3 (CAT3) 以上のケーブルが使用できます。 カテゴリとは、ネットワークで使用されるケーブルの種類を分類したもので、大き い数字ほど性能が高くなります。

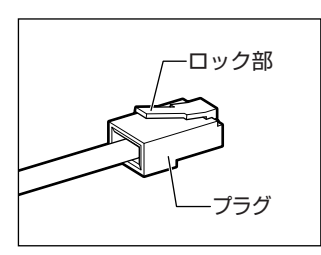

LAN ケーブルをはずしたり差し込むときは、プラ グの部分を持って行ってください。また、はずすと きは、プラグのロック部を押しながらはずしてくだ さい。ケーブルを引っ張らないでください。 LAN ケーブルとモジュラーケーブルのプラグは形 状が非常に似ていますが、プラグの部分の大きさ は、LAN ケーブルの方が大きいです。ケーブルを 接続するときは、LAN コネクタとプラグの大きさ をよくご確認のうえ、接続してください。

ネットワーク機器の接続先やネットワークの設定は、『ヘルプとサポート センター』 を確認してください。または、ネットワーク管理者に問い合わせてください。

#### お願い LAN ケーブルの使用にあたって

- LAN ケーブルは市販のものを使用してください。
- LAN ケーブルをパソコン本体のLAN コネクタに接続した状態で、LAN ケーブル を引っ張ったり、パソコン本体の移動をしないでください。LAN コネクタが破損 するおそれがあります。

## 2)ケーブルを使わない LAN 接続(無線 LAN)

#### \*無線 LAN モデルのみ

無線LAN とは、パソコンにLAN ケーブルを接続しない状態で使用できる、ワイヤ レスのLAN 機能のことです。モデムやルータの位置とは関係なく、無線通信のエリ ア内であればあらゆる場所からコンピュータを無線LAN ネットワークに接続できま す。

無線LAN アクセスポイント(市販)を使用することによって、パソコンからワイヤ レスでネットワーク環境を実現できます。

無線 LAN モデルには、無線 LAN モジュールが内蔵されています。 無線 LAN のモジュールには、b/g 対応モジュール、a/b/g 対応モジュール\*1の2

種類があります。

\* 1 IEEE802.11aの使用可能チャネルについては、「付録 4-2- 無線 IEEE802.11 チャネルセット」を参照してください。

#### 1 無線LANモジュールの確認

本書では、内蔵された無線 LAN モジュールの種類によって説明が異なる項目があります。

使用しているパソコンに合った説明をご覧ください。

使用しているパソコンに内蔵された無線 LAN モジュールの種類は、次の手順で確認 できます。

- 】 通知領域の [ConfigFree] アイコン ( 剰) をクリックする
- 2 表示されたメニューから [デバイス] [設定を開く] をクリックする
- 3 [デバイス設定] タブの [デバイスリスト] で [ワイヤレスネット ワーク接続] アイコン ( 2010) を選択し、[詳細] でアダプタ名を確 認する

アダプタ名が示すモジュールは、それぞれ次のようになります。

- 「Atheros AR5006EX Wireless Network Adapter」の場合 IEEE802.11aおよび IEEE802.11bおよび IEEE802.11g に対応したモジュー ルです。このモジュールを、「a/b/g 対応モジュール」と呼びます。
- 「Atheros AR5006EG Wireless Network Adapter」の場合 IEEE802.11bおよび IEEE802.11g に対応したモジュールです。このモジュー ルを、「b/g 対応モジュール」と呼びます。

#### 2 無線LANの概要

無線 LAN モデルには、IEEE802.11a、IEEE802.11b、IEEE802.11g に準拠 した無線 LAN モジュールが内蔵されており、次の機能をサポートしています。

- 規格値54Mbps 無線LAN 対応(IEEE802.11a、IEEE802.11gの場合)\*1
- 規格値11Mbps 無線LAN対応(IEEE802.11bの場合)\*1
- ・
   周波数チャネル選択(2.4GHz帯/5GHz帯)
- マルチチャネル間のローミング
- パワーマネージメント
- 暗号化機能(WEP、TKIP、AES)
- \* 1 表示の数値は、無線 LAN 規格の理論上の最大値であり、実際のデータ転送速度を示すものでは ありません。

#### 【 無線 LAN の種類 】

無線LANは、IEEE802.11a、IEEE802.11b、IEEE802.11g に準拠する無線 ネットワークです。

IEEE802.11aは、屋外では使用できません。

3章 本体の機能

- 8 LAN 機能
- IEEE802.11a / IEEE802.11g では「直交周波数分割多重方式」(Orthogonal Frequency Division Multiplexing, OFDM)、IEEE802.11b では「直接拡散方 式」(Direct Sequence Spread Spectrum, DSSS)を採用し、IEEE802.11 に準拠する他社の無線LAN システムと完全な互換性を持っています。
- Wi-Fi Alliance 認定の Wi-Fi (Wireless Fidelity) ロゴを取得しています。
   Wi-Fi ロゴは、IEEE802.11 に準拠する他社の無線 LAN 製品との通信が可能な無 線機器であることを意味します。
- Wi-Fi CERTIFIED ロゴは Wi-Fi Alliance の認定マークです。

#### お願い 🛛 無線 LAN 製品ご使用時におけるセキュリティに関するご注意 🖿

(お客様の権利(プライバシー保護)に関する重要な事項です!) 無線 LAN は、LAN ケーブルを使用する代わりに、電波を利用してパソコン等と無

線アクセスポイント間で情報のやり取りを行うため、電波の届く範囲であれば自由 にLAN 接続が可能であるという利点があります。

その反面、電波はある範囲内であれば障害物(壁など)を超えてすべての場所に届 くため、セキュリティに関する設定を行っていない場合、次のような問題が発生す る可能性があります。

• 通信内容を盗み見られる

悪意ある第三者が、電波を故意に傍受し、

ID やパスワード又はクレジットカード番号等の個人情報

メールの内容

などの通信内容を盗み見られる可能性があります。

• 不正に侵入される

悪意ある第三者が、無断で個人や会社内のネットワークへアクセスし、

個人情報や機密情報を取り出す(機密漏洩)

特定の人物になりすまして通信し、不正な情報を流す(なりすまし) 傍受した通信内容を書き換えて発信する(改ざん)

コンピュータウイルスなどを流しデータやシステムを破壊する(破壊) などの通信内容を盗み見られる可能性があります。

本来、無線LAN カードや無線アクセスポイントは、これらの問題に対応するための セキュリティの仕組みを持っているので、無線LAN 製品のセキュリティに関する設 定を行って製品を使用することで、その問題が発生する可能性は少なくなります。

セキュリティの設定を行わないで使用した場合の問題を十分理解したうえで、お客様ご自身の判断と責任においてセキュリティに関する設定を行い、製品を使用する ことをおすすめします。

#### お願い セキュリティ機能

セキュリティ機能を使用しないと、無線LAN 経由で部外者による不正アクセスが容易に行えるため、不正侵入や盗聴、データの消失、破壊などにつながる危険性があります。

不正アクセスを防ぐために、ネットワーク名(SSID)の設定や、暗号化機能 (WEP、WPA)を設定されることを強くおすすめします。

また、お使いの無線 LAN アクセスポイントで、登録した MAC アドレスのみ接続可 能にする設定などの対策も有効です。

公共の無線LAN アクセスポイントなどで使用される場合は、「Windows セキュリ ティセンター」の「Windows ファイアウォール」やファイアウォール機能のある ウイルスチェックソフトを使用して、不正アクセスを防止してください。

#### お願い 🔵 無線 LAN を使用するにあたって 🚃

 無線LANの無線アンテナは、できるかぎり障害物が少なく見通しのきく場所で最 も良好に動作します。無線通信の範囲を最大限有効にするには、ディスプレイを 開き、本や分厚い紙の束などの障害物でディスプレイを覆わないようにしてください。

また、パソコンとの間を金属板で遮へいしたり、無線アンテナの周囲を金属性の ケースなどで覆わないようにしてください。

- 無線 LAN は無線製品です。各国/地域で適用される無線規制については、「付録 4-5 お客様に対するお知らせ」を確認してください。
- ●本製品の無線 LAN を使用できる地域については、「付録 4-6 ご使用になれる国/ 地域について」を確認してください。

#### 3 基本設定

Windows XP は、標準で無線 LAN ネットワークに対応しています。システムが標準で提供する方法に従って設定してください。詳しくは『ヘルプとサポート センター』をご覧ください。

無線LANネットワークに接続するには、接続するネットワークに応じた設定が必要です。

- 【 [スタート] → [コントロールパネル] をクリックする
- 2 [ネットワークとインターネット接続] をクリックする
- 3 [ワイヤレスネットワークセットアップウィザード] をクリックする [ワイヤレスネットワークセットアップウィザードの開始] 画面が表示され ます。画面に従って操作してください。

#### 4 ネットワークの表示

無線ネットワークで複数の無線 LAN ステーションが稼動している場合は、次の手順で 他のコンピュータを表示できます。詳しくは『ヘルプとサポート センター』をご覧く ださい。

- [スタート] → [マイコンピュータ] を開き、[その他] の [マイ ネットワーク] をクリックする
- **2** [ワークグループのコンピュータを表示する] をクリックする 無線 LAN でつながれた、他のパソコンなどが表示されます。

#### メモ

無線LANは、ほとんどのネットワーク環境において基本的な設定だけで動作しますが、インフラストラクチャネットワークに接続している場合は、[ワイヤレスネットワーク接続のプロパティ]画面で詳細設定をすることもできます。
 ① [スタート] → [マイコンピュータ]を開き、[その他]の[マイネットワーク]をクリックする

- ② [ネットワークタスク]の[ネットワーク接続を表示する]をクリックする
   [ネットワーク接続] 画面が表示されます。
- ③ [ワイヤレスネットワーク接続]を選択し、[ネットワークタスク]の[この接続の設定を変更する]をクリックする
   [ワイヤレスネットワーク接続のプロパティ]画面が表示されます。設定を変更した後、[OK]ボタンをクリックし、画面を閉じてください。

#### 5 無線LANを使う

警告

パソコン本体を航空機に持ち込む場合、ワイヤレスコミュニケーションスイッチをオフ(左側)にし、必ずパソコン本体の電源を切ること
 ワイヤレスコミュニケーションスイッチをオンにしたまま持ち込むと、パソコンの電波により、計器に影響を与える場合があります。
 また、航空機内でのパソコンのご使用は、必ず航空会社の指示に従ってください。

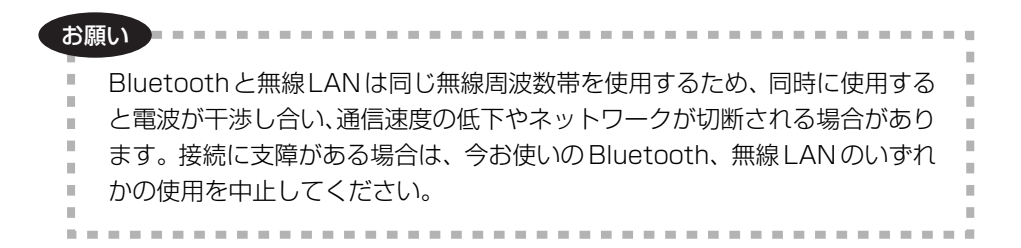

#### 無線 LAN 機能の起動方法

 本体前面にある、ワイヤレスコミュニケーションスイッチを On 側 にスライドする

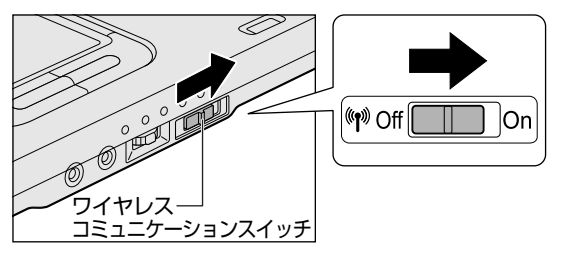

ワイヤレスコミュニケーション (f) LED が点灯します。

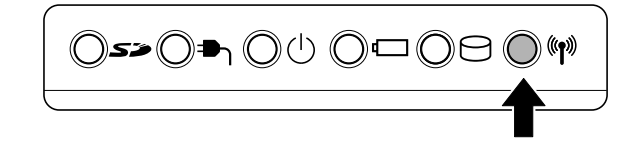

無線 LAN 機能が起動します。

3 章

本体の機能

## (3) ネットワーク設定に便利な機能

本製品に用意されている「ConfigFree」を使うと、次のようなネットワーク設定に 便利な機能が使えます。

- 近隣で使われている無線 LAN デバイスの SSID を検出し、信号の強度に応じて仮 想のマップ上に表示します。\*<sup>1</sup>
- 登録しているメンバーと会議をしたり、ファイルを送信できます。
- ネットワークの診断を行い、問題があればその原因や対応策を表示します。
- 自宅やオフィスなどのネットワーク設定をプロファイルとして登録しておけば、 プロファイルを選択するだけでネットワーク設定やネットワークデバイスを切り 替えられます。
- 有線 LAN ケーブルが抜かれたときに、自動で無線 LAN に切り替えます。\* <sup>1</sup>
- 無線LAN アクセスポイントのネットワーク名(SSID)に接続すると、そのネットワークで作成されていたプロファイルに自動的に切り替わります。\*<sup>1</sup>
- \* 1 無線 LAN 内蔵モデルの場合や PC カードタイプなどの無線 LAN 機器を接続した場合のみ使用 できます。

他にも便利な機能が色々用意されています。 詳細については「ファーストユーザーズガイド」をご覧ください。

「ConfigFree」は、コンピュータの管理者のユーザアカウントで使用してください。

#### ファーストユーザーズガイドの起動方法

1 [スタート] → [すべてのプログラム] → [TOSHIBA] → [ネット ワーク] → [ConfigFree ファーストユーザーズガイド] をクリッ クする

「ファーストユーザーズガイド」が表示されます。

左側に主な目次が並んでいますので、目的の項目をクリックすると右側に説 明が表示されます。

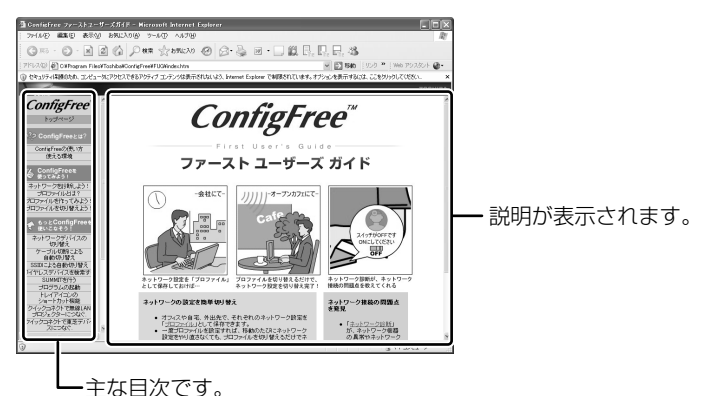

[ConfigFree] の起動方法

購入時の状態では、Windowsを起動すると通知領域に「ConfigFree」のアイコン ( ●) が表示されています。

「ConfigFree」を終了させた場合は、次の手順で起動してください。

 [スタート] → [すべてのプログラム] → [TOSHIBA] → [ネット ワーク] → [ConfigFree] をクリックする

[ConfigFree (ネットワーク診断)] 画面が表示されます。 [タスクトレイに常駐する] をチェックすると、通知領域にアイコン ( *』*) が表示されます。

「ConfigFree」を起動したときは、「ConfigFree」の説明画面が表示されます。以降必要のない場合は、「次回から表示しない」をチェックし、〔閉じる〕 ボタンをクリックして画面を閉じてください。

「ConfigFree」の詳細については、「ファーストユーザーズガイド」を確認してください。

「ファーストユーザーズガイド」は、「ConfigFree」を起動して表示された画面の [ヘルプ] ボタンをクリックして表示させることもできます。

# 3章 本体の機能

# 9 内蔵モデム

#### \*モデム内蔵モデルのみ

内蔵モデムを使用する場合、市販のモジュラーケーブルを2線式の電話回線に接続します。内蔵モデムは、ITU-T V.90 に準拠しています。通信先のプロバイダがV.90 以外の場合は、最大33.6Kbps で接続されます。

#### お願い 内蔵モデムの操作にあたって

- モジュラーケーブルは市販のものを使用してください。
- モジュラーケーブルをパソコン本体のモジュラージャックに接続した状態で、モジュラーケーブルを引っ張ったり、パソコン本体の移動をしないでください。モジュラージャックが破損するおそれがあります。
- 市販の分岐アダプタを使用して他の機器と並列接続した場合、本モデムのデータ 通信や他の機器の動作に悪影響を与えることがあります。
- 回線切換器を使用する場合は、両切り式のもの(未使用機器から回線を完全に切りはなす構造のもの)を使用してください。

## 〔1)モジュラーケーブルの接続

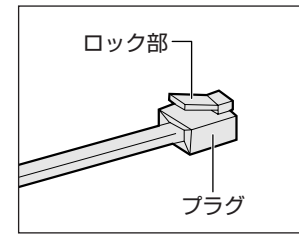

モジュラーケーブルをはずしたり、差し込むときは、 モジュラープラグの部分を持って行ってください。 ケーブルを引っ張らないでください。

1 モジュラーケーブルのプラグの一方を、パソコン本体のモジュラー ジャックに差し込む

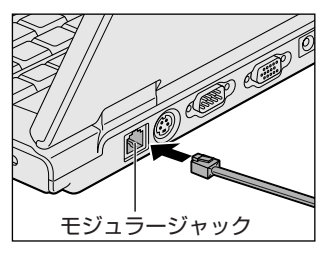

ロック部を上にして、カチッと音がするま で確実に押し込んでください。 LAN ケーブルとモジュラーケーブルのプ ラグは形状が非常に似ていますが、プラグ の部分の大きさは、モジュラーケーブルの 方が小さいです。ケーブルを接続するとき は、プラグとモジュラージャックの大きさ をよくご確認のうえ、接続してください。

#### 2 モジュラーケーブルのもう一方のプラグを電話機用モジュラー ジャックに差し込む

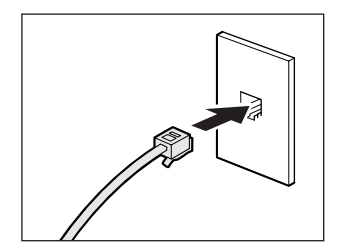

ISDN 回線に接続する場合は、ご使用の ターミナルアダプタ(TA)またはダイヤ ルアップルータのアナログポートなどに接 続してください。 ビジネスホンなど非アナログ回線には接続 しないでください。

#### 【 モジュラーケーブルを取りはずすとき 】

モジュラーケーブルのプラグのロック部を押さえながら抜きます。

### 2) 海外でインターネットに接続する

本製品の内蔵モデムで使用できる国/地域については、「付録3技術基準適合について」を参照してください。

海外でモデムを使用する場合、「内蔵モデム用地域選択ユーティリティ」による地域 設定を行います。

本製品を日本で使用する場合は、必ず日本モードで使用してください。他地域の モードで使用すると電気通信事業法(技術基準)に違反する行為となります。 地域設定は、「内蔵モデム用地域選択ユーティリティ」でのみ行ってください。 「内蔵モデム用地域選択ユーティリティ」以外で地域設定の変更をした場合、正しく 変更できない場合があります。

「内蔵モデム用地域選択ユーティリティ」は、コンピュータの管理者のユーザアカウントで起動してください。それ以外のユーザが起動しようとすると、エラーメッセージが表示され、起動できないことがあります。

#### 1 設定方法

1 [スタート] → [すべてのプログラム] → [TOSHIBA] → [ネットワーク] → [Modem Region Select] をクリックする

[Internal Modem Region Select Utility] アイコン( 🥵 ) が通知領域 に表示されます。

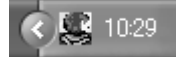

 通知領域の [Internal Modem Region Select Utility] アイコン ( 

 らをクリックする

内蔵モデムがサポートする地域のリストが表示されます。

その他の地域での許認可は受けていないため、その他の地域では使用できま せん。注意してください。内蔵モデムが使用できない地域では、その地域で 許認可を受けているモデムを購入してください。内蔵モデムに接続する回線 が PBX 等を経由する場合は使用できない場合があります。

上の注意事項を超えてのご使用における危害や損害などについては、当社で は責任を負えませんのであらかじめご了承ください。

現在設定されている地域名と、サブメニューの所在地情報名にチェックマー クがつきます。

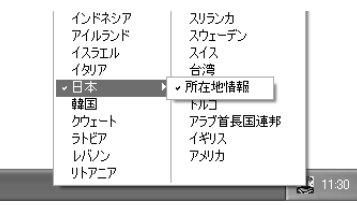

#### 3 使用する地域名または所在地情報名を選択し、クリックする

[地域名を選択した場合]

[新しい場所設定作成]画面が表示されます。[OK]ボタンをクリックすると、[電話とモデムのオプション]画面が表示されて、新しく所在地情報を作成します。

新しく作成した所在地情報が現在の所在地情報になります。

#### [所在地情報名を選択した場合]

その所在地情報に設定されている地域でモデムの地域設定を行います。 選択された所在地情報が現在の所在地情報になります。

#### 2 その他の設定

 通知領域の [Internal Modem Region Select Utility] アイコン ( 

 ら右クリックし、表示されたメニューから項目を選択する

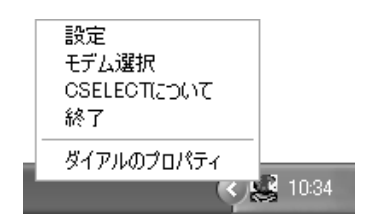

【設定】

チェックボックスをクリックすると、次の設定を変更することができます。

| 自動起動モード                                                | システム起動時に、自動的に「内蔵モデム用地域選択<br>ユーティリティ」が起動し、モデムの地域設定が行な<br>われます。           |
|--------------------------------------------------------|-------------------------------------------------------------------------|
| 地域選択後に自動的にダイ<br>アルのプロパティを表示する                          | 地域選択後、[電話とモデムのオプション]の[ダイ<br>ヤル情報]画面が表示されます。                             |
| 場所設定による地域選択                                            | [電話とモデムのオプション]の所在地情報名が地域<br>名のサブメニューに表示され、所在地情報名から地域<br>選択ができるようになります。  |
| モデムとテレフォニーの現在<br>の場所設定の地域コードとが<br>違っている場合にダイアログ<br>を表示 | モデムの地域設定と、[電話とモデムのオプション] の<br>現在の場所設定の地域コードが違っている場合に、<br>メッセージ画面を表示します。 |

#### 【モデム選択】

COM ポート番号を選択する画面が表示されます。内蔵モデムを使用する場合、通常 は自動的に設定されますので、変更の必要はありません。

#### 【ダイアルのプロパティ】

[電話とモデムのオプション]の[ダイヤル情報]画面を表示します。

#### モデム機能について

その他モデムの機能については、次のファイルを起動してご確認ください。

- 1 [スタート] → [すべてのプログラム] → [アプリケーションの再イ ンストール] をクリックする
- 2 [セットアップ画面へ] をクリックする
- **3** [ドライバ] タブをクリックする
- **4** 画面左側の [モデムドライバ] をクリックし、[モデム機能につい て] をクリックする

#### 5 画面の指示に従ってインストールする [ファイルのダウンロード] 画面が表示された場合は、[実行] ボタンをク リックしてください。

4章

## 周辺機器の接続

パソコンでできることをさらに広げたい。そのため には周辺機器を接続して、機能を拡張しましょう。 本製品に取り付けられるさまざまな周辺機器につい て、その取り付けかたや各種設定について説明して います。

- 1 周辺機器について 104
- 2 PC カードを接続する 106
- 3 SDメモリカードを使う 110
- 4 USB 対応機器を接続する 115
  - 5 テレビを接続する 117
- 6 外部ディスプレイを接続する 127
  - 7 その他の機器を接続する 129
    - 8 メモリを増設する 131

#### 周辺機器について Т

周辺機器とは、パソコンに接続して使う機器のことで、デバイスともいいます。周 辺機器を使うと、パソコンの性能を高めたり、パソコンが持っていない機能を広げ ることができます。

周辺機器には、パソコン本体の周囲にあるコネクタや端子、スロットにつなぐ外付 け方式のものと、パソコンのカバーを開けて、パソコンの中に取り付ける内蔵方式 のものがあります。

本製品に接続して使うことができる周辺機器には、主に次のようなものがあります。

#### 【外付け方式のもの】

- キーボード ● マウス
- ・プリンタ • テレビ
- プロジェクタ
   スキャナ
- ・ハブ ● フラッシュメモリ
   ● モデム
- ハードディスク
   テンキーパッド
- フロッピーディスクドライブ
- ディスプレイ
- オーディオ機器(音楽プレイヤ)
- - トラックボール

#### 【内蔵方式のもの】

• メモリ バッテリ

周辺機器によっては、インタフェースなどの規格が異なることがあります。インタ フェースとは、機器を接続するときのケーブルやコネクタや端子、スロットの形状 などの規格のことです。

購入される際には、その周辺機器で何をしたいのか、目的をはっきりさせて、その 目的にあった周辺機器をお選びください。そして、本製品に対応しているかどうか を、その周辺機器のメーカに確認したうえで、ご購入ください。

#### お願い )取り付け/取りはずしにあたって

取り付け/取りはずしの方法は周辺機器によって違います。本章の各節を読んでから 作業をしてください。またその際には、次のことを守ってください。守らなかった場 合、故障するおそれがあります。

- ホットインサーションに対応していない周辺機器を接続する場合は、必ずパソコ ン本体の電源を切り、電源コネクタから AC アダプタのプラグを抜き、電源コー ドを電源コンセントからはずし、バッテリパックを取りはずしてから作業を行っ てください。ホットインサーションとは、電源を入れた状態で機器の取り付け/ 取りはずしを行うことです。
- 適切な温度範囲内、湿度範囲内であっても、結露しないように急激な温度変化を 与えないでください。冬場は特に注意してください。

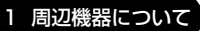

- ホコリが少なく、直射日光のあたらない場所で作業をしてください。
- 極端に温度や湿度の高い/低い場所では作業しないでください。
- 静電気が発生しやすい環境(乾燥した場所やカーペット敷きの場所など)では作 業をしないでください。
- •本書で説明している場所のネジ以外は、取りはずさないでください。
- 作業時に使用するドライバは、ネジの形、大きさに合ったものを使用してください。
- 本製品を分解、改造すると、保証やその他のサポートは受けられません。
- パソコン本体のコネクタにケーブルを接続するときは、コネクタの上下や方向を あわせてください。
- ケーブルのコネクタに固定用ネジがある場合は、パソコン本体のコネクタに接続した後、ケーブルがはずれないようにネジを締めてください。
- パソコン本体のコネクタにケーブルを接続した状態で、接続部分に無理な力を加 えないでください。

# **2 PC カードを接続する**

目的に合わせた PC カードを使うことにより、パソコンの機能が大きく広がります。 PC カードには、次のようなものがあります。

- ●無線LAN カード ●外付け HDD 用アダプタカード ●メモリカード
- ●SCSIカード ●フラッシュメモリカード用アダプタカード など

## 〔1) PC カードを使う前に

本製品は、PC Card Standard 準拠の TYPE II / III対応のカード(CardBus 対応 カードも含む)を使用できます。

PC カードの大部分は電源を入れたままの取り付け/取りはずし(ホットインサーション)に対応しているので便利です。

使用している PC カードがホットインサーションに対応しているかどうかなど、詳しい使いかたについては『PC カードに付属の説明書』を確認してください。

お願い

- ホットインサーションに対応していないPCカードを使用する場合は、必ず パソコン本体の電源を切ってから取り付け/取りはずしを行ってください。
- PC カードには、長い時間使用していると熱を帯びるものがあります。PC カードを取りはずす際に、PC カードが熱い場合は、少し時間をおき、冷め てから PC カードを取りはずしてください。
- PCカードの使用停止は必ず行ってください。使用停止せずにPCカードを 取りはずすとシステムが回復不能な影響を受ける場合があります。

## (2)PC カードを使う

PC カードを使う場合、パソコン本体の PC カードスロットに PC カードを取り付け てください。

#### 1 取り付け

**1** PC カードにケーブルを付ける

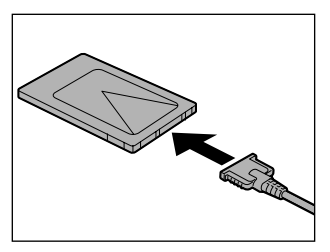

SCSI カードなど、ケーブルの接続が必要なときに行います。

2 PCカードの表裏を確認し、表を上にして挿入する カードは無理な力を加えず、静かにカードが奥に突き当たるまで押してください。きちんと奥まで差し込まれていない場合、 PCカードを使用できない、またはPC カードが壊れる場合があります。

カードを接続した後、カードが使用できるように設定されているか確認して ください。

#### 2 取りはずし

#### お願い

■ 取りはずすときは、PCカードをアプリケーションやシステムで使用していな

いことを確認してください。

#### **1** PC カードの使用を停止する

- 通知領域の[ハードウェアの安全な取り外し]アイコン( ) シク リックする
- ② 表示されたメニューから [XXXX (取りはずす PC カード) を安全に取 り外します] をクリックする
- ③「安全に取り外すことができます」のメッセージが表示されたら、[閉じる] ボタン(💌)をクリックする

#### 2 イジェクトボタンを押す

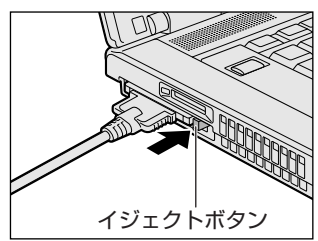

イジェクトボタンが出てきます。

3 もう1度イジェクトボタンを押す

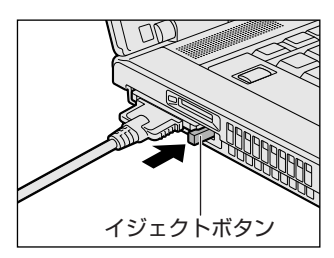

「カチッ」と音がするまで押してください。 カードが少し出てきます。 カードが奥まで差し込まれていない場合、 イジェクトボタンが出てこないことがあり ます。カードを奥まで押し込んでから、も う1度イジェクトボタンを押してください。
4 カードをしっかりとつかみ、抜く

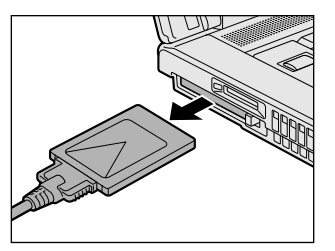

カードを抜くときはケーブルを引っ張らな いでください。 故障するおそれがあります。 熱くないことを確認してから行ってくださ い。

### 5 イジェクトボタンを押す

イジェクトボタンが収納されていない場合は、イジェクトボタンを押して収納します。

# 3 SD メモリカードを使う

SD メモリカードを SD カードスロットに差し込んで使用できます。 本製品の SD カードスロットでは、マルチメディアカードは使用できません。

### お願い SD メモリカードの使用にあたって 🗖

- 本製品は、2GBまでのSDメモリカードを使用できます。
- 本製品は、miniSD メモリカード、miniSD アダプタには対応していません。
- すべてのSDメモリカードの動作確認は行っていません。したがって、すべての SDメモリカードの動作保証はできません。
- SDメモリカードは、SDMIの取り決めに従って、デジタル音楽データの不正なコ ピーや再生を防ぐための著作権保護技術を搭載しています。そのため、他のパソ コンなどで取り込んだデータが著作権保護されている場合は、本製品でコピー、 再生することはできません。SDMIとはSecure Digital Music Initiativeの略 で、デジタル音楽データの著作権を守るための技術仕様を決めるための団体のこ とです。
- あなたが記録したものは、個人として楽しむなどのほかは、著作権法上、権利者 に無断で使用できません。
- SDメモリカードは、デジタル音楽データの不正なコピーや再生を防ぐ SDMI に 準拠したデータを取り扱うことができます。メモリの一部を管理データ領域とし て使用するため、使用できるメモリ容量は表示の容量より少なくなっています。

### 1 SDメモリカードについて

SDメモリカードは、ライトプロテクトタブを移動することにより、誤ってデータを 消したりしないようにできます。

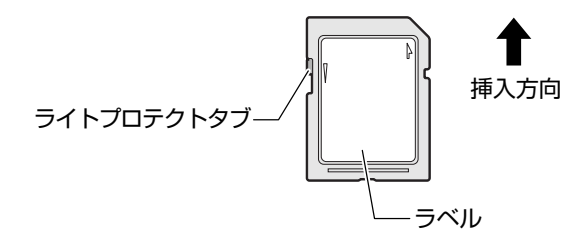

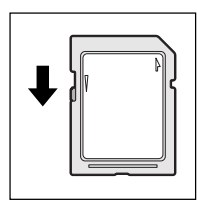

### 書き込み禁止状態

ライトプロテクトタブを挿入とは反対の方向へ移動させます。 この状態の SD メモリカードには、データの書き込みはできま せん。データの読み取りはできます。

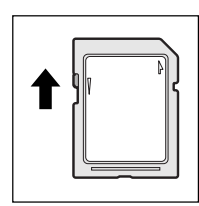

#### 書き込み可能状態

ライトプロテクトタブを挿入と同じ方向へ移動させます。この 状態の SD メモリカードには、データの書き込みも読み取りも できます。

**2** セット

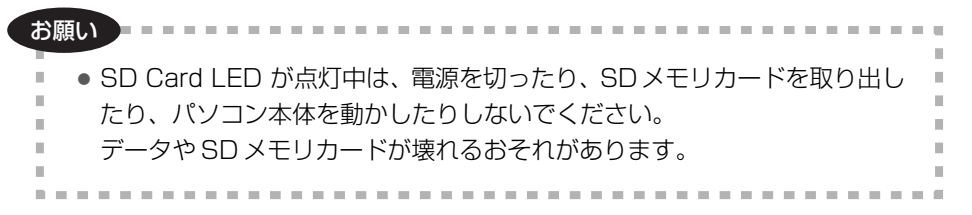

SDメモリカードの表裏を確認し、表を上にして、SDカードスロットに挿入する

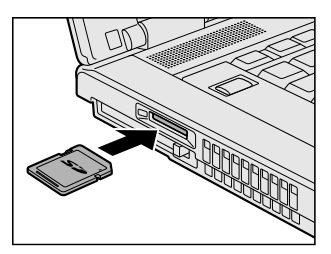

SD メモリカードは無理な力を加えず、静かにカードが奥に突き当たるまで押してください。きちんと奥まで差し込まれていない場合、パソコンの動作が不安定になったり、SD メモリカードが壊れたりするおそれがあります。

SD メモリカードとデータをやり取りしているときは、SD Card LED が点灯します。

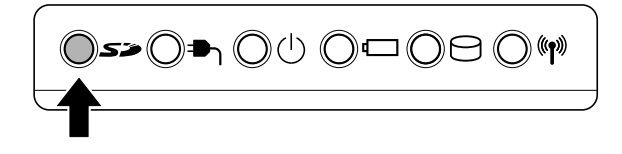

### 3 取り出し

- 1 SDメモリカードの使用を停止する
  - 通知領域の[ハードウェアの安全な取り外し]アイコン( ) シク リックする
  - ② 表示されたメニューから [XXXX (取りはずす SD カード) を安全に取 り外します] をクリックする
  - ③「安全に取り外すことができます」のメッセージが表示されたら、[閉じる] ボタン(図) をクリックする
- 2 SDメモリカードを押す

カードが少し出てきます。そのまま手で取り出します。

### 4 SDメモリカードのフォーマット

新品の SD メモリカードは、SD メモリカードの規格にあわせてフォーマットされた 状態で販売されています。

フォーマットとは、SDメモリカードにトラック番号やヘッド番号などの基本情報を 書き込み、SDメモリカードを使えるようにすることです。

再フォーマットをする場合は、「東芝 SD メモリカードフォーマット」または SD メ モリカードを使用する機器(デジタルカメラやオーディオプレーヤなど)で行って ください。

「東芝 SD メモリカードフォーマット」でのフォーマット方法については、「本項 4-東芝 SD メモリカードフォーマットを使ってフォーマットする」をご覧ください。 SD メモリカードを使用する機器でのフォーマット方法については、『使用する機器 に付属の説明書またはヘルプ』を確認してください。

Windows 上([マイコンピュータ] 画面)でSDメモリカードのフォーマットを行わないでください。デジタルカメラやオーディオプレーヤなど他の機器で使用できなくなる場合があります。

 ・
 ・
 ヨフォーマットを行うと、そのSDメモリカードに保存されていた情報はす
 べて消去されます。
 1 度使用したSDメモリカードを再フォーマットする場
 合は注意してください。

### 東芝 SD メモリカードフォーマットを使ってフォーマットする

「東芝 SD メモリカードフォーマット」は、コンピュータの管理者のユーザアカウントのみ使用できます。

お願い

お願い

「東芝 SDメモリカードフォーマット」 以外の、 SDメモリカードを使用するア プリケーションはあらかじめ終了させてください。

- **1** SD メモリカードをセットする
- 2 [スタート] → [すべてのプログラム] → [TOSHIBA] → [ユー ティリティ] → [SDメモリカードフォーマット] をクリックする

3 [ドライブ] で、SDメモリカードのドライブを選択し、必要に応じ て [フォーマットオプション] でフォーマットの種類を設定する

| ■ 東芝S    | Dメモリカードフォーマット                  |     |         | ×       |
|----------|--------------------------------|-----|---------|---------|
| V        |                                |     |         | TOSHIBA |
| Ø        | ドライブ<br>D¥                     | 容量: | 31.1 MB |         |
|          | →フォーマットオブションー<br>◎ 簡易フォーマット(Q) | ○完全 | シォーマ    | vh (E)  |
| ि<br>२३- | -ト⑤) 終了©)                      |     |         | UT(H)   |

- ・
   簡易フォーマット
   ファイルの削除のみを行い、すべての領域の初期化は行われません。
- 完全フォーマット
   SDメモリカードのすべての領域を初期化します。簡易フォーマットに比べて、フォーマットに時間がかかります。
- **4 [スタート] ボタンをクリックする** メッセージが表示されます。
- 5 メッセージの内容を確認し、[OK] ボタンをクリックする フォーマットが完了すると、メッセージが表示されます。
- メッセージの内容を確認し、[OK] ボタンをクリックする
   これで、フォーマットは完了です。
   「東芝 SD メモリカードフォーマット」を終了する場合は、[終了] ボタンを
   クリックしてください。

# 4章 周辺機器の接続

# 4 USB 対応機器を接続する

USB 対応機器は、電源を入れたままの取り付け/取りはずしができ、プラグアンド プレイに対応しています。

USB 対応機器には次のようなものがあります。

- ●USB 対応マウス ●USB 対応プリンタ
- ●USB 対応スキャナ ●USB 対応ターミナルアダプタ など

本製品の USB コネクタには USB2.0 対応機器と USB 1.1 対応機器を取り付けることができます。

USB 対応機器の詳細については、『USB 対応機器に付属の説明書』を確認してください。

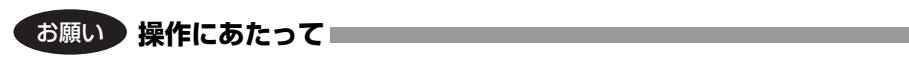

- 電源供給を必要とする USB 対応機器を接続する場合は、USB 対応機器の電源を 入れてからパソコン本体に接続してください。
- USB 対応機器を使用するには、システム(OS)、および機器用ドライバの対応が 必要です。
- すべての USB 対応機器の動作確認は行っていません。したがってすべての USB 対応機器の動作は保証できません。
- USB 対応機器を接続したままスタンバイまたは休止状態にすると、復帰後 USB 対応機器が使用できない場合があります。その場合は、USB 対応機器を接続し直 すか、パソコンを再起動してください。

### 1 取り付け

- USB ケーブルのプラグを USB 対応機器に差し込む この手順が必要ない機器もあります。
- 2 USB ケーブルのもう一方のプラグをパソコン本体の USB コネクタ に差し込む

プラグの向きを確認して差し込んでください。 【背面】

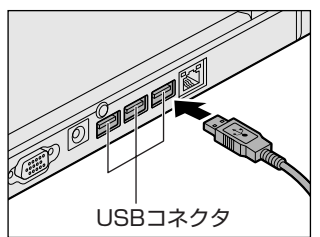

### 2 取りはずし

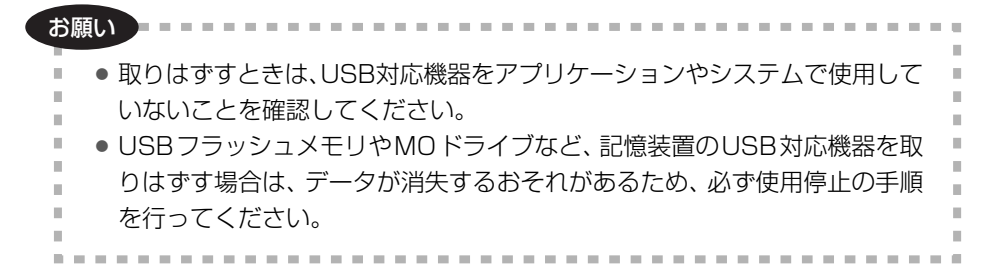

### 1 USB 対応機器の使用を停止する

- 通知領域の[ハードウェアの安全な取り外し]アイコン( ) シク リックする
- ② 表示されたメニューから [XXXX(取りはずす USB 対応機器)を安全 に取り外します]をクリックする
- ③「安全に取り外すことができます」のメッセージが表示されたら、[閉じる] ボタン(💌)をクリックする
- \* 通知領域にこのアイコンが表示されない USB 対応機器は、手順1の①~③は必要あり ません。
- 2 パソコン本体と USB 対応機器に差し込んである USB ケーブルを抜く

# 5 テレビを接続する

本製品のS-Video出力コネクタとテレビをS端子ケーブルで接続すると、テレビ画面にWindowsのデスクトップ画面を表示させることができます。

### 【パソコン上の動画を、テレビに表示する】

「WinDVD」でのDVD再生など、パソコンで視聴/再生している映像を、ご家庭の テレビにも表示させることができます。

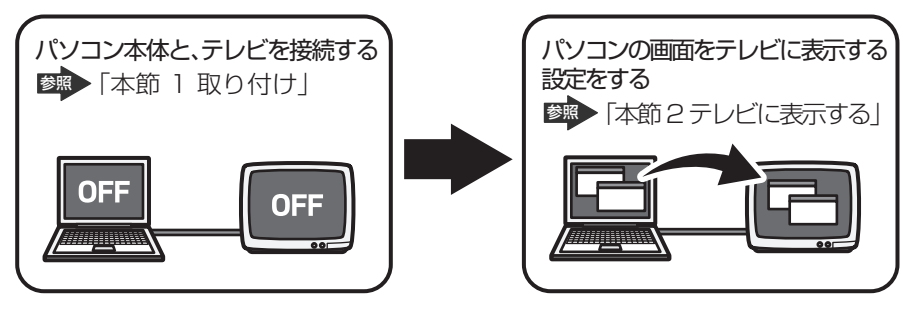

メモ

• テレビの代わりに、外部ディスプレイを接続して表示することもできます。

◎● 外部ディスプレイの接続「本章 6 外部ディスプレイを接続する」

### 【接続の前に】

S映像入力端子(S1/S2映像入力端子)があるテレビを接続できます。 テレビを接続するときは、『テレビに付属の取扱説明書』もあわせて確認してください。 接続するS端子ケーブルは、市販の4ピンコネクタのケーブルを使用してください。

### 1 取り付け

テレビとパソコン本体の電源を切った状態で接続してください。

 S 端子ケーブルのプラグをパソコン本体の S-Video 出力コネクタに 差し込む

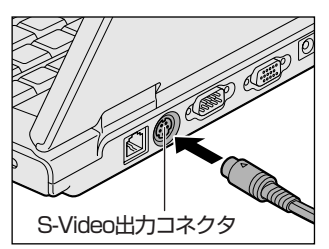

2 S端子ケーブルのもう一方のプラグをテレビのS1/S2映像入力端 子に差し込む

3 テレビの電源を入れてから、パソコン本体の電源を入れる 音声はパソコンのスピーカで聞くか、ヘッドホン出力端子にヘッドホンを接 続して聞いてください。

### 2 テレビに表示する

テレビを接続した場合には、次の表示方法があります。 表示方法は、表示装置の切り替えを行うことで変更できます。

### 【本体液晶ディスプレイだけに表示/テレビだけに表示】

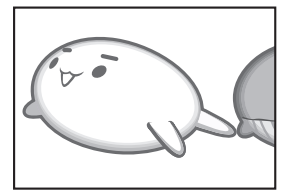

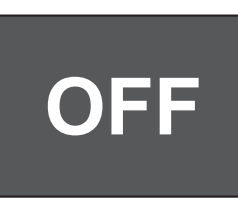

いずれかの表示装置にのみ、デ スクトップ画面を表示します。

【本体液晶ディスプレイとテレビの同時表示】

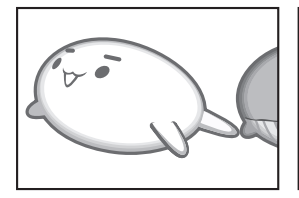

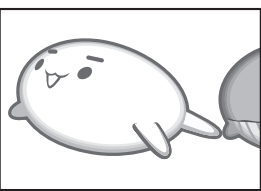

 Clone (クローン)表示
 2つの表示装置それぞれにデ スクトップ画面を表示します。

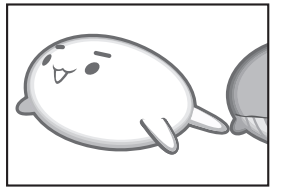

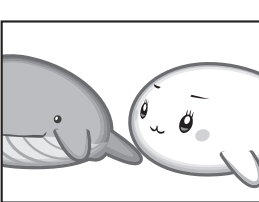

 拡張表示
 2つの表示装置を1つの大き なデスクトップ画面として使 用(拡張表示)します。

テレビに表示するには次の設定を行ってください。設定を行わないと、テレビには 表示されません。

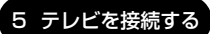

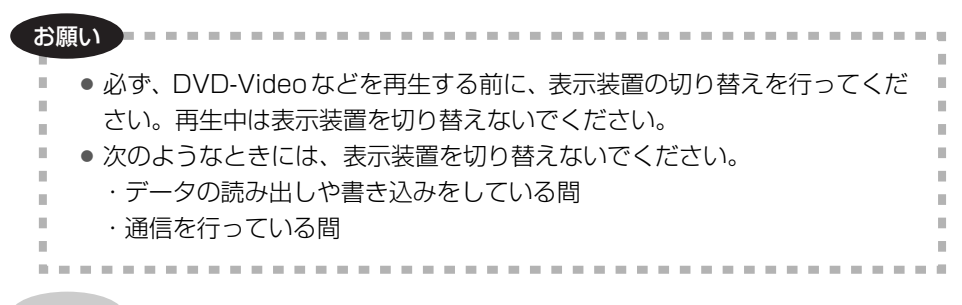

メモ

テレビに表示する場合は、1024×768ドット以下の解像度でご覧ください。

【方法1- [画面のプロパティ] で設定する】

### ■ K16シリーズ、K15シリーズの場合

- 1 [コントロールパネル]を開き、[ ジ デスクトップの表示とテーマ] をクリックする
- 2 [ **冬 画面**] をクリックする [画面のプロパティ] 画面が表示されます。
- 3 [設定] タブで [詳細設定] ボタンをクリックする
- **4** [Intel(R) Graphics Media Accelerator Driver for Mobile] タ ブで [グラフィック プロパティ] ボタンをクリックする
- 5 画面左側の [ディスプレイ デバイス] をクリックし、表示する装置 を選択する

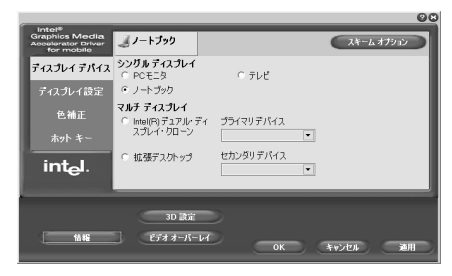

チェック( 💽 )がついている 項目が現在の表示装置です。

#### 本体液晶ディスプレイだけに表示

[ノートブック]をクリックしてください。

テレビだけに表示

[テレビ]をクリックしてください。
 画面左側の[ディスプレイ設定]をクリックして表示される画面の「ビデオ標準」で、受信機に合わせた設定を選択してください。
 NTSC-M(米国仕様のTV受信機)
 NTSC-J(日本仕様のTV受信機)
 PAL-B(ヨーロッパ仕様のTV受信機)

• 外部ディスプレイだけに表示

[PC モニタ]をクリックしてください。

Clone (クローン)表示

2つの表示装置それぞれにデスクトップ画面を表示します。 ① [Intel(R) Dual Display Clone] をクリックする ②表示に合わせた設定をする

● 拡張表示

2つの表示装置を1つの大きなデスクトップ画面として使用できます。 本体液晶ディスプレイと外部ディスプレイまたはテレビの両方に Clone (クローン)表示しているとき、[画面のプロパティ]から拡張表示を設定 できない場合があります。そのときは、(Ctrl)+(Alt)+(F12)キーを押して 設定画面を表示し、次のように操作します。 ①[拡張デスクトップ]をクリックする ②表示に合わせた設定をする

メモ

本体液晶ディスプレイと外部ディスプレイをClone(クローン)表示または拡 張表示に設定する際に、外部ディスプレイにノイズが発生した場合は、外部 ディスプレイの解像度、色数、リフレッシュレートを下げてご使用ください。 設定は、Clone(クローン)表示または拡張表示に設定したあと、画面左側の [ディスプレイ設定]をクリックし、表示される画面で行います。

### 6 [OK] ボタンをクリックする

次の画面が表示されます。

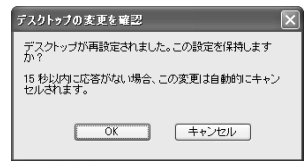

- 7 [OK] ボタンをクリックする
- 8 [OK] ボタンをクリックする
- 9 [画面のプロパティ] 画面で [OK] ボタンをクリックする

### 【メッセージについて】

設定の途中で、次のメッセージが表示された場合は、[OK] または [はい] ボタン をクリックしてください。

[システム設定の変更] 画面

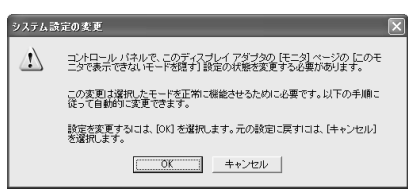

● [ディスプレイ設定] 画面

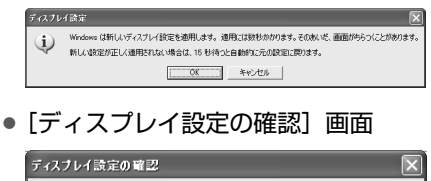

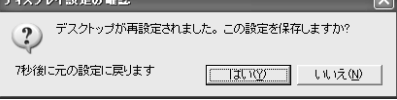

■ K11 シリーズ、K10 シリーズの場合 ■

- 1 [コントロールパネル]を開き、[ ジ デスクトップの表示とテーマ] をクリックする
- 2 [ **冬 画面**] をクリックする [画面のプロパティ] 画面が表示されます。
- 3 [設定] タブで [詳細設定] ボタンをクリックする
- **4** [CATALYST (R) Control Center] タブで [ATI CATALYST (R) Control Center] ボタンをクリックする
- 5 [基本の [簡単設定ウィザードとクイック設定]] をチェックして①、 [次へ] ボタンをクリックする②

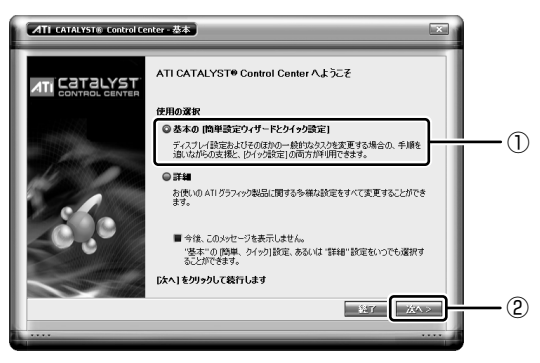

6 [簡単設定ウィザード] タブの [移動する] ボタンをクリックする

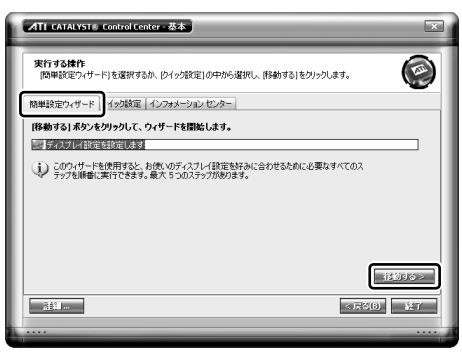

7 「メイン ディスプレイを選択:」と「セカンダリ ディスプレイを選択:」の表示させたい装置をチェックする

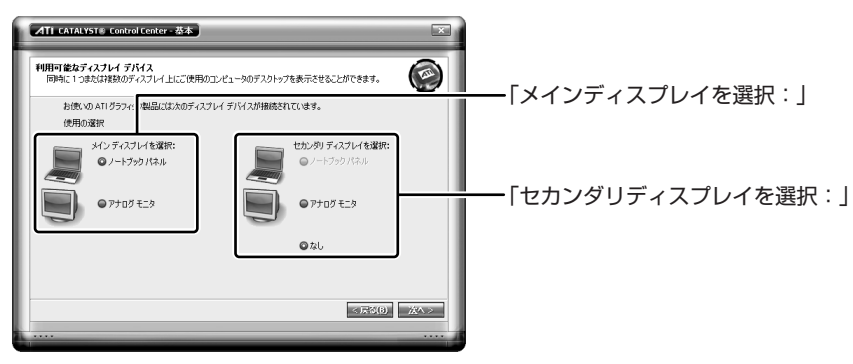

|                          | メイン ディスプレイ              | セカンダリ ディスプレイ            |
|--------------------------|-------------------------|-------------------------|
| ー<br>本体液晶ディスプレイ<br>だけに表示 | [ノートブック パネル]<br>をチェックする | [なし] をチェックする            |
| <br>外部ディスプレイだけ<br>に表示    | [アナログ モニタ] を<br>チェックする  | [なし] をチェックする            |
| 本体液晶ディスプレイと              | [ノートブック パネル]<br>をチェックする | [アナログ モニタ] を<br>チェックする  |
| 外部ディスプレイに表示              | [アナログ モニタ] を<br>チェックする  | [ノートブック パネル]<br>をチェックする |

### 8 [次へ] ボタンをクリックする

手順7の「セカンダリ ディスプレイを選択:」で[なし]をチェックした 場合は、手順10に進んでください。 **9** [拡張デスクトップ] または [クローン] をチェックし①、[次へ] ボタンをクリックする②

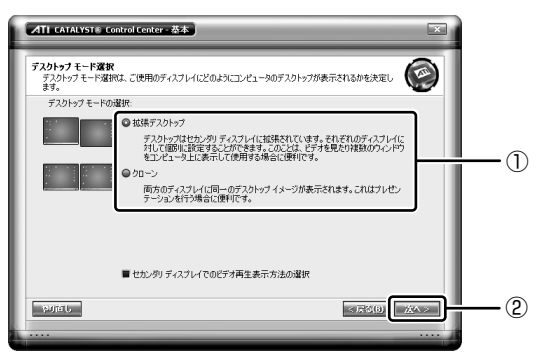

[ディスプレイマネージャ通知] 画面が表示されます。

10 [はい] ボタンをクリックする

| ATI 74 | スプレイマネージャー通知             | ×   |
|--------|--------------------------|-----|
|        | この設定を維持しますか              |     |
| 13秒で戻  | )ます (ぱい( <u>Y)</u> ) いいえ | (N) |
|        |                          |     |

設定された内容を確認する画面が表示されます。

手順9で[拡張デスクトップ]をチェックした場合は、[次へ]ボタンをク リックしてデスクトップの配置を設定します。

- 11 [終了] ボタンをクリックする
- 12 [終了] ボタンをクリックする
- **13** [XXXX (設定したディスプレイ) と ATI RADEON XPRESS 200M Series のプロパティ] 画面で [OK] ボタンをクリックする
- 14 [画面のプロパティ] 画面で [OK] ボタンをクリックする

### 【方法2-(Fn)+(F5)キーを使う】

#### メモ

方法2では、同時表示はClone(クローン)表示となり、2つの表示装置それ ぞれにデスクトップ画面を表示します。拡張表示の設定はできません。

(Fn)キーを押したまま(F5)キーを押すと、表示装置を選択する画面が表示されます。 カーソルは現在の表示装置を示しています。(Fn)キーを押したまま(F5)キーを押すた びに、カーソルが移動します。表示する装置にカーソルが移動したら、(Fn)キーを離 すと表示装置が切り替わります。

●表示装置をLCD(本体液晶ディスプレイ)に戻す方法 現在の表示装置がLCD(本体液晶ディスプレイ)以外に設定されている場合、表 示装置をLCDに戻すことができます。表示装置を選択する画面が表示されていない状態で、(Fn)+(F5)キーを3秒以上押し続けてください。

▋表示装置を選択する画面

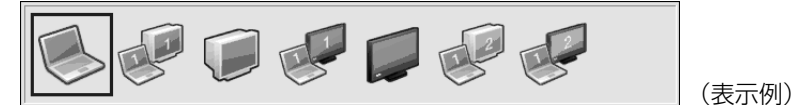

- \* 画面はテレビと外部ディスプレイを接続した場合です。LCD または接続している表示装置のアイコンのみ表示されます。
- LCD ......本体液晶ディスプレイだけに表示
- LCD / CRT ........本体液晶ディスプレイと外部ディスプレイに同時表示

本体液晶ディスプレイには何も表示されません。

- LCD / TV ......本体液晶ディスプレイとテレビに同時表示
- TV ......テレビだけに表示
  - テレビを接続している/していないに関わらず、テレビだけに 表示されます。

本体液晶ディスプレイには何も表示されません。

 LCD1 / CRT2 ...本体液晶ディスプレイと外部ディスプレイにデュアルビュー表示 (拡張表示)

本体液晶ディスプレイがプライマリモニタになります。

● LCD1 / TV2 ......本体液晶ディスプレイとテレビにデュアルビュー表示(拡張 表示)

本体液晶ディスプレイがプライマリモニタになります。

125

### 【 拡張表示でプライマリモニタを切り替える方法 】

現在の表示装置が拡張表示に設定されている場合、プライマリモニタ、セカンダリ モニタを切り替えるアイコンが表示されます。

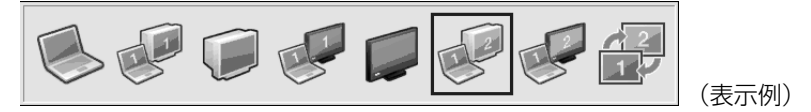

プライマリモニタ、セカンダリモニタを切り替えるアイコンにカーソルが移動したら、(Fn)キーを離すと表示装置が切り替わります。

複数のユーザで使用する場合、ユーザアカウントを切り替えるときは [Windowsの ログオフ] 画面で [ログオフ] を選択して切り替えてください。[ユーザーの切り替 え] で切り替えた場合は、(Fn)+(F5)キーで表示装置を切り替えられません。

◎ スーザーアカウントの切り替え『ヘルプとサポート センター』

### 3 取りはずし

パソコン本体の電源を切ってから、テレビの電源を切り、取りはずしを行ってくだ さい。

### 1 パソコン本体とテレビに差し込んであるS端子ケーブルを抜く

### 【アプリケーションの利用に関する注意事項】

●「InterVideo WinDVD」で使用する表示装置を変更したい場合は、アプリケー ションを起動する前に表示装置を切り替えてください。 起動中は、表示装置を切り替えることができません。

# 6 外部ディスプレイを接続する

RGB コネクタにケーブルを接続して、外部ディスプレイにデスクトップ画面を表示 させることができます。

#### メモ

使用可能な外部ディスプレイは、本体液晶ディスプレイで設定している解像度 により異なります。解像度にあった外部ディスプレイを接続してください。

### 1 接続

外部ディスプレイとパソコン本体の電源を切った状態で接続してください。

1 外部ディスプレイのケーブルのプラグを RGB コネクタに差し込む

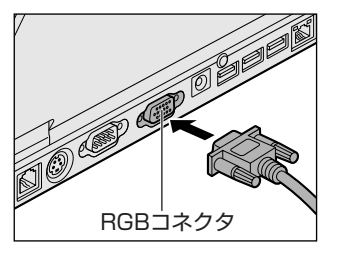

外部ディスプレイの電源を入れてから、パ ソコン本体の電源を入れます。外部ディス プレイを接続してパソコン本体の電源を入 れると、本体は自動的にその外部ディスプ レイを認識します。

取りはずすときは、パソコン本体の電源を切り、次に外部ディスプレイの電源を切った後、RGB コネクタからケーブルのプラグを抜きます。

### 2 取りはずし

- 1 パソコン本体の電源を切ってから、外部ディスプレイの電源を切る
- 2 RGB コネクタからケーブルを抜く

### 3 表示装置を切り替える

外部ディスプレイを接続した場合には次の表示方法があります。

- 外部ディスプレイだけに表示する
- 外部ディスプレイと本体液晶ディスプレイに同時表示する
  - ・Clone(クローン)表示
  - ・拡張表示
- 本体液晶ディスプレイだけに表示する

表示方法は、テレビに表示する場合の説明を参考にしてください。

◎ 表示方法について「本章 5-2 テレビに表示する」

「東芝省電力」で表示自動停止機能を設定して外部ディスプレイの表示が消えた場合、キーあるいはタッチパッドの操作により表示が復帰します。また、スタンバイ に設定してある場合は、電源スイッチを押してください。

表示が復帰するまで10秒前後かかることがありますが、故障ではありません。

### 切り替え方法

表示装置を切り替える方法は、テレビに表示する場合の「方法 1」や「方法 2」を 参考にしてください。

▶ 表示装置の切り替えについて「本章 5-2 テレビに表示する」

#### メモ

外部ディスプレイと本体液晶ディスプレイを同時表示させる場合は、外部ディ スプレイ/本体液晶ディスプレイとも、本体液晶ディスプレイの色数/解像度 で表示されます。

### 4 表示について

外部ディスプレイに表示する場合、表示位置や表示幅などが正常に表示されない場合があります。この場合は、外部ディスプレイ側で、表示位置や表示幅を設定して ください。

◎ ビデオモードについて「付録 1-1 サポートしているビデオモード」

### 【アプリケーションの利用に関する注意事項】

●「InterVideo WinDVD」で使用する表示装置を変更したい場合は、アプリケー ションを起動する前に表示装置を切り替えてください。 起動中は、表示装置を切り替えることができません。

# 7 その他の機器を接続する

本製品には、ここまで説明してきた他にも、さまざまな機器を接続できます。

マイクロホン

マイク入力端子には、マイクロホンを接続できます。 本製品にはサウンド機能が内蔵されています。

愛照 サウンド機能について「3章6サウンド機能」

### 1 使用できるマイクロホン

本製品で使用できるマイクロホンは次のとおりです。

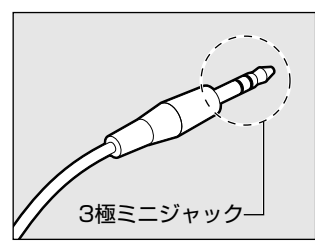

- モノラルマイクのみ使用できます。
- プラグは 3.5mm φ 3 極ミニジャックタイプが 使用できます。

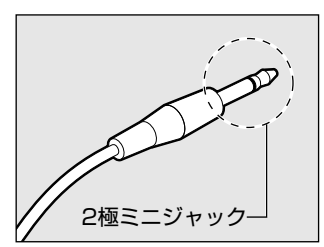

3.5mm φ 2 極ミニジャックタイプのマイクロホン でもマイクロホン本体にバッテリなどを内蔵し、電 源供給を必要としないマイクロホンであれば使用で きます。

音声認識ソフトとあわせて使用する場合は、各アプリケーションの取り扱い元が推 奨するマイクロホンを使用してください。

### 2 接続

### 1 マイクロホンのプラグをマイク入力端子に差し込む

取りはずすときは、マイク入力端子からマイクロホンのプラグを抜きます。

### (2) ヘッドホン

ヘッドホン出力端子にヘッドホンを接続すると、音楽や音声を聞くことができます。 ヘッドホンのプラグは、3.5mm φステレオミニジャックタイプを使用してください。

お願い 次のような場合にはヘッドホンを使用しないでください。雑音が発生する場合 があります。 ・パソコン本体の電源を入れる/切るとき

・ヘッドホンの取り付け/取りはずしをするとき

本製品にはサウンド機能が内蔵されています。

ヘッドホンの音量はデジタルボリューム、または Windows のボリュームコント ロールで調節してください。

ボリュームコントロールは、次のように操作して起動します。

① [スタート] → [すべてのプログラム] → [アクセサリ] → [エンターテイメン
 ト] → [ボリュームコントロール] をクリックする

### 1 接続

### 1 ヘッドホンプラグをヘッドホン出力端子に差し込む

取りはずすときは、ヘッドホン出力端子からヘッドホンのプラグを抜きます。

### 〔3)RS-232C 対応機器

シリアルコネクタには、RS-232C対応機器を接続できます。 RS-232C対応機器には、次のようなものがあります。 ● モデム ● マウス ● テンキーパッド ● スキャナ ● トラックボール

# 8 メモリを増設する

増設メモリスロットに増設メモリを取り付けることができます。 本製品には PC2-4200 対応、DDR2 SDRAM 仕様の 2 つの増設メモリスロット (スロット A とスロット B) があります。 ご購入のモデルによって、あらかじめ取り付けられているメモリの容量が異なります。 メモリが取り付けられていないスロットに別売りの増設メモリを取り付けたり、取 り付けられているメモリを別売りの増設メモリと付け換えることができます。 増設メモリは、容量によって次のタイプがあります。 2GB : PAME2004\*1 1GB : PAME1003, PAME1004\*1 512MB : PAME5123, PAME5124\*1

256MB : PAME2563, PAME2564 \*1

\*1 K16シリーズ、K15シリーズのみ

取り付けることのできるメモリの容量は、K16シリーズ、K15シリーズの場合は 2つのスロットを合わせて最大4GBまで、K11シリーズ、K10シリーズの場合は モデルによって最大2GBまでのものと最大1GBまでのものがあります。

メモリを4GBに増設しているとき、モデルやシステム構成によってはメモリの一部 をシステムが使用することがあります。

### ⚠警告

本文中で説明されている部分以外は絶対に分解しないこと
 内部には高電圧部分が数多くあり、万一触ると、感電ややけどのおそれがあります。

### ⚠注意

 ステープル、クリップなどの金属や、コーヒーなどの液体を機器内部に入れない こと

火災、感電の原因となります。万一、機器内部に入った場合は、バッテリを取り はずし、電源を入れずに、お買い求めの販売店、またはお近くの保守サービスに 点検を依頼してください。

- 増設メモリの取り付け/取りはずしは、必ず電源を切り、ACアダプタのプラグを抜き、バッテリパックを取りはずしてから作業を行うこと
   電源を入れたまま取り付け/取りはずしを行うと感電、故障のおそれがあります。
- 電源を切った直後に増設メモリの取り付け/取りはずしを行わないこと
   内部が高温になっており、やけどのおそれがあります。電源を切った後30分以上たってから行ってください。

| お願い                                                                                                    |
|----------------------------------------------------------------------------------------------------|
| <ul> <li>パソコン本体やメモリのコネクタに触らないでください。コネクタにゴミが<br/>付着すると、メモリが正常に使用できなくなります。</li> <li>増設メモリを強く押したり、曲げたり、落としたりしないでください。</li> <li>増設メモリは、コネクタに差し込む部分だけではなく両端(切れ込みがある<br/>方)を持つようにしてください。</li> <li>スタンバイ/休止状態中に増設メモリの取り付け/取りはずしを行わないで<br/>ください、スタンバイ/休止状態中に増設メモリの取り付け/取りはずしを行わないで</li> </ul> |
| くたさい。スタンハイン体圧状態が無効になります。また、保存されていな<br>いデータは消失します。<br>• ネジをゆるめる際は、ネジの種類に合ったドライバを使用してください。<br>• キズや破損を防ぐため、布などを敷いた安定した台の上にパソコン本体を置<br>いて作業を行ってください。                                                                                                    |

増設メモリは、東芝製オプションを使用してください。それ以外のメモリを増設す ると、起動しなくなったり、動作が不安定になる場合があります。仕様に合わない増 設メモリを取り付けるとパソコン本体が起動せず、Power LED が点滅して警告しま す。

| Power LED の点滅状態           | エラーの原因                                           |
|---------------------------|--------------------------------------------------|
| オレンジ→<br>オレンジ→<br>緑       | スロットAに動作保証されていないメモリ(SPD 対応)<br>が取り付けられている。       |
| <br>オレンジ→<br>緑→<br>緑      | スロットBに動作保証されていないメモリ(SPD 対応)<br>が取り付けられている。       |
| オレンジ→<br>オレンジ→<br>緑→<br>緑 | スロットA、スロットBに動作保証されていないメモリ<br>(SPD 対応)が取り付けられている。 |

起動はするがメモリが認識されない場合は、どちらか一方のスロットには動作保証 されているメモリが取り付けられていますが、もう一方のスロットには動作保証さ れていないメモリ(SPD 非対応)が取り付けられています。

### 静電気について 📰

増設メモリは、精密な電子部品のため静電気によって回復不能な損傷を受けることが あります。人間の体はわずかながら静電気を帯びていますので、増設メモリを取り付 ける前に静電気を逃がしてから作業を行ってください。手近にある金属製のものに軽 く指を触れるだけで、静電気を防ぐことができます。

### 1 取り付け

あらかじめ取り付けられているメモリを交換したい場合は、先にメモリの取りはず しを行ってください。

◎照 「本節2取りはずし」

- データを保存し、Windowsを終了させて電源を切る
   ■■ 電源の切りかた「2章 2 電源を切る」
- 2 パソコン本体に接続されている AC アダプタとケーブル類をはずす
- ディスプレイを閉じてパソコン本体を裏返し、バッテリパックを取りはずす

◎ バッテリパックの取りはずし 「5 章 1-④ バッテリパックを交換する」

**4** 増設メモリカバーのネジ1本をゆるめ①、カバーをはずす②

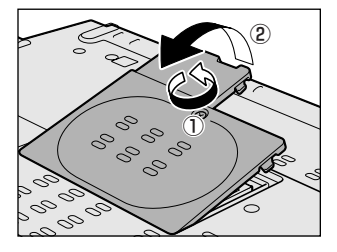

5 増設メモリを増設メモリスロットのコネクタに斜めに挿入し①、固 定するまで増設メモリを倒す②

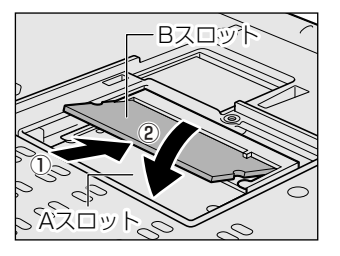

増設メモリの切れ込みを、コネクタのツメ にあわせてしっかり差し込みます。フック がかかりにくいときには、ペン先などで広 げてください。 このとき、増設メモリの両端(切れ込みが 入っている部分)を持って差し込むように してください。

**6 増設メモリカバーをつけて、手順4でゆるめたネジ1本をとめる** 増設メモリカバーが浮いていないことを確認してください。

### 7 バッテリパックを取り付ける

◎ バッテリパックの取り付け 「5 章 1- ④ バッテリパックを交換する」

パソコン本体の電源を入れると総メモリ容量が自動的に認識されます。総メモリ容量が正しいか確認してください。

◎ メモリ容量の確認について「本節3メモリ容量の確認」

- 2 取りはずし
  - データを保存し、Windowsを終了させて電源を切る
     電源の切りかた「2章2電源を切る」
  - **2** パソコン本体に接続されている AC アダプタとケーブル類をはずす
  - 3 ディスプレイを閉じてパソコン本体を裏返し、バッテリパックを取りはずす

びッテリパックの取りはずし「5章 1-4 バッテリパックを交換する」

4 増設メモリカバーのネジ1本をゆるめ、カバーをはずす

5 増設メモリを固定している左右のフックをペン先などで開き①、増 設メモリをパソコン本体から取りはずす②

**6** 増設メモリカバーをつけて①、手順4でゆるめたネジ1本をとめる②

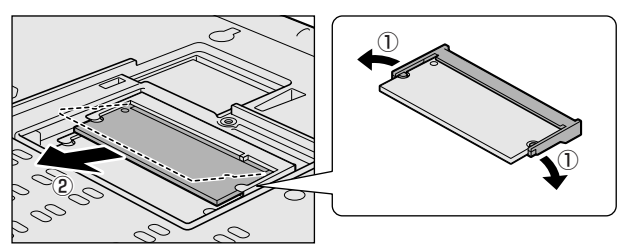

斜めに持ち上がった増設メモリを引き抜きます。

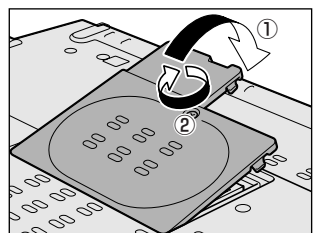

増設メモリカバーが浮いていないことを確認してください。

7 バッテリパックを取り付ける

◎● バッテリパックの取り付け [5章 1-④ バッテリパックを交換する]

パソコン本体の電源を入れると総メモリ容量が自動的に認識されます。総メモリ容量が正しいか確認してください。

### 3 メモリ容量の確認

メモリ容量は「東芝 PC 診断ツール」で確認することができます。

### 【確認方法】

- ① [スタート] → [すべてのプログラム] → [TOSHIBA] → [ユーティリティ] →
   [PC診断ツール] をクリックする
- ② [基本情報] タブで [物理メモリ] の数値を確認する

4 章

5章

## バッテリ駆動

パソコンをモバイル使用する際に大事な存在である バッテリは、使いかたに気をつければ、より長持ち させることができます。 ここでは、充電や充電量の確認、省電力の設定など、

ここでは、元電や元電量の唯認、省電力の設定など、 バッテリ使用するにあたっての取り扱い方法や各設 定について説明しています。

1 バッテリについて 138
 2 省電力の設定をする 151

# 1 バッテリについて

パソコン本体には、バッテリパックが取り付けられています。

バッテリを充電して、バッテリ駆動(AC アダプタを接続しない状態)で使うことが できます。

本製品を初めて使用するときは、バッテリを充電してから使用してください。 バッテリ駆動(AC アダプタを接続しない状態)で使う場合は、あらかじめ AC アダ プタを接続してバッテリの充電を完了(フル充電)させます。または、フル充電し たバッテリパックを取り付けます。

『安心してお使いいただくために』に、バッテリパックを使用するときの重要事項が 記述されています。バッテリ駆動で使う場合は、あらかじめその記述をよく読み、 必ず指示を守ってください。

### ⚠危険

- バッテリパックは、必ず本製品に付属の製品を使用すること 寿命などで交換する場合は、東芝製バッテリ(TOSHIBA バッテリパック: PABAS073またはPABAS075)をお買い求めください。指定以外の製品は、 電圧や端子の極性が異なっていることがあるため火災・破裂・発熱のおそれがあ ります。
- バッテリパックを分解・改造しないこと
   分解・改造すると火災・破裂・発熱の原因となります。指定以外の製品や、分解・
   改造したものは、安全性や製品に関する保証はできません。

別売りのバッテリパックをお買い上げ後、初めて使用する場合にサビ、異臭、発熱などの異常があると思われるときは使用しないことお買い求めの販売店または、お近くの保守サービスに点検を依頼してください。

### ⚠注意

バッテリパックの充電温度範囲内(5~35℃)で充電すること
 充電温度範囲内で充電しないと、液もれや発熱、性能や寿命が低下するおそれがあります。

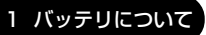

5 音

バッテリ駆動

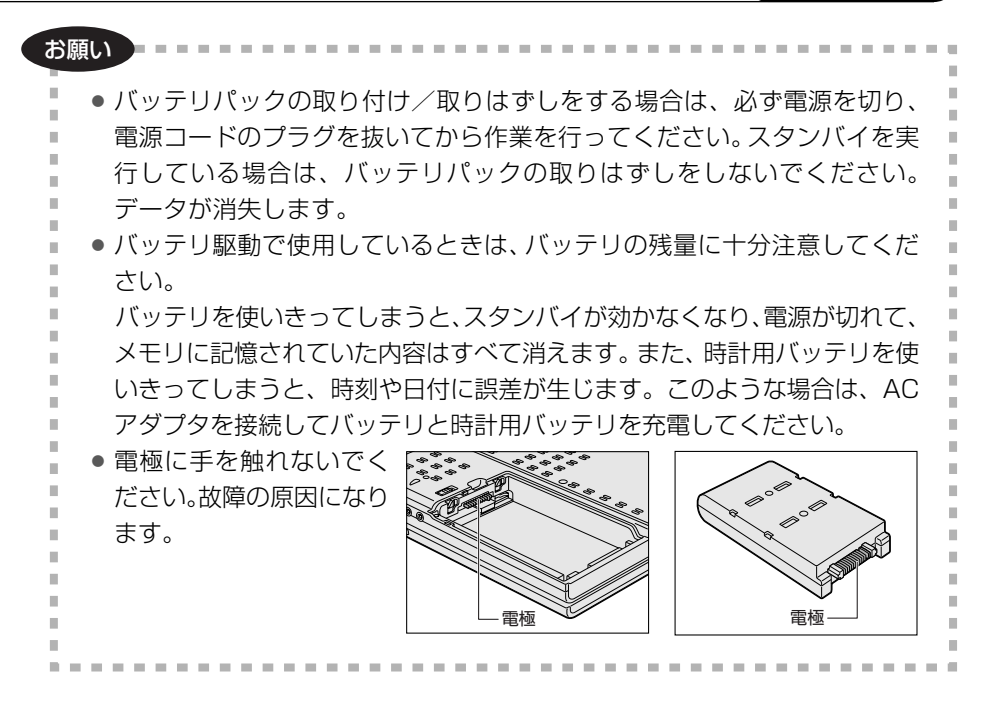

### (1)バッテリ充電量を確認する

バッテリ駆動で使う場合、バッテリの充電量が減って作業を中断したりしないよう、 バッテリの充電量を確認しておく必要があります。

### 1 Battery LED で確認する

AC アダプタを使用している場合、Battery 🗀 LED が緑色に点灯すれば充電完了です。

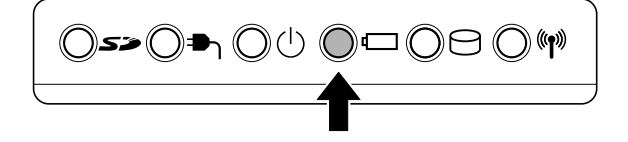

Battery CLED は次の状態を示しています。

| 緑       | 充電完了                                                                                                    |
|---------|----------------------------------------------------------------------------------------------------|
| オレンジ    | 充電中                                                                                                    |
| オレンジの点滅 | 充電が必要                                                                                                    |
| 消灯      | <ul> <li>・バッテリが接続されていない</li> <li>・ACアダプタが接続されていない</li> <li>・バッテリ異常</li> <li>異常の場合は、購入店または近くの保守サービスに連絡してください。</li> </ul> |

バッテリ駆動で使用しているときにオレンジ色に点滅した場合は、バッテリの充電 が必要です。

### 2 通知領域の [省電力] アイコンで確認する

通知領域の[東芝省電力]アイコン())の上にポインタを置くと、バッテリ充 電量が表示されます。

このときバッテリ充電量以外にも、現在使用しているプロファイル名や、使用している電源の種類が表示されます。

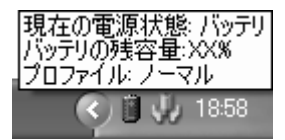

◎照● 省電力設定について「本章 2 省電力の設定をする」

### 【K15シリーズ、K10シリーズの場合】

1ヶ月以上の長期にわたり、ACアダプタを接続したままパソコンを使用してバッテリ 駆動を行わないと、バッテリ充電量が少しずつ減少します。このような状態でバッ テリ充電量が減少したときは、Battery □ LED や [省電力] アイコンで充電量の 減少が表示されないことがあります。1ヶ月に1度は再充電することを推奨します。

● 再充電について「本節 2-2 バッテリを長持ちさせるには (K15 シリーズ、K10 シリーズの場合)」

### 3 バッテリ充電量が減少したとき

電源が入っている状態でバッテリの充電量が少なくなると、次のように警告します。

- Battery □ LED がオレンジ色に点滅する(バッテリの残量が少ない)
- バッテリのアラームが動作する
   「東芝省電力」の「アクション設定」タブの「アラーム設定」で設定すると、バッ
   テリの残量が少なくなったことを通知したり、自動的に対処する動作を行います。

上記のような警告が起こった場合はただちに次のいずれかの方法で対処してください。

①パソコン本体にACアダプタを接続し、電源を供給する

②電源を切ってから、フル充電のバッテリパックと取り換える

購入時は休止状態が設定されています。バッテリ減少の警告が起こっても何も対処 しなかった場合、パソコン本体は自動的に休止状態になり、電源を切ります。

長時間使用しないでバッテリが自然に放電しきってしまったときは、警告音も鳴らず、Battery □ LED でも放電しきったことを知ることはできません。長時間使用しなかったときは、充電してから使用してください。

### 時計用バッテリ

本製品には、取りはずしができるバッテリパックの他に、内蔵時計を動かすための 時計用バッテリが内蔵されています。

時計用バッテリの充電は、AC アダプタを接続し電源が入っているとき(電源 ON 時)に行われますので、普通に使用しているときは、あまり意識する必要はありま せん。

ただし、あまり充電されていない場合、時計が止まったり、遅れたりすることがあ ります。

時計用バッテリが切れていると、時間の再設定をうながす Warning(警告)メッセージが出ます。

### 【充電完了までの時間】

| 状態                        | 時計用バッテリ |  |
|---------------------------|---------|--|
| 電源 ON(Power 🕛 LED が緑色に点灯) | 8 時間    |  |

実際には充電完了まで待たなくても使用できます。また、充電状態を知ることはできません。

### (2) バッテリを充電する

充電方法とフル充電になるまでの充電時間について説明します。

#### お願い ======

バッテリパックの温度が極端に高いまたは低いと、正常に充電されないことが あります。バッテリは5~35℃の室温で充電してください。

### 1 充電方法

1 パソコン本体に AC アダプタを接続し、電源コードのプラグをコン セントに差し込む

DC IN → LED が緑色に点灯して Battery - LED がオレンジ色に点灯 すると、充電が開始されます。 電源コードのプラグをコンセントに差し込むと、電源の ON / OFF にかか わらずフル充電になるまで充電されます。

### 2 Battery I□ LED が緑色になるまで充電する

バッテリの充電中は Battery □ LED がオレンジ色に点灯します。 DC IN → LED が消灯している場合は、電源が供給されていません。AC ア ダプタ、電源コードの接続を確認してください。

#### メモ

パソコン本体を長時間ご使用にならないときは、電源コードの電源プラグをコ ンセントから抜いてください。

### 【充電完了までの時間】

バッテリ充電時間は、パソコン本体の機器構成や動作状況、また使用環境によって 異なります。

周囲の温度が低いとき、バッテリパックの温度が高くなっているとき、周辺機器を 取り付けている場合は、この時間よりも長くかかることがあります。

詳細は、別紙の『dynabook Satellite K **\* \*** (お使いの機種名) シリーズ製品仕 様表』を参照してください。

### 【 バッテリの駆動時間 (使用できる時間) 】

バッテリ駆動時間は、パソコン本体の機器構成や動作状況、また使用環境によって 異なります。

詳細は、別紙の『dynabook Satellite K **\* \*** (お使いの機種名) シリーズ製品仕 様表』を参照してください。

### 【バッテリを節約する】

バッテリを節約して、本製品をバッテリ駆動で長時間使用するには、次の方法があ ります。

- こまめに休止状態にする 📾 「2章 3-2 休止状態」
- •入力しないときは、ディスプレイを閉じておく

◎ 「2章3-3 簡単に電源を切る/パソコンの使用を中断する」

• 省電力モードに設定する 🐲 「本章 2 省電力の設定をする」

### 【バッテリ駆動時の処理速度】

高度な処理を要するソフトウェア(3D グラフィックス処理など)を使用する場合は、十分な性能を発揮するために AC アダプタを接続して使用してください。

### 【使っていないときの充電保持時間】

パソコン本体を使わないで放置していても、バッテリ充電量は少しずつ減っていき ます。充電保持時間は、放置環境などによって異なります。 次の保持時間は、フル充電した状態で電源を切った場合の目安にしてください。 詳細は、別紙の『dynabook Satellite K \* \* (お使いの機種名)シリーズ製品仕 様表』を参照してください。

スタンバイを実行した場合、放電しきるまでの時間が非常に短いため、バッテリ駆動時は休止状態にすることをおすすめします。

### 2 バッテリを長持ちさせるには(K15シリーズ、K10シリーズの場合)

- AC アダプタをコンセントに接続したままでパソコンを8時間以上使用しない場合は、バッテリを長持ちさせるためにもAC アダプタをコンセントからはずしてください。
- 1ヶ月以上の長期間バッテリを使わない場合は、パソコン本体からバッテリパック をはずして、風通しの良い涼しい場所に保管してください。
- 1ヶ月に1度は、ACアダプタをはずしてバッテリ駆動でパソコンを使用してください。

その際には、パソコンを使用する前に次の方法で再充電してください。

5 章

バッテリ駆動

- 1 パソコン本体の電源を切る
- **2** パソコン本体から AC アダプタをはずし、パソコンの電源を入れる 電源が入らない場合は手順4へ進んでください。
- 3 5分程度バッテリ駆動を行う この間、Battery □ LED が点滅するか、充電量が少なくなった等の警告 が表示された場合は、すぐに AC アダプタを接続し、手順4へ進みます。
- 4 パソコン本体に AC アダプタを接続し、電源コードをコンセントにつなぐ DC IN → LED が緑色に点灯して Battery C LED がオレンジ色に点灯 すると、充電が開始されます。

### 5 Battery C LED が緑色になるまで充電する

バッテリの充電中は Battery □ LED がオレンジ色に点灯します。 DC IN → LED が消灯している場合は、通電していません。AC アダプタ、 電源コードの接続を確認してください。

### (3) バッテリの状態を診断する(K16 / K11 シリーズの場合)

バッテリパックは、消耗品です。

バッテリパックは、使用環境や使用頻度によってバッテリ充電能力が低下するため、 バッテリ駆動時間が正しく表示できなくなる場合があります。「東芝バッテリチェッ カー」では、バッテリ駆動時間の補正や、現在のバッテリの『充電能力』を診断し てバッテリパックを交換する目安をお知らせします。 \*バッテリ診断には数時間かかります。

### 1 「東芝バッテリチェッカー」 のインストール方法

「東芝バッテリチェッカー」はご購入時の状態ではインストールされていません。次の手順でインストールしてください。

- [スタート] → [すべてのプログラム] → [アプリケーションの再インストール] をクリックする
- 2 [セットアップ画面へ] をクリックする
- 3 [東芝ユーティリティ] タブをクリックする
5 章

バッテリ駆動

11

- 4 画面左側の [東芝バッテリチェッカー] をクリックし、[「東芝バッ テリチェッカー」のセットアップ] をクリックする
- 5 画面の指示に従ってインストールする [ファイルのダウンロード] 画面が表示された場合は、[実行] ボタンをク リックしてください。

#### 2 診断方法

「東芝バッテリチェッカー」の診断方法は、次のとおりです。

#### お願い ===

- バッテリの充電能力の診断は、接続されているバッテリに対し、満充電になるまで充電をした後、完全放電を行います。そのため診断が終了するまで数時間かかります。その間はパソコンを使用しないでください。
  - ●診断は、パソコン本体に、診断したいバッテリパックを装着した状態で実行してください。

◎ バッテリパックの取り付け「本節 ④ バッテリパックを交換する」

- 診断前に、他のアプリケーションはすべて終了してください。
- 診断前に、ACアダプタを接続し、診断中はACアダプタ、およびバッテリを抜かないでください。
- 診断中は、ディスプレイを閉じないでください。
- 診断中は、キーボードやマウスに触れたり、操作しないでください。
- 診断後は、バッテリが放電された状態になっているので、バッテリを利用する前に必ず充電を行ってください。
  - [スタート] → [すべてのプログラム] → [TOSHIBA] → [ユー ティリティ] → [バッテリチェッカー] をクリックする
     「東芝バッテリチェッカー」が起動します。

#### 2 [診断開始] をクリックする

このとき、[診断終了後、自動的にシャットダウンを行う]をチェックする と、診断が終了したあと、自動的にパソコンの電源を切ります。「東芝バッ テリチェッカー」を起動すると診断結果の確認ができます。 「診断を始める前に必ずお読みください」の内容をご確認ください。

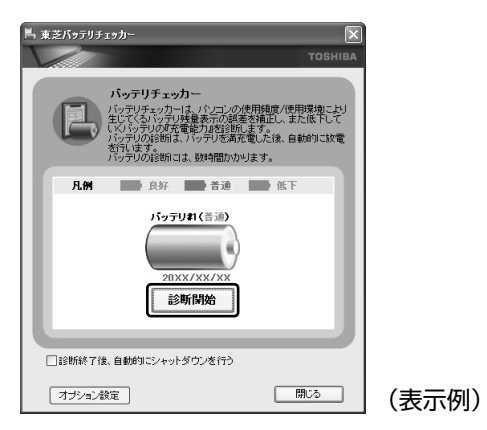

#### 【診断中】

診断中は、次の画面が表示されます。

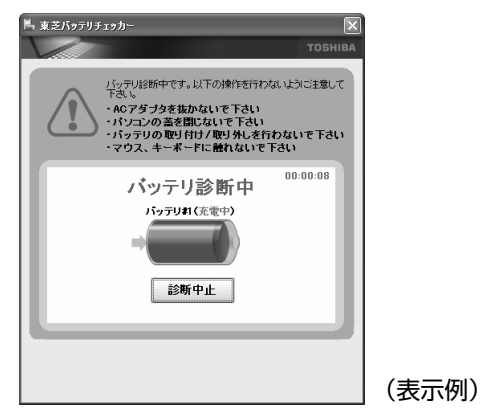

診断が終了すると、メッセージが表示されます。

3 [OK] ボタンをクリックする

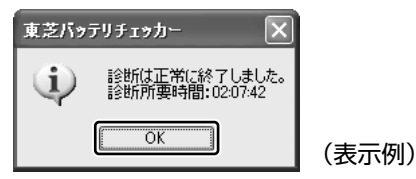

診断終了後、測定結果が表示されます。次の内容をバッテリ状態の目安としてください。

良好:バッテリ充電能力は良好です。

普通:バッテリ充電能力容量が少し低下していますが、まだ使用できます。 低下:バッテリ充電能力が半分以下になっています。そろそろ交換をおす すめします。

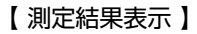

| 鳥 東芝バッテリチェッカー                                                                                                    |       |
|----------------------------------------------------------------------------------------------------|-------|
| тозніва                                                                                                    |       |
| バッテリチェッカー<br>パッテリチェッカーは、シロンの使用機能が得用要素により<br>となくる、シール発展系の効素を確認し、また低下して<br>というのの実質電影が思想動。まで、<br>いうつの変更にないらりつジス素でした。自動的には電<br>が行りないます。<br>と行りないます。 |       |
| <b>凡例</b> 良好 普通 低下                                                                                                    |       |
| バッテリ41(音通)<br>20 XX/XX/XX<br>意2町 開始                                                                                                    |       |
| □診断終了後、自動的にシャットダウンを行う                                                                                                    |       |
| オプション設定 閉じる                                                                                                    | (表示例) |

#### 3 バッテリの消耗を抑えるには

- 1ヵ月以上の長期間パソコンを使わない場合は、パソコン本体からバッテリパックをはずして、風通しの良い涼しい場所に保管してください。
- パソコン本体の電源を切った状態で充電してください。
- \*バッテリチェッカーを頻繁に使用するとバッテリが消耗する原因になります。

## (4) バッテリパックを交換する

バッテリパックの交換方法を説明します。

バッテリパックの取り付け/取りはずしのときには、必ず電源を切り、電源コード のプラグを抜いてから作業を行ってください。

### お願い キズや破損を防ぐため、布などを敷いた安定した台の上にパソコン本体を置い て作業を行ってください。

1 取りはずし/取り付け

- 1 データを保存し、Windows を終了させて電源を切る
- 2 パソコン本体から AC アダプタと周辺機器のケーブル類をはずす
- 3 ディスプレイを閉じてパソコン本体を裏返す
- 4 バッテリ安全ロックを矢印の方向に引く

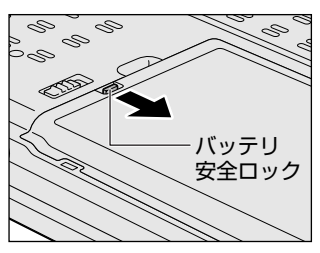

バッテリ・リリースラッチがスライドでき るようになります。

5 バッテリ・リリースラッチをスライドしながら①、くぼみに指をかけて②、バッテリカバーごとバッテリパックを持ち上げる③

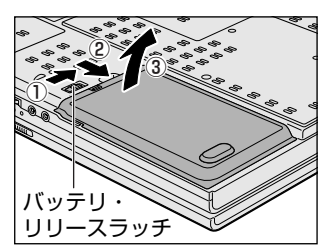

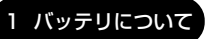

6 バッテリカバーごと、バッテリパックを取り出す

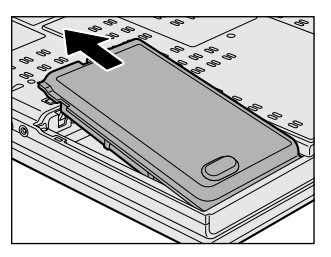

7 バッテリカバーからバッテリパックを取り出す

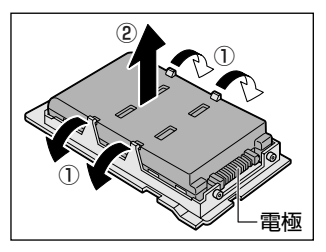

バッテリカバーのツメを左右に広げ①、 バッテリパックを取りはずします②。

8 交換するバッテリパックをバッテリカバーに取り付ける

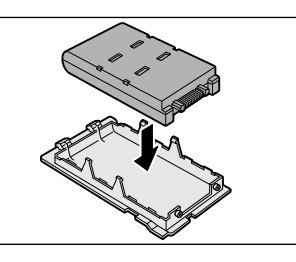

9 バッテリパックをコネクタに斜めに挿入する

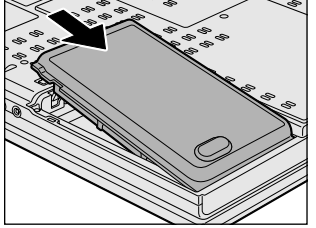

新しいあるいは充電したバッテリパックを 注意して差し込んでください。 10 カチッという音がするまで静かに差し込む

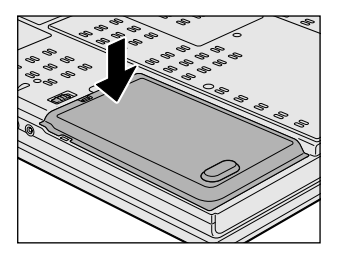

11 バッテリ安全ロックを矢印の方向に押す

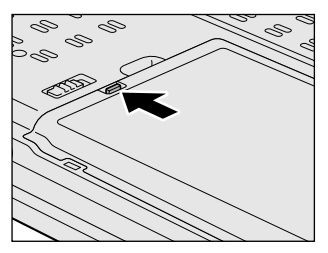

バッテリパックがはずれないように、バッ テリ安全ロックは必ず行ってください。

# 2 省電力の設定をする

バッテリ駆動でパソコンを使用しているときに、消費電力を減らす設定をする (ディスプレイの明るさを抑えるなど)と、より長い時間使用できます。 省電力の設定をまとめたものをプロファイルといいます。使用環境ごとに設定され たプロファイルがあらかじめ用意されていますので、使用環境にあわせてプロファ イルを切り替えるだけで、簡単にパソコンの電源設定を変更できます。プロファイ ルの設定を変更したり、新しくプロファイルを追加することもできます。

# 1) 東芝省電力

省電力の設定は「東芝省電力」から行います。 ACアダプタを接続して使う場合には、特に設定する必要はありませんが、ディスプ レイの明るさなどはお好みにあわせて設定してください。

#### 1 東芝省電力の起動方法

[コントロールパネル]を開き、[ ● パフォーマンスとメンテナン
 ス]をクリック→ [ ● 東芝省電力]をクリックする

[東芝省電力のプロパティ] 画面が表示されます。

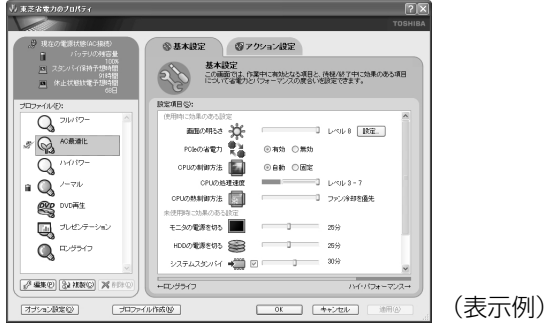

使い方については、ヘルプをご覧ください。

#### ヘルプの起動方法

- 1 「東芝省電力」を起動後、画面右上の ? をクリックする ポインタが ? に変わります。
- **2 画面上の知りたい項目にポインタを置き、クリックする** ヘルプの該当するページが表示されます。

## (2) 東芝ピークシフトコントロール

#### 1 東芝ピークシフトコントロールとは

「東芝ピークシフトコントロール」は、昼間の電力消費の一部を夜間に移行させて電 力を効果的に活用し、電力需要の平準化を実現する機能です。たとえば夏期の日中 のように、電力使用のピーク時間帯には自動的にAC 電源からの電力供給を止め、 電力需要の少ない時間帯(夜間など)に蓄えたノートパソコンのバッテリで動作さ せる電源管理機能で、環境への負荷低減に貢献することができます。

ピークシフト機能は、パソコン単体でも使用できますが、複数台数で同じ時間帯に 制御することによってその効果を発揮します。制御するパソコンの台数は多ければ 多いほど効果が大きくなります。

この機能を実現するには、「東芝ピークシフトコントロール」のインストールが必要です。

使用方法については、『東芝ピークシフトコントロール取扱説明書』(PDFマニュアル)またはヘルプを参照してください。

#### 2 「東芝ピークシフトコントロール」のインストール方法

「東芝ピークシフトコントロール」のインストール方法は、次のとおりです。

- [スタート] → [すべてのプログラム] → [アプリケーションの再インストール] をクリックする
- 2 [セットアップ画面へ] をクリックする
- 3 [東芝ユーティリティ] タブをクリックする
- 4 画面左側の [東芝ピークシフトコントロール] をクリックし、[「東 芝ピークシフトコントロール」のセットアップ] をクリックする
- 5 画面の指示に従ってインストールする [ファイルのダウンロード] 画面が表示された場合は、[実行] ボタンをク リックしてください。

#### 3 PDFマニュアルのインストール方法

『東芝ピークシフトコントロール取扱説明書』(PDF マニュアル)のインストール方法は、次のとおりです。

- 1 [スタート] → [すべてのプログラム] → [アプリケーションの再インストール] をクリックする
- 2 画面のメッセージに従ってインストールする [東芝ユーティリティ] タブの [東芝ピークシフトコントロール] に用意されています。

#### 4 PDFマニュアルの起動方法

『東芝ピークシフトコントロール取扱説明書』(PDF マニュアル)の起動方法は、次のとおりです。

 [スタート] → [すべてのプログラム] → [東芝ピークシフトコント ロール取扱説明書] をクリックする

#### 5 ヘルプの起動方法

ヘルプの起動方法は、次のとおりです。

 [スタート] → [すべてのプログラム] → [TOSHIBA] → [ユーティ リティ] → [ピークシフトコントロールヘルプ] をクリックする

6章

# システム環境の変更

本製品を使用するときの、システム上のさまざまな 環境を設定する方法について説明しています。

- 1 システム環境の変更とは 156
- 2 東芝HWセットアップを使う 157
  - 3 BIOS セットアップを使う 158
    - 4 パスワードセキュリティ 173
      - 5 指紋認証を使う 188
        - 6 TPMを使う 204

# 1 システム環境の変更とは

本製品は、次のようなパソコンのシステム環境を変更できます。 システム環境を変更するには、Windows上のユーティリティで変更するか、または BIOS セットアップで変更するか、2つの方法があります。

通常は、Windows上のユーティリティで変更することを推奨します。 BIOS セットアップと Windows上のユーティリティで設定が異なる場合、 Windowsの設定が優先されます。

| 変更できる項目         |                  | Windows 上のユーティリティ              |
|-----------------|------------------|--------------------------------|
| ハードウェア環境<br>の設定 | 「(パソコン本体)        | 「東芝 HW セットアップ」                 |
|                 | ユーザパスワード         | 「東芝パスワードユーティリティ」               |
|                 | スーパーバイザ<br>パスワード | 「東芝パスワードユーティリティ」               |
| 省電力の設定          |                  | 「東芝省電力」<br>愛知 「5章 2 省電力の設定をする」 |

BIOS セットアップについては「本章 3 BIOS セットアップを使う」をご覧ください。

# 2 東芝 HW セットアップを使う

東芝 HW セットアップは、BIOS セットアップと連動して Windows 上でハード ウェアの各種機能を設定するユーティリティです。 複数のユーザで使用する場合も、設定内容は全ユーザで共通になります。

#### 1 起動方法

 [コントロールパネル]を開き、[ ジ プリンタとその他のハード ウェア]をクリック→ [ ジ 東芝 HW セットアップ]をクリックする

#### 詳しい操作方法を知りたいとき(ヘルプの起動)

- 1 [東芝 HW セットアップ]を起動後、画面右上の 2 をクリックする ポインタが №? に変わります。
- 2 画面上の知りたい項目にポインタを置き、クリックする

# 3 BIOS セットアップを使う

BIOS セットアップとは、パソコンのシステム構成をパソコン本体から設定するプロ グラムのことです。

次のような設定ができます。

- ハードウェア環境(パソコン本体、周辺機器接続ポート)の設定
- セキュリティの設定
   ・起動方法の設定
   ・省電力の設定

#### BIOS セットアップを使用する前の注意 🔳

- 通常、システム構成の変更は Windows 上の「東芝 HW セットアップ」、「東芝省 電力」、「デバイスマネージャ」、「東芝パスワードユーティリティ」などで行ってく ださい。
   BIOS セットアップと Windows 上の設定が異なる場合、Windows 上の設定が優 先されます。
- 使用しているシステムによっては、システム構成を変更しても、変更が反映され ない場合があります。
- BIOS セットアップで設定した内容は、電源を切っても消えません。しかし、内蔵 バッテリ(時計用バッテリ)が消耗した場合は標準設定値に戻ります。

## 1)BIOS セットアップの操作

BIOS セットアップの起動と終了、基本操作について説明します。

#### 1 起動

- 1 Esc)キーを押しながら電源を入れる
  - 「Password = 」と表示された場合
     登録したユーザパスワードまたはスーパーバイザパスワードを入力し、
     (Enter)キーを押してください。

# 「HDD Password = 」と表示された場合 登録した HDD ユーザパスワードまたは HDD マスタパスワードを入力し、(Enter)キーを押してください。 「Check system. Then press [F1] key.」と表示されます。 ユーザパスワードと HDD ユーザパスワードの両方を設定してある場合は、「Password=」に続いて、「HDD Password=」が表示されます。 ただし、パスワードと HDD ユーザパスワードが同一の文字列の場合は、 「Password=」のみが表示され、パスワードの認証終了後に「HDD Password=」は表示されません。

#### **2** (F1)キーを押す

BIOSセットアップが起動します。

#### メモ

指紋認証について詳しくは、「6章 5 指紋認証を使う」または「指紋認証ユー ティリティ」のヘルプを参照してください。

#### 2 基本操作

基本操作は次のとおりです。

| 変更したい項目を選択する | <ul> <li>(↓、(→、(→))</li> <li>画面中で反転している部分が現在変更できる項目です。</li> </ul>                                                                                                    |
|--------------|----------------------------------------------------------------------------------------------------|
| 項目の内容を変更する   | (Space)または(BackSpace)                                                                                                    |
| 画面を切り替える     | <ul> <li>(Fn)+(↓)または(Fn)+(↑)</li> <li>本製品では、(Fn)+(↓)が(PgDn)キー、(Fn)+(↑)が</li> <li>(PgUp)キーの機能を持ちます。</li> <li>次の画面または前の画面に切り替わります。</li> </ul>                                                                                                    |
| 設定内容を標準値にする  | <ul> <li>Fn+←</li> <li>本製品では、Fn+←が(Home)キーの機能を持ちます。</li> <li>次の項目は、この操作をしても変更されません。</li> <li>PASSWORD ●HDD PASSWORD</li> <li>●SYSTEM DATE/TIME</li> <li>●Execute-Disable Bit Capability</li> <li>●Core Multi-Processing*1</li> <li>●TPM</li> </ul> |

\*1 Core2モデル、Coreモデルのみ表示されます。

#### 3 終了

変更した内容を有効にして終了します。

- Fn+→キーを押す
   本製品では、Fn+→がEndキーの機能を持ちます。
   画面にメッセージが表示されます。
- (Y)キーを押す 設定内容が有効になり、BIOSセットアップが終了します。 変更した項目によっては、再起動されます。

#### 途中で終了する方法

設定内容がよくわからなくなったり、途中で設定を中止する場合に行います。この 場合は変更した内容はすべて無効になります。設定値は変更前の状態のままです。

1 (Esc)キーを押す

画面にメッセージが表示されます。

 (Y)キーを押す BIOS セットアップが終了します。

## 〔2)BIOS セットアップの画面

#### BIOS セットアップは次の2頁の画面からなっています。

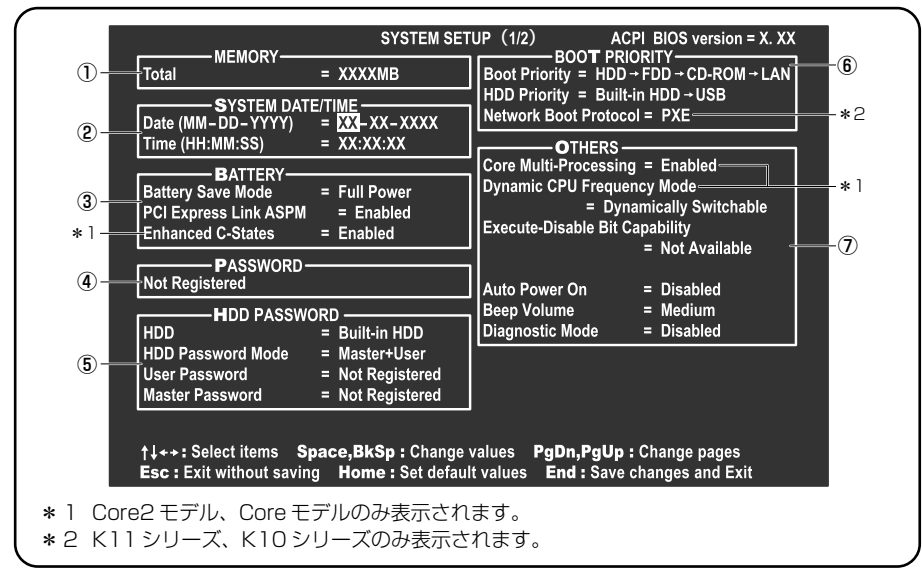

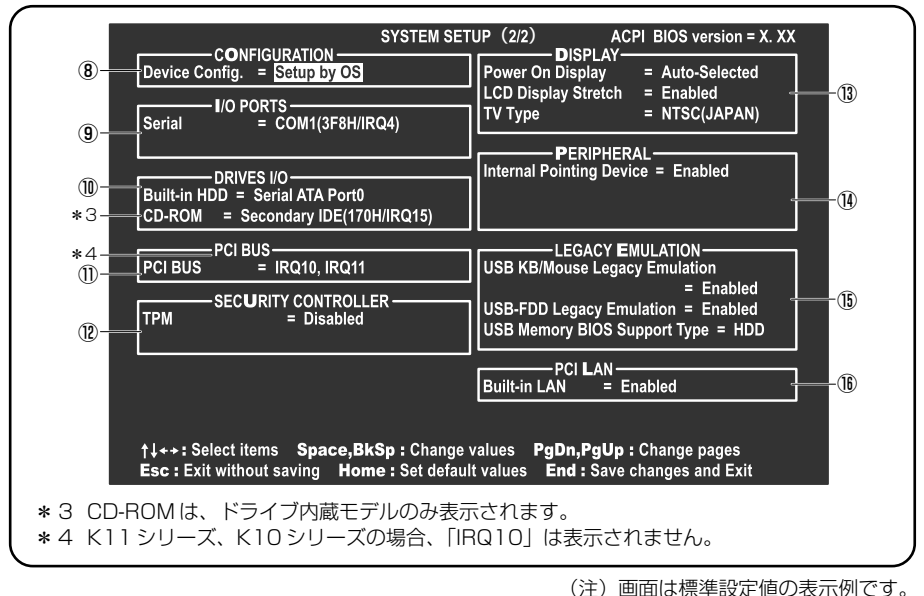

診 設定項目の詳細について 「本節 3 設定項目」

6 音

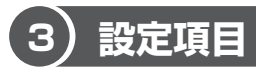

カーソルが移動しない項目は、変更できません(参照のみ)。 ここでは、標準設定値を「標準値」と記述します。

#### 1 MEMORYーメモリ容量を表示する

#### [ Total ]

本体に取り付けられているメモリの総メモリ容量が表示されます。

#### **2** SYSTEM DATE/TIME-日付と時刻の設定をする

日付と時刻の設定は(Space)または(BackSpace)キーで行います。 月と日と年、時と分と秒の切り替えは、()()キーで行います。

【Date】 日付を設定します。

【**Time】** 時刻を設定します。

#### 3 BATTERYーバッテリで長く使用するための設定をする

#### [ Battery Save Mode ]

バッテリセーブモードを設定します。 「BATTERY SAVE OPTIONS」ウィンドウが開きます。 「User Setting」を選択した場合のみ、設定の変更ができます。

「BATTERY SAVE OPTIONS」ウィンドウの設定項目は次のように表示されます。

| ──●Full Power (標準値) ───              | ──●User Setting (設定例)              | Output Control Control Co |
|--------------------------------------|------------------------------------|----------------------------------------------------------------------------------------------------|
| Processing Speed = High              | Processing Speed = Low             | Processing Speed = Low                                                                                                    |
| CPU Sleep Mode = Enabled             | CPU Sleep Mode = Enabled           | CPU Sleep Mode = Enabled                                                                                                    |
| LCD Brightness = Super-Bright        | LCD Brightness = Semi-Bright       | LCD Brightness = Bright                                                                                                    |
| Cooling Method = Maximum Performance | Cooling Method = Battery Optimized | Cooling Method = Battery Optimized                                                                                                    |
|                                      |                                    |                                                                                                    |

(注) LCD Brightness は、AC アダプタを接続している場合の表示内容です。

「User Setting」で「BATTERY SAVE OPTIONS」ウィンドウを閉じるには、↑ ↓キーを押して選択項目を「Processing Speed」または「Cooling Method」 の外に移動します。 次に「BATTERY SAVE OPTIONS」ウィンドウの項目について説明します。

#### Processing Speed

処理速度を設定します。

使用するアプリケーションソフトによっては設定を変更する必要があります。

- ·High...... 処理速度を高速に設定する

CPU Sleep Mode

CPU が処理待ち状態のとき、電力消費を低減します。

一部のアプリケーションソフトでは「Enabled」に設定すると処理速度が遅くなることがあります。その場合は「Disabled」に設定してください。

- ・Enabled ...... 電力消費を低減する
- ・Disabled ...... 電力消費を低減しない

#### • LCD Brightness (LCD 輝度)

画面の明るさを選択します。

- ・Semi-Bright ...... 低輝度に設定する
- ·Bright.....高輝度に設定する
- ・Super-Bright ...... 最高輝度に設定する
- Cooling Method (CPU 熱制御方式)

CPUの熱を冷ます方式を選択します。

CPU が高熱を帯びると故障の原因になります。

· Cooling Optimized .........パソコン本体内部の温度が上昇したときに、主に

ファンを使用して冷却します。

・Maximum Performance … パソコン本体内部の温度が上昇したときに、主に

ファンを使用して冷やします。

「Cooling Optimized」よりもファン音が静かな状態を保ち温度を下げます。

・Performance .....パソコン本体内部の温度が上昇したときに、

- [Maximum Performance] と [Battery Optimized] の中間的な方法で冷却します。
- Battery Optimized .........パソコン本体内部の温度が上昇したときに、主に CPUの処理速度を落として冷却します。

[Performance] より消費電力は少なくなります。

#### [ PCI Express Link ASPM ]

PCI Express の省電力機能を設定します。

- ・Auto ......バッテリ動作中かつ PCI Express デバイスが使用されて いないときに、消費電力を抑えます。
- ・Disabled ......省電力機能を無効にし、パフォーマンスを優先させます。
- ・Enabled (標準値)… PCI Express デバイスが使用されていないときに、消費 電力を抑えます。

#### [Enhanced C-States]

#### \* Core2 モデル、Core モデルのみ

Enhanced C-States では、電力消費の低減を設定します。

- ・Enabled (標準値)…電力消費を低減する
- ・Disabled ...... 電力消費を低減しない

#### 4 PASSWORDーユーザパスワードの登録/削除をする

パスワードの入力エラーが3回続いた場合は、以後パスワードの項目にカーソルが 移動できなくなります。この場合は、パソコン本体の電源を入れ直し、再度登録を 行ってください。

#### [ Not Registered ]

ユーザパスワードが登録されていないときに表示されます(標準値)。

#### [Registered]

ユーザパスワードが登録されているときに表示されます。

#### ■ ユーザパスワードの登録/削除 ■

▶ ユーザパスワードの設定方法「本章 4-● ユーザパスワード」

#### 5 HDD PASSWORD-HDDパスワードの登録/削除をする

#### 【HDD】

パスワードを設定するハードディスクです。

・Built-in HDD ...... 内蔵ハードディスクに設定されます。

- 指定のドライブ順に起動する

#### [ HDD Password Mode ]

登録する HDD パスワードを選択します。HDD パスワード(ユーザ HDD パスワード、マスタ HDD パスワード)を登録していないときのみ、選択できます。HDD パ スワードが登録されている場合は、いったん HDD パスワードを削除してから選択 してください。

- ・User Only (標準値) ....... ユーザ HDD パスワードのみ設定する
- Master+User ..........マスタ HDD パスワードとユーザ HDD パスワード
   を設定する

#### [ User Password ]

ユーザ HDD パスワードを設定します。

#### [ Master Password ]

マスタ HDD パスワードを設定します。

「HDD Password Mode」が「Master+User」の場合のみ表示されます。 マスタ HDD パスワードを設定し、続けてユーザ HDD パスワードの設定を行います。

● HDD パスワードの設定方法「本章 4-3 HDD パスワード」

#### **6** BOOT PRIORITYーブート優先順位を設定する

#### [ Boot Priority ]

システムを起動するディスクドライブの順番を設定します。 通常は「HDD → FDD → CD-ROM → LAN」に設定してください。 「HDD」では、「HDD Priority」で選択した順番にハードディスクが起動します。

- · HDD → FDD → CD-ROM → LAN (標準値)-
- $\cdot \text{ FDD} \rightarrow \text{HDD} \rightarrow \text{CD-ROM} \rightarrow \text{LAN}$
- $\cdot \text{ HDD} \rightarrow \text{CD-ROM} \rightarrow \text{LAN} \rightarrow \text{FDD}$
- $\cdot \text{ FDD} \rightarrow \text{CD-ROM} \rightarrow \text{LAN} \rightarrow \text{HDD}$
- $\cdot \text{ CD-ROM} \rightarrow \text{LAN} \rightarrow \text{HDD} \rightarrow \text{FDD}$
- $\cdot$  CD-ROM  $\rightarrow$  LAN  $\rightarrow$  FDD  $\rightarrow$  HDD -----

「FDD」では、別売りのフロッピーディスクドライブを接続していない場合、SDメモリカードが起動します。SDメモリカードの起動ディスクを作成することができます。

SD メモリカードの起動ディスクについて 「2章 1-3-SD メモリカードから起動する」

#### 【 HDD Priority 】

「USB Memory BIOS Support Type」で HDD を選択した場合に、システムを起 動する順番を設定します。 165 · Built-in HDD → USB(標準値)

.....内蔵ハードディスク→ USB メモリの順で起動する

 $\cdot$  USB  $\rightarrow$  Built-in HDD

.....USB メモリ→内蔵ハードディスクの順で起動する

#### [ Network Boot Protocol ]

#### \* K11 シリーズ、K10 シリーズのみ

ネットワークからの起動について設定します。

- ·PXE (標準値)...... PXE プロトコルに設定する
- ・RPL ..... RPL プロトコルに設定する

#### 7 OTHERSーその他の設定をする

#### [ Core Multi-Processing ]

#### \* Core2 モデル、Core モデルのみ

Core Multi-Processingでは、CPUの動作モードを設定します。

- ·Enabled (標準値).. Dual Core モードに設定する
- ・Disabled ...... Single Core モードに設定する

#### [ Dynamic CPU Frequency Mode ]

#### \* Core2 モデル、Core モデルのみ

| · Dynamically Switchable (標準値) | CPU の消費電力・周波数自動切り替え機  |
|--------------------------------|-----------------------|
|                                | 能を有効にし、使用状況に応じて CPU 周 |
|                                | 波数を自動的に切り替えます。        |
| · Always High                  | CPUの消費電力・周波数自動切り替え機   |
|                                | 能を無効にし、CPU 周波数を高周波数に  |
|                                | してパソコンの処理能力を優先します。    |
| · Always Low                   | CPU の消費電力・周波数自動切り替え機  |
|                                | 能を無効にし、CPU 周波数を低い周波数  |
|                                | にしてパソコンのバッテリ駆動時間を優    |
|                                | 先します。                 |

#### [Execute-Disable Bit Capability]

エグゼキュート・ディスエーブル・ビット機能を有効にするかどうかを設定します。 エグゼキュート・ディスエーブル・ビット機能とは、コンピュータウイルスや不正 アクセスによるバッファ・オーバーフロー攻撃からパソコンを守るために、セキュ リティを強化する機能です。

- ・Available ......有効にする
- \_\_\_ Not Available(標準値)... 無効にする

#### 【 Auto Power On (タイマ・オン機能) 】

タイマ・オン機能の設定状態を示します。タイマ・オン機能は1回のみ有効です。 起動後は設定が解除されます。

Windows XPを使用している場合は「Auto Power On」の設定は無効になります。 Windowsのタスクスケジューラを使用してください。

- ・Disabled (標準値) ... タイマ・オン機能、Wake-up on LAN 機能とも設定され ていない
- ・Enabled ...... タイマ・オン機能、Wake-up on LAN 機能が設定されている

タイマ・オン機能、Wake-up on LAN 機能の設定は「OPTIONS」ウィンドウで行います。

「OPTIONS」ウィンドウの項目について説明します。 アラームの時刻の設定は(Space)または(BackSpace)キーで行います。 時と分、月と日の切り替えは(↑)(↓)キーで行います。

#### Alarm Time

自動的に電源を入れる時間を設定します。

· Disabled ......時間を設定しない

#### Alarm Date Option

自動的に電源を入れる月日を設定します。

「Alarm Time」が「Disabled」の場合は、設定できません。

· Disabled ......月日を設定しない

#### Wake-up on LAN

ネットワークで接続された管理者のパソコンからの呼び出しにより、自動的に電 源を入れます。

[16] 「PCI LAN」の「Built-in LAN」が「Enabled」の場合に設定できます。

Wake up on LAN 機能を使用する場合は、必ず AC アダプタを接続してください。

- ・Enabled ...... Wake up on LAN 機能を使用する
- ・Disabled (標準値)... Wake up on LAN 機能を使用しない

#### [ Beep Volume ]

警告音(ビープ音)の音量を設定します。 Off、Low、Medium(標準値)、Highのいずれかを選択できます。

#### [ Diagnostic Mode ]

BIOSのハードウェア診断テスト機能を有効にするかどうかの設定をします。

- ・Disabled (標準値)……ハードウェア診断テスト機能を無効にする
- ・Enabled ......ハードウェア診断テスト機能を有効にする

#### 8 CONFIGURATION

#### [ Device Config. ]

ブート時に BIOS が初期化する装置を指定します。

・Setup by OS (標準値)… OS をロードするのに必要な装置のみ初期化する それ以外の装置は OS が初期化します。

· All Devices......すべての装置を初期化する

プレインストールされている OS を使用する場合は、「Setup by OS」(標準値)を 選択することを推奨します。

#### 9 I/O PORTS-I/Oポート

#### [Serial]

シリアルポートの割り当てを設定します。

- ・Not Used ......シリアルポートを割り当てない
- ・COM1 (標準値) 」
- · COM2
- · COM3
- · COM4

#### 10 DRIVES I/O-HDD、CD-ROMの設定

#### [ Build-in HDD ]

本製品のハードディスクドライブの設定を表示します。変更はできません。

・指定のポートを割り当てる

#### [ CD-ROM ]

#### \*ドライブ内蔵モデルのみ

ドライブのアドレス、割り込みレベルの設定を表示します。変更はできません。 内蔵されているドライブが CD-ROM ドライブではない場合も、すべて「CD-ROM」 と表示されます。

#### 11 PCI BUS-PCIバスの割り込みレベルを表示する

#### [ PCI BUS ]

PCIバスの割り込みレベルを表示します。変更はできません。

#### **12 SECURITY CONTROLLER**

#### 【TPM】

TPM (Trusted Platform Module)を有効にするかどうかの設定をします。

- ・Disabled (標準値) ... TPM を有効にしない
- · Enabled ..... TPM を有効にする

設定を変更するには、次のように操作してください。

①カーソルバーを「TPM」の「Disabled」または「Enabled」に合わせ、(Space)
 または(BackSpace)キーを押す

画面下部に「Save changes to Security Controller now? (Y/N)」と表示されます。 (2)(Y)キーを押す

設定が変更されます。

#### [ Clear TPM Owner ]

「TPM」で「Enabled」に設定した場合のみ、表示されます。

所有者登録とユーザ登録を削除します。

- 本製品を廃棄するときや、譲渡などにより使用者(管理者)を変更するというように、TPMの使用を中止する場合に行ってください。
- ①カーソルバーを [Clear TPM Owner] に合わせ、Space)または(BackSpace)
   キーを押す

画面下部に「Press a key in the turn of [Y], [E], [S] and [Enter].」と表示されます。

②「YES」と入力し(YE)Sキーを押す)、Enterキーを押す

「TPM」の設定が「Enabled」から「Disabled」に変更され、「Clear TPM Owner」は表示されなくなります。

#### お願い

 所有者登録とユーザ登録を削除すると、TPMに関係するセキュリティ機能 が使用できなくなります。このため、管理者の権限を持たないユーザが 「SECURITY CONTROLLER」を操作できないように設定することをおす すめします。

▶ 管理者以外のユーザの制限について

『Trusted Platform Module 取扱説明書

6 東芝パスワードユーティリティ』

所有者登録とユーザ登録を削除した後に、TPMの使用を再開する場合は、もう1度TPMへ所有者登録やユーザ登録を行う必要があります。

#### 13 DISPLAYー表示装置の設定をする

#### [ Power On Display ]

起動時の Windows ロゴを表示する表示装置を選択します。

- Auto-Selected (標準値)..システム起動時に外部ディスプレイを接続している ときは外部ディスプレイだけに、接続していないと
   きは本体液晶ディスプレイだけに表示する
- ・LCD + Analog RGB ....... 外部ディスプレイと本体液晶ディスプレイに同時表 示する

SVGA モードに対応していない外部ディスプレイを接続して、「LCD + Analog RGB」を選択した場合、外部ディスプレイには画面が表示されません。

#### [ LCD Display Stretch ]

内部ディスプレイの表示機能を選択します。

- ・Disabled ....... 解像度の小さい表示モードは伸張せずにそのまま表示する
- ・Enabled (標準値)…解像度の小さい表示モードを伸張して表示する

#### 【TV Type】

テレビ受信機を選択します。

- ・NTSC(JAPAN)(標準値)…日本仕様のTV受信機
- ·PAL (S-Video) .....ヨーロッパ仕様のTV 受信機
- ・NTSC (US) ...... 米国仕様の TV 受信機

#### **14 PERIPHERAL**

#### [Internal Pointing Device]

タッチパッドの使用する/使用しないを設定します。

- ・Enabled (標準値)...... 使用する
- · Disabled ......使用しない

#### **15 LEGACY EMULATION**

#### [ USB KB/Mouse Legacy Emulation ]

USB キーボードやマウスのレガシーサポートを行うかどうかを設定します。

- Enabled (標準値)… レガシーサポートを行う
   ドライバなしで USB キーボード/ USB マウスが使用できます。
- ・Disabled .....レガシーサポートを行わない

#### [ USB-FDD Legacy Emulation ]

- Enabled (標準値)… レガシーサポートを行う
   ドライバなしで USB フロッピーディスクドライブが使用
   できます。フロッピーディスクから起動する場合は、こちらに設定します。
- ・Disabled .....レガシーサポートを行わない

「USB-FDD Legacy Emulation」が「Enabled」に設定されていても、「BOOT PRIORITY」の「Boot Priority」が標準値の「HDD→FDD→CD-ROM→LAN」 の場合は、本体ハードディスクから起動します。

じ BOOT PRIORITY」について「本項 6 BOOT PRIORITY」

#### [ USB Memory BIOS Support Type ]

コンピュータの起動に使用する USB メモリに関する設定をします。

- ・HDD(標準値)……… USB メモリを HDD として扱います。起動するドライブと しての優先順位は、「Boot Priority」での HDD の順位に なります。他の HDD との優先順位は、「HDD Priority」 で設定できます。
- ・FDD ...... USB メモリを FDD として扱います。起動するドライブと しての優先順位は、「Boot Priority」での FDD の順位に なります。

#### 16 PCI LAN

#### [ Built-in LAN ]

内蔵 LAN の機能を有効にするかどうかの設定をします。

- ·Enabled (標準値)… 有効にする
- · Disabled ...... 無効にする

# **4 パスワードセキュリティ**

本製品では、次のパスワードを登録できます。パスワードには大きく分けて次の3 種類があります。

#### • Windows のログオンパスワード

Windows にログオンするとき

インスタントセキュリティ状態やパスワード保護の設定をしたスクリーンセーバを 解除するときにも使用します。

インスタントセキュリティ機能
 「3章 2-2-(Fn)キーを使った特殊機能キー」

#### • ユーザパスワード/スーパーバイザパスワード

電源を入れたときや休止状態から復帰するとき、東芝パスワードユーティリティ を起動して設定するとき ユーザパスワードやスーパーバイザパスワードを登録すると、電源を入れたとき などにパスワードの入力が必要になります。 通常はユーザパスワードを登録してください。 スーパーバイザパスワードは、パソコン本体の環境設定を管理する人が使用しま す。スーパーバイザパスワードを登録すると、スーパーバイザパスワードを知ら ないユーザは、BIOS セットアップの設定を変更できないようにするなど、いくつ かの制限を加えることができます。

この制限を加える必要がなければ、ユーザパスワードだけ登録してください。

#### • HDD パスワード

ハードディスクを起動するときに使用します。

ここでは、ユーザパスワード/スーパーバイザパスワードやHDDパスワードの登録方法について説明します。

#### メモ

- スーパーバイザパスワードとユーザパスワードでは、違うパスワードを使用してください。
- パスワードを登録した場合は、忘れたときのために必ずパスワードを控えてください。
- パスワードを入力するときは、コード入力や貼り付け(ペースト)などの操作は行わず、キーボードの文字キーを押して直接入力してください。

お願い パスワードを忘れてしまって、パスワードを削除できなくなった場合は、使用 している機種を確認後、近くの保守サービスに依頼してください。パスワード の解除を保守サービスに依頼する場合は有償です。HDDパスワードを忘れて しまった場合は、ハードディスクドライブは永久に使用できなくなり、交換対 応となります。この場合も有償です。またどちらの場合も、身分証明書(お客 様自身を確認できる物)の提示が必要となります。

#### パスワードとして使用できる文字

パスワードに使用できる文字は次のとおりです。

パスワードは「\*\*\*\*\*(アスタリスク)」で表示されますので画面で確認できま せん。よく確認してから入力してください。

アルファベットの大文字と小文字は区別されません。

| 使用できる文字  | アルファベット(半角)                                                                                                    | abcdefghijklmn<br>opqrstuvwxyz |
|----------|----------------------------------------------------------------------------------------------------|--------------------------------|
|          | 数字(半角)                                                                                                    | 0 1 2 3 4 5 6 7 8 9            |
|          | 記号の一部(半角)                                                                                                    | ;:,. (スペース) など                 |
| 使用できない文字 | <ul> <li>・ 全角文字(2バイト文字)</li> <li>・ 日本語入力システムの起動が必要な文字         <ul> <li>(例) 漢字、カタカナ、ひらがな、</li> <li>日本語入力システムが供給する記号 など</li> <li>・ 記号の一部(半角)</li> <li>(例)   (バーチカルライン)</li> <li>¥ (エン) など</li> <li>・ 他のキー((Shift)キーや(CapsLock 英数)キーなど) と</li> <li>同時に使用しないと入力できない文字</li> </ul> </li> </ul> |                                |

パスワード登録時に警告メッセージが表示された場合は、登録しようとした文字列 に使用できない文字が含まれています。この場合、もう1度別の文字列を入力し直 してください。警告が表示されない場合も、上記「使用できない文字」に該当する 文字は使用しないでください。また文字列は必ずキーボードから1文字ずつ直接入 力してください。

## 1) ユーザパスワード

ユーザパスワードの登録は、「東芝パスワードユーティリティ」を使用することをお すすめします。

登録したいパスワードを入力するときには、パスワードの文字列をASCIIコード入 力や、クリップボードから貼り付けたりせずに、キーボードから文字を入力してく ださい。また登録した文字列は、パスワードファイルを作成して確認することをお すすめします。

#### 1 ユーザパスワードの登録

#### 東芝パスワードユーティリティでの登録

- I [スタート] → [すべてのプログラム] → [TOSHIBA] → [ユー ティリティ] → [パスワードユーティリティ] をクリックする
- 2 [登録] ボタンをクリックする [ユーザパスワードの登録] 画面が表示されます。

#### 4 [確認入力] に手順3で入力したパスワードをもう1度入力する

#### メモ

[ユーザパスワードの登録] 画面で [同時にHDDユーザパスワードと同じ文字 列を登録する。] にチェックをしておくと、ここで設定したユーザパスワード がHDDパスワードとしても登録され、手順5で登録の確認画面が表示されま す。

▶ HDDパスワード「本節 3 HDDパスワード」

#### 5 [登録] ボタンをクリックする

パスワードが登録されます。 入力エラーのメッセージが表示された場合は、[OK] ボタンをクリックし て画面を閉じ、手順3から操作をやり直してください。 パスワードの文字列をファイルとして保存しておくことを推奨するメッセージが表示されます。

このファイルをパスワードファイルと呼びます。パスワードファイルを保管 しておけば、パスワードを忘れた場合、本機または本機以外の機器でパス ワードを確認することができます。

6 パスワードファイルを作成する場合は [OK] ボタンをクリックする パスワードファイルを作成しない場合は [キャンセル] ボタンをクリックし てください。 [OK] ボタンをクリックすると、「名前を付けて保存] 画面が表示されます。

#### 7 パスワードファイルを作成する

パスワードファイルの保存先は、フロッピーディスクなどの外部記憶メディ アを推奨します。あらかじめ用意しておいてください。

- ① メディアをセットする
- ②[保存する場所]で保存先を選択する
- ③ [ファイル名] にファイル名を入力する
- ④ [保存] ボタンをクリックする

#### 8 必要に応じて、[パスワードの注釈]を入力する

[パスワードの注釈] にはパスワードのヒントとなる文字列を登録できます。 登録すると、パソコンの電源を入れてパスワードの入力が必要なときに、登録した文字列が表示されます。 設定できる文字数は511文字以内、使用できる文字列はユーザパスワード

設定できる文字数はらTT文字以内、使用できる文字列はユーサバスワート と同様です。

パスワード文字列そのものを登録しないでください。

#### 9 [OK] ボタンをクリックする

#### お願い

パスワードファイルを保存した外部記憶メディアは、安全な場所に保管してく ださい。

#### BIOS セットアップでの登録

- 】 BIOS セットアップを起動する
- カーソルバーを「PASSWORD」の「Not Registered」に合わせ、SpaceまたはBackSpaceキーを押す パスワードが入力できる状態になります。

#### 3 パスワードを入力する

パスワードは50文字以内で入力します。パスワードに使用できる文字は、 「東芝パスワードユーティリティ」の場合と同様です。

4 Enter)キーを押す パスワードが確認され、「New Password」が「Verify Password」に変 わって表示されます。

#### 5 もう1度パスワードを入力する

確認のため、手順3と同じパスワードをもう1度入力してください。

**6** Enter キーを押す パスワードが登録され、「Verify Password」が「Registered」に変わっ て表示されます。2回目のパスワードが1回目のパスワードと異なる場合 は、エラーメッセージが表示されます。手順3からやり直してください。

#### 【 BIOS セットアップの終了方法 】

BIOSセットアップの終了方法は、次のとおりです。

- 1 Fn+→キーを押す 本製品では、Fn+→がEndキーの機能を持ちます。 「Are you sure? (Y/N) The changes you made will cause the system to reboot.」と表示されます。
- **2** (Y)キーを押す

設定内容が有効になり、BIOS セットアップが終了します。

#### 2 ユーザパスワードの削除

東芝パスワードユーティリティでの削除

 【スタート】→ [すべてのプログラム】→ [TOSHIBA] → [ユー ティリティ】→ [パスワードユーティリティ] をクリックする
 [東芝パスワードユーティリティ] 画面が表示されます。
 パスワードで認証を行ってください。
 認証について「本項 4 ユーザパスワードの入力」

#### **2 [削除] ボタンをクリックする** [ユーザパスワードの削除] 画面が表示されます。

3 [削除] ボタンをクリックする 確認画面が表示されます。

- 4 [OK] ボタンをクリックする

   [ユーザパスワードの削除認証] 画面が表示されます。パスワードで認証を行ってください。
   ∞ 認証について「本項 4 ユーザパスワードの入力」
   認証は、「東芝パスワードユーティリティ」を起動したときと同じユーザ権限で行ってください。
- 5 表示されたメッセージの内容を確認し、[OK] ボタンをクリックする パスワードが削除されます。

#### BIOS セットアップでの削除

- 】 BIOS セットアップを起動する
- カーソルバーを「PASSWORD」の「Registered」に合わせ、
   (Space)または(BackSpace)キーを押す パスワードが入力できる状態になります。
- 3 登録してあるパスワードを入力する 入力すると1文字ごとに\*が表示されます。
- 4 Enter キーを押す 「Password」が「New Password」に変わって表示されます。
- 5 Enter)キーを押す

ここでは何も入力しません。 「New Password」が「Verify Password」に変わって表示されます。

6 Enter)キーを押す

ここでは何も入力しません。 パスワードが削除され、「Verify Password」が「Not Registered」に変 わって表示されます。 手順3で入力したパスワードが登録したパスワードと異なる場合は、ビー プ音が鳴りエラーメッセージが表示されます。手順3からやり直してくだ さい。

購入時の設定では、入力エラーが3回続いた場合は、以後パスワードの項目にカー ソルが移動できなくなります。この場合は、パソコン本体の電源を入れ直し、もう 1度設定を行ってください。

BIOS セットアップの終了方法は、「本項 1- BIOS セットアップの終了方法」を確認してください。

#### 3 ユーザパスワードの変更

#### 東芝パスワードユーティリティでの変更

- [スタート] → [すべてのプログラム] → [TOSHIBA] → [ユー ティリティ] → [パスワードユーティリティ] をクリックする [東芝パスワードユーティリティ] 画面が表示されます。 パスワードで認証を行ってください。
   認証について「本項 4 ユーザパスワードの入力」
- **2 [変更] ボタンをクリックする** [ユーザパスワードの変更] 画面が表示されます。
- 3 [入力] に新しいパスワードを入力する
- 4 [確認入力] に手順3で入力したパスワードをもう1度入力する
- 5 [変更] ボタンをクリックする 確認画面が表示されます。
- **6** [OK] ボタンをクリックする

[ユーザパスワードの変更認証] 画面が表示されます。 パスワードで認証を行ってください。 ここでは、まだパスワードは変更されておりませんので、今回手順3、4 で 入力したものではなく、登録済みのパスワードを使用してください。 図録 認証について「本項4ユーザパスワードの入力」

認証は、「東芝パスワードユーティリティを起動したときと同じユーザ権限 で行ってください。

7 パスワードファイルを作成する場合は [OK] ボタンをクリックする パスワードファイルを作成しない場合は [キャンセル] ボタンをクリックし てください。 パスワードファイルの作成方法は、「本項 1- 東芝パスワードユーティリ ティでの登録」の手順 7 を確認してください。

#### BIOS セットアップでの変更

- 】 BIOS セットアップを起動する
- カーソルバーを「Password」の「Registered」に合わせ、
   SpaceまたはBackSpaceキーを押す
   パスワードが入力できる状態になります。
- 3 登録してあるパスワードを入力する 入力すると1文字ごとに\*が表示されます。
- 4 Enter キーを押す 「Password」が「New Password」に変わって表示されます。
- 5 新しいパスワードを入力し、Enter キーを押す 「New Password」が「Verify Password」に変わって表示されます。
- 6 手順5で入力したパスワードをもう1度入力し、Enter)キーを押す パスワードが変更され、「Verify Password」が「Registered」に変わっ て表示されます。 手順5と手順6で入力したパスワードが一致しない場合は、エラーメッ セージが表示されます。手順5からやり直してください。

BIOS セットアップの終了方法は、「本項 1- BIOS セットアップの終了方法」を確認してください。

#### 4 ユーザパスワードの入力

#### 電源を入れたとき/休止状態から復帰するとき

ユーザパスワードを登録している場合、電源を入れると「Password=」と表示されます。

次の方法でパソコン本体を起動できます。

#### 1 登録したとおりにパスワードを入力し、Enter)キーを押す

Arrow Mode 🔄 LED、Numeric Mode 🗐 LED は、パスワードを設定したときと同じ状態にしてください。 購入時の設定では、パスワードの入力ミスを3回繰り返した場合は、自動的に電源が切れます。 電源を入れ直してください。
#### 東芝パスワードユーティリティを起動したとき

ユーザパスワードを登録している場合、「東芝パスワードユーティリティ」を起動す ると、認証を求める画面が表示されます。次の方法で認証を行います。

#### 1 認証を求める画面が表示されたら、パスワードを入力する

#### 2 [確認] ボタンをクリックする

#### ユーザパスワードを忘れてしまった場合

ユーザパスワード、スーパーバイザパスワードを忘れてしまった場合は、次の方法 で確認してください。

#### パスワードファイルを確認する

電源を入れるときにパスワードが必要になった場合は、本機以外の機器で確認し てください。

上記の方法でパスワードの確認できなかった場合は、お近くの保守サービスにご相 談ください。

パスワードの解除を保守サービスに依頼する場合は、有償です。またそのとき、身 分証明書(お客様自身を確認できるもの)の提示が必要となります。

### (2) スーパーバイザパスワード

「東芝パスワードユーティリティ」で、Windows 上からスーパーバイザパスワード の登録や登録内容の変更ができます。なお、BIOS セットアップでは設定できません。

メモ

- 先にユーザパスワードが登録されている場合は、スーパーバイザパスワードの登録はできません。スーパーバイザパスワードとユーザパスワードを両方登録する場合は、1度ユーザパスワードを削除し、スーパーバイザパスワードを登録してください。
- スーパーバイザパスワードとユーザパスワードでは、違うパスワードを使用してください。
- スーパーバイザパスワードを登録すると、ユーザーポリシーを設定できます。
   ユーザーポリシーとは、複数のユーザでパソコンを使用している場合の、各
   ユーザの権限を設定する機能です。

#### 起動方法

- 】 [スタート] → [ファイル名を指定して実行] をクリックする
- 2 [C:¥Program Files¥Toshiba¥Windows Utilities¥SvpwTool ¥TOSPU.EXE」と入力する
- [OK] ボタンをクリックする
   [東芝パスワードユーティリティ] 画面が表示されます。
   パスワードを登録している場合はパスワードで認証を行ってください。
- 4 [スーパーバイザパスワード] タブをクリックする

#### メモ

- スーパーバイザパスワードを設定している状態で、(F12)キーを押しながら 電源を入れて起動ドライブを選択したい場合は、「東芝パスワードユーティリ ティ」の[スーパーバイザパスワード]タブで、[ユーザポリシーの設定]画 面の[HWセットアップ/BIOSセットアップの起動を許可する]のチェッ クをはずさないでください。チェックをはずしていると、(F12)キーを押し ながら電源を入れても、起動ドライブの選択ができません。
  - (F12)キーで起動ドライブを変更する方法 [2章 1-3 起動するドライブを変更する場合]
- 「東芝パスワードユーティリティ」の[スーパーバイザパスワード]タブで、
   [ユーザポリシーの設定]画面の[ユーザパスワードの登録/変更を強制する]をチェックすると、次のように設定されます。

・ ユーザパスワードが登録されていない場合
 設定後の1回目の起動時に、「New Password=」と表示されます。
 ユーザパスワードの登録を行ってください。

・ユーザパスワードが登録されている場合
 設定後の起動時の「Password=」で、ユーザパスワードを初めて入力したときに、「New Password=」と表示されます。
 新しいユーザパスワードに変更してください。

「Verify Password=」に「New Password=」で入力したパスワードをもう一度入力すると、ユーザパスワードが登録/変更されます。

#### 操作方法

#### 【登録、削除、変更】

スーパーバイザパスワードの登録、削除、変更などの設定方法は、「東芝パスワード ユーティリティ」でのユーザパスワードの設定方法と同様です。 ユーザパスワードの設定を確認してください。

◎ ユーザパスワード 「本節 ① ユーザパスワード」

なお、スーパーバイザパスワードを削除すると、ユーザパスワードも同時に削除されます。

#### 【一般ユーザの操作を制限する】

スーパーバイザパスワードを登録すると、スーパーバイザパスワードを知らない ユーザは「東芝 HW セットアップ」の設定を変更できないようにする、などいくつ かの制限を加えることができます。

スーパーバイザパスワードを登録した状態で、次の手順を実行してください。

#### 1 スーパーバイザパスワード設定用の「東芝パスワードユーティリ ティ」を起動する

[東芝パスワードユーティリティ] 画面が表示されます。 パスワードで認証を行ってください。

診験 認証について「本節 ●-4 ユーザパスワードの入力」

# 【スーパーバイザパスワード】タブで【ユーザポリシー】の【変更】 ボタンをクリックする

[ユーザポリシーの設定] 画面が表示されます。

#### 3 操作を許可する項目をチェックする

4 [設定] ボタンをクリックする

# 5 表示されたメッセージの内容を確認し、[OK] ボタンをクリックする [ユーザポリシーの設定認証] 画面が表示されます。 スーパーバイザパスワードで認証を行ってください。 「本節 ●-4 ユーザパスワードの入力」

6 表示されたメッセージの内容を確認し、[OK] ボタンをクリックする

### (3) HDD パスワード

HDD パスワードは、ハードディスクを保護するセキュリティ機能です。 HDD パスワードの登録、削除、変更などの設定は、BIOS セットアップで行います。

#### 1 注意事項

登録したパスワードの内容は、メモをとるなどして、安全な場所に保管しておくこ とを強くおすすめします。

#### お願い ----

万一、登録したパスワードを忘れた場合、修理・保守対応ではパスワードを解除できません。この場合、ハードディスクドライブは永久に使用できなくなり、ハードディスクドライブの交換対応となります。この場合、有償での交換となります。
ハードディスクドライブが使用できなくなったことによる、お客様またはその他の個人や組織に対して生じた、いかなる損失に対しても、当社は一切責任を負いません。
HDDパスワードの設定については、この点を十分にご注意いただいた上でご使用ください。

#### 2 HDDパスワードの種類

HDD パスワードは、ユーザ HDD パスワードとマスタ HDD パスワードの2つを設定することが可能です。

#### 【ユーザHDDパスワード】

各パソコンの使用者自身が設定することを想定したパスワードです。 マスタ HDD パスワードを削除すると、同時にユーザ HDD パスワードも削除され ます。

#### 【マスタHDDパスワード】

管理者などがパソコン本体の環境設定を管理/保守するために設定することを想定したパスワードです。

マスタ HDD パスワードはユーザ HDD パスワードの代わりに使えます。ユーザ HDD パスワードを忘れた場合でも、マスタ HDD パスワードを入力してハードディ スクドライブにアクセスできます。マスタ HDD パスワードを使用してユーザ HDD パスワードを変更することもできます。

なお、マスタ HDD パスワードのみを登録することはできません。

組織などでマスタ HDD パスワードを用いた運用を検討した場合、各パソコンの ユーザに対してパソコン本体を配布する前に、あらかじめ管理者が BIOS セット アップでマスタ HDD パスワードと仮のユーザ HDD パスワードを設定しておく必要 があります。

ユーザHDDパスワードとマスタHDDパスワードの設定方法は同じです。以降は、 ユーザHDDパスワードの設定を例に説明しています。

#### 3 HDDパスワードの登録

マスタ HDD パスワード (Master Password) の項目は、BIOS セットアップの 「HDD Password Mode」が「Master+User」の場合のみ表示されます。 マスタ HDD パスワードを設定し、続けてユーザ HDD パスワードの設定を行います。

- 1 BIOS セットアップを起動する
- カーソルバーを「User Password」の「Not Registered」に合わせ、SpaceまたはBackSpaceキーを押す パスワードが入力できる状態になります。
- 3 パスワードを入力する

パスワードは50文字以内で入力します。パスワードに使用できる文字は、 ユーザパスワードの場合と同様です。

ユーザパスワードに使用できる文字 「本節 - パスワード として使用できる文字」

パスワードは1文字ごとに\*が表示されますので、画面で確認できません。 よく確認してから入力してください。

4 (Enter)キーを押す

パスワードが確認され、「New User Password」が「Verify User Password」に変わって表示されます。

5 パスワードを入力する

確認のため、手順3と同じパスワードをもう1度入力してください。

6 Enter キーを押す

パスワードが登録され、「Verify User Password」が「Registered」に変わって表示されます。2回目のパスワードが1回目のパスワードと異なる場合は、エラーメッセージが表示されます。手順3からやり直してください。

BIOS セットアップの終了方法は、「本節 ①-1- BIOS セットアップの終了 方法」を確認してください。 メモ

 「東芝ユーザパスワードユーティリティ」でユーザパスワードも設定している 場合、同じパスワードを使えばHDDパスワードを設定することができます。

#### 4 HDDパスワードの削除

- 1 BIOS セットアップを起動する
- カーソルバーを「User Password」の「Registered」に合わせ、
   (Space)または(BackSpace)キーを押す パスワードが入力できる状態になります。
- 3 登録してあるパスワードを入力する 入力すると1文字ごとに\*が表示されます。
- 4 Enter キーを押す

「User Password」が「New User Password」に変わって表示されます。

5 Enter キーを押す

ここでは何も入力しません。 「New User Password」が「Verify User Password」に変わって表示 されます。

6 Enter)キーを押す

ここでは何も入力しません。 パスワードが削除されます 手順3で入力したパスワードが登録したパスワードと異なる場合は、ビー プ音が鳴りエラーメッセージが表示されます。手順3からやり直してくだ さい。

「HDD Password Mode」で「Master+User」を選択した場合は、マスタ HDD パスワードの削除を行うと、同時にユーザ HDD パスワードも削除されます。 ユーザ HDD パスワードのみを削除することはできません。

BIOS セットアップの終了方法は、「本節 ●-1- BIOS セットアップの終了方法」を 確認してください。

#### 5 HDDパスワードの変更

1 BIOS セットアップを起動する

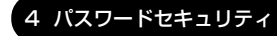

- カーソルバーを「User Password」の「Registered」に合わせ、
   SpaceまたはBackSpaceキーを押す
   パスワードが入力できる状態になります。
- 3 登録してあるパスワードを入力する 入力すると1文字ごとに\*が表示されます。
- 4 Enter)キーを押す

「User Password」が「New User Password」に変わって表示されます。 手順3で入力したパスワードが正しくない場合は、エラーメッセージが表 示されます。手順3からやり直してください。

#### 5 新しいパスワードを入力し、(Enter)キーを押す

「New User Password」が「Verify User Password」に変わって表示 されます。

**6** 手順5で入力したパスワードをもう1度入力し、Enter)キーを押す パスワードが変更されます。

手順5と手順6で入力したパスワードが一致しない場合は、エラーメッセージが表示されます。手順5からやり直してください。

「HDD Password Mode」が「Master+User」の場合は、手順3でユーザHDD パスワードを入力してください。またはユーザHDDパスワードの代わりに、マス タHDDパスワードを入力することもできます。この場合、マスタHDDパスワード を使ってユーザHDDパスワードを変更することができます。

BIOS セットアップの終了方法は、「本節 ●-1- BIOS セットアップの終了方法」を 確認してください。

#### 6 HDDパスワードの入力

HDD パスワードが設定されている場合、電源を入れると「HDD Password =」と表示されます。

この場合は、次のようにするとパソコン本体が起動します。

#### 1 設定したとおりにHDDパスワードを入力し、Enter)キーを押す

Arrow Mode ऒ LED、Numeric Mode III LED は、パスワードを設定し たときと同じ状態にしてください。

購入時の設定では、HDDパスワードの入力ミスを3回繰り返した場合は、 ハードディスクドライブ以外のドライブが起動します。ハードディスクドラ イブ以外のドライブにシステムが入っているメディアがセットされていない 場合は、自動的に電源が切れます。電源を入れ直してください。

# 5 指紋認証を使う

#### \*指紋ヤンサ搭載モデルのみ

本製品には、モデルによって「指紋ヤンサ」と「指紋認証ユーティリティ」が用 意されています。

ここでは、指紋を登録し、指紋認証を行う方法について説明します。

### 指紋認証とは

指紋認証とは、手の指紋の情報をパソコンに登録することにより、パスワードなど の入力に代えて本人であることを証明する機能です。 キーボードからパスワードを入力する代わりに、登録した指を指紋センサ上にすべ

らせるだけで、次のことが実行できます。

- Windows ログオン
- インターネットのホームページで、パスワードの入力
- スクリーンヤーバの解除
- パソコン本体起動時のユーザパスワードまたは HDD パスワードの入力
- スタンバイからの復帰
- ファイルやフォルダの暗号化

詳しくは「指紋認証ユーティリティ」のヘルプを参照してください。

#### お願い

指紋ヤンサは非常に高度な技術で作られておりますので、次の取扱注意事項を守っ てご使用ください。特に指紋ヤンサ表面の取り扱いには十分ご注意ください。

- 次のような取扱いをすると故障したり、指紋が認証されない原因になります。
  - ・指紋センサ表面を爪などの硬いものでこすったりひっかいたりする
  - ・指紋センサ表面を強く押す
  - 濡れた手で指紋センサ表面を触る 指紋センサの表面に水蒸気などをあてず、乾燥した状態に保ってください。
  - ・化粧品や薬品、砂や泥などの付いた汚れた手で指紋センサ表面を触る 砂などの小さい物でも、指紋センサを傷つける場合があります。
  - ・指紋センサ表面にシールなどをはる
  - ・指紋センサ表面に鉛筆やボールペンなどで書く
  - ・指紋センサ表面を静電気を帯びた手や布などで触る
- - ・手が汚れている場合には手を洗い、完全に水分をふき取る
- ・金属に手を触れるなどして、静電気を取り除く 特に空気が乾燥する冬場には注意してください。静電気は指紋センサの故障原 188 因になります。

- 5 指紋認証を使う
- ・ 眼鏡ふき(クリーナークロス)などの柔らかい布でセンサの汚れをふき取る このとき、洗剤は使用しないでください。
- ・指と指紋センサが横から見て平行になるように指を置く
- ・指紋センサと指の中央を合わせる
- ・指紋センサの上に第一関節がくるように置く
- スライドするときにはゆっくりと一定のはやさで手前にスライドさせる
   それでも認識されない場合は、はやさを調整してください。
- 次の図のように、指を上下や左右にぶれさせず、指紋センサが完全に見える状態になるまで指を手前にすべらせてください。

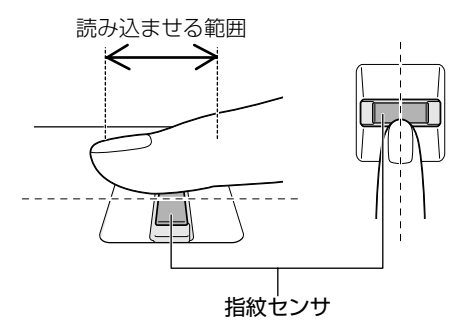

- 指紋を登録する場合には、認識率向上のために次のような状態の指は避けてください。
  - ・濡れている
  - ・けがをしている
  - ・ふやけている
  - ・荒れている
  - 汚れている
     指紋の間の汚れや異物を取り除いた状態で登録してください。
  - ・乾燥性の皮膚炎などにかかっている
- 認識率が下がったな、と思ったら次の点を確認してください。
  - ・指紋センサの表面が汚れていないか、確認する
     汚れている場合は、眼鏡ふき(クリーナークロス)などの柔らかい布で軽くふ
     き取ってから使ってください。
     指紋センサ表面は強くこすらないでください。故障するおそれがあります。
     ・指の状態を確認する
  - 傷や手荒れ、極端に乾燥した状態、ふやけた状態、指紋が磨耗した状態、極端 に太った場合など、指紋の登録時と状態が異なると認識できない可能性があり ます。認識率が改善されない場合には、他の指での再登録をおすすめします。
  - ・指の置きかたに注意する

- その他
  - ・2本以上の指を登録することをお勧めします。うまく認識しにくい場合などは、
     登録しなおすか、他の指を登録してください。
  - ・指紋の認識率には、個人差があります。
  - ・指紋認証技術は、データやハードウェアの完璧な保護を保証してはおりません。 本機能を利用したことによる、いかなる障害、損害に関して、一切の責任は負 いかねますので、ご了承ください。

### (2) Windows ログオンパスワードを設定する

「指紋認証ユーティリティ」の設定や登録をするためには、Windows ログオンパス ワードを設定しておく必要があります。Windows ログオンパスワードを設定してい ない場合は、次の手順で設定してください。

すでに Windows ログオンパスワードを設定してある場合は、「本節 3 指紋を登録 する」に進んでください。

#### 1 設定方法

- 】 [スタート] → [コントロールパネル] をクリックする
- 2 [ユーザーアカウント] をクリックする

Office が搭載されていない場合、「コンピュータの管理者アカウント」の ユーザは手順4 へ、「制限付きアカウント」のユーザは手順5 へ進んでく ださい。

3 [ユーザーアカウント] をクリックする

Office 搭載モデルの場合、「コンピュータの管理者アカウント」のユーザは 手順4 へ、「制限付きアカウント」のユーザは手順5 へ進んでください。

- 4 パスワードを設定するアカウント(ユーザ名)のアイコンをクリッ クする
- 5 [パスワードを作成する] をクリックする [アカウントのパスワードを作成します] 画面が表示されます。

6 [新しいパスワードの入力] にパスワードを入力する パスワードは半角英数字で、127 文字まで入力できます。英字の場合、大 文字と小文字は区別されます。入力した文字は「●●●●」で表示されま す。指紋認証の利便性、安全性のメリットを生かすために、より長いパス ワードを設定してください。登録されたパスワードは、忘れたときのために 必ず控えておき、安全な場所に保管してください。

お願い

パスワードがわからなくなった場合、パソコンの管理者アカウントで設定し たユーザアカウントが他にあれば、そのアカウントでログオンしてパスワー ドの再登録ができます。 管理者アカウントで設定した他のユーザアカウントが無い場合は、リカバリ をしてください。リカバリをすると、購入した後に作成したデータなどは、

◎ 毎 再 セットアップ

7 (Tab)キーを押す

すべて消失します。

カーソルが [新しいパスワードの確認入力] に移動します。

8 もう1 度パスワードを入力する

必要であれば、パスワードを忘れたときにパスワードのヒントになる語句を [パスワードのヒントとして使う単語や語句の入力]欄に入力してください。 ヒントを入力しておくと、パスワード入力画面でヒントを見ることができま す。ヒントを見て思い出すようなパスワードにしておけば、わからなくなる 心配はありません。

- 9 [パスワードの作成] ボタンをクリックする
- 10 「コンピュータの管理者アカウント」のユーザで「ファイルやフォル ダを個人用にしますか?] 画面が表示された場合は、[はい、個人用 にします] ボタンをクリックする

ファイルやフォルダを共有する場合は、[いいえ] ボタンをクリックしてく ださい。

### 3)指紋を登録する

Windows ログオンパスワードを設定したら、「指紋認証ユーティリティ」で、指紋を登録します。次の手順を実行してください。指をけがしたときなどのために、2本以上の指を登録してください。

「本節 2 Windows ログオンパスワードを登録する」 指紋センサには、最大21 パターンの指紋を登録できます。複数のユーザでパソコ ンを使用している場合は、全ユーザあわせて21 パターン登録できます。例えば1人 で10 パターンの指紋を登録した場合、他のユーザが登録できるのは、計11 パター ンまでです。

#### 指紋センサに指紋をうまく読み取らせるには

- 1 指紋センサに対して指をまっすぐ出し、指を寝かせた状態で、第1関節を軽く指紋センサ中央の上におく
- 2 第1関節から先端にかけて、指のはら部分が指紋センサに触れるように手前に水平に引く

指先だけ指紋センサにのせると、指紋が認識されない場合があります。第1 関節から先端にかけて指のはらの部分が指紋センサに触れるように、ゆっく りとスライドさせてください。

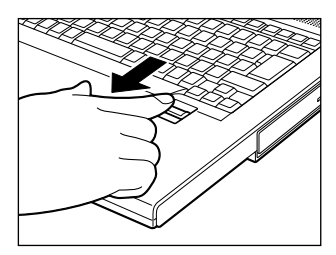

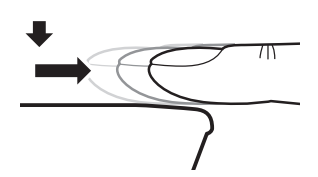

#### 1 操作方法

「指紋認証ユーティリティ」でユーザ登録を行います。ユーザ登録では、Windows のユーザアカウントとそのログオンパスワードを登録した後、そのユーザアカウン トでログオンし、認証で使用する指(指紋)を登録します。また、登録した Windowsのパスワードは、「指紋認証ユーティリティ」の各種機能を使用するため のマスタパスワードとしても使用します。

#### メモ

Windowsログオンパスワードは指紋認証の代わりに使用できますが、指紋の ユーザ登録など一部の機能はWindowsログオンパスワードで代用することは できません。

#### 1 指紋を登録するユーザアカウントでログオンする

2 [スタート] → [すべてのプログラム] → [Protector Suite QL] →
 [ユーザー登録] をクリックする

[ユーザー登録]画面が表示されます。 通知領域の[Protector Suite QL] アイコン( ) たクリックし、表示されたメニューから[指紋を編集]を選択しても[ユーザー登録]画面を 起動することができます。

3 [次へ] をクリックする

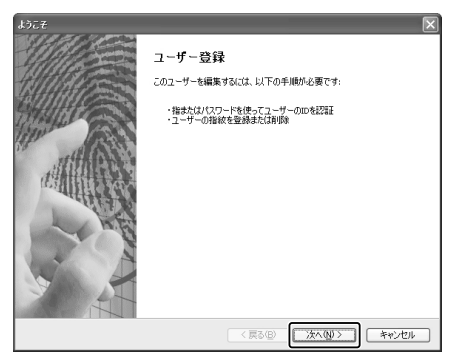

[ユーザーのパスポート]画面が表示されます。 このとき、すでに指紋を登録してある場合は[パスワード]画面が表示され ます。指紋センサに指紋登録済みの指をすべらせるか、パスワードを入力し て[次へ]をクリックしてください。その場合、手順5へ進みます。 **4** [パスワード入力] 欄に Windows ログオンパスワードを入力し①、 [次へ] をクリックする②

| パスワード                            |                                 | $\mathbf{X}$ |
|----------------------------------|---------------------------------|--------------|
| <b>ユーザーのパスポート</b><br>処理を続けるには、この | DページでWindowsのパスワードを入力する必要があります。 | 16           |
|                                  |                                 |              |
| - " -                            | Amsteral                        |              |
| 2-9-16:                          | uynabook                        |              |
| パスワード入力:                         |                                 | <br>  1      |
| ම                                |                                 |              |
|                                  |                                 |              |
|                                  | < 戻る(B) (次へ(U)>)                | 2            |

[指紋登録のヒント] 画面が表示されます。 画面に表示される指紋登録のヒントを、よくお読みください。

5 [対話型チュートリアルを実行する] がチェックされていることを確認し①、[次へ] をクリックする②

| <b>登録のセント</b>                                                          |     |
|------------------------------------------------------------------------|-----|
| 指約登録のヒント<br>指を置く位置が結果に影響を与える可能性があります。                                  |     |
| 最善の結果を得るには、品質が重要です。                                                    |     |
| *指をセンサーロ上に平大(重)て(だな)、<br>-指をセンサービー単立式は電び移動します。<br>-移動した後に指を指定さないで(だな)、 |     |
| ・しっかりと接触をせるため、指をセンサーキュルに置いてじたてい。<br>特徴第一個的部分からスキャンを開始していたとい。           |     |
| □ 対議型チュートリアルを実行する                                                      | -1  |
|                                                                        | - 2 |

[正しい読み取り手順] 画面が表示されます。

**6 画面に表示される説明と動画をよく見て、[次へ] をクリックする** 動画は1回再生した後停止しますが、[ビデオ再生] をクリックするともう 1度再生されます。

| 指紋チュートリアル                       |                                                                                                    |
|---------------------------------|----------------------------------------------------------------------------------------------------|
| 正しい読み取り手順<br>最適なサンブルの作成方法を確認します | 16                                                                                                    |
| 4                               | 指を正確に読み取ることができるように、次の手順に従って<br>(だだ)<br>・センサーの中央に第一種前を置きます<br>・センサーで読み取らさればを浮かせないでくだだい<br>・指を平ちな位面に違いてくだだい。 |
| (ビデオ両生心)                        | チュードリアルセスキップ(5)       く買む回・       「次へ切>」       キャンセル                                                       |

[スキャンの練習] 画面が表示されます。

7 ディスプレイの下にある指紋センサに指を軽くのせ、手前側にすべらせる

第1関節を指紋センサの上に置き、手前に引くようにすべらせてください。

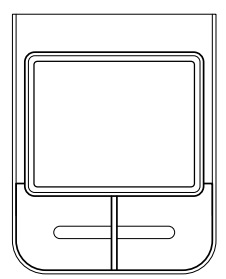

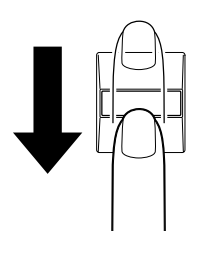

同じ指を4回認識させてください。指紋センサに指をすべらせると、画面の4つのボックスに、1回ごとの指紋データの読み取り結果が表示されます。 このとき[ビデオ再生]をクリックすると、手順6で見た動画を見ることができます。

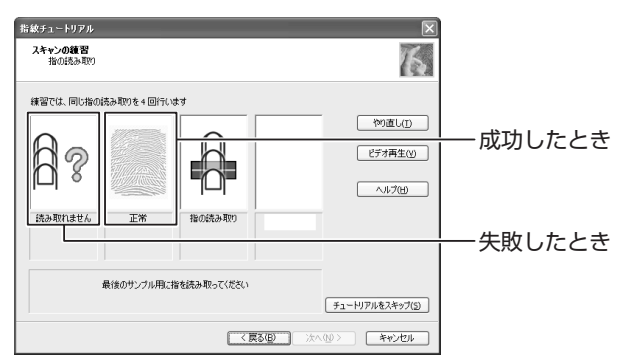

4回実行した後、何回かうまく読み取りができなかった場合は、やり直しを すすめるメッセージが画面下部に表示されます。

[やり直し]をクリックし、もう1度手順7を実行してください。

4回とも指紋データの読み取りに成功すると、「練習問題に合格しましたの で、登録する準備ができました。」と画面下部に表示されます。

| 指紋チュートリアル         |                 |                 |                 | ×               |
|-------------------|-----------------|-----------------|-----------------|-----------------|
| スキャンの練習<br>指の読み取り |                 |                 |                 | 6               |
| 練習では、同じ指の         | 読み取りを4回行い       | ます              |                 |                 |
|                   |                 |                 | 100000          | やり直し(1)         |
|                   |                 |                 |                 | ビデオ再生(Y)        |
|                   |                 | No.             |                 | ~117W           |
| 優良<br>すべてと一致します   | 優良<br>すべてと一致します | 優良<br>すべてと一致します | 優良<br>すべてと一致します |                 |
|                   |                 |                 |                 |                 |
| 練習問               | 題に合格しましたので      | 、登録する準備ができ      | ました。            |                 |
|                   |                 |                 |                 | チュートリアルをスキップ(S) |
|                   |                 | ()              | える(日) (次へ)      | N) ++>>セル       |

#### 8 [次へ] をクリックする

[ユーザーの指紋] 画面が表示されます。

#### 9 登録する指を示すボックスをクリックし、ディスプレイの下にある 指紋センサに登録したい指の第1関節を軽くのせ、手前側にすべら せる

体勢によっては親指での認証は難しいので、親指以外の指を登録することを おすすめします。

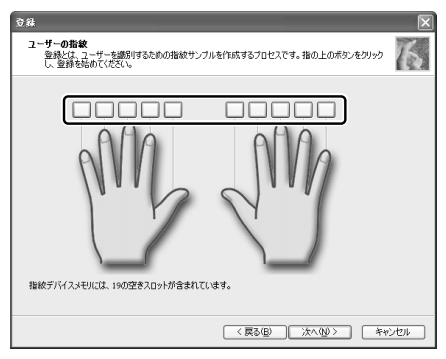

第1関節を指紋センサの上に置き、手前に引くようにすべらせてください。 同じ指を3回読み取らせます。画面中央に読み取り画面が表示され、1回 指紋読み取りが成功するごとにチェックがつきます。

3回とも指紋の読み取りができたら、「成功」と認識画面の下部に表示され、 登録した指を示すボックスに指紋イラストが表示されます。

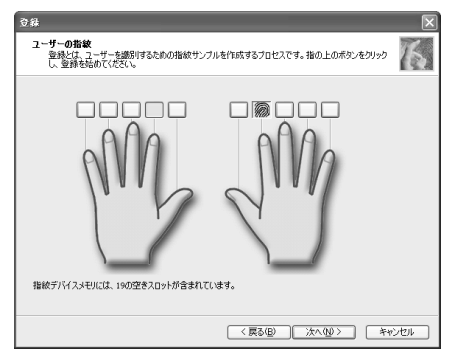

[ユーザーの登録] 画面が表示されてから2分以内に指紋登録を行わないと エラーメッセージが表示されます。[OK] をクリックして、指紋登録を 行ってください。

以前登録した指を再び登録した場合は、新しく登録した指紋データで上書き されます。

#### 10 違う指で手順9を繰り返す

最低でも2本の指を登録してください。

#### 11 [次へ] をクリックする

パスワードの登録をすすめる画面が表示されます。

#### 12 [OK] をクリックする

| ユーザー登 | 錄                                                                                                    |
|-------|----------------------------------------------------------------------------------------------------|
| ⚠     | パックアップリスワードを使用して記録オルニズムもパイパスレナスとしています。(登録子)パイスが物作していなければ、この方法でデータに<br>アクセスできます。ただし、この方法ではセキュリティが低下します。長いて諸雑なリスワード(最低に文字)の(使用をお補助します。<br>して |
|       |                                                                                                    |

[拡張セキュリティ] 画面が表示されます。

#### 13 拡張セキュリティを使用する場合、必要な設定をする

拡張セキュリティ機能を有効にすると、登録したユーザデータなどを保護 キーを使って暗号化し、セキュリティを強化することができます。 この機能を使用しない場合は、[現在のユーザーの拡張セキュリティを有効 にする]のチェックをはずし、手順15へ進んでください。 TPMを使用する拡張セキュリティ方式を選択するには、事前にTPMを利 用可能な状態にしておく必要があります。TPMを利用可能にしてあると、 画面中央の[拡張セキュリティタイプ]にTPMを使う拡張セキュリティ方 式が追加されます。

TPM のインストールと詳細「本章 6 TPM を使う」、

『Trusted Platform Module 取扱説明書(PDF マニュアル)』

拡張セキュリティ方式を有効にするには[現在のユーザの拡張セキュリティ を有効にする]をチェックし①、[拡張セキュリティタイプ]で使用したい 項目を選択してください②。

| ±%#12キュリティ ■                                                                                        |    |
|----------------------------------------------------------------------------------------------------|----|
| 塩朱セキュリティ<br>このパスポートのセキュリティレベルを設定                                                                    |    |
| 一環在のユーザーの拡張セキュリティを有効にする(E)                                                                          | -1 |
| デーダは、ハードウェアセキュリティデバイスがら取得する保護キーを使用して暗号化されます。                                                        |    |
| が進わないロテンカイナ・<br>目前のリーダーのキー<br>自然のリーダーの特定プークは、<br>自然のリーダーは活動を打して保護され、指<br>をが一致した場合にひかく開たれます。デークは、指統デ |    |
|                                                                                                    |    |
| <ul> <li>セキュリティデバイスが動作しない場合に使用するパックアップパスワードを有効にする。(P)<br/>パックアップパスワード:</li> </ul>                   |    |
| パスワード再入力:                                                                                           |    |
|                                                                                                    |    |
| (原3個) 次へ(11) キャンセル                                                                                  |    |

14 [セキュリティデバイスが動作しない場合に使用するバックアップパ スワードを有効にする]をチェックし①、パスワードを入力する②

ここでバックアップパスワードを設定しておくと、拡張セキュリティを設定 している状態で指紋センサがうまく動作しない場合や指紋をうまく読み取れ ない場合に、キーボードからのパスワード入力で認証させることができます。

| 拡張セキュリティ 🔀                                                 |     |
|------------------------------------------------------------|-----|
| <b>払保セキュリティ</b><br>このパスポートのセキュリティレベルを銃定                    |     |
| ▽ 現在のユーザーの拡張セキュリティを有効にする(E)                                |     |
| データは、ハードウェアセキュリティデバイスがら取得する保護キーを使用して暗号化されます。               |     |
| 総種やキュリティタイプ」<br>「日本ワーク・ー・・・・・・・・・・・・・・・・・・・・・・・・・・・・・・・・・・ |     |
| ✓ セキュリティデバイスが動作しない場合に使用するバックアップパスワードを有効にする。(₽)             | 1   |
| バックアップパスワード: ************************************          | - 2 |
| (原3個) 法へ処) キャンセル                                           |     |

拡張セキュリティ機能を使用する場合、バックアップパスワードを設定して おくことを強くおすすめします。推測しにくい、長いパスワードを設定して ください。

拡張セキュリティ機能を使用している場合、指紋認証の代わりに使用できる パスワード入力は、次のようになります。

B : バックアップパスワードで代用

W:Windows パスワードで代用

×:パスワード入力による代用不可能

| 指紋データ<br>削除 | インポート/<br>エクスポート | ユーザ設定 |
|-------------|------------------|-------|
| <br>В       | В                | ×     |
| <br>W       | ×                | ×     |

いずれも、指紋認証をキャンセルしたときにパスワード入力画面が表示されます。

◎ 拡張セキュリティの詳細

「指紋認証ユーティリティ」のヘルプ:拡張セキュリティ

#### 15 [次へ] をクリックする

[終了] 画面が表示されます。

#### 16 [完了] をクリックする

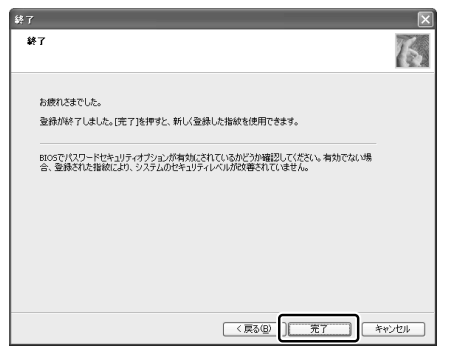

指紋登録が完了し、[ようこそ] 画面が表示されます。 さまざまなメニューが表示されるので、知りたい情報をクリックしてお読み ください。すぐに読まない場合は、[閉じる] をクリックして[ようこそ] 画面を終了してください。

### (4)指紋認証を行う

指紋を登録すると、指紋センサに指をスライドさせることで、Windows ヘログオン できます。また、パソコンを複数のユーザで使用している場合、ユーザの選択も省 略できます。

#### 1 操作方法

1 パソコンに電源を入れる

Windows が起動し、[ログオン認証] 画面が表示されます。

#### 2 指紋登録した指を指紋センサの上にのせ、手前側にすべらせる

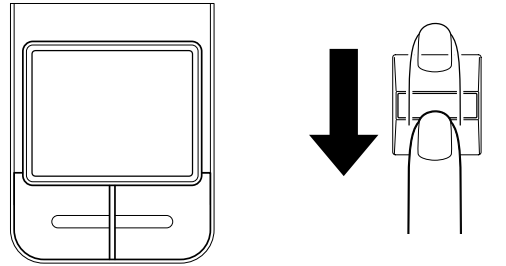

指紋が認証されると指紋認証画面に [成功] と表示され、Windows にログ オンします。 指紋認証がうまくいかなかった場合は、警告メッセージが表示されます。また指紋 認証を連続して10回以上失敗すると、約1分の間、指紋認証を使用できなくなり ます。

指紋認証がうまくいかない場合は、キーボードからパスワードを入力して、 Windows にログオンしてください。

#### 2 その他の使いかた

#### パソコンの起動や復帰時に指紋で認証させる

#### 【パソコンの起動時】

パソコンの起動時に、ユーザパスワードや HDD パスワードの代わりに、指紋認証を使用することもできます。

事前にユーザパスワードやHDD パスワードを登録しておいてください。

ユーザパスワード、HDD パスワードの登録方法
 「本章 4 パスワードセキュリティ|

また、指紋認証をユーザパスワードや HDD パスワードの代わりに使用するための 設定も必要です。

参照 設定の詳細

「指紋認証ユーティリティ」のヘルプ:パワーオン セキュリティ

ユーザパスワードやHDDパスワードの指紋認証に続けて5回失敗すると、指紋認 証ができなくなります。その場合は、キーボードからパスワードを入力してパソコ ンを起動してください。

また指紋認証画面が表示されているときに、キーボードからパスワード入力をしたい場合は(BackSpace)キーを押してください。キーボードからのパスワード入力が可能になります。

お願い 指紋認証に関連するシステム環境や設定が変更された場合、起動時にユーザ パスワードや HDD パスワードの入力を求められることがあります。その場 合は、キーボードから各パスワードを入力してください。

#### 【スクリーンセーバの解除】

[画面のプロパティ]の[スクリーンセーバー]タブで、「パスワードによる保護」 または「再開時にようこそ画面に戻る」をチェックしてある場合に実行できます。 \*パソコン本体に複数のユーザが登録されている場合は、「再開時にようこそ画面に戻る」が表示さ

#### 【スタンバイからの復帰】

れます。

[東芝省電力]の[アクション設定]タブで、「スタンバイ/休止状態復帰時にパス ワードを求める」の「する」をチェックしてある場合に実行できます。

#### 指紋データのバックアップをとる

登録してある指紋データをバックアップすることができます。バックアップしてお くと、リカバリしたときなどに指紋を再登録しなくてもすみます。また、別のパソ コンで指紋認証を使用したいときに、指紋データを登録しなくてもすみます。

> 設定の詳細
>  「指紋認証ユーティリティ」のヘルプ:登録のエクスポート/イン ポート

#### パソコンを捨てるまたは人に譲る場合

パソコンを捨てたり人に譲ったりする前に、登録した指紋データを消去することを おすすめします。

◎ 指紋データの消去

「指紋認証ユーティリティ」のヘルプ:既存の登録の削除

#### お願い)いろいろな操作をするにあたって

- PasswordBank(インターネットのホームページで指紋認証による ID、パス ワードを入力する機能)は、Internet Exproler で動作します。
- XP Pro モデルの暗号化ファイル システム (EFS) で暗号化したファイルを、指紋 認証の暗号化機能「Mysafe」フォルダヘコピーすることはできません。

「Mysafe」フォルダの中のファイルは、ファイルのコピーと貼り付けなどの方法 で、必要に応じてバックアップをとることをおすすめします。

#### ヘルプの起動方法

[スタート] → [すべてのプログラム] → [Protector Suite QL]
 → [ヘルプ] をクリックする

# <u>6 TPM を使う</u>

本製品には、TPM(Trusted Platform Module)が用意されています。 TPM は、TCG(Trusted Conputing Group)が策定した仕様に準拠しています。

## 1) TPM

#### 1 TPMとは

TPM (Trusted Platform Module) は、TCG (Trusted Computing Group) が策定した仕様に準拠したセキュリティコントローラチップです。

ー般的に、電子データの保護は暗号処理方式(暗号アルゴリズム)によるものなの で、ハードディスクやメモリなどに保存されている暗号鍵が、暗号解読の攻撃対象 になる可能性があります。

TPM ではこれらの暗号鍵を、メイン基板に組み込まれたセキュリティチップに保存 するので、より安全にデータが保護されます。

また、TPM は公開されている標準化された仕様のため、それに対応したセキュリ ティソリューションを使用することにより、より強固な PC 環境を構築できます。 本製品では、TPM の設定は、BIOS セットアップと「Infineon TPM Software Professional Package」で行います。

詳しくは、『Trusted Platform Module 取扱説明書』(PDF マニュアル)とヘルプ を参照してください。

#### お願い 操作にあたって

- 「Infineon TPM Software Professional Package」をインストールすると、 Windows ログオンパスワードやユーザパスワードとは別に TPM に対するパス ワードを設定する必要があります。設定したパスワードは、忘れたときのために 必ず控えておいてください。また控えたパスワードは、安全な場所に保管してく ださい。パスワードがわからなくなった場合、どんな手段でも TPM で保護された データを復元することはできません。
- •本製品を修理・保守に出した場合、メイン基板に組み込まれたセキュリティチップ(TPM)内のデータは保証いたしません。TPMを使用している場合に、本製品を保守・修理に出す際は、必ず前もって外部記憶メディアに最新の緊急時バックアップアーカイブファイルと緊急時復元用トークンファイルをバックアップしておいてください。バックアップしたメディアは、安全な場所に保管してください。データのバックアップに関しては、弊社は一切の責任を負いかねますのでご了承ください。
- 本製品を修理・保守に出した場合、搭載されている TPM に障害がなくても TPM が交換される場合があります。その場合、バックアップしておいた緊急時バック アップアーカイブファイルと緊急時復元用トークンを使用して、TPM の設定を復 元してください。
- TPM では、最新のセキュリティ機能を提供しますが、データやハードウェアの完 壁な保護を保証してはおりません。本機能を利用したことによる、いかなる障害、 損害に関して、一切の責任は負いかねますので、ご了承ください。
- 所有者登録とユーザ登録を削除すると、TPM に関係するセキュリティ機能が使用 できなくなります。このため、管理者権限を持たないユーザが BIOS セットアッ プの [SECURITY CONTROLLER]の項目を操作できないように設定すること をおすすめします。

管理者以外のユーザの制限について
 『Trusted Platform Module 取扱説明書
 6 東芝パスワードユーティリティ』

● 所有者登録とユーザ登録を削除した後に、TPMの使用を再開する場合は、もう 1 度 TPM へ所有者登録やユーザ登録を行う必要があります。

#### 2 TPM を有効にする方法

TPM を使用するには、まず BIOS セットアップで TPM を有効に設定する必要があ ります。

TPM を有効にする方法は、「本章 3-❸-12 SECURITY CONTROLLER」を参照してください。

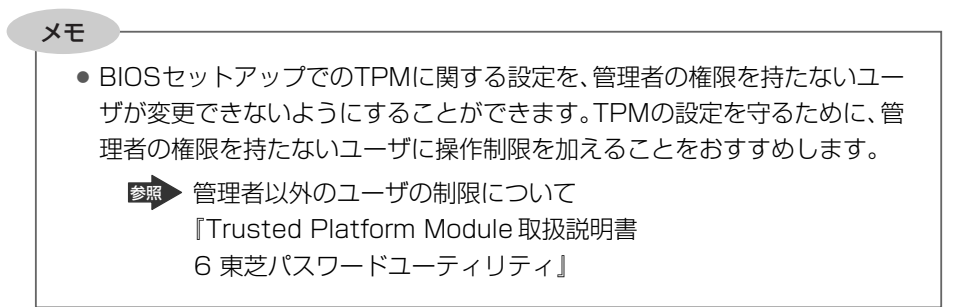

3 [Infineon TPM Software Professional Package] のインストール方法 TPM を有効にした後、「Infineon TPM Software Professional Package」をイ ンストールします。

- 1 [スタート] → [すべてのプラグラム] → [アプリケーションの再インストール] をクリックする
- 2 [セットアップ画面へ] をクリックする
- **3** [ドライバ] タブをクリックする
- 4 画面左側の [Infineon TPM Software Professional Package] をクリックし、[[Infineon TPM Software Professional Package] のセットアップ] をクリックする

5 画面の指示に従ってインストールする [ファイルのダウンロード] 画面が表示された場合は、[実行] ボタンをク リックしてください。

TPM を使用するための設定や使用方法は、PDF マニュアルとヘルプを参照 してください。

#### 4 PDFマニュアルのインストール方法

『Trusted Platform Module 取扱説明書』(PDF マニュアル)のインストール方法 は、次のとおりです。

- 1 [スタート] → [すべてのプラグラム] → [アプリケーションの再インストール] をクリックする
- 2 画面のメッセージに従ってインストールする [ドライバ] タブの [Infineon TPM Software Professional Package] に用意されています。

#### 5 PDFマニュアルの起動方法

『Trusted Platform Module 取扱説明書』(PDF マニュアル)の起動方法は、次のとおりです。

 [スタート] → [すべてのプログラム] → [Trusted Platform Module 取扱説明書] をクリックする

#### 6 ヘルプの起動方法

通知領域の [Security Platform] アイコン(
 )をクリックし、

 表示されるメニューから [ヘルプ] をクリックする

7章

# 設定やデータの移行

すでに使っていたパソコンの使用環境を、新しいパ ソコンでも引き続き利用するために必要な手順や前 のパソコンで使っていたデータを移行する便利なソ フト「PC引越ナビ」について説明します。

> 1 パソコンを買い替えたときは 210 2 前のパソコンのデータを移行する 212

# 1 パソコンを買い替えたときは

新しいパソコンに買い替えたかたは、今まで使っていたパソコンと同じように使うために使用環境を整えましょう。

Windows セットアップを完了してから行ってください。また、インターネット接続 やアプリケーションのインストール、データの移行を行う前にウイルスチェックソ フトをインストールすることをおすすめします。

#### 周辺機器を使えるようにする

【仕様を確認する】

今まで使っていた周辺機器を本製品に接続して使用するには、次の点を確認してく ださい。

①本製品の仕様を確認する

本製品に、その周辺機器を使用するためのインタフェース(コネクタなど)が装備されているか、確認してください。

② Windows XP に対応している機器か確認する

『周辺機器に付属の説明書』や機器のメーカのホームページで、その周辺機器が対応しているシステムを確認してください。Windows XP に対応していない場合は、本製品に接続して使用できません。

● 使用できる周辺機器について「4章 周辺機器の接続」

#### 【周辺機器を接続する】

#### ① 今まで使っていたパソコンから周辺機器を取りはずす

『周辺機器に付属の説明書』や『パソコンに付属の説明書』を確認し、周辺機器を 取りはずしてください。

②本製品にドライバやソフトをインストールする

機器に CD などでドライバが添付されている場合や、メーカのホームページで Windows XP 用のドライバがダウンロードできる場合は、本製品にダウンロー ドしてください。

③本製品に周辺機器を取り付ける

「4章 周辺機器の接続」を確認し、周辺機器を取り付けてください。 周辺機器を取り付けたあと、動作に問題ないか確認してください。

#### メールやインターネットの設定をする

Windows セットアップが完了したばかりの状態では、メールやインターネットは使用できません。

プロバイダとの契約時に送られてきた説明書などを確認し、もう一度設定してくだ さい。

#### アプリケーションをインストールする

今まで使っていたパソコンで使用していたアプリケーションを引き続き使用する場合は、インストールします。

『アプリケーションに付属の説明書』やメーカのホームページで、そのアプリケー ションが対応しているシステムを確認してください。

Windows XP に対応していない場合は、本製品では使用できません。また、本製品 に最新版のアプリケーションが入っている場合は、本製品のアプリケーションを使 用することをおすすめします。

- ① 今まで使っていたパソコンからアプリケーションをアンインストールする
- ② 本製品にインストールする

アンインストール/インストール手順は、『アプリケーションに付属の取扱説明 書』を確認してください。

#### データの移行をする

データの移行とは、パソコンに保存されているデータを CD / DVD などのメディア やネットワークを介して別のパソコンに移すことをさします。データのコピーとも いいます。

今まで使っていたパソコンで作成したデータやフォルダを本製品にコピーします。 データを作成したアプリケーションが本製品にインストールされていることを確認 してください。

メモ

 本製品には、「Internet Explorer」や「Outlook Express」の設定、作成 したデータなどをまとめて移行できる「PC引越ナビ」が用意されています。

# **2 前のパソコンのデータを移行する**

パソコンを買い替えたときは、それまでに使用していたパソコンと同じ環境にする ために、設定やデータの移行といった準備が必要です。

「PC 引越ナビ」は、データや設定を一つにまとめ、新しいパソコンへの移行の手間 が簡略化することができるアプリケーションです。事前に次の点を確認しておくと、 よりスムーズに操作ができます。

ここでは、移行したい設定やデータが保存されているパソコンを「前のパソコン」、 設定やデータを移行したいパソコンを「本製品」として説明します。

#### パソコンの仕様を確認する

#### 【前のパソコンの動作環境を確認する】

「PC引越ナビ」は、次のシステムに対応しています。

• システム\* ]

Windows 98 SE  $\diagup$  Windows Me  $\checkmark$  Windows 2000  $\checkmark$  Windows XP Home Edition  $\checkmark$  Windows XP Professional

\* 1 マイクロソフト社が提供している最新の Service Pack を適用してください。 また「Internet Explorer」のバージョンが「6 SP1」以上であることを確認してください。 それ以下のバージョンの場合は「6 SP1」を適用してください。 システムの正式名称は次のとおりです。

Windows 98 SE .. Microsoft® Windows® 98 Second Edition operating system 日本語版 Windows Me ....... Microsoft® Windows® Millennium Edition operating system 日本語版 Windows 2000 ... Microsoft® Windows® 2000 Professional operating system 日本語版

Internet Explorer」のバージョン確認とバージョンアップ方法について

「付録 5 Internet Explorerのバージョンについて」

#### お願い

 すべてのパソコンでの動作確認は行っておりません。したがって、すべての パソコンでの動作は保証できません。

- - - - - - - - - - -

#### 【使用できるメディアや環境を確認する】

設定・データの移行をするには、次の方法があります。

メディアを使用する

\_ \_ \_ \_ \_ \_ \_ \_

- ネットワーク(LAN)を使用する
- クロスケーブル(LAN)を使用する

前のパソコンと、本製品の仕様を確認し、共通して使用できる方法のなかから、移 行する設定・データの容量に適した方法を選んでください。

2 前のパソコンのデータを移行する

「PC引越ナビ」で使用できるメディアは次のとおりです。

\*書き込みできるメディアについては、「3章7-●使用できるメディアと対応するアプリケーション」を確認してください。

- CD-R CD-RW DVD-R DVD-RW DVD+R
- DVD+RW DVD-RAM USB フラッシュメモリ

前のパソコンでどのメディアが使用できるかを確認し、移行に使用するメディアを 選択し、必要な場合は購入してください。また、フォーマットが必要なメディアは、 あらかじめフォーマットしておいてください。

移行するファイルや設定内容に比べて、メディアの容量が小さいと、数回に分けて データをコピーすることになりますので、大容量のメディアを移行用に使用するこ とをおすすめします。

#### 移行できる設定とデータ

「PC引越ナビ」で移行できる設定とデータは、次のものです。

- Internet Explorerの設定
  - 「お気に入り」フォルダの設定 ・ホームページ(スタートページ)の設定
  - ・ローカルエリアネットワーク(LAN)の設定
- Outlook Expressの設定 初期状態で登録されているメインユーザの次のデータを移行できます。
  - ・アドレス帳の内容 ・メールデータ
  - ・アカウント情報

(メールアカウント、ニュースアカウント、ディレクトリサービスアカウント)

- Microsoft Outlookの設定
  - \*「Microsoft Outlook」は Office 搭載モデルにのみ同梱およびインストールされています。 Office が搭載されていないモデルの場合、以前にご使用されていたパソコンに保存されて いる「Microsoft Outlook」のデータを本製品に移行したいときは、「PC引越ナビ」をご 使用の前に市販の「Microsoft Outlook」を本製品にインストールする必要があります。
  - ・個人用フォルダに含まれるデータ
  - ・電子メールアカウント設定(ExchangeServer、POP3、IMAP、HTTP)
  - ・その他の設定(個人アドレス帳、仕訳ルール、署名)
- [マイドキュメント] フォルダに保存されているファイル
- 「PC 引越ナビ」を起動したときのユーザ名の [マイドキュメント] を移行できます。 ● デスクトップ上のファイル

「PC引越ナビ」を起動したときのユーザ名のデスクトップ上のファイルを移行できます。

任意のフォルダに含まれるファイル
 移行したいファイルを指定することができます。指定はフォルダ単位で行います。

メモ

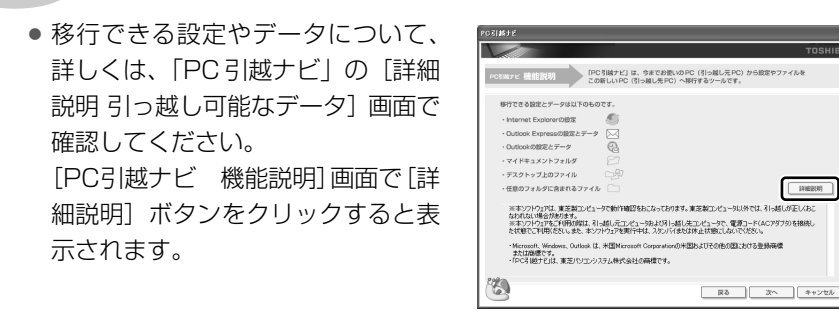

#### お願い 操作にあたって

注意制限事項については、「アプリケーションの再インストール」の「「PC引越ナビ」 をインストールする前にお読みください(注意制限事項)。」を参照してください。

- こん包プログラムが作成するこん包ファイルを分割する場合、分割するこん包 ファイルの大きさは、最大 2GB となります。
- 「PC 引越ナビ」がこん包ファイルで同時に移行できるファイル数は、最大 65,000 ファイルです。
- •「こん包プログラム」からこん包ファイルを作成するには、作成される予定のこん 包ファイルの大きさの約2.3倍の空き容量が、保存先の装置に必要です。

#### 1 インストールする

「PC 引越ナビ」は、購入時の状態ではインストールされていません。次の手順でインストールしてください。

- 1 [スタート] → [すべてのプログラム] → [アプリケーションの再インストール] をクリックする
- 2 [セットアップ画面へ] をクリックする
- 3 [東芝ユーティリティ] タブをクリックする
- 4 画面左側の [PC 引越ナビ] をクリックし、画面右側の [[PC 引越 ナビ]のセットアップ] をクリックする 以降は、表示される画面の指示に従って操作してください。 [ファイルのダウンロード] 画面が表示された場合は、[実行] ボタンをク リックしてください。

#### 操作の流れ

設定とデータの移行は、画面の指示に従って行います。移行する設定・データや使 用する移行方法などで詳細の操作は異なりますが、大まかな流れは次のとおりです。 本製品と、前のパソコンとで交互に作業を行いますので、近くに設置して行うとよ いでしょう。

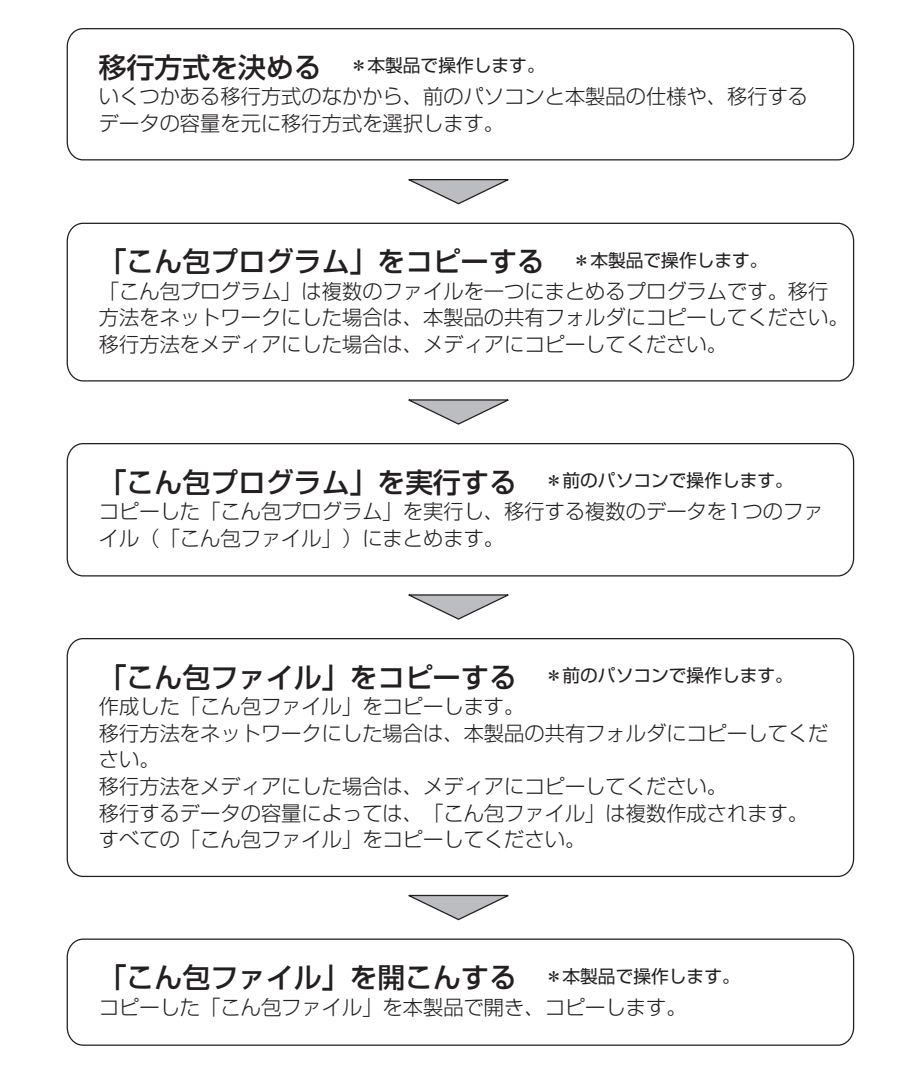

#### 2 起動方法

 [スタート] → [すべてのプログラム] → [PC引越ナビ] をクリッ クする

[PC引越ナビ使用許諾] 画面が表示されます。内容を確認してください。

#### 2 [同意する] をチェックし、[次へ] ボタンをクリックする

使用許諾契約に同意しないと、「PC引越ナビ」を使用することはできません。

「PC引越ナビ」が起動し、説明画面が表示されます。内容を確認し、〔次 へ〕ボタンをクリックしてください。

#### 説明画面について

#### 【操作に困ったとき】

[説明] ボタン、または [詳細説明] ボタンをクリックすると、表示している画面の 詳細説明が表示されます。

| PC引越ナビ                                                                                                    |
|----------------------------------------------------------------------------------------------------|
| тозніва                                                                                                    |
| POJILIFと 機能説明 [PC3版ナビ]は、今までお使いのPC (引つ超し元PC) から起定やファイルを<br>この新しいPC (引っ起し先PC) へ移行するツールです。                                                                                                   |
| 移行できる設定とデータは以下のものです。                                                                                                    |
| ・ Internet Explorerの設定                                                                                                    |
| - Outlook Expressの設定とデータ                                                                                                    |
| <ul> <li>Outlookの設定とデータ</li> </ul>                                                                                                    |
| ・マイドキュメントフォルダ                                                                                                    |
| <ul> <li>デスクトップ上のファイル</li> <li>ロタ</li> </ul>                                                                                                    |
| <ul> <li>・任意のフォルダに含まれるファイル</li> <li>詳細説明</li> </ul>                                                                                                    |
| ※ホンパンプロ、変変増エレビュークで動作確認をあたるったりです。変変増エレビューな以外では、引っ越しが正しんおこ<br>ないれない場合があります。<br>※オンパンプでをご利用の確認、引っ越し元ンビューなみな引っ越したエレビュータで、電気コードムのアダプのを抽発し<br>たれ酸とごで利用のださい。また、オンワンドウマ活用で用いて、たついく体えばは本に見ないたいでだい。 |
| <ul> <li>Moresont, Wedness, Outlook は、米国Microsoft Corporationの外国およびその他の国における登録商債<br/>また(百種です)。</li> <li>FPC名(超ナビ)は、東王パンエンジステム株式会社の時機です。</li> </ul>                                        |
|                                                                                                    |
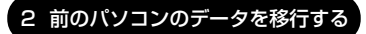

### 【説明画面の操作方法】

画面の構造は、次のとおりです。

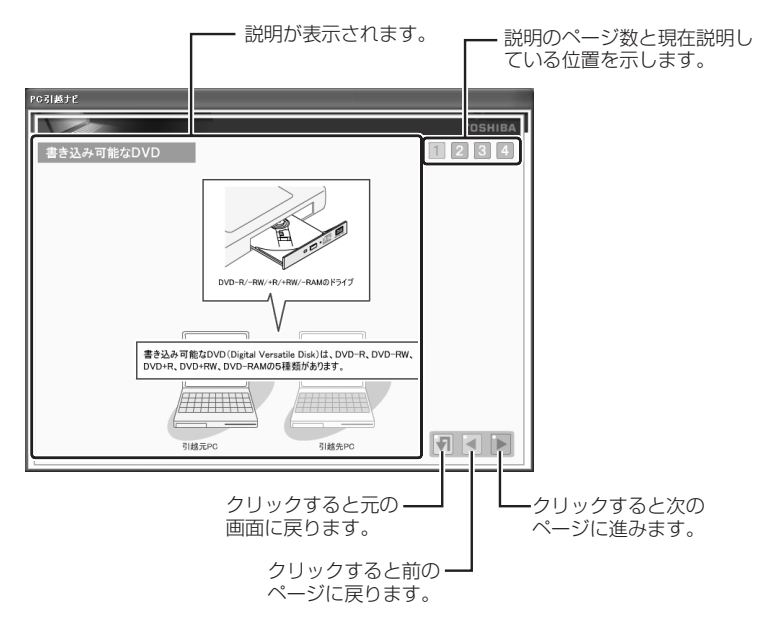

8章

## 困ったときは

パソコンの操作をしていて困ったときに、どうした ら良いかを説明しています。 トラブルが起こったときは、あわてずに、この章を 読んで、解消方法を探してみてください。

トラブルを解消するまで 220
 2 Q&A 集 229

# 1 トラブルを解消するまで

パソコンが動かなくなった!今までとは違う動きをする!なんだか変!不安だ! そんなときには次の順番で解消へのアプローチをたどってください。

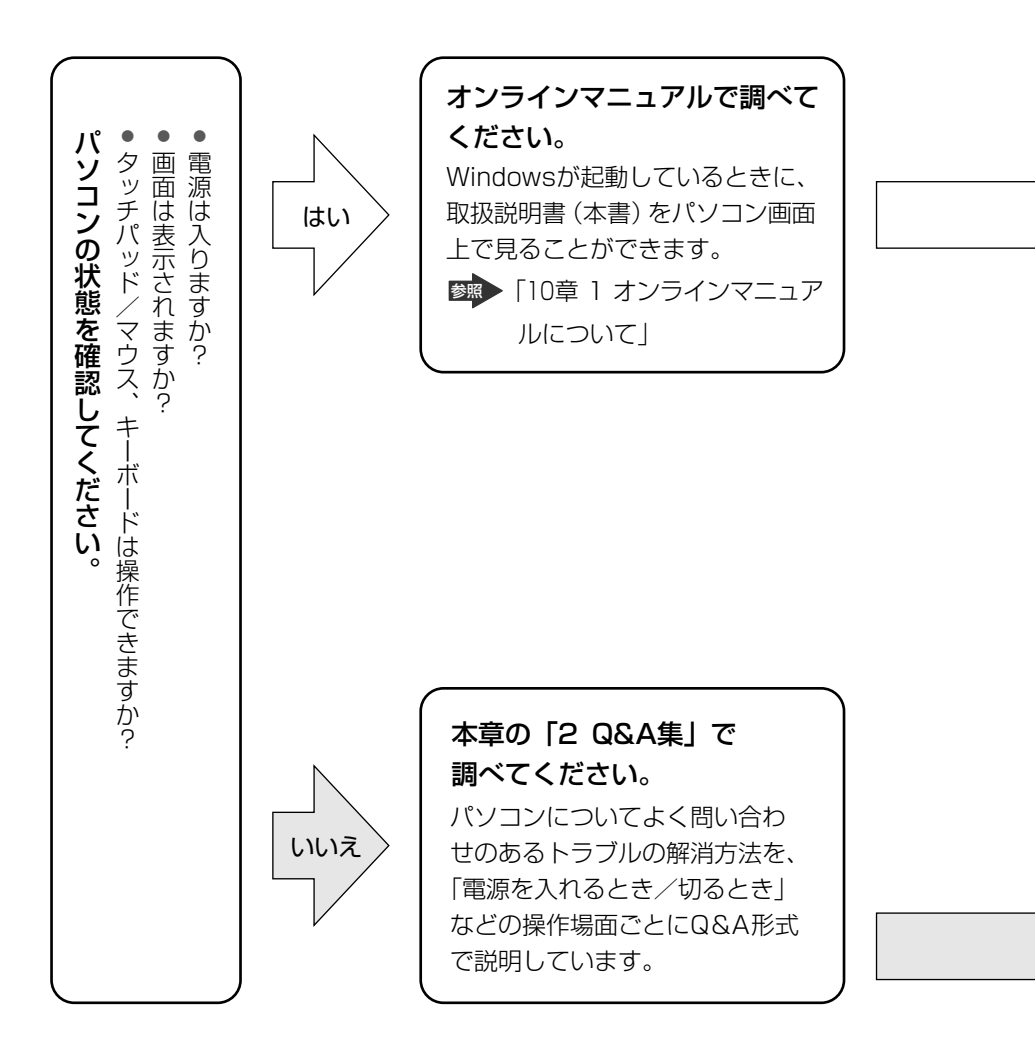

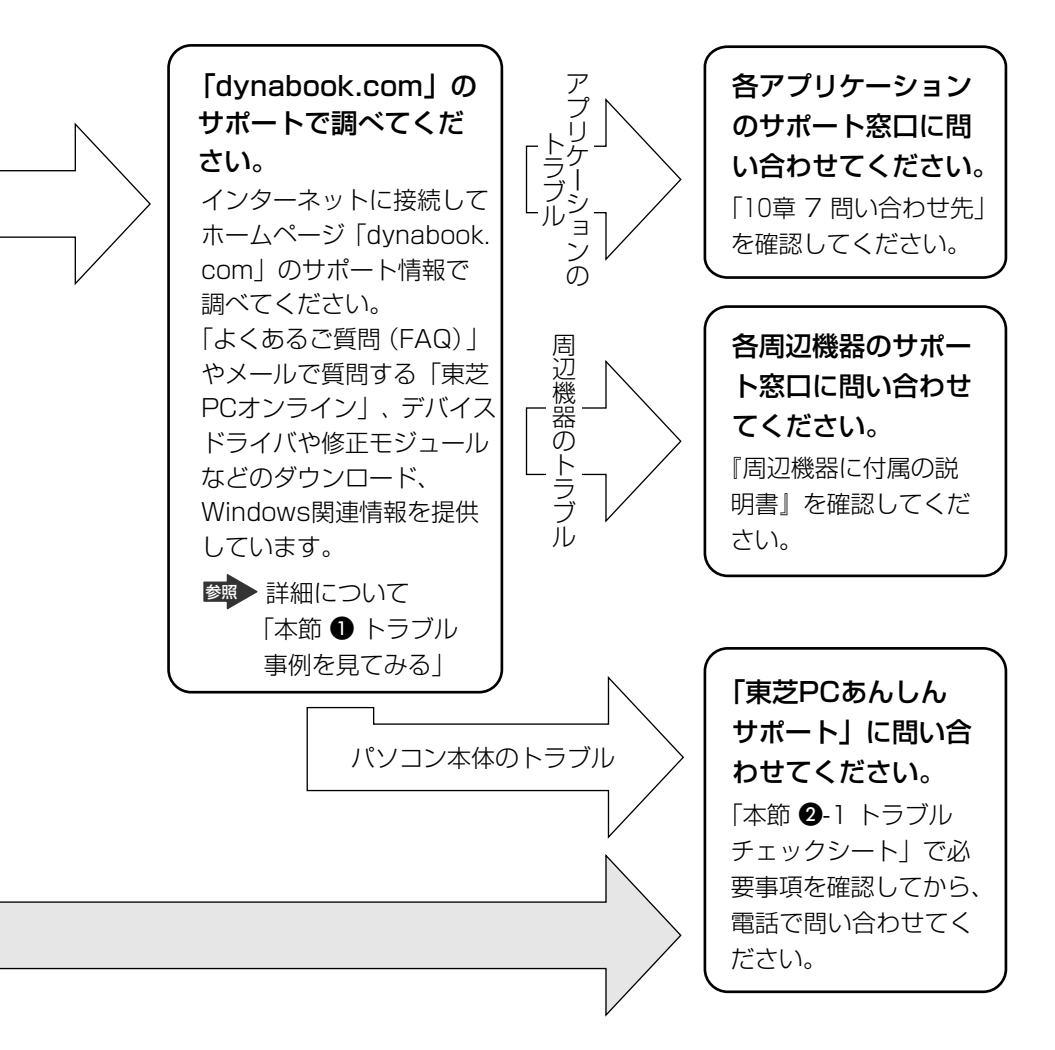

dynabookの故障や修理など、サポート情報については、同梱の『東芝 PC サポートのご案内』を確認してください。

## 1)トラブル事例を見てみる

東芝パソコン全体の「よくあるご質問(FAQ)」や、デバイスドライバや修正モ ジュールのダウンロード、ウイルス・セキュリティ情報などをご覧になれます。 URL:http://dvnabook.com/assistpc/index i.htm

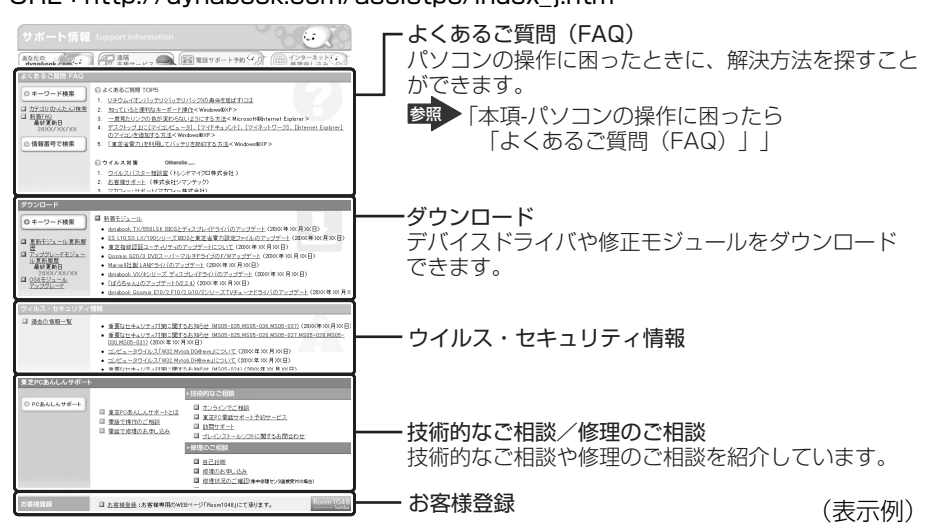

相談窓口やパソコンのリサイクル、お客様登録については、「10章 こんなときは」 にも詳しく紹介されています。

## 【 [スタート] ボタンをクリックし、[インターネット] をクリックする

Internet Explorer が起動します。 購入時の状態では、起動して最初に本製品のサポート情報のページが表示されるように設定されています。

#### 【 パソコンの操作に困ったら 「よくあるご質問 (FAQ)」】

「よくあるご質問(FAQ)」では、日頃、よく寄せられる質問について、サポートス タッフが、図や解説をまじえて解決方法を掲載しています。

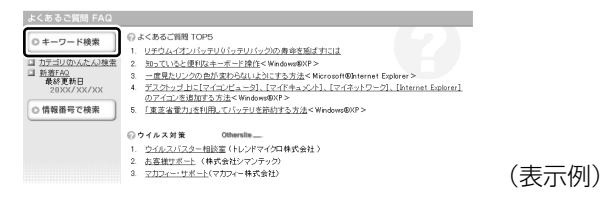

キーワード検索では、条件の選択やキーワードや文章を入力して、検索できます。

| TOSHIBA                                                          |                                                                  |                                                                         |                                  | dynab                   | ook              |      |
|------------------------------------------------------------------|------------------------------------------------------------------|-------------------------------------------------------------------------|----------------------------------|-------------------------|------------------|------|
| dynabook.com TOP 個人·求班的                                          | 向け情報    企業向け情報                                                   | サポート情報                                                                  |                                  | 7                       | COM<br>イトマップ     |      |
| <u>dynakook.comトップ</u> > <u>サポート情報</u><br>よくあるご貝問(FAQ)           | >ょ(あるご覧M(FAD)<br>キーワード検索                                         |                                                                         |                                  |                         |                  |      |
| 根種、05、製品名などの4<br>核種、05などの条件を選択<br>る場合は「クリア」ボタンを)<br>ご質問をカテゴリの一覧表 | トーワード入力で、よくあるご<br>や、入力し、「検索」ボタンを3<br>パリックしてください。<br>で指定して検索する場合は | 「黄間(FAQ)を検索することが<br>スリックしてください。検索後、こ<br>、「力 <u>テゴリ(かんたん)検索</u> 」3       | できます。<br>さちらの画面から続き<br>とご利用ください。 | けて異なるキーワート<br>Powerd by | で検索す<br>Fresheye |      |
| 极種                                                               | ノートブック                                                           | ▲ 【シリーズ】指定な                                                             | v *                              | 【モデル】指定なし               | ~                |      |
| 06<br>ご質問                                                        | 推定なし<br>【カテゴリ】指定なし<br>▼キーワードや文1                                  | <ul> <li>▼</li> <li>▼</li> <li>【サブカテゴリ】指<br/>章を入力してください。キーワー</li> </ul> | 定なし ▼<br>Fの聞こはスページ               | てを入れてください。              | < ×              |      |
| 情報更新日                                                            | 指定なし                                                             | ~                                                                       |                                  |                         |                  |      |
|                                                                  |                                                                  |                                                                         |                                  | 検索                      | クリア              | (表示例 |

サポート情報は、最新情報を掲載するため、内容を変更することがあります。

### 【メールで質問する「東芝PCオンライン」】

「よくあるご質問」を探しても問題が解決できないときは、専用フォームからお問い 合わせください。24時間365日いつでも受け付けており、サポート料は無料です。 ご利用には「お客様登録」が必要ですので、事前に登録をしてください。

● 「10章 5- ● 東芝 ID (TID) お客様登録のおすすめ」

- 1 「よくあるご質問」で解消方法を探す
- 2 「A. 回答・対処方法」の説明の後のアンケートに答える

| この情報はお客様のお役に立ちましたか?                                                                                                  |                     |                 |                   |
|----------------------------------------------------------------------------------------------------|---------------------|-----------------|-------------------|
|                                                                                                    | C 1: 解冲中世h          | ○ 2:条地になった      |                   |
|                                                                                                    | ○ 3:内容に従ったが解決できなかった | ○ 4:難しくて分からなかった | ○ 5: 知りたい内容ではなかった |
| 専用フォームからの聞い合わせをご希望の方は、アンケートにお答えください。<br>(3)、(4)、(5)を覚示された場合は、E-mail専用フォームのご案件が表示されます。<br>お問い合わせについては「変更のマンテく)とであります。 |                     |                 |                   |

「3」「4」「5」のいずれかの項目にチェックをつけてください。

### 3 [送信] ボタンをクリックする

PC オンラインへのリンク画面が表示されます。

#### 4 「東芝 PC オンライン」をクリックする

画面の指示に従って専用フォームからご質問ください。 メールにてご回答させていただきます。

質問内容、お問い合わせ状況により、回答にお時間をいただくことがござい ます。ご了承ください。

この他、アプリケーションの取り扱い元では、ホームページに情報を掲載し ている場合があります。アプリケーションについて知りたいことがあるとき は、ホームページを確認するのも良いでしょう。

```
▶ ホームページアドレスについて「10章7問い合わせ先」
```

#### 【モジュールのダウンロード】

デバイスドライバや修正モジュールをダウンロードできます。

「ダウンロード」から検索できます。[キーワード検索]では、本製品のシリーズ名 などを選択すると、モジュールの情報が一覧表示されます。

OS をアップグレードしたい場合は、OS にあったモジュールをダウンロードしてく ださい。

| ◎ キーワード検索                | ■ 新藩モジュール                                                                           |
|--------------------------|-------------------------------------------------------------------------------------|
|                          | <ul> <li>「TVチューナドライバ」のアップデート(対応根種追加)(200X年XX月0X日)</li> </ul>                        |
| OS8モジュール                 | <ul> <li>dynabook R10/170L7 BIOSのアップデート (20)X(年XX,用X)日)</li> </ul>                  |
| アップグレード                  | <ul> <li>dynabook SS MX2/SS M11 WindowsXP(SP2)ドライバの追加(2003年30月02日)</li> </ul>       |
| La <u>107207.0010-00</u> | <ul> <li>dynabook SS M11 WindowsXP(SP1a)ドライバの追加(200X年3X月XX日)</li> </ul>             |
|                          | <ul> <li> <u>dynabook SS M11 Windows2000(SP4)ドライバの追加(2000(年XX月XX日)</u> </li> </ul>  |
|                          | <ul> <li>dynabook SS M10 WindowsXP(SP1a)ドライバの 遺加(200X年XX月XX日)</li> </ul>            |
|                          | <ul> <li>dynabook Satellite T12 WindowsXPドライバの道加(20XX年XX月XX日)</li> </ul>            |
|                          | <ul> <li>dynabook Satellite T12 Windows2000 ドライバの追加(2000年)の(月)0(日)</li> </ul>       |
|                          | <ul> <li>dynabook SS 1620 WindowsXPドライバの追加(20XX準XX月XX日)</li> </ul>                  |
|                          | <ul> <li> <u>dynabook SS 1620 Windows2000 ドライバの追加</u>(20)X(年XX月XX日)     </li> </ul> |
|                          | <ul> <li>dynabook SS S20 WindowsXP SP1a ドライバの追加(20XX年XX月XX日)</li> </ul>             |
|                          | <ul> <li>dynabook SS S20 Windows2000ドライバの追加(20XX年XX月XX日)</li> </ul>                 |
|                          | <ul> <li>dynabook SS SX/SS S20 WindowsXP ドライバの追加(2000年)の(月)0(日)</li> </ul>          |
|                          | ・ dynabook Qosmio F20/4, G20/4シリーズ Qosmio AV Centerのアップデート (2005年)の月の日)             |
|                          | <ul> <li>TPM ソフトウェアのアップデートについて(お知らせ)(2000(年XX月0X日)</li> </ul>                       |
|                          |                                                                                     |

メモ

• 相談窓口やPCのリサイクル、お客様登録については、本章の以降のページ や「10章 こんなときは」にも詳しく紹介されています。

(表示例)

## 2) 電話で問い合わせる

パソコンの操作について、困ったときは、東芝 PC あんしんサポート 技術相談窓口 に連絡してください。技術的な質問、問い合わせに電話で対応します。

## 全国共通電話番号 0120-97-1048 (通話料・電話サポート料無料)

おかけいただくと、アナウンスが流れます。アナウンスに従って操作してください。 技術的な質問、お問い合わせは、アナウンスの後で(1)をプッシュしてください。

#### 技術相談窓口 受付時間:9:00~19:00(年中無休)

[電話番号はおまちがえないよう、ご確認の上おかけください]

海外からの電話、携帯電話、PHS、または直収回線など回線契約によってはつながらない場合がございます。

その場合は TEL 043-298-8780 (通話料お客様負担) にお問い合わせください。

#### ●東芝 PC 電話サポート予約サービス

19:00~24:00の時間帯に電話サポートをご希望のお客様には、サポートス タッフからご希望の時間帯にお電話を差し上げます。

インターネットから電話サポート予約サービスをご利用ください。(定員制)

http://dynabook.com/assistpc/

本サービスのご利用には「お客様登録」が必要です。

システムメンテナンスのため、サポートを休止させていただく場合がございます。 日程は、dynabook.com「サポート情報」→「東芝 PC あんしんサポート」(http://dynabook.com/assistpc/anshin/index\_j.htm) にてお知らせいたします。

#### **1** トラブルチェックシート

東芝 PC あんしんサポート 技術相談窓口では電話での本製品の技術的な質問、お問い合わせにお答えいたします。円滑に対応させていただくために、次の内容をまとめ、お手元にお使いのパソコンをご用意のうえ、お問い合わせください。

#### Q.1 使用しているパソコンの型番は? 型番は本体裏面のラベルに記載されています。

Q.2 使用しているソフトウェア環境は? Windows XPなど、使用しているシステムとアプリケーションは? システムのバージョンや CPU の種類を「東芝 PC 診断ツール」で確認してく ださい。

- **Q.3** どのような症状が起こりましたか? なるべく具体的にお知らせください。
- **Q.4** その症状はどのような操作をした後、発生するようになりましたか? なるべく具体的にお知らせください。
- **Q.5** エラーメッセージなどは表示されましたか? 表示された場合、表示内容をお知らせください。
- **Q.6** その症状はどれくらいの頻度で発生しますか?
  - □ 一度発生したが、その後発生しない □ 常に発生する
  - □ 電源を切らないと発生するが、電源を切ってから再起動すれば発生しない
  - □ 電源を切ってから再起動しても必ず発生する □ その他:
- Q.7 その症状が発生するのは決まった操作の後ですか?
   □ ある一定の操作をすると発生する
   □ どんな操作をしても発生する
   □ こんのは:
- Q.8 インターネットや通信に関する相談の場合
   プロバイダ名: 使用モデム名:
   使用回線:□ ブロードバンド □ ダイヤルアップ接続
   □ ISDN 接続 □ 携帯電話・PHS 接続
- **Q.9**周辺機器に関する相談の場合 機器名(製品名): メーカー名:

#### 2 遠隔支援サービス

URL: http://www.dynabook.com/assistpc/remote/index j.htm 「遠隔支援サービス」は、お客様のパソコン画面をサポートスタッフがインターネッ ト経由で拝見しながら、技術サポートを行うサービスです。 実際のパソコン操作は、サポートスタッフからの電話とお客様のパソコンに表示さ れるマーカの指示に従い、お客様ご自身で行っていただきます。

|   | イモ                                      |
|---|-----------------------------------------|
| T |                                         |
|   | ●本サービスの利用を希望される場合は、事前に東芝 PC あんしんサポート    |
|   | にご相談をお願いします。ご相談されずに本サービスを利用することはで       |
|   | きません。                                   |
|   | ● 画面の画像情報を通信するためにブロードバンド回線 (ADSLなど) が必要 |
|   | となります。また、電話にてサポートを行うため、インターネットと同時に      |
|   | 電話が接続できることも必須となります。                     |
|   | ● 本サービスでは、画面情報のみ送信されます。 画面に表示されない限り、ス   |
|   | タッフがパソコン本体に保存されている情報を見ることはできません。また、     |
|   | 本サービスはセキュリティ対策を行っております。情報は暗号化されて送ら      |
|   | れ、個人情報の漏洩などのおそれはありません。                  |
|   | ● 本サービスでは、お客様のパソコンに操作案内用のマーカを表示するための    |
|   | データを送りますが、お客様のパソコンの内部データを書き換えることは一      |
|   | 切ありません。                                 |
|   | ● 本サービスは登録が不要です。同意事項を了承いただくことで、利用できます。  |

本サービスは無償サービス\*です。 \*インターネットに接続するための費用などは、お客様の負担となります。

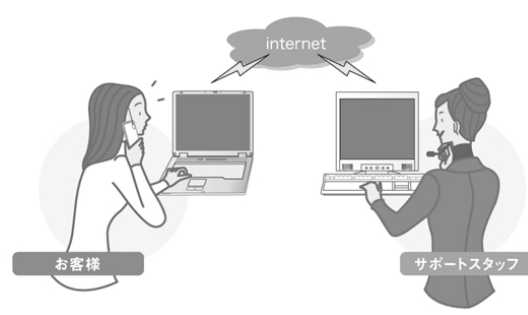

#### お客様

客様ご自身でパソコンを操作していただ きます。

#### サポートスタッフ

電話やマーカなどによる案内に従い、おお客様のパソコンの画面をサポートス タッフ側で拝見します。その画面を見な がら、的確な操作方法を電話でお伝えし ます。

## 3) トラブル解消に役立つ操作

トラブルを解消するために、パソコンの設定を変更する必要がある場合があります。 ここでは、パソコンの設定を変更するときによく使う操作を説明します。

### 1 コントロールパネルを開く

コントロールパネルとは、パソコンのいろいろな設定をまとめたフォルダです。パ ソコンの設定を変更したいときには、まずコントロールパネルを開き、その中から 目的の設定を行うオプション画面を選ぶことがよくあります。 コントロールパネルの開きかたを説明します。

# 【スタート】→【コントロールパネル】をクリックする [コントロールパネル】画面が表示されます。 必要な設定を行ってください。

# 2 Q&A集

| 電源を | と入れるとき/切るとき                  | 234 |
|-----|------------------------------|-----|
| Q   | 電源スイッチを押しても反応しない             | 234 |
| Q   | 1 度電源が入りかけるがすぐに切れる           |     |
|     | 電源が入らない                      | 234 |
| Q   | 電源を入れたが、システムが起動しない           | 235 |
| Q   | 自動的に電源が入ってしまう                | 235 |
| Q   | [シャットダウン]や[終了オプション]から        |     |
|     | 電源が切れない                      | 236 |
| Q   | 使用中に突然電源が切れてしまった             | 237 |
| Q   | しばらく操作しないとき、電源が切れる           | 237 |
| Q   | 間違って電源を切ってしまった               | 238 |
| Q   | Windows の起動と同時にプログラムが実行される   | 238 |
| Q   | パソコンが休止状態にならない               | 239 |
| Q   | 休止状態を設定できない                  | 239 |
| Q   | (F12)キーを押しながら電源を入れても、        |     |
|     | 起動ドライブを変更できない                | 239 |
| 画面/ | /表示                          | 240 |
| Q   | 画面に何も表示されない                  | 240 |
| Q   | 電源は入っているが、画面に何も表示されない        | 240 |
| Q   | 画面が見にくい                      | 240 |
| Q   | 画面が暗い                        | 241 |
| Q   | 画面の表示や色がはっきりしない              | 242 |
| Q   | CRT ディスプレイで画面の色がにじんだように表示される | 242 |
| Q   | 本体液晶ディスプレイと外部ディスプレイを、拡張表示または |     |
|     | Clone 表示(クローン表示)に設定しているとき、   |     |
|     | 外部ディスプレイにノイズが表示される           | 242 |
| Q   | 画面の表示が遅い                     | 242 |
| Q   | WinDVD で DVD-Video を再生すると、   |     |
|     | 画像が上下に細かく揺れる、または正常に表示されない    | 243 |
| Q   | 同時表示にしているとき、DVD-Videoの映像や    |     |
|     | 3Dのアプリケーションが表示されない           | 243 |

| Windows                                                                                                    | 244                             |
|----------------------------------------------------------------------------------------------------|---------------------------------|
| Q 内蔵時計が合っていない                                                                                                    | 244                             |
| Q パソコンの処理速度が遅くなった                                                                                                    | 244                             |
| バッテリ駆動で使用するとき                                                                                                    |                                 |
| Q Battery 🗔 LED が点滅した                                                                                                    |                                 |
| Q 充電したはずのバッテリパックを使用しても                                                                                                    |                                 |
| Battery 📼 LED がオレンジ色に点滅する                                                                                                    | 246                             |
| Q バッテリ駆動でしばらく操作しないとき、電源が切れる                                                                                                    |                                 |
| キーボード                                                                                                    | 247                             |
| Q キーを押しても文字が表示されない                                                                                                    | 247                             |
| Q キーボードから文字を入力しているときにカーソルが                                                                                                    |                                 |
| とんでしまう                                                                                                    | 247                             |
| Q「 \ 」(バックスラッシュ)が入力できない                                                                                                    | 247                             |
| Q ひらがなや漢字の入力ができない                                                                                                    | 247                             |
| Q キーボードで入力モードを切り替えたい                                                                                                    | 248                             |
| Q キーに印刷された文字と違う文字が入力されてしまう                                                                                                    | 248                             |
| Q どのキーを押しても反応しない                                                                                                    |                                 |
| 設定はあっているが、希望の文字が入力できない                                                                                                    | 249                             |
| Q キーボードに飲み物をこぼしてしまった                                                                                                    | 249                             |
| タッチパッド/マウス                                                                                                    |                                 |
| Q タッチパッドやマウスを動かしても画面のポインタが                                                                                                    |                                 |
| 動かない(反応しない)                                                                                                    |                                 |
| Q ダブルクリックがうまくできない                                                                                                    |                                 |
| Q ポインタの動きが遅い/速い                                                                                                    |                                 |
| Q USB マウスが使えない                                                                                                    |                                 |
|                                                                                                    |                                 |
| CD / DVD                                                                                                    |                                 |
| CD / DVD<br>Q CD / DVD にアクセスできない                                                                                                 |                                 |
| CD / DVD<br>Q CD / DVD にアクセスできない<br>Q ディスク LED が消えない                                                                             |                                 |
| CD / DVD<br>Q CD / DVD にアクセスできない<br>Q ディスク LED が消えない<br>Q CD / DVD をセットしても自動的に起動しない                                              |                                 |
| CD / DVD<br>Q CD / DVD にアクセスできない<br>Q ディスク LED が消えない<br>Q CD / DVD をセットしても自動的に起動しない<br>Q CD / DVD が取り出せない                        |                                 |
| CD / DVD<br>Q CD / DVD にアクセスできない<br>Q ディスク LED が消えない<br>Q CD / DVD をセットしても自動的に起動しない<br>Q CD / DVD が取り出せない<br>Q パソコン本体の電源が入らないため、 | 251<br>251<br>252<br>252<br>252 |
| <ul> <li>CD / DVD</li> <li>Q CD / DVD にアクセスできない</li> <li>Q ディスク LED が消えない</li></ul>                                              |                                 |
| <ul> <li>CD / DVD</li> <li>Q CD / DVD にアクセスできない</li></ul>                                                                        | 251<br>251<br>252<br>252<br>252 |

### 2 Q&A集

| サウンド機能                                   | 253     |
|------------------------------------------|---------|
| Q スピーカから音が聞こえない                          | 253     |
| Q サウンド再生時に音飛びが発生する                       | 254     |
| インターネット                                  | 254     |
| Q ホームページが表示できない                          | 254     |
| Q「セキュリティ保護のため、コンピュータにアクセスできる             |         |
| アクティブコンテンツは表示されないよう、Internet Exp         | lorer で |
| 制限されています…」というようなメッセージが書いてあ               | る、      |
| [情報バー] 画面が表示された                          | 255     |
| 通信機能                                     | 255     |
| Q   無線 LAN 機能が使えない                       | 255     |
| 周辺機器                                     | 256     |
| Q 周辺機器を取り付けているときの電源を入れる順番は?              | 256     |
| Q 周辺機器を取り付けたが正しく動かない                     | 256     |
| Q 増設メモリが認識されない                           | 256     |
| プリンタ                                     | 257     |
| Q 印刷ができない                                | 257     |
| Q スタンバイ状態、休止状態から復帰後、正常に印刷できない            | 258     |
| Q 最後まで正しく印刷できない                          | 258     |
| Q 上記のすべてを行っても印刷できない                      | 258     |
| SD メモリカード                                | 258     |
| Q SD メモリカードが使えない                         | 258     |
| Q SD メモリカードに書き込み(データの保存)ができない            | 259     |
| Q SD メモリカードの曲を再生できない                     | 259     |
| Q「フォーマットされていません」というエラーメッセージが             |         |
| 表示された                                    | 260     |
| Q [READ ERROR] [DATA ERROR] [CODE ERROR] |         |
| と表示された                                   | 260     |
| PC カード                                   | 260     |
| Q PC カードが認識されない                          | 260     |
| Q PCカードの挿入は認識されるがデバイスとして認識されない           | ۱260    |
| Q PC カードは認識されるが使用できない                    |         |

| USB 対応機器                                                                                                    | 261                                                         |
|----------------------------------------------------------------------------------------------------|-------------------------------------------------------------|
| Q USB 対応機器が使えない                                                                                                    | 261                                                         |
| Q 休止状態から復帰後、USB 対応機器が正常に動作しない                                                                                                    | 262                                                         |
| アプリケーション                                                                                                    | 262                                                         |
| Q アプリケーションが使えない                                                                                                    | 262                                                         |
| Q アプリケーションが操作できなくなった                                                                                                    | 263                                                         |
| Q 購入時に入っていたアプリケーションを                                                                                                    |                                                             |
| 誤って削除してしまった                                                                                                    | 263                                                         |
| 指紋認証                                                                                                    | 263                                                         |
| Q 指紋の読み取りがうまくいかない                                                                                                    | 263                                                         |
| Q 指にケガをしたため指紋の読み取りができなくなった                                                                                                    | 264                                                         |
| Q 認識率が下がったら                                                                                                    | 264                                                         |
| ТРМ                                                                                                    | 264                                                         |
| Q 誤って TPM を初期化してしまった                                                                                                    | 264                                                         |
| Q TPM を使用しているパソコンを、修理・保守に出したい                                                                                                    | 265                                                         |
| メッセージ                                                                                                    | 265                                                         |
| Q「Password=」と表示された                                                                                                    | 265                                                         |
|                                                                                                    |                                                             |
| Q 電源を入れたとき、「Swipe Finger to authorize access…」                                                                                                    |                                                             |
| Q 電源を入れたとき、「Swipe Finger to authorize access…」<br>と表示された                                                                                                    | 266                                                         |
| Q 電源を入れたとき、「Swipe Finger to authorize access…」<br>と表示された<br>Q 「New Password=」と表示された                                                                                                    | 266<br>266                                                  |
| Q 電源を入れたとき、「Swipe Finger to authorize access…」<br>と表示された<br>Q 「New Password=」と表示された<br>Q 「パスワードを忘れてしまいましたか?」                                                                                                    | 266<br>266                                                  |
| Q 電源を入れたとき、「Swipe Finger to authorize access…」<br>と表示された<br>Q 「New Password=」と表示された<br>Q 「パスワードを忘れてしまいましたか?」<br>「パスワードが誤っています。」と表示された                                                                                                    | 266<br>266<br>266                                           |
| <ul> <li>Q 電源を入れたとき、「Swipe Finger to authorize access」</li> <li>と表示された</li> <li>Q 「New Password=」と表示された</li> <li>Q 「パスワードを忘れてしまいましたか?」</li> <li>「パスワードが誤っています。」と表示された</li> <li>Q 画面が青くなり、次のようなメッセージが画面一面に</li> </ul>                                                                                                    | 266<br>266<br>266                                           |
| <ul> <li>Q 電源を入れたとき、「Swipe Finger to authorize access」</li> <li>と表示された</li> <li>Q 「New Password=」と表示された</li> <li>Q 「パスワードを忘れてしまいましたか?」</li> <li>「パスワードが誤っています。」と表示された</li> <li>Q 画面が青くなり、次のようなメッセージが画面一面に</li> <li>表示された</li> </ul>                                                                                                    | 266<br>266<br>266<br>266                                    |
| <ul> <li>Q 電源を入れたとき、「Swipe Finger to authorize access」</li> <li>と表示された</li> <li>Q 「New Password=」と表示された</li> <li>Q 「パスワードを忘れてしまいましたか?」</li> <li>「パスワードが誤っています。」と表示された</li> <li>Q 画面が青くなり、次のようなメッセージが画面一面に</li> <li>表示された</li> <li>Q 「RTC battery is low or CMOS checksum is</li> </ul>                                                                                                    | 266<br>266<br>266<br>267                                    |
| <ul> <li>Q 電源を入れたとき、「Swipe Finger to authorize access」と表示された</li> <li>Q 「New Password=」と表示された</li> <li>Q 「パスワードを忘れてしまいましたか?」 「パスワードが誤っています。」と表示された</li> <li>Q 画面が青くなり、次のようなメッセージが画面一面に 表示された</li> <li>Q 「RTC battery is low or CMOS checksum is inconsistent」「Press[F1]Key to set Date/Time.」</li> </ul>                                                                                                    | 266<br>266<br>266<br>267                                    |
| <ul> <li>Q 電源を入れたとき、「Swipe Finger to authorize access」と表示された</li> <li>Q 「New Password=」と表示された</li> <li>Q 「パスワードを忘れてしまいましたか?」         「パスワードが誤っています。」と表示された</li> <li>Q 画面が青くなり、次のようなメッセージが画面一面に         表示された</li> <li>Q 「RTC battery is low or CMOS checksum is         inconsistent」「Press[F1]Key to set Date/Time.」         と表示された</li> </ul>                                                                                                    | 266<br>266<br>266<br>267<br>267                             |
| <ul> <li>Q 電源を入れたとき、「Swipe Finger to authorize access」<br/>と表示された</li> <li>Q 「New Password=」と表示された</li> <li>Q 「パスワードを忘れてしまいましたか?」<br/>「パスワードが誤っています。」と表示された</li> <li>Q 画面が青くなり、次のようなメッセージが画面一面に<br/>表示された</li> <li>Q 「RTC battery is low or CMOS checksum is<br/>inconsistent」「Press[F1]Key to set Date/Time.」<br/>と表示された</li> <li>Q 休止状態から復帰したとき、</li> </ul>                                                                                                    | 266<br>266<br>266<br>267<br>267                             |
| <ul> <li>Q 電源を入れたとき、「Swipe Finger to authorize access」<br/>と表示された</li> <li>Q 「New Password=」と表示された</li> <li>Q 「パスワードを忘れてしまいましたか?」<br/>「パスワードが誤っています。」と表示された</li> <li>Q 画面が青くなり、次のようなメッセージが画面一面に<br/>表示された</li> <li>Q 「RTC battery is low or CMOS checksum is<br/>inconsistent」「Press[F1]Key to set Date/Time.」<br/>と表示された</li> <li>Q 休止状態から復帰したとき、<br/>「休止モードを準備しています」と表示された</li> </ul>                                                                                                    | 266<br>266<br>266<br>267<br>267<br>268                      |
| <ul> <li>Q 電源を入れたとき、「Swipe Finger to authorize access」と表示された</li> <li>Q 「New Password=」と表示された</li> <li>Q 「Napher Formation (Napher Schule (Napher Schule (</li></ul> | 266<br>266<br>267<br>267<br>267<br>268<br>268               |
| <ul> <li>Q 電源を入れたとき、「Swipe Finger to authorize access」と表示された</li> <li>Q 「New Password=」と表示された</li> <li>Q 「パスワードを忘れてしまいましたか?」 <ul> <li>「パスワードが誤っています。」と表示された</li> </ul> </li> <li>Q 画面が青くなり、次のようなメッセージが画面一面に表示された</li> <li>Q 「RTC battery is low or CMOS checksum is inconsistent」「Press[F1]Key to set Date/Time.」と表示された</li> <li>Q 休止状態から復帰したとき、 <ul> <li>「休止モードを準備しています」と表示された</li> <li>Q 「システムは休止状態からの復帰に失敗しました」と表示された</li> <li>Q C:¥ &gt;_のように表示された</li> </ul> </li> </ul>                                                                                                    | 266<br>266<br>267<br>267<br>267<br>268<br>268<br>268        |
| <ul> <li>Q 電源を入れたとき、「Swipe Finger to authorize access」と表示された</li> <li>Q 「New Password=」と表示された</li> <li>Q 「NZワードを忘れてしまいましたか?」         <ul> <li>パスワードを忘れてしまいましたか?」</li> <li>パスワードが誤っています。」と表示された</li> <li>Q 画面が青くなり、次のようなメッセージが画面一面に<br/>表示された</li> </ul> </li> <li>Q 「RTC battery is low or CMOS checksum is inconsistent」「Press[F1]Key to set Date/Time.」と表示された</li> <li>Q 休止状態から復帰したとき、         <ul> <li>「休止モードを準備しています」と表示された</li> <li>Q 「システムは休止状態からの復帰に失敗しました」と表示された…</li> <li>Q 「パソコン本体の揺れを検出しました。一時的にハードディスク</li> </ul> </li> </ul>                                                                                                    | 266<br>266<br>267<br>267<br>268<br>268<br>268<br>268        |
| <ul> <li>Q 電源を入れたとき、「Swipe Finger to authorize access」と表示された</li> <li>Q 「New Password=」と表示された</li> <li>Q 「パスワードを忘れてしまいましたか?」         <ul> <li>パスワードを忘れてしまいましたか?」</li> <li>パスワードが誤っています。」と表示された</li> <li>Q 画面が青くなり、次のようなメッセージが画面一面に</li> <li>表示された</li> </ul> </li> <li>Q 「RTC battery is low or CMOS checksum is inconsistent」「Press[F1]Key to set Date/Time.」と表示された</li> <li>Q 休止状態から復帰したとき、         <ul> <li>「休止モードを準備しています」と表示された</li> <li>Q 「システムは休止状態からの復帰に失敗しました」と表示された</li> <li>Q 「パソコン本体の揺れを検出しました。一時的にハードディスクのヘッドを安全な位置に退避します。」と表示された</li> </ul> </li> </ul>                                                                                                    | 266<br>266<br>267<br>267<br>267<br>268<br>268<br>268<br>268 |

## 2 Q&A集

| その他                         |  |
|-----------------------------|--|
| Q「PC診断ツール」で診断したら、           |  |
| ハードディスクに「問題あり」と表示された        |  |
| Q セーフモードで起動した               |  |
| Q パソコン本体からカリカリと変な音がする       |  |
| Q 甲高い音がする                   |  |
| Q テレビやラジオの音が聞こえてくる          |  |
| Q パソコンの近くにあるテレビやラジオの調子がおかしい |  |
| Q パソコンが応答しない                |  |
| Q コンピュータウイルスに感染した可能性がある     |  |
| Q 異常な臭いや過熱に気づいた!            |  |
| Q 操作できない原因がどうしてもわからない       |  |
| Q パソコンを廃棄したい                |  |
| Q 海外でパソコンを使いたいときは?          |  |

## 【電源を入れるとき/切るとき】

## 電源スイッチを押しても反応しない

A 電源スイッチを押す時間が短いと電源が入らないことがあります。 Power <sup>(</sup>) LED が緑色に点灯するまで押し続けてください。

#### ① 1 度電源が入りかけるがすぐに切れる 電源が入らない

(Battery CLED がオレンジ色に点滅している場合)

- A バッテリの充電量が少ない可能性があります。 次のいずれかの対処を行ってください。
  - 本製品用のACアダプタを接続して、電源を供給する (他製品用のACアダプタは使用できません)
  - 充電済みのバッテリパックを取り付ける
     バッテリの充電について「5章 1-2 バッテリを充電する」

(DC IN ➡ LED がオレンジ色に点滅している場合)

#### A 電源の接続の接触が悪い可能性があります。

バッテリパックや AC アダプタを接続し直してください。

バッテリパックの取り付け/取りはずし
 「5章 1-4 バッテリパックを交換する」

参照 AC アダプタの接続

「1章1-● 電源コードとACアダプタを接続する」

A パソコン内部の温度が一定以上に達すると保護機能が働き、システムが自動的に 停止します。

パソコン本体が熱くなっている場合は、涼しい場所に移動するなどして、パソコンの内部温度が下がるのを待ってください。

また、通風孔をふさぐと、パソコンの温度は非常に上昇しやすくなります。通風 孔のまわりには物を置かないでください。

それでも電源が切れる場合は、保守サービスに連絡してください。

### 🔵 電源を入れたが、システムが起動しない

A 起動ドライブをハードディスクドライブ以外に設定した場合に、システムの入っていないメディアがセットされている可能性があります。

システムが入っているメディアと取り替えるか、またはドライブからメディアを 取り出してから、何かキーを押してください。

それでも正常に起動しない場合は、強制終了してください。強制終了の方法は 「本節 電源を入れるとき/切るとき - Q. [シャットダウン] や [終了オプション] から電源が切れない| を確認してください。

強制終了した後、F12)キーを押しながら電源スイッチを押してください。 表示されたアイコンの中からシステムの入っているドライブ(通常はハードディ スクドライブ)を←→キーで選択し、Enterキーを押すと、システムが起動 します。

◎●● 起動ドライブについて「2章1-3 起動するドライブを変更する場合」

A F8 キーを押しながら電源スイッチを押すと、正常な状態で起動しなおすことが できます。

(F8)キーを押しながら電源スイッチを押すと、画面に Windows 拡張オプション メニューが表示されます。目的にあわせて [セーフモード] または [前回正常起 動時の構成] を選択し、 Enter キーを押してください。

夢照 詳細について 『ヘルプとサポート センター』

#### (1) 自動的に電源が入ってしまう

A Windowsのタスクスケジューラで設定されている可能性があります。 タスクスケジューラで[タスクの実行時にスリープを解除する]に設定されてい ると、スタンバイ中や休止状態のときは自動的に電源が入り、設定したタスクを 実行します。

次の手順で設定を変更できます。

- ① [スタート] → [すべてのプログラム] → [アクセサリ] → [システムツー ル] → [タスク] をクリックする
- ② 設定されているタスクをダブルクリックする
   電源が入った時間などを参考に選択してください。
- ③ [設定] タブの [電源の管理] で [タスクの実行時にスリープを解除する] の チェックをはずす
- ④ [OK] ボタンをクリックする

8 章

困ったときは

#### A パネルスイッチ機能が設定されている可能性があります。 パネルスイッチ機能とは、ディスプレイを閉じると電源を切り、開けると電源ス イッチを押さなくても自動的に電源を入れる機能です。 次の手順で、パネルスイッチ機能の設定を解除できます。

- ① [コントロールパネル]を開き、[パフォーマンスとメンテナンス]をクリック→ [東芝省電力]をクリックする
- ② [アクション設定] タブの [コンピュータを閉じたとき] で [何もしない] を 選択する
- ③ [OK] ボタンをクリックする

# ② [シャットダウン]や【終了オプション】から 電源が切れない

**A** (Ctrl)+(Alt)+(Del)キーを押して、電源を切ってください。 この場合、保存されていない作成中のデータは消失します。

#### ● XP Pro モデルでドメイン参加している場合

- (Ctrl)+(Alt)+(Del)キーを押す
   [Windowsのセキュリティ] 画面が表示されます。
- ② [シャットダウン] ボタンをクリックする
   タッチパッドやマウスで操作できない場合は、(Alt)+(S)キーを押してください。
- ③ [シャットダウン] を選択し、[OK] ボタンをクリックする タッチパッドやマウスで操作できない場合は、(↑)キーや(↓)キーで [シャッ トダウン] を選択し、(Enter)キーを押してください。 プログラムを強制終了し、電源が切れます。

#### ● XP Home モデル、または XP Pro モデルでドメイン参加していない場合

- (Ctrl)+(Alt)+(Del)キーを押す
   [Windows タスクマネージャ] 画面が表示されます。
- ② メニューバーの [シャットダウン] をクリックする
   タッチパッドやマウスで操作できない場合は、(Alt)+(U)キーを押してください。
- ③[コンピュータの電源を切る]をクリックする タッチパッドやマウスで操作できない場合は、(U)キーを押してください。 プログラムを強制終了し、電源が切れます。

#### A (Ctrl)+(Alt)+(Del)キーを押しても反応がない場合は、電源スイッチを5秒以 上押してください。

この場合、保存されていない作成中のデータは消失します。

## ) 使用中に突然電源が切れてしまった

#### A パソコン内部の温度が一定以上に達すると保護機能が働き、システムが自動的に 停止します。

パソコン本体が熱くなっている場合は、涼しい場所に移動するなどして、パソコ ンの内部温度が下がるのを待ってください。

また、通風孔をふさぐと、パソコンの温度は非常に上昇しやすくなります。通風 孔のまわりには物を置かないでください。

それでも電源が切れる場合は、保守サービスに連絡してください。

## **ቢ)** しばらく操作しないとき、電源が切れる

A Power <sup>()</sup> LED が緑色に点灯している場合、表示自動停止機能が働いた可能性があります。

画面には何も表示されませんが実際には電源が入っていますので、電源スイッチ を押さないでください。

(Shift)キーや(Ctrl)キーを押す、またはタッチパッドを操作すると表示が復帰し ます。CRT ディスプレイを接続している場合、表示が復帰するまでに10秒前 後かかることがあります。

A Power () LED がオレンジ色に点滅しているか、消灯の場合、自動的にスタン バイまたは休止状態になった可能性があります。

ー定時間パソコンを使用しないときに、自動的にスタンバイまたは休止状態にす るように設定されています。

復帰させるには、電源スイッチを押してください。

また、次の手順で設定を解除できます。

- ① [コントロールパネル]を開き、[パフォーマンスとメンテナンス]をクリック→ [東芝省電力]をクリックする
- ② [プロファイル] で利用するプロファイルを選択する
- ③ [基本設定] タブで [システムスタンバイ] および [システム休止状態] の チェックをはずす
- ④ [OK] ボタンをクリックする

## **間違って電源を切ってしまった**

▲ パソコンが処理をしている最中(Disk ⊖ LED が点灯中)に電源が切れてしまうと、ハードディスクが故障する場合がありますので、正しい終了手順を守ってください。

正しい終了手順に従わずに強制終了した後、パソコンの動作に少しでも異常が起 こった場合はエラーチェック(ハードディスクの検査)を行ってください。異常が あった場合は、画面の指示に従って操作を行ってください。

愛服 エラーチェックについて「本節 その他 -Q. セーフモードで起動した」

#### 🕼 Windows の起動と同時にプログラムが実行される

A [スタートアップ] にプログラムが設定されている可能性があります。

[スタートアップ] は、設定されているプログラムを Windows 起動時に自動的 に実行します。

アプリケーションをインストールすると、自動的に[スタートアップ] に登録される場合があります。

次の手順でプログラムを削除できます。

- [スタート] ボタンを右クリックし、表示されたメニューから [開く] をク リックする
- ② [プログラム] アイコンをダブルクリックする
- ③ [スタートアップ] アイコンをダブルクリックする [スタートアップ] 画面が表示されます。
- ④ 削除したいプログラムのアイコンをクリックし、[ファイルとフォルダのタスク]の[このファイルを削除する]をクリックする
   [ファイルの削除の確認]画面が表示されます。
- ⑤ [はい] ボタンをクリックする
- ⑥ [スタートアップ] 画面の [閉じる] ボタンをクリックする

A Windows のタスクスケジューラで設定されている可能性があります。

タスクスケジューラで[実行する]に設定されていると、設定したスケジュール に従ってタスクを実行します。

アプリケーションをインストールすると、自動的にタスクが登録される場合があります。

- 次の手順で設定を変更できます。
- ① [スタート] → [すべてのプログラム] → [アクセサリ] → [システムツー ル] → [タスク] をクリックする
- ② 設定されているタスクをダブルクリックする プログラムが実行された時間などを参考に選択してください。
- ③ [タスク] タブで [実行する] のチェックをはずす
- \_④ [OK] ボタンをクリックする

## **Û** パソコンが休止状態にならない

- A 休止状態に対応していない周辺機器(PC カードなど)を取り付けていると休止 状態になりません。 休止状態に対応していない周辺機器を取りはずしてから、休止状態を実行してく ださい。
- A [スタートアップ] に休止状態の妨げになるアプリケーションが設定されている 可能性があります。

[スタートアップ] からそのアプリケーションを削除し、Windows を再起動し てください。

スタートアップに登録されているアプリケーションの削除方法 「本節 電源を入れるとき/切るとき

- Q. Windows の起動と同時にプログラムが実行される」

#### **し)**休止状態を設定できない

- A 休止状態の設定になっていない可能性があります。 次の手順で設定を変更してください。
  - ① [コントロールパネル]を開き、[パフォーマンスとメンテナンス]をクリック→ [電源オプション]をクリックする
     [電源オプションのプロパティ] 画面が表示されます。
  - ② [休止状態] タブで [休止状態を有効にする] をチェックする
  - ③ [OK] ボタンをクリックする
     休止状態について「2章3-2 休止状態|

#### (U) F12 キーを押しながら電源を入れても、 起動ドライブを変更できない

A「東芝パスワードユーティリティ」の「スーパーバイザパスワード」タブで設定 されている可能性があります。

「東芝パスワードユーティリティ」の「スーパーバイザパスワード」タブの [ユーザポリシーの設定]画面で [HW セットアップ/BIOS セットアップの使 用を許可する]のチェックがはずれていると、(F12)キーを押しながら電源を入 れても、起動ドライブの選択ができません。[HW セットアップ/BIOS セット アップの使用を許可する]をチェックしてください。

◎ スーパーバイザパスワード 「6章4-2 スーパーバイザパスワード」

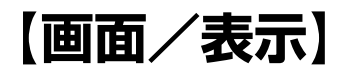

# ●面に何も表示されない (Power (<sup>1</sup>) | ED が消灯、またはオレンジ色に点滅している場合)

A 電源が入っていない、またはスタンバイ状態になっています。 電源スイッチを押してください。

## **(**) 電源は入っているが、画面に何も表示されない

(Power 🕛 LED が緑色に点灯している場合)

A 表示自動停止機能が働いた可能性があります。
 画面には何も表示されませんが実際には電源が入っていますので、電源スイッチを押さないでください。
 (Shift)キーや(Ctrl)キーを押す、またはタッチパッドを操作すると表示が復帰します。外部ディスプレイを接続している場合、表示が復帰するまでに10秒前後かかることがあります。

A インスタントセキュリティ機能が働いた可能性があります。 次の操作を行ってください。

- Shift)キーやCtrl)キーを押す、またはタッチパッドを操作する ユーザ名選択画面が表示されます。
- ② ログオンするユーザ名をクリックする
- ③ Windowsのログオンパスワードを設定している場合は、パスワードの入 力画面にWindowsのログオンパスワードを入力し、(Enter)キーを押す

インスタントセキュリティ機能について 「3章 2-2- Fnキーを使った特殊機能キー」

▲ 表示装置が適切に設定されていない可能性があります。 (Fn)+(F5)キーを3秒以上押し続けてください。表示装置が本体液晶ディスプレイに切り替わります。

彦照 詳細について「4章5テレビを接続する」

## **()** 画面が見にくい

A ディスプレイを見やすい角度に調整してください。

▲ Fn+F7キーを押して、本体液晶ディスプレイ(画面)の輝度を明るくしてください。\*1
 逆に、Fn+F6キーを押すと、本体液晶ディスプレイの輝度は暗くなります。
 Fnキーで本体液晶ディスプレイの輝度を変更した場合、パソコンの電源を切ったり再起動したりすると、設定はもとに戻ります。

A 本体液晶ディスプレイ(画面)の輝度が低く設定されている可能性があります。 「東芝省電力」には、本体液晶ディスプレイの輝度を落として消費電力を節約する機能があります。この機能で画面の明るさレベルを下げると、画面が暗くなります。詳細は、「東芝省電力」のヘルプを参照してください。\*1 購入時の設定では、ACアダプタ接続時(フルパワー)の明るさレベルは「レベル8](最高)に、バッテリ駆動時(ノーマル)の明るさレベルはバッテリの残容量に応じて「レベル4」から「レベル2」に変化するように設定されています。

次の手順で設定を変更してください。\*1

- ① [コントロールパネル]を開き、[パフォーマンスとメンテナンス]をクリック→ [東芝省電力]をクリックする
- ② [プロファイル] で利用するプロファイルを選択する
- ③ [基本設定] タブで [画面の明るさ] を設定する
   [設定] ボタンをクリックすると、バッテリの残容量ごとに画面の明るさを設定できます。
   [解除] ボタンをクリックすると、バッテリの残容量ごとの設定は無効になります。
- ④ [OK] ボタンをクリックする
  - \*1 この設定は、外部ディスプレイには反映されません。

### 画面の表示や色がはっきりしない

A 本体液晶ディスプレイ(画面)の解像度をパソコン本体のディスプレイサイズよりも小さく設定している場合、画面の表示がはっきりしません。また、色数を少ない設定にしている場合、画面の色がはっきりしません。 次の手順で設定を変更してください。

- ① [コントロールパネル]を開き、[デスクトップの表示とテーマ]をクリック
   → [画面]をクリックする
- ② [設定] タブで設定を変更する
  - 表示がはっきりしない場合
     [画面の解像度]をディスプレイの解像度に合わせて変更してください。
  - 色がはっきりしない場合
     [画面の色]を[最高(32ビット)]に設定してください。
- ③ [OK] ボタンをクリックする
   ディスプレイの解像度について「3章4 ディスプレイ」

### 😡 CRT ディスプレイで画面の色がにじんだように表示される

- A テレビ、オーディオ機器のスピーカなど強力な磁気を発生する電気製品の近くに 設置している場合は、表示がにじむ場合があります。 パソコンと電気製品との距離を離してください。
- 本体液晶ディスプレイと外部ディスプレイを、拡張表示または Clone 表示(クローン表示)に設定しているとき、 外部ディスプレイにノイズが表示される
- A 外部ディスプレイの解像度、色数、リフレッシュレートを下げてください。 設定方法については、『外部ディスプレイに付属の説明書』を参照してください。

#### 画面の表示が遅い

A 画面の解像度または色数を高く設定していると、アプリケーションによっては表示が遅くなります。

[画面のプロパティ]で[画面の解像度]や[画面の色]を変更してください。

(Ц

- WinDVD で DVD-Video を再生すると、 画像が上下に細かく揺れる、または正常に表示されない
  - \* DVD スーパーマルチドライブモデル、DVD-ROM & CD-R/RW ドライブモデ ル、DVD-ROM ドライブモデルのみ
- A 次のように設定すると、正常に表示される場合があります。
  - ①「WinDVD」を起動し、[コントロールパネル] 画面右側にある [サブパネル] ボタンをクリック→ [ディスプレイ] を選択する
  - ② [サブパネル] 画面右側にある [セットアップ] ボタンをクリックする
  - ③ [セットアップ] 画面の [ビデオ] タブで、[ビデオハードウェア構成] の [ハードウェアデコードアクセラレーション使用] のチェックをはずす すぐ下の [ハードウェアカラーアクセラレーション使用] も、チェックがは ずれるので確認してください。
  - ④ [OK] ボタンをクリックする
  - 通常、DVD-Videoを再生する場合は、購入時の設定を推奨します。

### 同時表示にしているとき、DVD-Videoの映像や 3Dのアプリケーションが表示されない

- \* DVD-Video の再生は、DVD スーパーマルチドライブモデル、DVD-ROM & CD-R/RW ドライブモデル、DVD-ROM ドライブモデルのみ
- A いったん DVD 再生、3D のアプリケーションを終了し、次のいずれかを実行してから再び DVD 再生、3D のアプリケーションを行ってください。
  - 表示解像度やCRTのリフレッシュレートを下げる
  - 本体液晶ディスプレイまたは外部ディスプレイのみに表示するよう設定を 変更する

# (Windows)

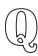

内蔵時計が合っていない

- A 次の手順で [日付と時刻] を修正してください。
  - ① [コントロールパネル]を開き、[日付、時刻、地域と言語のオプション]を クリック→ [日付と時刻を変更する]をクリックする
  - ② [時刻] に表示されている、デジタル時計の数字の部分をクリックする
     「時:分:秒」で項目が分かれているので、変更したい部分をクリックしてく
     ださい。
  - ③ デジタル時計の右端にある ▲ ▼ ボタンで、時刻の修正を行う
  - ④ [OK] ボタンをクリックする
- A 長い間パソコンを使用しないと時計用バッテリの充電が不十分になります。 パソコン本体に AC アダプタを接続し、電源を入れて時計用バッテリを充電して ください。
- A 充電してもしばらくすると内蔵時計が合わなくなる場合は、時計用バッテリの充 電機能が低下している可能性があります。 保守サービスに連絡してください。

### 🕕 パソコンの処理速度が遅くなった

A「東芝省電力」の設定で、CPU の処理速度が切り替わった可能性があります。 また、ご購入時の状態のプロファイルは、AC アダプタを接続しているときは [フルパワー]、バッテリ駆動で使用するときは [ノーマル] に設定されています ので、AC アダプタ接続時に比べてバッテリ駆動時のパソコンの処理速度は遅く なります。

CPU の処理速度は次の手順で変更できます。

- ① [コントロールパネル]を開き、[パフォーマンスとメンテナンス]をクリック→ [東芝省電力]をクリックする
- ② [プロファイル] で利用するプロファイルを選択する
   Core2 モデル、Core モデルの場合、この後 [基本設定] タブの [CPU の制 御方法] で「自動] または「固定] をチェックしてください。
- ③ [CPU の処理速度] をスライダーバーで設定する 数字が大きいほど、高速で処理します。
- ④ [OK] ボタンをクリックする

◎ 省電力モードについて「5章2省電力の設定をする」

A パソコンの CPU が高温になり、自動的に処理速度が遅くなった可能性があります。

しばらく作業を中止すると、CPU の温度が下がり処理速度が元に戻ります。 CPU が高温になった場合の対処方法については「東芝省電力」で設定できます。

- ① [コントロールパネル]を開き、[パフォーマンスとメンテナンス]をクリック→ [東芝省電力]をクリックする
- ② [プロファイル] で利用するプロファイルを選択する
- ③ [基本設定] タブの [CPU の熱制御方法] をスライダーバーで設定する
- ④ [OK] ボタンをクリックする

「東芝省電力」で設定していても、パソコン使用中の CPU の過熱がおさまらな いときは、危険防止のため自動的に電源が切れます(危険防止機能)。この場合 は、涼しい場所でしばらくパソコン本体を放置してから使用してください。 それでも電源が切れる場合は、保守サービスに連絡してください。危険防止機 能が働いて電源が切れたときは、保存していないデータは失われる場合があり ます。

定期的にデータのバックアップを取るようにしてください。

A ハードディスクの空き容量が少なくなり、処理速度が遅くなった可能性があります。

不要なファイルなどを削除して、ハードディスクの空き容量を増やしてください。

## 【バッテリ駆動で使用するとき】

## <u> </u> Battery 🖿 LED が点滅した

A バッテリの充電量が残り少ない状態です。 ただちに次のいずれかの対処を行ってください。

● パソコン本体に AC アダプタを接続し、電源を供給する

• 電源を切ってから、フル充電のバッテリパックと取り換える

対処しないと、休止状態が有効に設定されている場合、パソコン本体は自動的に 休止状態になり、電源を切ります。

休止状態が無効に設定されている場合、パソコン本体は何もしないで電源が切れ ますので、保存されていないデータは消失します。休止状態を有効にしておくこ とを推奨します。購入時は有効に設定されています。

また、データはこまめに保存しておいてください。

▶ バッテリの充電方法 5章 1-2 バッテリを充電する」

#### 

#### A バッテリパックは使わずにいても充電量が少しずつ減っていきます。

もう1度充電してください。

充電しても状態が変わらない場合は、バッテリを再充電してみてください。 バッテリを再充電しても状態が変わらない場合は、バッテリパックの充電機能が 低下している可能性があります。別売りのバッテリパックと交換してください。 それでも状態が変わらない場合は、パソコン本体が故障していると考えられま す。保守サービスに連絡してください。

▶ バッテリの充電量について「5章1-● バッテリ充電量を確認する」

### 🚇 バッテリ駆動でしばらく操作しないとき、電源が切れる

A 自動的にスタンバイまたは休止状態になった可能性があります。 一定時間パソコンを使用しないときに、自動的にスタンバイまたは休止状態にするように設定されています。 復帰させるには、電源スイッチを押してください。 また、次の手順で設定を解除できます。

- ① [コントロールパネル]を開き、[パフォーマンスとメンテナンス]をクリック→ [東芝省電力]をクリックする
- ② [プロファイル] で利用するプロファイルを選択する
- ③ [基本設定] タブで [システムスタンバイ] および [システム休止状態] の チェックをはずす
- ④ [OK] ボタンをクリックする

## 【キーボード】

**(**) キーを押しても文字が表示されない

▲ システムが処理中の可能性があります。 ポインタが砂時計の形(図)をしている間は、システムが処理をしている状態のため、キーボードやタッチパッドなどの操作を受け付けないときがあります。 システムの処理が終わるまで待ってから操作してください。

#### 

▲ 文字を入力しているときに誤ってタッチパッドに触れると、カーソルがとんだり、アクティブウィンドウが切り替わってしまうことがあります。
 次のいずれかの操作を行ってください。
 (Fn)+(F9)キーを押して、タッチパッドを無効に切り替えてください。
 資酬 詳細について「3章 3-④ タッチパッドを無効/有効にするには」

## 🚇 「 📉 」(バックスラッシュ)が入力できない

▲ 日本語フォントでは「 \ 」は入力できません。
★ を押すと¥が表示されますが、「 \ 」と同じ機能を持ちます。

### **し**ひらがなや漢字の入力ができない

▲ 日本語入力システムがの入力モードが対応していない状態になっています。 (半/全)キーを押してください。 日本語入力システムが起動すると、Microsoft IME ツールバーが表示されます。 キーボードで入力モードを切り替えたい

A 次のショートカットキーを利用して入力モードを変更できます。

| (Shift)+(CapsLock 英数)キー | 大文字ロック状態         |
|-------------------------|------------------|
| (Alt)+(カタカナひらがな)キー      | ローマ字入力/カナ入力の切り替え |
| (Fn)+(F10)+-            | アロー状態            |
| (Fn)+(F11)+-            | 数字ロック状態          |

## **(**) キーに印刷された文字と違う文字が入力されてしまう

A キーボードドライバの設定が正しくない可能性があります。

次の手順でドライバを再設定してください。

- [コントロールパネル]を開き、[パフォーマンスとメンテナンス]をクリックする
- ② [システム] をクリックする
   [システムのプロパティ] 画面が表示されます。
- ③[ハードウェア]タブで[デバイスマネージャ]ボタンをクリックする [デバイスマネージャ]画面が表示されます。
- ④ [キーボード] をダブルクリックする
- ⑤ 表示されたキーボードドライバ名をダブルクリックする キーボードのプロパティ画面が表示されます。
- ⑥ [ドライバ] タブで [ドライバの更新] ボタンをクリックする
   [ハードウェアの更新ウィザード] 画面が表示されます。
- ⑦ [いいえ、今回は接続しません] を選択し、[次へ] ボタンをクリックする
- ⑧[一覧または特定の場所からインストールする]を選択し、[次へ] ボタンを クリックする
- ⑨ [検索しないで、インストールするドライバを選択する]を選択し、[次へ] ボタンをクリックする
- ① [互換性のあるハードウェアを表示] のチェックをはずす
   〔製造元] と [モデル] の一覧が表示されます。
- ① [製造元]から [(標準キーボード)]、[モデル]から [日本語 PS/2 キーボード (106/109 キー Ctrl +英数)]を選択して、[次へ]ボタンをクリックする

[ドライバの更新警告] 画面が表示されます。

- ⑫ [はい] ボタンをクリックする
   ドライバがインストールされ、【ハードウェアの更新ウィザードの完了】画面が表示されます。
- 13[完了] ボタンをクリックする

- ④ キーボードのプロパティ画面で [閉じる] ボタンをクリックする
   [システム設定の変更] 画面が表示され、「今コンピュータを再起動しますか?」というメッセージが表示されます。
- [はい] ボタンをクリックする パソコンが再起動します。
- じのキーを押しても反応しない
   設定はあっているが、希望の文字が入力できない
- A [スタート] メニューから再起動してください。 この場合、保存されていない作成中のデータは消失します。
- A [スタート] メニューから再起動できない場合は、(Ctrl)+(Alt)+(Del)キーを押して、再起動してください。
   この場合、保存されていない作成中のデータは消失します。

A (Ctrl)+(Alt)+(Del)キーを押して再起動できない場合は、電源スイッチを5秒以上押してください。
 電源が切れます。この場合、保存されていない作成中のデータは消失します。しばらくしてから電源を入れ直してください。
 強制終了した後パソコンの動作に少しでも異常が起こった場合は、エラーチェック(ハードディスクの検査)を行ってください。異常があった場合は、画面の指示に従って操作を行ってください。

▶ エラーチェックについて「本節 その他 - Q. セーフモードで起動した」

## (1) キーボードに飲み物をこぼしてしまった

A 飲み物など液体がこぼれて内部に入ると、感電、本体の故障、作成データの消失 などのおそれがあります。もし、液体がパソコン内部に入ったときは、ただちに 電源を切り、AC アダプタとバッテリパックを取りはずして、購入店、または保 守サービスに相談してください。

## 【タッチパッド/マウス】

\*マウスは別売りです。

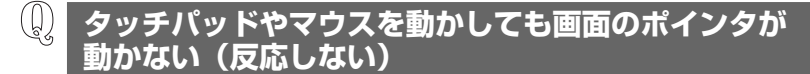

- ▲ システムが処理中の可能性があります。 ポインタが砂時計の形(図)をしている間は、システムが処理中のため、タッ チパッド、マウス、キーボードなどの操作を受け付けないときがあります。シス テムの処理が終わるまで待ってから操作してください。
- A タッチパッドのみ操作を受け付けない場合、タッチパッドが無効に設定されてい る可能性があります。

(Fn)+(F9)キーを押して、タッチパッドを有効に切り替えてください。

▶ 詳細について「3章3-④タッチパッドを無効/有効にするには」

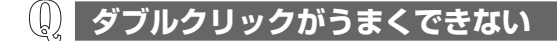

- A 次の手順で、ダブルクリックの速度を調節してください。
  - [コントロールパネル]を開き、[プリンタとその他のハードウェア]をク リック→ [マウス]をクリックする
  - ② [ボタン] タブで [ダブルクリックの速度] のスライダーバーを左右にドラッ グする
  - ③ [OK] ボタンをクリックする

ポインタの動きが遅い/速い

- A 次の手順でポインタの速度を変更してください。
  - [コントロールパネル]を開き、[プリンタとその他のハードウェア]をク リック→ [マウス]をクリックする
  - ② [ポインタオプション] タブで [速度] のスライダーバーを左右にドラッグする
  - ③ [OK] ボタンをクリックする
- A ボール式マウスを使用している場合、マウス内部が汚れていないか確認してください。

マウス内部が汚れていると動きが鈍くなります。マウス内部の掃除を行ってくだ さい。

マウスの手入れについては『マウスに付属の説明書』を確認してください。

A 平らな場所でマウスを操作しているか確認してください。 マウスは、平らな場所で操作してください。マウスの下にゴミなどがある場合は 取り除いてください。 また、マウスの動きを滑らかにするには、マウスパッドの使用を推奨します。

#### 🚇 USB マウスが使えない

- A マウスとパソコン本体が正しく接続されていないと、マウスの操作はできません。マウスのプラグを正しく接続してください。 マウスの接続については、『マウスに付属の説明書』を確認してください。
- A 新しく接続したハードウェアとして認識されていない可能性があります。 次の手順で[新しいハードウェアの追加ウィザード]を実行してください。
  - [コントロールパネル]を開き、[プリンタとその他のハードウェア]をク リックする
  - ② [関連項目]の[ハードウェアの追加]をクリックする
     [ハードウェアの追加ウィザード]が起動します。
  - ③ [次へ] ボタンをクリックする
     画面の指示に従って操作してください。

## 

\*ドライブ内蔵モデルのみ

🕼 CD / DVD にアクセスできない

A ディスクトレイがきちんとしまっていない場合は、カチッと音がするまで押し込んでください。

CD / DVD のセット [3章 7-6-1 CD / DVD のセット]

- **A** CD / DVD がきちんとセットされていない場合は、ラベルの面を上にして、水 平にセットしてください。
- A ディスクトレイ内に異物がある場合は、取り除いてください。 何かはさまっていると、故障の原因になります。

A CD / DVD が汚れている場合は、乾燥した清潔な布でふいてください。 それでも汚れが落ちなければ、水または中性洗剤で湿らせた布でふき取ってくだ さい。

CD / DVDの手入れ「10章 3-5 CD / DVD」

A CD / DVD を認識していない可能性があります。 ディスク LED が点滅している間は、まだ認識されていません。 消灯するまで待って、もう 1 度アクセスしてください。

### 🚇 ディスク LED が消えない

A 大量のデータを処理しているときは、時間がかかります。 LED が消えるまで待ってください。 どうしても消えれいときけ作業を中断し、再起動してくださ

どうしても消えないときは作業を中断し、再起動してください。この場合、保存 されていない作成中のデータは消失します。

● 再起動の方法「本節 キーボード -Q. どのキーを押しても反応しない 設定はあっているが、希望の文字が入力できない」

再起動後、同じ操作を行っても、LEDが消えない場合は、電源を切り、保守 サービスに連絡してください。

## Q CD / DVD をセットしても自動的に起動しない

A 自動起動に対応している CD / DVD でも、自動的に起動しない場合があります。 起動している全てのアプリケーションを終了し、CD / DVD をセットし直して ください。

それでも起動しない場合は次の手順で起動できます。

- ① [スタート] → [マイコンピュータ] をクリックする
- ② ドライブのアイコンをダブルクリックする

### ① CD / DVD が取り出せない

A パソコン本体の電源が入っていないと、イジェクトボタンを押してもディスクト レイは出てきません。

電源を入れてから、イジェクトボタンを押してください。

CD / DVDの取り出し「3章 7-6-2 CD / DVDの取り出し」
- A パソコン本体の電源が入っている場合は、CD / DVD を使用しているアプリケーションをすべて終了してください。
  終了後、イジェクトボタンを押してください。
- A CD / DVD を使用しているアプリケーションをすべて終了していても、CD / DVD が取り出せない場合は、パソコンを再起動してください。

A ドライブのイジェクトホールを先の細い丈夫なもので押してください。 イジェクトホールは、折れにくいもの(例えばクリップを伸ばしたものなど)で 押してください。 折れた破片がパソコン内部に入ると、故障の原因になります。電源が入らないと き以外はこの処置をしないでください。特に、パソコンの動作中は絶対にしない でください。

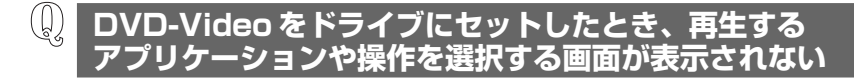

- A 次の手順で設定を変更してください。
  - [マイコンピュータ] で DVD をセットしているドライブのアイコンを右ク リックし、[プロパティ] をクリックする
  - ②[自動再生]タブで「DVDムービー」を選択し、「動作]で「動作を毎回選択する]をチェックする
  - ③ [OK] ボタンをクリックする

## 【サウンド機能】

- 🚇 スピーカから音が聞こえない
- A ヘッドホン出力端子からヘッドホンを取りはずしてください。
- A パソコン本体のデジタルボリュームで音量を調節してください。
- A スピーカの設定がミュート(消音)になっている可能性があります。 (Fn)+(Esc)キーを押してミュートを解除してください。

- A 標準の [優先するデバイス] が変更されている可能性があります。 次の手順で設定を変更してください。
  - [コントロールパネル]を開き、[サウンド、音声、およびオーディオデバイス]をクリックする
  - ② [サウンドとオーディオデバイス] をクリックする
     [サウンドとオーディオデバイスのプロパティ] 画面が表示されます。
  - ③ [オーディオ] タブで [音の再生] の [既定のデバイス] を [Realtek HD Audio output] に設定する
  - ④ [OK] ボタンをクリックする

A 上記の操作を行っても音量が変わらなければ、標準のサウンドドライバが壊れているか、誤って消去された可能性があります。
 [スタート] → [すべてのプログラム] → [アプリケーションの再インストール]
 をクリックし、表示された画面に従ってサウンドドライバを再インストールしてください。

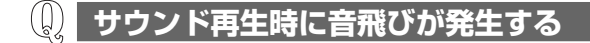

A PC カード接続のハードディスクドライブまたはドライブの動作中にサウンドの 再生を行うと、音飛びが発生する場合があります。

## 【インターネット】

🚇 ホームページが表示できない

A ホームページが使用しているプロトコルがパソコンの設定と一致していない可能 性があります。

ご購入時は、HTTP1.0 プロトコルを使用しているホームページには接続できない設定になっています。

次の手順で設定を変更してください。

- [コントロールパネル]を開き、[ネットワークとインターネット接続]をク リックする
- ② [インターネットオプション] をクリックする
   [インターネットのプロパティ] 画面が表示されます。
- ③ [詳細設定] タブで [プロキシ接続で HTTP1.1 を使用する] のチェックをは ずす
- ④ [OK] ボタンをクリックする

ただし、[プロキシ接続で HTTP1.1 を使用する] チェックをはずすと、利用で きないインターネット接続サービスもありますので、接続先によっては設定を変 更してください。

#### 

A Internet Explorer を使用するアプリケーションを起動しているとき、セキュリ ティ保護のためブロックされていると、[情報バー] 画面が表示され、画面が正 常に表示されない場合があります。

この場合、アプリケーションで使用しているコンテンツがセキュリティ保護のためブロックされています。次の手順で「危険性の説明」をご覧ください。

- [情報バー] 画面の「セキュリティ保護のため、コンピュータにアクセスできるアクティブコンテンツは表示されないよう、Internet Explorer で制限されています。オプションを表示するには、ここをクリックしてください…」をクリックする
- ② [危険性の説明]をクリックする コンテンツの危険性に関する説明が表示されます。必ず内容をご確認ください。

## 【通信機能】

\*無線 LAN モデルのみ

) 無線 LAN 機能が使えない

- A 無線LAN機能がOffになっている可能性があります。 次のいずれかの操作を行ってください。
  - ワイヤレスコミュニケーションスイッチが Offの場合は On にしてください。
  - ConfigFree でデバイスを有効に切り替えてください。
     次の操作を行ってください。
    - ① 通知領域の [ConfigFree] アイコンをクリックする
       「デバイス」の下に表示されている項目が、使用できるデバイスです。
    - ② 有効にしたいデバイスにポインタをあわせ、表示されたメニューから [有効] をクリックする

## 【周辺機器】

周辺機器については「4章 周辺機器の接続」、『周辺機器に付属の説明書』もあわせ て確認してください。

圓辺機器を取り付けているときの電源を入れる順番は?

A 周辺機器の電源を入れてからパソコン本体の電源を入れてください。 USB対応機器など、周辺機器によっては、パソコン本体が起動した後に電源を 入れても使うことができるものがあります。

## **())** 周辺機器を取り付けたが正しく動かない

A パソコン本体が周辺機器を、「新しいハードウェア」として認識していない可能 性があります。

次の手順で[ハードウェアの追加ウィザード]を実行してください。

- [コントロールパネル]を開き、[プリンタとその他のハードウェア]をク リックする
- ②[関連項目]で[ハードウェアの追加]をクリックする [ハードウェアの追加ウィザード]が起動します。
- ② [次へ] ボタンをクリックする 画面の指示に従って操作してください。
- A 接続ケーブルが正しく接続されていない可能性があります。 接続ケーブルを正しく接続し直してください。

▶ 周辺機器の接続について「4章1周辺機器について」

A システム (OS) に対応していない可能性があります。
 周辺機器によっては、使用できるシステム (OS) が限られているものがあります。使用しているシステム (OS) に対応しているか確認してください。

増設メモリが認識されない

A メモリを増設しても「PC診断ツール」などでメモリ容量の数値が変わらなかった場合、パソコンが増設メモリを認識していない可能性があります。
 「4章8メモリを増設する」を参照して、増設メモリを取りはずしてから、もう
 1度取り付けてください。

## 【プリンタ】

### **〕 印刷ができない**

A プリンタケーブルが正しく接続されていない可能性があります。
 プリンタの接続ケーブルを正しく接続し直してください。
 USB コネクタにプリンタを接続して使用している場合は、パソコン本体に電源が入った状態でケーブルを接続することができます。

A プリンタの電源が入っていない可能性があります。
 プリンタの電源を入れてください。
 USB コネクタにプリンタを接続して使用している場合は、パソコン本体の電源が入った状態でプリンタの電源を入れることができます。

A 接続しているプリンタと違うプリンタを「通常使うプリンタ」に設定している可 能性があります。

次の手順で、プリンタの設定を確認してください。

- ① [コントロールパネル]を開き、[プリンタとその他のハードウェア]をク リック→ [インストールされているプリンタまたは FAX プリンタを表示す る]をクリックする
- ② 接続しているプリンタのアイコンを右クリックする
   メニューが表示されます。
- ③ [通常使うプリンタに設定] をクリックする
   プリンタのアイコンの右上にチェック(♥) がつきます。
- A プリンタが用紙切れ、トナー/インク切れになっている可能性があります。 用紙、トナーまたはインクを補充してください。 使用できる用紙、トナーまたはインクについては、『プリンタに付属の説明書』 を確認してください。
- A プリンタが印刷可能な状態になっていない可能性があります。

プリンタの「印刷可」や「オンライン」の表示を確認し、印刷可能な状態にして ください。

プリンタの印刷可能状態については、『プリンタに付属の説明書』を確認してくだ さい。 🚇 スタンバイ状態、休止状態から復帰後、正常に印刷できない

A スタンバイ状態、休止状態に対応していないプリンタを使用している可能性があ ります。 プリンタケーブルをパソコン本体のコネクタから取りはずし、もう1度接続し

てください。それでも印刷できない場合は、パソコンを再起動してください。

### 最後まで正しく印刷できない

A プリンタドライバが古い可能性があります。 プリンタドライバを更新してください。新しいドライバの入手方法については、 プリンタの製造元に確認してください。 また、Windows Update を行うと最新のドライバをダウンロードし、ドライバ を更新できる場合があります。Windows Update は [スタート] → [すべての プログラム] または [スタート] → [Windows Update] をクリックして行っ てください。

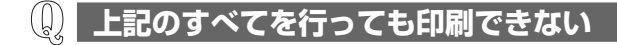

- A Windows を終了し、パソコンを再起動してください。
- A プリンタのセルフテスト(印字テスト)を実行してください。 プリンタのセルフテスト(印字テスト)ができないときは、プリンタの故障が考えられます。プリンタの製造元に問い合わせてください。

## 【SD メモリカード】

🕕 SD メモリカードが使えない

**A** SDメモリカードが正しくセットされていない可能性があります。 SDメモリカードが奥まで挿入されているか確認してください。

### 💭 SD メモリカードに書き込み(データの保存)ができない

A 使用するアプリケーションでは対応していないフォーマットの SD メモリカード を挿入している可能性があります。

フォーマットし直してから、SD メモリカードを使用してください。 フォーマットは「東芝 SD メモリカードフォーマット」か、SD メモリカードを 使用する機器(デジタルカメラやオーディオプレーヤなど)で行ってください。 「東芝 SD メモリカードフォーマット」は、コンピュータの管理者のユーザアカ ウントのみ使用できます。

フォーマットを行うと、そのSDメモリカードに保存されていた情報はすべて消失します。よく確かめてからフォーマットを行ってください。

● フォーマットについて「4章 3-4 SD メモリカードのフォーマット」

A SDメモリカードのライトプロテクトタブが「書き込み禁止状態」になっていると、書き込み(データの保存)ができません。
 SDメモリカードを取り出して、ライトプロテクトタブを「書き込み可能状態」にしてください。

A SDメモリカードの空き容量が少ないと、書き込み(データの保存)ができません。

次のいずれかの操作を行ってください。

- 不要なファイルやフォルダを削除して空き容量を増やしてから、やり直す
   SDメモリカードから削除したファイルを元に戻すことはできません。よく確かめてから削除を行ってください。
- 空き容量が十分にある別の SD メモリカードを使用する

### (I) SD メモリカードの曲を再生できない

- A SDメモリカードに、再生できる曲のファイルが保存されていない可能性があります。ファイルがあるかどうか確認してください。
- A 著作権保護技術を使用して書き込まれた音楽データは使用できません。 または、再生しようとしたデータが、使用するアプリケーションでは対応していないファイル形式の可能性があります。ファイル形式を確認してください。

## 「フォーマットされていません」というエラーメッセージが 表示された

 A PCカードとSDメモリカードを挿入した状態でパソコンを起動すると、SDメ モリカードに正しくアクセスできない場合があります。
 SDメモリカードをSDカードスロットから取り出して、もう1度セットしなおしてください。

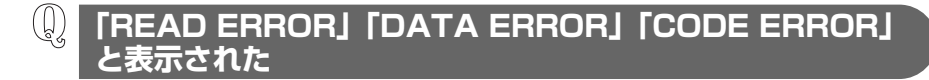

A ファイル読み込みでエラーが検出されました。データが壊れている可能性があります。

そのファイルを削除してください。

このエラーが多発する場合は、その SD メモリカードをフォーマットしてください。 フォーマットは「東芝 SD メモリカードフォーマット」か、SD メモリカードを 使用する機器(デジタルカメラやオーディオプレーヤなど)で行ってください。 「東芝 SD メモリカードフォーマット」は、コンピュータの管理者のユーザアカ ウントのみ使用できます。

フォーマットを行うと、そのSDメモリカードに保存されていた情報はすべて消去されます。よく確かめてからフォーマットを行ってください。

フォーマットについて「4章 3-4 SDメモリカードのフォーマット」

## 【PCカード】

(D) PC カードが認識されない

A PC カードが奥までしっかり差し込んであるか確認してください。

● PC カードの接続について「4章 2-2 PC カードを使う」

(J) PC カードの挿入は認識されるがデバイスとして認識されない

A PC カードによっては、使用できるシステム(OS)が限られているものがあります。
 使用しているシステム(OS)に対応しているか、『PC カードに付属の説明書』
 を確認してください。

A 本製品は Windows 専用モデルです。コマンドプロンプト上での PC カードの使用はサポートしていません。

(Q)

## 🔰 PC カードは認識されるが使用できない

#### A IRQ が不足している可能性があります。

次の手順で使用しないデバイスを[デバイスマネージャ]で使用不可にしてください。

- ① [コントロールパネル]を開き、[パフォーマンスとメンテナンス]をクリック→ [システム]をクリックする
- ②[ハードウェア]タブで[デバイスマネージャ]ボタンをクリックする
   [デバイスマネージャ]画面が表示されます。
- ③ 使用しない装置の種類をダブルクリックする
- ④ 表示される項目から使用しないデバイスを右クリックし、[無効]をクリック する
- ⑤ メッセージが表示されたら [はい] ボタンをクリックする
- ⑥ [デバイス マネージャ] を閉じる
- ⑦ [システムのプロパティ] 画面で [OK] ボタンをクリックする

## 【USB 対応機器】

🕖 USB 対応機器が使えない

A ケーブルが正しく接続されていない可能性があります。 ケーブルを正しく接続し直してください。

● 接続について「4章4USB対応機器を接続する」

- A 電源を入れる必要のある機器の場合、USB 対応機器の電源が入っているかどう か確認してください。
- A 何らかの原因で、システム(OS)が正しくUSB対応機器を認識していない可能性があります。

Windows を再起動してください。

- **A** ドライバが正しくインストールされていない可能性があります。 次の手順でインストールしてください。
  - [コントロールパネル]を開き、[プリンタとその他のハードウェア]をク リックする
  - ② [関連項目] で [ハードウェアの追加] をクリックする
     [ハードウェアの追加ウィザード] が起動します。
  - ③ [次へ] ボタンをクリックする 画面の指示に従って操作してください。

休止状態から復帰後、USB 対応機器が正常に動作しない

A 休止状態に対応していない USB 対応機器を接続している可能性があります。 USB 対応機器を USB コネクタから取りはずし、もう1度接続してください。 それでも USB 対応機器が正常に動作しない場合は、パソコンを再起動してくだ さい。

## 【アプリケーション】

## 🕦 アプリケーションが使えない

- A 正しくインストールしていない可能性があります。 『アプリケーションに付属の説明書』を読んで、正しくインストールしてください。
- A システム (OS) に対応していない可能性があります。
   アプリケーションによっては使用できるシステム (OS) が限られているものがあります。
   詳しくは、『アプリケーションに付属の説明書』を確認してください。

▲ メモリ容量が足りない可能性があります。
 アプリケーションを起動するために必要なメモリ容量がない場合は、そのアプリケーションを使用することはできません。必要なメモリ容量は、『アプリケーションに付属の説明書』を確認してください。
 また、本製品は、必要に応じてメモリを増設することができます。
 メモリの増設について「4章8メモリを増設する」

A アプリケーションによっては、システム構成の変更が必要です。 『アプリケーションに付属の説明書』を読んで、システム構成を変更してください。

## アプリケーションが操作できなくなった

- A アプリケーション使用中に操作できなくなった場合は、次の手順でアプリケーションを強制終了してください。
   終了後、もう1度アプリケーションを起動してください。この場合、アプリケーションで編集していたデータは保存できません。
   ① (Ctrl)+(Alt)+(Del)キーを押す
  - [Windows タスクマネージャ] 画面が表示されます。 [Windowsのセキュリティ] 画面が表示された場合は、[タスクマネージャ] ボタンをクリックしてください。
  - ② [アプリケーション] タブで [応答なし] と表示されているアプリケーション をクリックする
  - ③ [タスクの終了] ボタンをクリックする アプリケーションが終了します。

## (1) 購入時に入っていたアプリケーションを 誤って削除してしまった

 A 本製品にあらかじめインストールされている(プレインストールされている)ア プリケーションやドライバは再インストールできます。
 [スタート] → [すべてのプログラム] → [アプリケーションの再インストール] をクリックし、表示された画面に従ってアプリケーションを再インストールして ください。

## 【指紋認証】

\*指紋センサ搭載モデルのみ

- **し**】 指紋の読み取りがうまくいかない
- A もう一度正しい姿勢で操作してください。 詳しい操作方法は、「6章5指紋認証を使う」または「指紋認証ユーティリティ」 のヘルプを参照してください。
- A 登録してあるもう1本の指で読み取りを行ってください。
- A どうしてもうまくいかない場合は、一時的にキーボードからパスワードを入力してください。 詳しい操作方法は「6章5指紋認証を使う」または「指紋認証ユーティリティ」の ヘルプを参照してください。

**」 指にケガをしたため指紋の読み取りができなくなった** 

A 登録してあるもう 1 本の指で読み取りを行ってください。

A 登録したすべての指の指紋が読み取れない場合は、一時的にキーボードからパス ワードを入力してください。 詳しい操作方法は「6章5指紋認証を使う」または「指紋認証ユーティリティ」のヘルプを参照してください。

(1) 認識率が下がったら

A 指紋センサの表面がよごれていないか確認してください。 よごれている場合には、眼鏡ふき(クリーナークロス)などの柔らかい布で軽 くふき取ってからもう一度指紋認証を行ってください。

◎ 詳細について「6章5指紋認証を使う」

A 指の状態を確認してください。

指に傷があったり、手荒れ、極端に乾燥した状態、ふやけた状態など、指紋登録 時と状態が異なると認識できない場合があります。認識率が改善されない場合 は、他の指で登録してください。

◎ 詳細について「6章5指紋認証を使う」

A 指の置きかたを確認してください。

指を指紋センサと平行になるように置き、指紋センサに指の中央を合わせてくだ さい。指紋センサの上に第一関節がくるように置き、スライドするときはゆっく りと一定の速さでスライドしてください。それでも認証できない場合は、指をス ライドさせる速さを調整してください。

▶ 詳細について「6章5指紋認証を使う」

## [TPM]

誤って TPM を初期化してしまった

A 緊急時バックアップアーカイブファイルと緊急時復元用トークンファイルを使用 して、TPMの設定を復元してください。

**医照** TPM 『Trusted Platform Module 取扱説明書』

## 】 TPM を使用しているパソコンを、修理・保守に出したい

#### A TPM を使用している場合、修理・保守に出す前に、次の項目を実行または確認 してください。

- ・ハードディスクドライブの必要なデータをバックアップにとる
- ·PSDの内容を、別途外部記憶メディアにバックアップをとる
- ・ハードディスクドライブに緊急時バックアップアーカイブファイルを作って いる場合は、外部記憶メディアにバックアップをとる
- ・Security Platform 初期化ウィザード設定時に作成した緊急時復元用トーク ンファイルがあるか確認する
- ・ 控えておいた「所有者パスワード」、「緊急時復元用トークン」用のパスワードを確認する

なお、修理・保守に出すと、TPMに故障がなくても、TPMが交換される場合があります。

交換されたり、TPM が初期化された場合、Windows にログオンした後(ハー ドディスクドライブには障害や問題がなく Windows ヘログオンできる場合)、

通知領域の [Security Platform] アイコンに TPM が初期化されていない内容のメッセージが表示されます。

その場合は、緊急時バックアップアーカイブファイル、緊急時復元用トークンファイルを使って、TPMの設定を復元してください。

▶ TPM 『Trusted Platform Module 取扱説明書』

保守サービスについては、「10章4アフターケアについて」と『東芝PCサ ポートのご案内』を確認してください。

## 【メッセージ】

### ① 「Password=」と表示された

A 「東芝パスワードユーティリティ」または BIOS セットアップで設定したパス ワードを入力し、Enter)キーを押してください。

パスワードを忘れた場合は、パスワードファイルを使用してください。 パスワードファイルがない場合は、使用している機種を確認後、保守サービスに 連絡してください。有償にてパスワードを解除します。HDD パスワードを忘れ てしまった場合は、ハードディスクドライブは永久に使用できなくなり、交換対 応となります。この場合も有償です。また、どちらの場合も、身分証明書(お客 様自身を確認できる物)の提示が必要となります。

◎ パスワードについて 「6章4パスワードセキュリティ」

電源を入れたとき、「Swipe Finger to authorize access…」 と表示された

\*指紋センサ搭載モデルのみ

#### A 指紋認証が必要です。

 $(\mu)$ 

「指紋認証ユーティリティ」でパワーオンセキュリティ機能を有効に設定していると、パスワードを設定している場合に表示される「Password =」というメッセージの代わりに、指紋認証を行う画面が表示されます。

指紋認証を行うと、パワーオンセキュリティ機能によってパスワードの認証が行われます。

認証を5回失敗するが、または(BackSpace)キーを押すと、「Password =」 が表示されます。

指紋認証について詳しくは、「6章5指紋認証を使う」または「指紋認証ユー ティリティ」のヘルプを参照してください。

## [New Password=」と表示された

### ▲「新しいパスワードに登録 / 変更してください。 「東芝パスワードユーティリティ」の [スーパーバイザパスワード] タブで、 [ユーザポリシーの設定] 画面の [ユーザパスワードの登録 / 変更を強制する] をチェックすると、次のように設定されます。

- ユーザパスワードが登録されていない場合 設定後の1回目の起動時に、「New Password=」と表示されます。
   ユーザパスワードの登録を行ってください。
- ユーザパスワードが登録されている場合 設定後の起動時の「Password=」で、ユーザパスワードを初めて入力したときに、「New Password=」と表示されます。 新しいユーザパスワードに変更してください。 「Verify Password=」に「New Password=」で入力したパスワードをもう 一度入力すると、ユーザパスワードが登録/変更されます。

スーパーバイザパスワードについて詳しくは、「6章 4-2 スーパーバイザパス ワード」を参照してください。

## 『パスワードを忘れてしまいましたか?」 「パスワードが誤っています。」と表示された

A 入力モードの状態により大文字/小文字を誤って入力した可能性があります。 Caps Lock LED を確認してください。必要に応じて(Shift)+(CapsLock 英数) キーを押して入力の状態を切り替え、もう 1 度入力してください。

## 画面が青くなり、次のようなメッセージが 画面一面に表示された

- [A problem has been detected and windows has been shut down to prevent damage to your computer.]
- A ハードウェアの接続に不具合が起きた、または何らかの原因で電源を切る前の状態を再現できなくなったというメッセージです。
  休止状態のまま増設メモリの取り付け/取りはずしをしたときなどに表示されます。電源を切る前の状態は再現できません。
  次の操作を行ってください。
  - ① 電源スイッチを5秒以上押し、パソコンを強制終了する
  - ② 再び電源スイッチを押して、パソコンを再起動する 「システムを前の場所から再起動できませんでした。」というメッセージが表示されます。
  - ③「復元データを削除してシステムブートメニューにすすみます」が反転表示していることを確認し、(Enter)キーを押す Windows が起動します。

# (U) 「RTC battery is low or CMOS checksum is inconsistent」「Press[F1]Key to set Date/Time.」 と表示された

A 時計用バッテリが不足しています。

時計用バッテリは、AC アダプタを接続し、電源を入れているときに充電されます。

◎ 時計用バッテリについて「5章 バッテリ駆動」

AC アダプタを接続後、次の手順で、BIOS セットアップの日付と時刻を設定してください。

(F1)キーを押す

 (ڀُرِ

BIOS セットアップ画面が表示されます。

② BIOS セットアップの [Date] と [Time] で日付と時刻を設定する

●照 日付と時刻の設定方法について

「6章 3-3-2 SYSTEM DATE/TIME」

- ③ (Fn)+(→)キーを押す 確認のメッセージが表示されます。
- ④ (Y)キーを押す
   BIOS セットアップが標準設定の状態になり、終了します。
   パソコンが再起動します。

### 休止状態から復帰したとき、 「休止モードを準備しています」と表示された

A [コントロールパネル]の[ユーザーアカウント]→[ユーザーのログオンやロ グオフの方法を変更する]の[ようこそ画面を使用する]がチェックされている と、休止状態から復帰したときにメッセージが表示される場合があります。 ログオンしたいユーザ名をクリックしてください。正常にログオンできます。

## **(**) 「システムは休止状態からの復帰に失敗しました」と表示された

A 休止状態が無効になったというメッセージです。
 電源を切る前の状態は再現できません。
 [復元データを削除してシステムブートメニューにすすみます]を選択し、
 (Enter)キーを押してください。
 Windows が起動します。

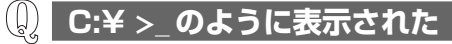

A コマンドプロンプトが全画面表示されています。 次のいずれかの操作を行ってください。

● コマンドプロンプト画面をウィンドウ表示に切り替える (Alt)+(Enter)キーを押してください。

● コマンドプロンプト画面を終了する

① <u>EX</u>() ① とキーを押す

② Enter)キーを押す

 「パソコン本体の揺れを検出しました。一時的にハードディスク のヘッドを安全な位置に退避します。」と表示された

A パソコン本体に加わった振動・衝撃およびその前兆を検出し、ハードディスクが 損傷する危険性を軽減する機能が働きました。

[OK] ボタンをクリックし、画面を閉じてください。 この機能は東芝 HDD プロテクションといい、パソコンの使用状況にあわせて検 出レベルを設定できます。

● 東芝 HDD プロテクション 「3章 5-2 東芝 HDD プロテクションについて」

## 🚇 その他のメッセージが表示された

A 使用しているシステムやアプリケーションの説明書を確認してください。

 $(\mu)$ 

## 【その他】

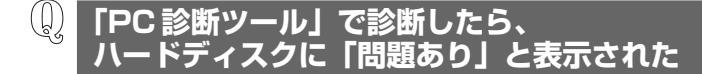

A 「PC 診断ツール」で「ハードディスク」の診断をすると、フォーマットされていない装置は「問題あり」と表示されます。
 必要に応じて、フォーマットしてください。

**(**) セーフモードで起動した

A 周辺機器のドライバやアプリケーションが原因で不具合を起こしている可能性が あります。

次の手順でハードディスクをチェックしてください。

- ① [スタート] → [マイコンピュータ] をクリックする
- ②(C:) ドライブをクリックする
- ③ メニューバーから [ファイル] → [プロパティ] をクリックする
- ④ [ツール] タブの [エラーチェック] で [チェックする] ボタンをクリックする
- ⑤ [チェック ディスクのオプション] 画面で [不良セクタをスキャンし、回復 する] をチェックする
- ⑥ [開始] ボタンをクリックする チェック後パソコンを再起動し、通常起動するか確認してください。

上記の操作を行っても正常に起動しない場合は、東芝 PC あんしんサポートに連絡してください。

▶ セーフモードについて『ヘルプとサポート センター』

### 🕼 パソコン本体からカリカリと変な音がする

#### A ハードディスクが自動保存を行っています。

パソコン操作中は、自動的にデータの保存などの内部作業が行われています。 ハードディスクが動作する音が聞こえますが、問題はありません。 極端に異常な音が聞こえるなど、おかしいと思われる状態が発生したときは、購 入した販売店または保守サービスまで連絡してください。 甲高い音がする

▲ ハウリングを起こしています。
 ハウリングとは、スピーカから出た音がマイクに入り再びスピーカに返されることで、音が増幅し発生する高く大きな音のことです。
 使用するアプリケーションによっては、マイクとスピーカとでハウリングを起こすことがあります。
 次の方法で調整してください。
 パソコン本体のデジタルボリュームで音量を調整する
 外部マイクをパソコン本体から遠ざける
 使用しているソフトウェアの設定を変える
 ボリュームコントロールの設定で音量を調整する
 デジタルボリューム、ボリュームコントロールについて「3章 6-① スピーカの音量を調整する」

## ① テレビやラジオの音が聞こえてくる

A モジュラーケーブルがテレビ・ラジオの音を拾っている可能性があります。 モジュラーケーブルを延長して、パソコン本体と電話回線を接続している場合 は、標準のモジュラーケーブルのみを使用して確認してください。 また、モジュラーケーブルにノイズ除去用部品を取り付けてください。 それでも解決できない場合は、電話回線自体がノイズを拾っている可能性があり ます。契約している電話会社に相談してください。

## **(1)** パソコンの近くにあるテレビやラジオの調子がおかしい

#### A 次の操作を行ってください。

- テレビ、ラジオの室内アンテナの方向を変える
- テレビ、ラジオに対するパソコン本体の方向を変える
- パソコン本体をテレビ、ラジオからはなす
- テレビ、ラジオのコンセントとは別のコンセントを使う
- コンセントと機器の電源プラグとの間に市販のノイズフィルタを入れる
- 受信機に屋外アンテナを使う
- 平行フィーダを同軸ケーブルに替える

### **パソコンが応答しない**

A 応答しないアプリケーションを強制終了してください。 この場合、保存されていないデータは消失します。 アプリケーションを終了しても調子がおかしい場合は、以降の操作を行ってください。

A Windows を強制終了し、再起動してください。 強制終了の方法は、次のとおりです。 システムが操作不能になったとき以外は行わないでください。強制終了を行う と、スタンバイ/休止状態は無効になります。また、保存されていないデータは 消失します。

- XP Pro モデルでドメイン参加している場合
- (Ctrl)+(Alt)+(Del)キーを押す
   [Windowsのセキュリティ] 画面が表示されます。
- ② [シャットダウン] ボタンをクリックする
   タッチパッドやマウスで操作できない場合は、(Alt)+(S)キーを押してください。
- ③ [シャットダウン] を選択し、[OK] ボタンをクリックする
   タッチパッドやマウスで操作できない場合は、(↑)キーや↓+ーで [シャットダウン] を選択し、Enter)キーを押してください。
   プログラムを強制終了し、電源が切れます。
- ④ パソコン本体の電源を入れる
- XP Home モデル、または XP Pro モデルでドメイン参加していない場合
- (Ctrl)+(Alt)+(Del)キーを押す
   [Windows タスクマネージャ] 画面が表示されます。
- ② メニューバーの [シャットダウン] をクリックする タッチパッドやマウスで操作できない場合は、(Alt)+(U)キーを押してください。
- ③[コンピュータの電源を切る]をクリックする
   タッチパッドやマウスで操作できない場合は、
   ・プログラムを強制終了し、電源が切れます。
- ④パソコン本体の電源を入れる

## 🚇 コンピュータウイルスに感染した可能性がある

A ウイルスチェックソフトでウイルスチェックを行い、ウイルスが発見された場合 は駆除してください。 ウイルスチェックソフトの操作方法がわからない場合や、ウイルス駆除ができな かった場合は、ウイルスチェックソフトのメーカへお問い合わせください。

## 異常な臭いや過熱に気づいた!

- A パソコン本体、周辺機器の電源を切り、電源コードのプラグをコンセントから抜いてください。安全を確認してバッテリパックをパソコン本体から取りはずしてから購入店、または保守サービスに相談してください。 なお、連絡の際には次のことを伝えてください。
  - 使用している機器の名称
  - 購入年月日
  - 現在の状態(できるだけ詳しく連絡してください)

修理の問い合わせについて『東芝 PC サポートのご案内』

### **(**) 操作できない原因がどうしてもわからない

- A パソコン本体のトラブルの場合は、「本章 1-2-1 トラブルチェックシート」 で、必要事項を確認のうえ、東芝 PC あんしんサポートに連絡してください。
- A OS / アプリケーションのトラブルの場合は、各OS / アプリケーションのサ ポート窓口に問い合わせてください。

●照 アプリケーションの問い合わせ先「10章7問い合わせ先」

A 周辺機器のトラブルの場合は、各周辺機器のサポート窓口に問い合わせてくだ さい。

◎ 周辺機器の問い合わせ先『周辺機器に付属の説明書』

## **(**) パソコンを廃棄したい

A 本製品を廃棄するときは、家庭で使用している場合と企業で使用している場合では、廃棄方法が異なります。 また、ハードディスクのデータを消去する必要があります。 詳しくは「10章 6 廃棄・譲渡について」を確認してください。

## **)海外でパソコンを使いたいときは?**

A 次の点に気をつけてください。

1 お使いになる国/地域の電源プラグの形状を確認する

#### ● AC アダプタ

本製品の AC アダプタは、100~240V の電圧に対応しているので、この 範囲内の電圧の国/地域で使用できます。

本製品に同梱されている AC アダプタは基本的に世界中の国/地域\*1で使用 できます。

\* 1 一部の国の特定地域では、使用できない場合があります。

#### ● 電源コード

電源コード(電源プラグからACアダプタまでのケーブル)は、日本の法令、 安全規格に適合しています。

海外でお使いになる場合は、使用電圧や電源プラグの形状が異なりますの で、お使いになる国/地域の法令・安全規格に適合する電源コード(市販 品)をご用意ください。

▲Cアダプタ、ACケーブル、電源プラグについて 「1章1-① 電源コードとACアダプタを接続する」

#### 2 通信関係の確認をする

#### ● 内蔵モデム、無線 LAN

国/地域によっては、モデムや無線 LAN 装置の使用に認可が必要です。本 製品は出荷時に認可を受けていますが、すべての国/地域の認可は受けてい ません。「付録3技術基準適合について」やカタログ、または対応する国/ 地域を記載したシートで、使用できる国/地域を確認してください。 それ以外の国/地域で本製品を使用する場合は、その国/地域に対応した機 器(市販品)を使用するか、内蔵モデムや無線 LAN 機能の使用はお控えく ださい。東芝製オプションはありません。各国/地域に適合した機器をご購 入ください。

#### ● モジュラージャックの形状

モジュラージャックは、国/地域によって形状が異なります。本製品は北米 と日本の形状に対応していますが、その他の国/地域ではプラグをその地に あう形状に変換するための変換プラグ(市販品)が必要です。東芝製オプ ションはありません。各国/地域で法令・規格に適合したモジュラーケーブ ルや変換プラグをご購入ください。

#### ● モデム設定ユーティリティ

本製品に内蔵されているモデムは、多数の国/地域で利用可能です。「内蔵モ デム用地域選択ユーティリティ」で、使用する国/地域を設定してください。 ◎■● 設定方法 「3章 9-❷ 海外でインターネットに接続する」

#### 3 必要なものを準備する

- 取扱説明書
- リカバリ CD-ROM(同梱されているモデルの場合)
- Office パッケージ
- 保証書

再セットアップする必要が生じたときのために、リカバリ CD-ROM(同梱 されているモデルの場合)、Office 搭載モデルの場合は「Microsoft® Office Personal Edition 2003」または「Microsoft® Office Professional Enterprise Edition 2003」と「Microsoft® Office OneNote® 2003」 のパッケージー式をお持ちください。

本製品はハードディスクまたはリカバリ CD-ROM から再セットアップできますが、Office 搭載モデルの場合、「Microsoft® Office Personal Edition 2003」または「Microsoft® Office Professional Enterprise Edition 2003」と「Microsoft® Office OneNote® 2003」は同梱の CD-ROM から再インストールする必要があります。

● 再セットアップについて「9章1 再セットアップとは」

故障したときのために、保証書と購入時のレシート<sup>\*1</sup>をお持ちください。 ILW (International Limited Warranty) は海外の所定の地域<sup>\*2</sup>でILWの 制限事項・確認事項の範囲内で、修理サービスがご利用いただける、東芝の 制限付海外保証制度です。保証書がILWの保証書を兼ねています。 ILW についての詳細は、次のホームページも参照してください。 http://dynabook.com/assistpc/ilw/index\_j.htm

\*1 保証書に購入店の捺印と購入日が明記されていれば、必要ありません。

\* 2 ILW 対象地域の一部地域では、法律により輸出入が規制されている部品・役務がありま す。規制に該当する場合は、サービス対象外となりますのであらかじめご了承ください。

### 4 プロバイダを選定する

加入しているプロバイダのアクセスポイントがその地域になければ、メール を送受信するたびに、普段よりも料金が余計にかかります。加入しているプ ロバイダのアクセスポイントが渡航先にあるか、または、アクセスポイント を持つ他のプロバイダと提携接続サービス(ローミングサービス)を行って いれば、通常通りにメール送受信が可能です。

旅立つ前に、加入しているプロバイダのホームページで、アクセスポイント やローミングサービスの有無、設定方法などを確認しておくことをお奨めし ます。

#### <必要な書類など>

海外に持ち出す物によっては、「輸出貿易管理令および外国為替令に基づく規制 貨物の非該当証明」という書類が必要な場合がありますが、現在販売されている 東芝のパソコンを、旅行や短期出張で自己使用する目的で持ち出し、持ち帰る場 合には、基本的に必要ありません。ただ、パソコンを他人に使わせたり譲渡する 場合は、輸出許可が必要となる場合があります。

また、米国政府の定める輸出規制国(キューバ、リビア、朝鮮民主主義人民共和 国、イラン、スーダン、シリア)に持ち出す場合は、米国政府の輸出許可が必要 となる場合があります。

輸出法令の規制内容や手続きの詳細は、経済産業省 安全保障貿易管理のホームページなどを参照してください。

海外で使用する場合については、次のホームページも参照してください。 http://dynabook.com/assistpc/faq/pcdata/800008.htm

9章

## 再セットアップ

これまでに説明してきたトラブル解消方法では解決 できないとき、最後に行うのがパソコンの再セット アップです。再セットアップすることで、システム やアプリケーションを購入時の状態に復元できます。 よく読んでから行ってください。

> 1 再セットアップとは 278 2 リカバリディスクを作る 281 3 再セットアップ=リカバリをする 285 4 アプリケーションを再インストールする 306

## 1 再セットアップとは

システムやアプリケーションを購入時の状態にリカバリ(復元)することを再セットアップといいます。

## 〔1〕再セットアップが必要なとき

次のようなときには、「8章1トラブルを解消するまで」で解消へのアプローチを 確認してください。いろいろな解消方法を紹介しています。 それでも、解消できないときに再セットアップしてください。

| 再セットアップが必要な場合                                       | 再セットアップ方法                     |
|-----------------------------------------------------|-------------------------------|
| ー<br>ハードディスクをフォーマットして<br>しまった                       | リカバリする                        |
| ー<br>ハードディスクにあるシステムファイル<br>を削除してしまった                |                               |
| 電源を入れても、システム(Windows)<br>が起動しない                     |                               |
| プレインストールされていたアプリケー<br>ションを削除したが、もう 1 度インス<br>トールしたい | アプリケーションやドライバごとに再イ<br>ンストールする |

## (2)再セットアップ方法

再セットアップには、次の方法があります。目的にあった再セットアップ方法を選んでください。

### 【リカバリする】

システムを購入時の状態に戻します。プレインストールされているアプリケーションの一部を復元します。

◎●● 詳細について「本章3 再セットアップ=リカバリをする」

#### 【 アプリケーションやドライバごとに再インストールする 】

プレインストールされているアプリケーションのなかから、必要なアプリケーションやドライバを指定して再インストールできます。

◎ 詳細について「本章4 アプリケーションを再インストールする」

## (3) 再セットアップする前に

## 1 トラブル解消方法を探す

パソコンの調子がおかしいと思ったときは、「8章1トラブルを解消するまで」で 解消へのアプローチを確認してください。いろいろな解消方法を紹介しています。 それでも、解消できないときに再セットアップしてください。

### 2 データのバックアップをとる

リカバリすると、ハードディスク内に保存されていたデータは、すべて消えてしまいます。購入後に作成したファイルなど、必要なデータは、あらかじめ外部記憶メ ディアにバックアップをとって保存してください。

また、インターネットやハードウェアなどの設定は、すべて購入時の状態に戻ります。 リカバリ後も現在と同じ設定でパソコンを使いたい場合は、現在の設定を控えてお いてください。

ただし、ハードディスクをフォーマットしたりシステムファイルを削除した場合や 電源を入れてもシステムが起動しない場合は、データを保存することができません。 また、リカバリを行っても、ハードディスクに保存されていたデータは復元できま せん。

バックアップは、普段から定期的に行っておくことを推奨します。

### 3 パソコンのハードウェア構成を購入時の状態に戻す

フロッピーディスクドライブやマウス、増設したハードウェアドライブやメモリな ど、周辺機器を取りはずしてください。

### 4 音量を調節する

再セットアップ後、Windows セットアップが終了するまで音量調節はできません。 (Fn)+(Esc)キーを使って、内蔵スピーカやヘッドホンの音量をミュート(消音)に している場合は、もう一度(Fn)+(Esc)キーを押して元に戻しておいてください。

## 4)リカバリ CD-ROM について

本製品にはモデルによってリカバリ CD-ROM が同梱されています。

リカバリ CD-ROM は再セットアップするときに使用します。同梱されていたリカ バリ CD-ROM は、絶対になくさないようにしてください。紛失した場合、再発行 することはできません。

モデルによっては、リカバリディスクを作成することができます。

◎ 詳細について「本章 2 リカバリディスクを作る」

またリカバリ CD-ROM は本製品専用です。他のパソコンで再セットアップを実行しないでください。

菱● 詳細について「本章 3- ⑤ リカバリ CD-ROM からリカバリをする」

## 2 リカバリディスクを作る

\* DVD-ROM ドライブモデル、CD-ROM ドライブモデル、リカバリ CD-ROM が同梱されて いるモデル、またドライブが内蔵されていないモデルでは、本機能を使用できません。

本製品には、モデルによって、システムやアプリケーションを購入時の状態に復元 するためのリカバリ(再セットアップ)ツールが内蔵されています。「Recovery Disc Creator | を使って、リカバリディスクを作成し、あらかじめ、リカバリツー ルのバックアップをとっておくことをおすすめします。

なんらかのトラブルでハードディスクからリカバリが行えない場合でも、リカバリ ディスクからシステムを復元することができます。

また、リカバリディスクにはハードディスクのリカバリツールが起動できるように 設定しなおす機能があります。

リカバリディスクがない状態で、リカバリツールが起動せず、リカバリが行えない 場合は、修理が必要になる可能性があります。

----

#### お願い =====

- \*リカバリディスクを作成するには、下記以外にもお願い事項があります。 「3章7ドライブ」のお願いを確認してください。
- [Recovery Disc Creator] ではDVD-RAM、DVD-R DL、DVD+R DL を使用できません。
- 「Recovery Disc Creator」を使ってリカバリディスクなどを作成するとき は、他のアプリケーションソフトをすべて終了させてから、行ってください。
- 「RecordNow!」をアンインストールした場合は、「Recovery Disc Creator」 が使用できません。必ず、「RecordNow!」をインストールした状態で 行ってください。

ご購入時の状態では、「RecordNow!」はインストールされていません。 初めて使用するときには、インストールが必要です。

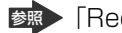

参照 [RecordNow!] について

- [3章 7-① 使用できるメディアと対応するアプリケーション]
- DVD-ROM ドライブモデル、CD-ROM ドライブモデル、リカバリCD-ROM が同梱されているモデル、またドライブが内蔵されていないモデルの場合、 「Recovery Disc Creator」のインストールはできますが、使用することは できません。

メモ

- 「Recovery Disc Creator」で作成できるディスクの種類は、モデルによっ て異なります。
   DVDスーパーマルチドライブモデルの場合は、リカバリDVDが作成されます。
   DVD-ROM&CD-R/RWドライブモデルの場合は、リカバリCDが作成 されます。
- CD メディアは、650MB 以上の容量のものをご使用ください。
- あらかじめバックアップ用のCD/DVDを用意してください。[Recovery Disc Creator] 画面で表示されるディスク番号が、必要な枚数です。 複数枚使用する場合は、同じ規格のメディアで統一してください。

リカバリディスクを作成するには、以降の説明を参照してください。

## 1 インストール方法

初めて「Recovery Disc Creator」を使用するときには、インストールが必要です。

- [スタート] → [すべてのプログラム] → [アプリケーションの再インストール] をクリックする
- 2 [セットアップ画面へ] をクリックする
- 3 [アプリケーション] タブをクリックする
- **4** 画面左側の [リカバリメディア作成ツール] をクリックし、[「リカ バリメディア作成ツール」のセットアップ] をクリックする
- 5 画面のメッセージに従ってインストールする [ファイルのダウンロード] 画面が表示された場合は、[実行] ボタンをク リックしてください。

## 2 起動方法

## [スタート] → [すべてのプログラム] → [リカバリメディア作成 ツール] をクリックする

「Recovery Disc Creator」が起動します。

| € Recovery Disc Creator               • • • • • • • • • • • • • | ディスクの種類<br>作成するディスクの種類が「リカバリCD」<br>または「リカバリDVD」と表示されます。<br>続けて「ディスクXX」とディスクの番号が<br>表示されます。 |
|-----------------------------------------------------------------|--------------------------------------------------------------------------------------------|
| ビ 書込み後、ディスクに書き込まれたデークをペリアイがる位<br>書込み後)<br>キャンセル<br>キャンセル        | (表示例)                                                                                      |

「Recovery Disc Creator」で作成するディスクは、画面に表示される枚数分、メディアが必要です。

## **3** リカバリディスクを作成する

┃ [名前] で作成するディスクをチェックする( 🗹 )

チェックボックスにチェックがついているディスクを作成します。作成する 必要のないディスクは、チェックをはずしてください。

### 2 バックアップをとるメディアをセットする

### 3 [書込み] ボタンをクリックする

書き込みが開始され、〔進捗状況〕に「ディスクに書込み中…」と表示され、 画面下に残りの時間が表示されます。 書き込みを途中で中止する場合は、〔キャンセル〕ボタンをクリックしてく ださい。

### 4 メッセージを確認し、[OK] ボタンをクリックする

- 書き込みが終了すると、ドライブのディスクトレイが自動的に開きます。 作成するディスクが複数枚ある場合は、メッセージに従ってメディアを入れ 替えてください。作成したディスクの種類(リカバリディスクなど)と番号 がわかるように、ディスク作成後は、忘れずに「リカバリディスク XX」と レーベルをつけてください。システムを復元するとき、この番号通りにディ スクを使用しないと、システムは正しく復元されません。必ずディスク番号 がわかるようにレーベルをつけてください。
- 5 [閉じる] ボタン ( 🔀 ) をクリックする

[Recovery Disc Creator] 画面が閉じ、ディスクの作成を終了します。

## 3 再セットアップ=リカバリをする

本製品にプレインストールされている Windows やアプリケーションを復元する方 法について説明します。

本製品のリカバリは、ユーザ権限に関わらず、誰でも実行できます。誤って他の人 にリカバリを実行されないよう、ユーザパスワードを設定しておくことをおすすめ します。

◎ ユーザパスワード 「6章4パスワードセキュリティ」

## 【1)いくつかあるリカバリ方法

リカバリには、次の方法があります。

### 【リカバリ CD-ROM が同梱されていないモデル】

- ハードディスクドライブからリカバリをする
- 作成したリカバリディスクからリカバリをする

### 【 リカバリ CD-ROM が同梱されているモデル 】

• 同梱のリカバリ CD-ROM からリカバリをする

リカバリ CD-ROM が同梱されていないモデルの場合、通常はハードディスクドラ イブからリカバリをしてください。

リカバリディスクからのリカバリは、ハードディスクドライブのリカバリ(再セットアップ)ツール(システムを復元するためのもの)を消してしまったり、ハード ディスクからリカバリができなかった場合などに行うことをおすすめします。 リカバリディスクからリカバリをする場合は、「本章 2 リカバリディスクを作る」 を確認して、リカバリディスクを用意してください。

## (2) はじめる前に

リカバリをする前に、次の準備を行ってください。

### 必要なもの

- •『取扱説明書』
- リカバリ CD-ROM(同梱されているモデルの場合)
- リカバリディスク(作成したリカバリディスクからリカバリをする場合)

#### 準備

必要なデータを保存する
 リカバリをすると、ハードディスクの内容は削除されます。必要なデータは、あらかじめバックアップをとってください。
 ただし、ハードディスクをフォーマットしたりシステムファイルを削除した場合や、電源を入れてもシステムが起動しなくなってからでは、バックアップをとることができません。また、リカバリを行っても、ハードディスクに保存されていたデータは復元できません。

電源コード以外をはずす
 マウスや増設したメモリなどを取りはずしてください。

☞ 機器の取りはずし「4章 周辺機器の接続」

お願い
 ● 市販のソフトウェアを使用してパーティションの構成を変更すると、リカバリができなくなることがあります。

## **〔3)ハードディスクからリカバリをする**

#### \*リカバリ CD-ROM が同梱されていないモデルのみ

ハードディスクのリカバリツールでは、次のメニューのなかからリカバリ方法を選 択することができます。あらかじめリカバリ方法を決めておくとスムーズに操作で きます。

#### ■ ご購入時の状態に復元 ■

ハードディスクをパソコンを購入したときの状態に戻し、購入時にプレインストー ルされていたシステムとアプリケーションを復元します。購入後に作成したデータ などは消去されます。

#### ■ パーティションサイズを変更せずに復元 ■ (推奨)

パーティションサイズを変更して使用していた場合、そのパーティションの構造を 保ったままシステムを復元します。C ドライブに保存されていたデータは消去され、 購入時の状態に戻りますが、その他のドライブに保存されていたデータは、そのま ま残ります。ただし、BIOS 情報やコンピュータウイルスなどの影響でデータが壊れ ている場合、C ドライブ以外の領域にあるデータも使えないことがあります。

#### ■ パーティションサイズを指定して復元 ■

C ドライブ(ハードディスク)のサイズを指定して復元することができます。C ド ライブ以外のハードディスクの領域は一つの領域になり、そこに保存されていた データは消去されます。

#### メモ

どのメニューを選択しても、Cドライブにはリカバリツールから購入時と同じシステムが復元されます。

ここでは、「パーティションサイズを変更せずに復元」する方法を例にして説明しま す。

- 1 パソコンの電源を切る
- **2** AC アダプタと電源コードを接続する
- 3 キーボードの①(ゼロ)キーを押しながら、パソコンの電源を入れる ユーザパスワードを設定している場合は、「Password =」と表示されま す。ユーザパスワードを入力して(Enter)キーを押してください。 [復元方法の選択] 画面が表示されます。
- **4** [初期インストールソフトウェアの復元] をチェックし①、[次へ] ボタンをクリックする②

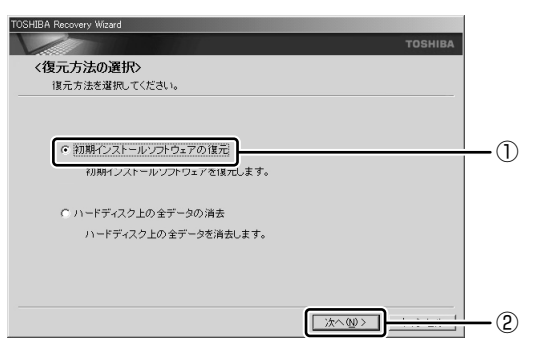

[ハードディスク上の全データの消去]は、パソコンを廃棄または譲渡する 場合など、個人情報漏洩を防ぐために、ハードディスクのデータをすべて消 去するためのものです。通常は実行しないでください。実行すると、ハード ディスク上にある、リカバリツールの領域以外のすべてのデータが削除され ます。 5 [パーティションサイズを変更せずに復元] をチェックし①、[次へ] ボタンをクリックする②

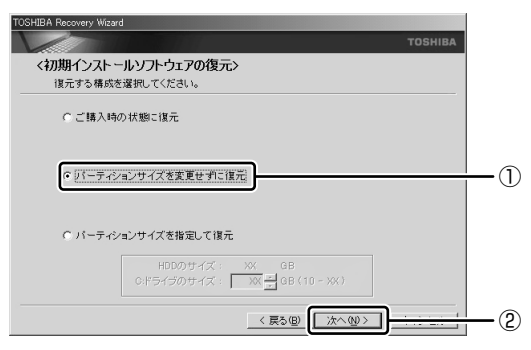

[パーティションサイズを変更せずに復元]を選択した場合の意味と動作は、 次のとおりです。

他のメニューを選択した場合については、次のページを参照してください。

- ・[ご購入時の状態に復元] : P.290
- ・[パーティションサイズを指定して復元]: P.291
- [パーティションサイズを変更せずに復元]とは
   [パーティションサイズを指定して復元]を使って、すでにハードディスクの領域を分割している場合などに使用します。Cドライブがリカバリされ、それ以外の領域のデータはそのまま残ります。

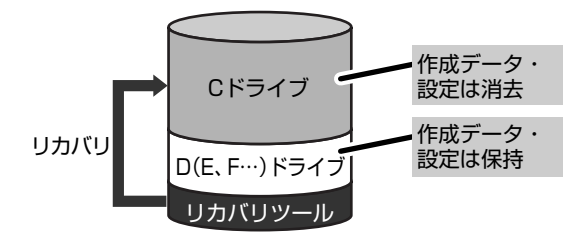

(ハードディスクの領域を分割している場合の表示例)

C ドライブ(■)にあたる領域は、作成したデータ、設定した項目、イン ストールしたアプリケーションなどがすべて消去された状態になります。

「先頭パーティションのデータは、すべて消去されます。」というメッセージ が表示されます。
# 6 [次へ] ボタンをクリックする

復元が実行されます。

処理を中止する場合は、「キャンセル」ボタンをクリックしてください。

[パーティションを初期化しています。しばらくお待ちください。] 画面が表示されます。

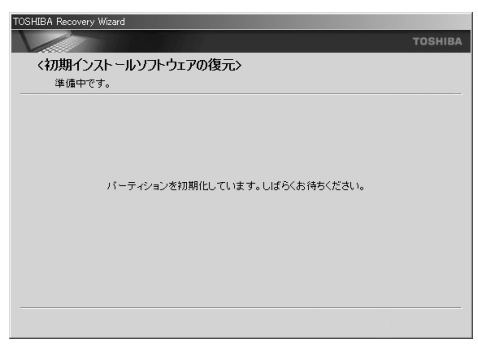

長い時間表示される場合がありますが、画面が切り替わるまでお待ちください。

復元中は、次の画面が表示されます。リカバリの経過に従い、画面が変わり ます。

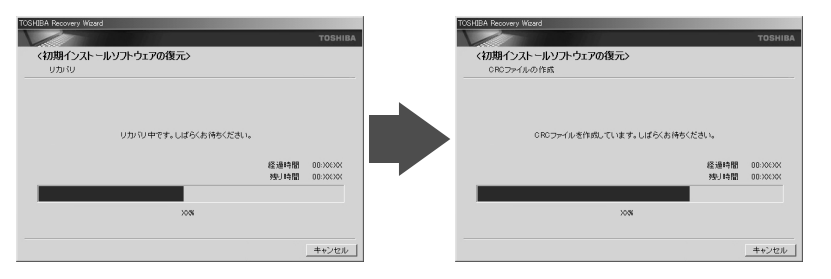

復元が完了すると、終了画面が表示されます。

## 7 [終了] ボタンをクリックする

システムが再起動し、[Microsoft Windows へようこそ] 画面が表示され ます。

# 8 Windowsのセットアップを行う

⑧● 詳細について「1章2 Windowsのセットアップ」

メモ

 一部のアプリケーションは、リカバリ後にアプリケーションのインストール をする必要があります。

詳細について「本章 4 アプリケーションを再インストールする」 購入後に変更した設定がある場合は、Windowsのセットアップ後に、もう1度設 定をやり直してください。また、周辺機器の接続、購入後に追加したアプリケー ションのインストールも、Windowsのセットアップ後に行ってください。

● 周辺機器の接続 「4章 周辺機器の接続」

#### [初期インストールソフトウェアの復元] 画面のリカバリメニューについて

「本章 3-❸ ハードディスクからリカバリをする」の手順5の〔初期インストールソフトウェアの復元〕画面で表示されるリカバリメニューの意味と動作は次のようになります。

#### 【ご購入時の状態に復元】

パソコンを購入したときの状態に戻します。

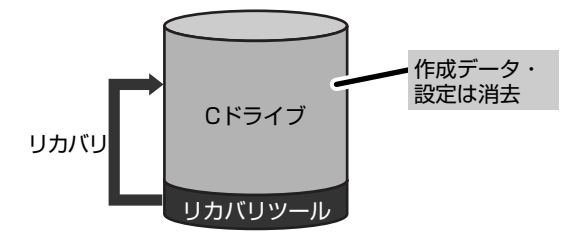

作成したデータ、設定した項目、インストールしたアプリケーションなどがすべて 消去された状態になります。

手順5の後は「ハードディスクの内容は、すべて消去されます。」というメッセージ が表示されます。 【パーティションサイズを指定して復元】

ハードディスク(Cドライブ)のサイズを変更します。

Cドライブ以外の領域区分(パーティション)は消去され、一つの領域になります。 その領域(□)は「ディスクの管理」から再設定を行うと、再びドライブとして使 用できるようになります。

▶ ディスクの管理「本章 3-6-2 パーティションを設定する」

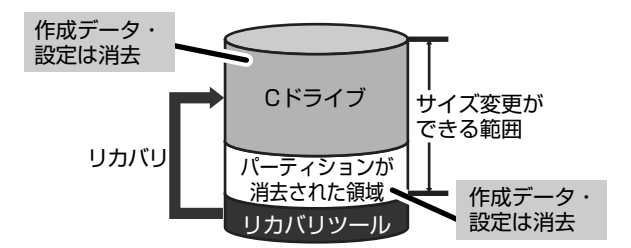

作成したデータ、設定した項目、インストールしたアプリケーションなどがすべて 消去された状態になります。

[C:ドライブのサイズ] で 
 で をクリックしてパーティション(Cドライブ)のサイズを指定する

② [次へ] ボタンをクリックする
 手順5の後は「ハードディスクの内容は、すべて消去されます。」というメッセージが表示されます。

# (4)リカバリディスクからリカバリをする

#### \*リカバリ CD-ROM が同梱されていないモデルのみ

作成したリカバリディスクでは、次のメニューの中からリカバリ方法を選択することができます。あらかじめリカバリ方法を決めておくとスムーズに操作できます。

#### ■ ご購入時の状態に復元 ■

ハードディスクをパソコンを購入したときの状態に戻し、購入時にプレインストー ルされていたシステムとアプリケーションを復元します。購入後に作成したデータ などは消去されます。

#### ■ Windows パーティションのみに復元

ハードディスク全体を1つのパーティション(Cドライブのみ)にするため、全領 域を使用できるようになります。なお、リカバリツールの領域は消去され、復元さ れません。購入時にプレインストールされていたシステムとアプリケーションを復 元します。また購入後に作成したデータなどは消去されます。

#### ■ パーティションサイズを変更せずに復元 ■

パーティションサイズを変更して使用していた場合、そのパーティションの構造を 保ったままシステムを復元します。C ドライブに保存されていたデータは消去され、 購入時の状態に戻りますが、その他のドライブに保存されていたデータは、そのま ま残ります。

#### ■ パーティションサイズを指定して復元 ■

C ドライブ(ハードディスク)のサイズを指定して復元することができます。C ド ライブ以外のハードディスクの領域は 1 つの領域になり、そこに保存されていた データとリカバリツールの領域は消去されます。

#### メモ

- どのメニューを選択しても、Cドライブにはリカバリツールから購入時と同じシステムが復元されます。
- **1** AC アダプタと電源コードを接続する
- 2 リカバリディスクをセットして、パソコンの電源を切る リカバリディスクが複数枚ある場合は、「ディスク1」からセットしてくだ さい。
- 3 キーボードのF12キーを押しながら、パソコンの電源を入れる ユーザパスワードを設定している場合は、「Password=」と表示されます。 ユーザパスワードを入力して(Enter)キーを押してください。
- 4 →または(←)キーでCDのアイコンにカーソルを合わせ、Enter) キーを押す

[復元方法の選択] 画面が表示されます。

5 [初期インストールソフトウェアの復元] をチェックし①、[次へ] ボタンをクリックする②

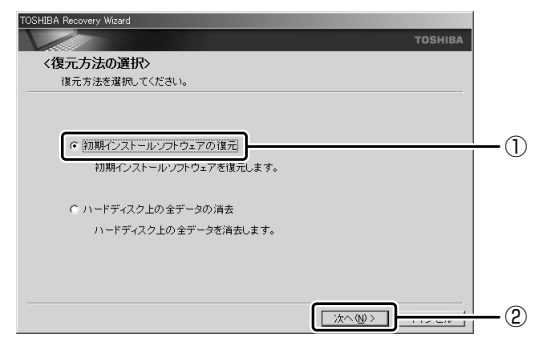

[ハードディスク上の全データの消去]は、パソコンを廃棄または譲渡する 場合など、個人情報漏洩を防ぐために、ハードディスクのデータを完全に消 去するためのものです。通常は実行しないでください。実行すると、ハード ディスク上にある、すべてのデータが削除されます。

● ハードディスクの消去について 「10章6-2-5 ハードディスクの内容をすべて消去する」

**6** [パーティションサイズを変更せずに復元] をクリックし①、[次へ] ボタンをクリックする②

| TOSHIBA Recovery Wizard                      |      |
|----------------------------------------------|------|
| тоя                                          | HIBA |
| <初期インストールソフトウェアの復元>                          |      |
| 復元する構成を選択してください。                             |      |
| ○ ご購入時の状態に復元                                 |      |
| ○ Windowsパーティションのみに復元                        |      |
| € ジ(ーティションサイズを変更せずに進元)                       |      |
| ○ バーティションサイズを指定して復元                          |      |
| HDDのサイズ: XX GB<br>Cボライジのサイズ: XX GB (10 - XX) |      |
| 〈 戻る(図) 【 次へ(型 > 】                           | 2    |

[パーティションサイズを変更せずに復元]を選択した場合の意味と動作は、 次のとおりです。

他のメニューを選択した場合については、次のページを参照してください。

- ・[ご購入時の状態に復元] : P.296
- ・[Windows パーティションのみに復元] :P.296
- ・[パーティションサイズを指定して復元]: P.297
- [パーティションサイズを変更せずに復元]とは
   [パーティションサイズを指定して復元]を使って、すでにハードディスクの領域を分割している場合などに使用します。Cドライブがリカバリされ、それ以外の領域のデータはそのまま残ります。

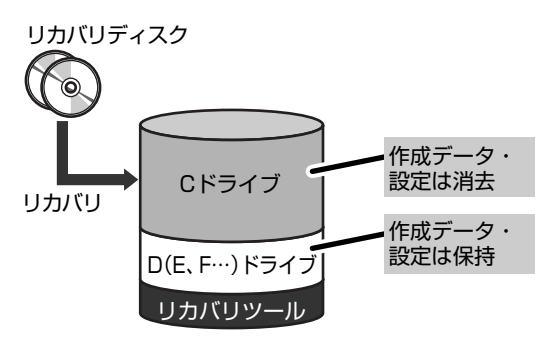

(ハードディスクの領域を分割している場合の表示例)

C ドライブ(■)にあたる領域は、作成したデータ、設定した項目、イン ストールしたアプリケーションなどがすべて消去された状態になります。

「先頭パーティションのデータは、すべて消去されます。」というメッセージ が表示されます。

- メモ
  - ●「ご購入時の状態に復元」と「パーティションサイズを変更せずに復元」を選択した場合は、リカバリツールの領域が確保されているため、ハードディスクの100%を使用することができません。

### 7 [次へ] ボタンをクリックする

復元が実行されます。

処理を中止する場合は、「キャンセル」ボタンをクリックしてください。

[パーティションを初期化しています。しばらくお待ちください。] 画面が表示されます。

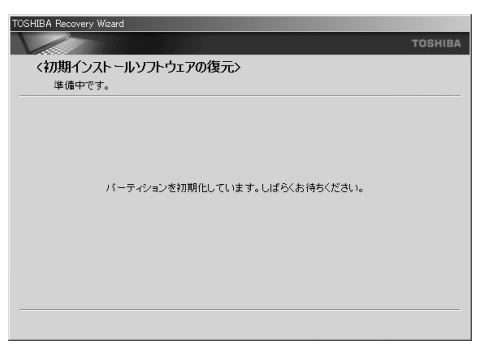

長い時間表示される場合がありますが、画面が切り替わるまでお待ちください。

復元中は、次の画面が表示されます。リカバリの経過に従い、画面が変わり ます。

リカバリディスクが複数枚ある場合、画面の指示に従って入れ替えてください。

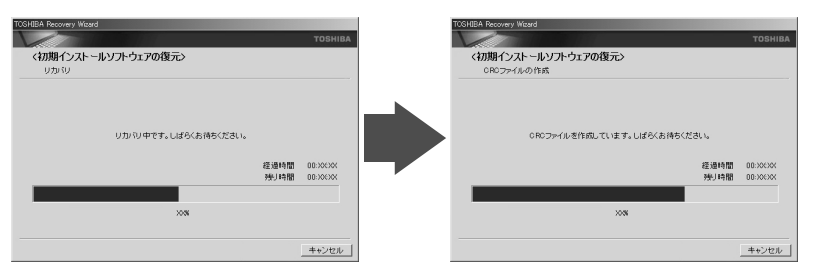

\* 手順6で[ご購入時の状態に復元]を選択した場合は、最初に[コピーしています。] 画面が表示されます。

長い時間表示される場合もありますが、画面が切り替わるまでお待ちください。

復元が完了すると、終了画面が表示されます。

## 8 [終了] ボタンをクリックする

自動的にディスクトレイが開きます。リカバリディスクを取り出してください。

システムが再起動し、[Microsoft Windows へようこそ] 画面が表示されます。

### 9 Windowsのセットアップを行う

菱
 新細について「1章2 Windowsのセットアップ」

#### メモ

 一部のアプリケーションは、リカバリ後にアプリケーションのインストール をする必要があります。

◎●● 詳細について「本章 4 アプリケーションを再インストールする」

購入後に変更した設定がある場合は、Windowsのセットアップ後に、もう1度設定をやり直してください。また、周辺機器の接続、購入後に追加したアプリケーションのインストールも、Windowsのセットアップ後に行ってください。

▶ 周辺機器の接続 「4章 周辺機器の接続」

### [初期インストールソフトウェアの復元] 画面のリカバリメニューについて

「本章 3-④ リカバリディスクからリカバリをする」の手順6の[初期インストール ソフトウェアの復元]画面で表示されるリカバリメニューの意味と動作は次のよう になります。

#### 【ご購入時の状態に復元】

パソコンを購入したときの状態に戻します。

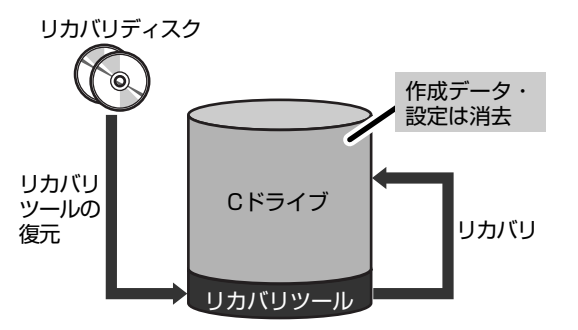

作成したデータ、設定した項目、インストールしたアプリケーションなどがすべて 消去された状態になります。

手順6の後は「ハードディスクの内容は、すべて消去されます。」というメッセージ が表示されます。

#### 【Windows パーティションのみに復元】

ハードディスク全体を1つのパーティションにします。リカバリツールの領域は消 去されます。

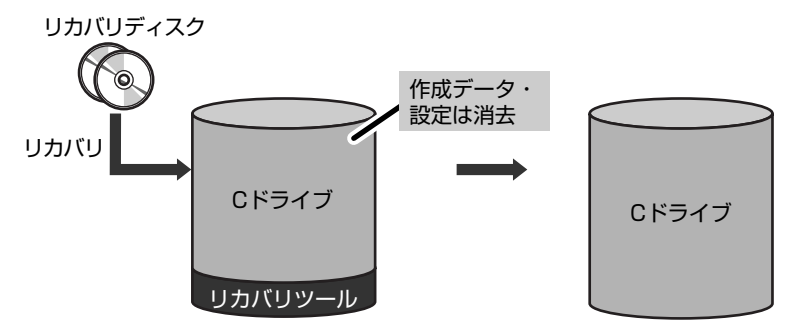

作成したデータ、設定した項目、インストールしたアプリケーションなどがすべて 消去された状態になります。 手順6の後は「ハードディスクの内容は、すべて消去されます。」というメッセージ が表示されます。

#### 【パーティションサイズを指定して復元】

ハードディスク(Cドライブ)のサイズを変更します。

Cドライブ以外の領域区分(パーティション)とリカバリツールの領域は消去され、 一つの領域になります。その領域は「ディスクの管理」から再設定を行うと、再び ドライブとして使用できるようになります。

◎ ディスクの管理 「本章 3-6-2 パーティションを設定する」

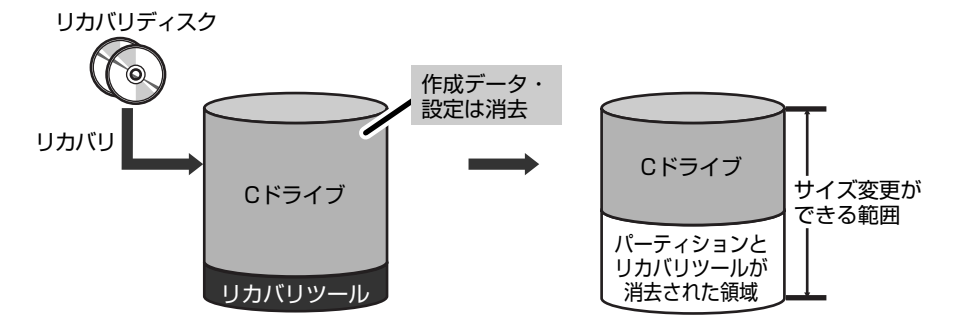

作成したデータ、設定した項目、インストールしたアプリケーションなどがすべて 消去された状態になります。

- [C:ドライブのサイズ]で ・ ・ をクリックしてパーティション(Cドライブ) のサイズを指定する
- ② [次へ] ボタンをクリックする

手順6の後は「ハードディスクの内容は、すべて消去されます。」というメッセージ が表示されます。

# 5 リカバリ CD-ROM からリカバリをする

#### \*リカバリ CD-ROM が同梱されているモデルのみ

同梱のリカバリ CD-ROM では、次のメニューのなかからリカバリ方法を選択する ことができます。あらかじめリカバリ方法を決めておくとスムーズに操作できます。

#### ■ ご購入時の状態に復元 ■

ハードディスクをパソコンを購入したときの状態に戻し、購入時にプレインストー ルされていたシステムとアプリケーションを復元します。購入後に作成したデータ などは消去されます。

#### ■ パーティションサイズを変更せずに復元 ■ (推奨)

パーティションサイズを変更して使用していた場合、そのパーティションの構造を 保ったままシステムを復元します。C ドライブに保存されていたデータは消去され、 購入時の状態に戻りますが、その他のドライブに保存されていたデータは、そのま ま残ります。ただし、BIOS 情報やコンピュータウイルスなどの影響でデータが壊れ ている場合、C ドライブ以外の領域にあるデータも使えないことがあります。

#### ■ パーティションサイズを指定して復元 ■

C ドライブ(ハードディスク)のサイズを指定して復元することができます。C ド ライブ以外のハードディスクの領域は一つの領域になり、そこに保存されていた データは消去されます。

メモ

どのメニューを選択しても、Cドライブにはリカバリツールから購入時と同じシステムが復元されます。

ここでは、「パーティションサイズを変更せずに復元」する方法を例にして説明します。

**1** AC アダプタと電源コードを接続する

#### **2 リカバリ CD-ROM をセットして、パソコンの電源を切る** リカバリ CD-ROM が複数枚ある場合は、「ディスク 11 からセットしてく

リカハリ CD-RUM か複数枚ある場合は、「ディスクー」からセットしてく ださい。 3 キーボードの F12 キーを押しながら、パソコンの電源を入れる ユーザパスワードを設定している場合は、「Password=」と表示されま す。

ユーザパスワードを入力してEnterキーを押してください。

4 →または ← キーで CDのアイコンにカーソルを合わせ、 Enter) キーを押す

[復元方法の選択] 画面が表示されます。

5 [初期インストールソフトウェアの復元] をチェックし①、[次へ] ボタンをクリックする②

| TOSHIBA Recovery Wizard |              |
|-------------------------|--------------|
| тояніва                 |              |
| 〈復元方法の選択〉               |              |
| 復元方法を選択してください。          |              |
|                         |              |
|                         |              |
| ○ 初期インストールソフトウェアの復元     | <u>—</u> (1) |
| 初期インストールソフトウェアを復元します。   |              |
|                         |              |
| ○ ハードディスク上の全データの消去      |              |
| ハードディスク上の全データを消去します。    |              |
|                         |              |
|                         |              |
|                         |              |
|                         | <u> </u>     |
|                         |              |

[ハードディスク上の全データの消去]は、パソコンを廃棄または譲渡する 場合など、個人情報漏洩を防ぐために、ハードディスクのデータを完全に消 去するためのものです。通常は実行しないでください。実行すると、ハード ディスク上にある、すべてのデータが削除されます。

▶ ハードディスクの消去について

「10章6-2-5 ハードディスクの内容をすべて消去する」

**6** [パーティションサイズを変更せずに復元] をクリックし①、[次へ] ボタンをクリックする②

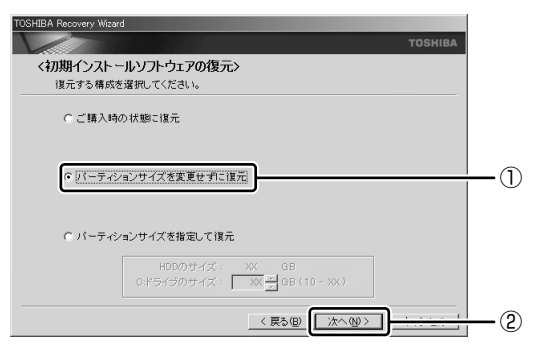

[パーティションサイズを変更せずに復元]を選択した場合の意味と動作は、 次のとおりです。

他のメニューを選択した場合については、次のページを参照してください。 ・[ご購入時の状態に復元] : P.302

- ・[パーティションサイズを指定して復元]: P.303
- [パーティションサイズを変更せずに復元]とは
   [パーティションサイズを指定して復元]を使って、すでにハードディスクの領域を分割している場合などに使用します。Cドライブがリカバリされ、それ以外の領域のデータはそのまま残ります。

リカバリCD-ROM

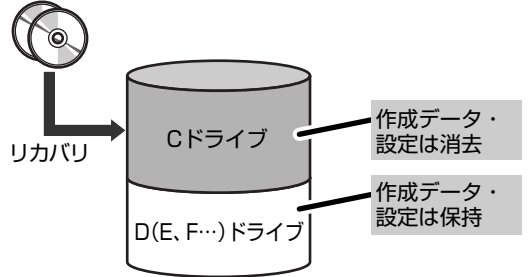

(ハードディスクの領域を分割している場合の表示例)

C ドライブ(■)にあたる領域は、作成したデータ、設定した項目、イン ストールしたアプリケーションなどがすべて消去された状態になります。

「先頭パーティションのデータは、すべて消去されます。」というメッセージ が表示されます。

# 7 [次へ] ボタンをクリックする

復元が実行されます。

処理を中止する場合は、「キャンセル」ボタンをクリックしてください。

[パーティションを初期化しています。しばらくお待ちください。] 画面が表示されます。

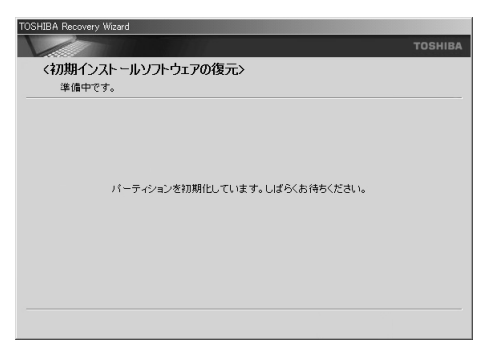

長い時間表示される場合がありますが、画面が切り替わるまでお待ちください。 復元中は、次の画面が表示されます。リカバリの経過に従い、画面が変わり ます。

リカバリ CD-ROM が複数枚ある場合、画面の指示に従って入れ替えてください。

| TOSHBA Recovery Woord<br>く初期インストールソフトウェアの復元><br>リカルリ | -                | TOSHIBA  | TOGHBA Recovery Moord<br>〈初期インストールソフトウェアの復元〉<br>CPGマッイルの作家 | TOSHIBA                |
|------------------------------------------------------|------------------|----------|------------------------------------------------------------|------------------------|
| リカバリ中です。しばらくお待ちください。                                 | 経過時間 (<br>残川時間 ( | 00:00:00 | 0月0つかイルを作成しています。しばらくお待ちください。<br>経過時間<br>1月91日間             | 00:306306<br>00:306306 |
| 200                                                  |                  |          | 208                                                        |                        |
|                                                      |                  | キャンセル    |                                                            | キャンセル                  |

\* 手順6 で [ご購入時の状態に復元] を選択した場合は、最初に [コピーしています。] 画 面が表示されます。

長い時間表示される場合もありますが、画面が切り替わるまでお待ちください。

復元が完了すると、終了画面が表示されます。

#### 8 [終了] ボタンをクリックする

自動的にディスクトレイが開きます。リカバリ CD-ROM を取り出してくだ さい。

システムが再起動し、[Microsoft Windows へようこそ] 画面が表示されます。

## 9 Windowsのセットアップを行う

夢照 詳細について「1章2 Windowsのセットアップ」

メモ

 一部のアプリケーションは、リカバリ後にアプリケーションのインストール をする必要があります。

詳細について「本章 4 アプリケーションを再インストールする」 購入後に変更した設定がある場合は、Windowsのセットアップ後に、もう 1 度設 定をやり直してください。また、周辺機器の接続、購入後に追加したアプリケー ションのインストールも、Windowsのセットアップ後に行ってください。

● 周辺機器の接続 「4章 周辺機器の接続」

### [初期インストールソフトウェアの復元] 画面のリカバリメニューについて

「本章 3-⑤ リカバリ CD-ROM からリカバリをする」の手順6の[初期インストールソフトウェアの復元]画面で表示されるリカバリメニューの意味と動作は次のようになります。

#### 【ご購入時の状態に復元】

パソコンを購入したときの状態に戻します。

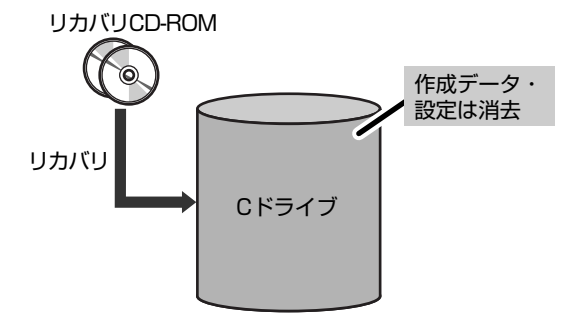

作成したデータ、設定した項目、インストールしたアプリケーションなどがすべて 消去された状態になります。

手順6の後は「ハードディスクの内容は、すべて消去されます。」というメッセージ が表示されます。 【パーティションサイズを指定して復元】

ハードディスク(Cドライブ)のサイズを変更します。

Cドライブ以外の領域区分(パーティション)とリカバリツールの領域は消去され、 一つの領域になります。その領域は「ディスクの管理」から再設定を行うと、再び ドライブとして使用できるようになります。

◎ ディスクの管理 「本章 3-6-2 パーティションを設定する」

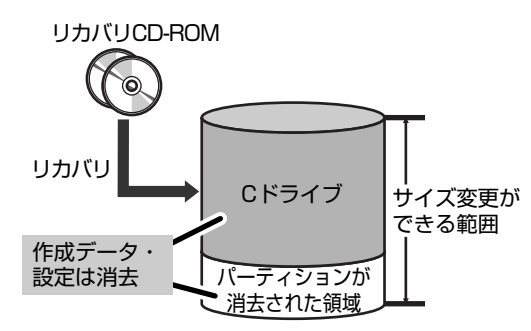

作成したデータ、設定した項目、インストールしたアプリケーションなどがすべて 消去された状態になります。

- [C:ドライブのサイズ] で 
   ・ ・ ・ ・ ・ をクリックしてパーティション(Cドライブ) のサイズを指定する
- ② [次へ] ボタンをクリックする

手順6の後は「ハードディスクの内容は、すべて消去されます。」というメッセージ が表示されます。

# (6) Windows セットアップのあとは

# Office や OneNote を再インストールする

#### \* Office 搭載モデルのみ

Microsoft Office Personal Edition 2003、Microsoft Office Professional Enterprise Edition 2003、Microsoft Office OneNote 2003は、以上の手順 では復元されません。同梱の CD-ROM で再インストールしてください。

参照 詳細について

「本章 4- 2 Office を再インストールする」

ここまでで、購入時の状態の復元は完了です。パーティションの設定を変更してシ ステムを復元した場合のみ、次項[2]の操作を行ってください。

# 2 パーティションを設定する

パーティションの設定を変更して再セットアップした場合は、再セットアップ終了 後すみやかに次の設定を行ってください。

. . . . . . . . . . . . . . .

#### お願い ====

Windowsの「ディスクの管理」を使用すると、「HDDRECOVERY」という ボリュームのパーティションが表示されます。このパーティションには再セッ トアップするためのデータが保存されていますので、削除しないでください。 削除した場合、再セットアップはできなくなります。

- 1 コンピュータの管理者になっているユーザアカウントでログオンする
- [コントロールパネル]を開き、[一)パフォーマンスとメンテナン
   ス]をクリックする
- 3 [ 🌇 管理ツール] をクリックする
- 4 [ 🧾 コンピュータの管理] をダブルクリックする
- 5 **画面左の [ディスクの管理] をクリックする** 設定していないパーティションは [未割り当て] と表示されます。
- 6 [ディスク0] の [未割り当て] の領域を右クリックする
- 7 表示されるメニューから [新しいパーティション] をクリックする [新しいパーティションウィザード] が起動します。

## 8 [次へ] ボタンをクリックし、ウィザードに従って設定する 次の項目を設定します。

・パーティションの種類

- ・パーティションサイズ
- ・ドライブ文字またはパスの割り当て ・フォーマット

・ファイルシステム

### 9 設定内容を確認し、[完了] ボタンをクリックする

フォーマットが開始されます。 パーティションの状態が〔正常〕と表示されれば完了です。 詳細については「コンピュータの管理」のヘルプを参照してください。

【ヘルプの起動】

メニューバーから [ヘルプ] → [トピックの検索] をクリックしてください。

# 4 アプリケーションを再インストールする

アプリケーションを一度削除してしまっても、必要なアプリケーションやドライバ を指定して再インストールすることができます。

Office 搭載モデルの場合、Microsoft Office Personal Edition 2003 または Microsoft Office Professional Enterprise Edition 2003、および Microsoft Office OneNote 2003 を、システムの復元後に同梱の CD-ROM で再インストール する必要があります。「本節 ② Office を再インストールする」を確認してください。

# **1)アプリケーションを再インストールする**

再セットアップ後にアプリケーションを再インストールする方法を説明します。

### 【必要なもの】

•『取扱説明書』(本書)

アプリケーションによっては、再インストール時に ID 番号などが必要です。あらか じめ確認してから、再インストールすることを推奨します。

すでにインストールされているアプリケーションを再インストールするときは、コ ントロールパネルの「プログラムの追加と削除」または各アプリケーションのアン インストールプログラムを実行して、アンインストールを行ってください。 アンインストールを行わずに再インストールを実行すると、正常にインストールで きない場合があります。ただし、上記のどちらの方法でもアンインストールが実行 できないアプリケーションは、上書きでインストールしても問題ありません。

### 1 操作手順

【スタート】→ 【すべてのプログラム】→ 【アプリケーションの再インストール】をクリックする

### 2 表示されるメッセージに従ってインストールを行う

[ファイルのダウンロード] 画面が表示された場合は、[実行] ボタンをク リックしてください。

# 2)Office を再インストールする

# \* Office 搭載モデルのみ

文書作成ソフトの「Word」や表計算ソフト「Excel」を使いたい場合は Microsoft Office Personal Edition 2003 または Microsoft Office Professional Enterprise Edition 2003 をインストールする必要があります。 ここでは、Microsoft Office Personal Edition 2003 または Microsoft Office Professional Enterprise Edition 2003 および Microsoft Office OneNote 2003 を再インストールする方法を説明します。

# 【必要なもの】

同梱の「Microsoft® Office Personal Edition 2003」または「Microsoft® Office Professional Enterprise Edition 2003」および「Microsoft® Office OneNote® 2003」と書いてあるパッケージに、必要なものが一式入っています。

「Microsoft® Office Personal Edition 2003」 一式

- Microsoft® Office Personal Edition 2003 CD-ROM
- Microsoft® Office Home Style+ CD-ROM
- Microsoft® Office Personal Edition 2003 スタート ガイド

「Microsoft® Office Professional Enterprise Edition 2003」 一式

- Microsoft<sup>®</sup> Office Professional Enterprise Edition 2003 CD-ROM
- Microsoft® Office Professional Enterprise Edition 2003 スタート ガイド

「Microsoft® Office OneNote® 2003」一式

- Microsoft® Office OneNote® 2003 CD-ROM
- Microsoft® Office OneNote® 2003 お使いになる前に

再インストールした場合、ライセンス認証が必要になります。

# 再インストール方法とセットアップ方法

詳細は、『Microsoft® Office Personal Edition 2003 スタート ガイド』、 『Microsoft® Office Professional Enterprise Edition 2003 スタート ガイド』 『Microsoft® Office OneNote® 2003 お使いになる前に』を確認してください。

# 【Service Pack2について】

添付の CD から Microsoft Office Personal Edition 2003、HomeStyle+、 Microsoft Office Professional Enterprise Edition 2003、Microsoft Office OneNote 2003を再インストールした場合、Service Pack2は組み込まれません。

 $[スタート] \rightarrow [すべてのプログラム] \rightarrow [アプリケーションの再インストール] か$ ら再インストールしてください。

アプリケーションの再インストール 「本節 ① アプリケーションを再インストールする|

# 【「手書き入力パッド」を使用するとき】

Microsoft Office Personal Edition 2003 または Microsoft Office Professional Enterprise Edition 2003 を再インストールした場合、Microsoft Office Word や Microsoft Office Excel などのアプリケーションを使用するときに、IME ツールバーの[手書き]ボタン - [手書き入力パッド]をクリック(または[手書き入力パッド]ボタンをクリック)すると、「言語の入力システムが正常にインストールされていることを確認してください」という警告メッセージが表示される場合があります。

言語の入力システム(Microsoft IME)は正常にインストールされており、動作上 の問題はありませんので、「今後、このメッセージを表示しない」のチェックボック スをチェックして、[OK] ボタンをクリックしてください。

# 10章

# こんなときは

オンラインマニュアルの紹介、日常の取り扱いやお 手入れ、アプリケーションの問い合わせ先、保守や 修理などアフターケアを行う保守サービスを利用す るときについて。 また、バッテリパックの廃棄やパソコン本体の廃 棄・譲渡を行う場合について知っておいて欲しいこ となどを説明しています。

- 1 オンラインマニュアルについて 310
  - 2 パソコンを持ち運ぶときは 311
  - 3 日常の取り扱いとお手入れ 312
    - 4 アフターケアについて 317
      - 5 お客様登録をする 319
      - 6 廃棄・譲渡について 324
        - 7 問い合わせ先 331

# 1 オンラインマニュアルについて

Windows が起動しているときに、取扱説明書(本書)をパソコン画面上で見ることができます。

次のように操作すると、「Adobe Reader」が起動し、「オンラインマニュアル」が 表示されます。

初めて「Adobe Reader」を起動したときは、「ソフトウェア使用許諾契約書] 画面 が表示されます。契約内容をお読みのうえ、「同意する] ボタンをクリックしてくだ さい。「同意する] ボタンをクリックしないと、「Adobe Reader」をご使用になれ ません。また、「オンラインマニュアル」を見ることはできません。

### 起動方法

# [スタート] → [すべてのプログラム] → [オンラインマニュアル] をクリックする

デスクトップ上にある [オンラインマニュアル] アイコンをダブルクリックしても 起動できます。

# 2 パソコンを持ち運ぶときは

パソコンを持ち運ぶときは、誤動作や故障を起こさないために、次のことを必ず 守ってください。

- 電源を必ず切り、ACアダプタを取りはずしてください。電源を入れた状態、またはスタンバイ状態で持ち運ばないでください。
   電源を切ってACアダプタを取りはずした後に、すべてのLEDが消灯していることを確認してください。
- 急激な温度変化(寒い屋外から暖かい屋内への持ち込みなど)を与えないでください。結露が発生し、故障の原因となる可能性があります。やむなく急な温度変化を与えてしまった場合は、数時間たってから電源を入れるようにしてください。
- 外付けの装置やケーブルは取りはずしてください。また、CD / DVD がセットされている場合は取り出してください。
- パソコンを持ち運ぶときは、不安定な持ちかたをしないでください。
- パソコンを持ち運ぶときは、突起部分を持って運ばないでください。

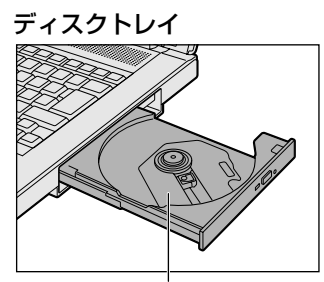

【例】

ここを持たないでください。

- 各スロットに、メディアやカードなどがセットされている場合は取り出してください。セットしたまま持ち歩くと、カードが壁や床とぶつかり、故障するおそれがあります。
- 落としたり、強いショックを与えないでください。
- ディスプレイを閉じてください。
- パソコンをカバンなどに入れて持ち運ぶときは、パソコン上面がACアダプタやマウス、携帯電話、または、硬い本などの荷物で局所的に圧迫されるような入れ方をしないでください。

液晶画面の一部にシミ状のムラが発生するなど、破損・故障の原因となり、修理 が必要となる場合があります。

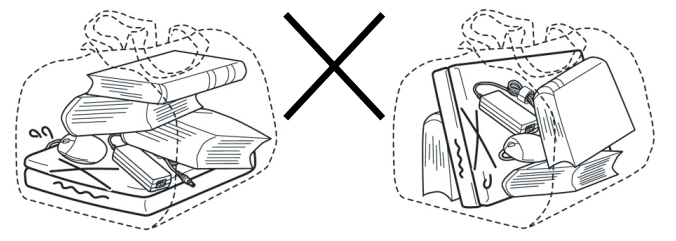

# 3 日常の取り扱いとお手入れ

⚠注意

 お手入れの前には、必ずパソコンやパソコンの周辺機器の電源を切り、ACアダ プタの電源プラグをコンセントから抜くこと

電源を切らずにお手入れをはじめると、感電するおそれがあります。

お願い

■ 機器に強い衝撃や外圧を与えないように注意してください。製品には精密部品

を使用しておりますので、強い衝撃や外圧を加えると部品が故障するおそれが あります。

のります。

日常の取り扱いでは、次のことを守ってください。

# 1 パソコン本体/ACアダプタ/電源コード

- 『安心してお使いいただくために』に、パソコン本体、AC アダプタ、電源コード を使用するときに守ってほしいことが記述されています。 あらかじめその記述をよく読んで、必ず指示を守ってください。
- 機器の汚れは、柔らかくきれいな乾いた布などでふき取ってください。汚れがひ どいときは、水に浸した布を固くしぼってからふきます。
   中性洗剤、揮発性の有機溶剤(ベンジン、シンナーなど)、化学ぞうきんなどは使 用しないでください。
- 薬品や殺虫剤などをかけないでください。
- ディスプレイは静かに閉じてください。
- 使用できる環境は次のとおりです。\*<sup>1</sup>
   温度5~35℃、湿度20~80%
  - \* 1 使用環境条件は、本製品の動作を保証する温湿度条件であり、性能を保証するものではあり ません。
- 次のような場所で使用や保管をしないでください。
   直射日光の当たる場所/非常に高温または低温になる場所/急激な温度変化のある場所(結露を防ぐため)/強い磁気を帯びた場所(スピーカなどの近く)/ホコリの多い場所/振動の激しい場所/薬品の充満している場所/薬品に触れる場所
- 使用中に本体の底面や AC アダプタが熱くなることがあります。本体の動作状況 により発熱しているだけで、故障ではありません。
- 電源コードのプラグを長期間にわたってACコンセントに接続したままにしていると、プラグにホコリがたまることがあります。定期的にホコリをふき取ってください。

## 2 キーボード

柔らかい乾いた素材のきれいな布でふいてください。 汚れがひどいときは、水に浸した布を固くしぼってふきます。 キーのすきまにゴミが入ったときは、エアーで吹き飛ばすタイプのクリーナで取り 除きます。ゴミが取れないときは、使用している機種名を確認してから、購入店、 または保守サービスに相談してください。

飲み物など液体をこぼしたときは、ただちに電源を切り、AC アダプタとバッテリ パックを取りはずして、購入店、または保守サービスに相談してください。

## 3 タッチパッド

乾いた柔らかい素材のきれいな布でふいてください。 汚れがひどいときは、水かぬるま湯に浸した布を固くしぼってからふきます。

# 4 液晶ディスプレイ

#### 画面の手入れ

- ・ 画面の表面には偏光フィルムが貼られています。このフィルムは傷つきやすいので、むやみに触れないでください。
   表面が汚れた場合は、柔らかくきれいな布で軽くふき取ってください。水や中性洗剤、揮発性の有機溶剤、化学ぞうきんなどは使用しないでください。
- 無理な力の加わる扱いかた、使いかたをしないでください。
   液晶ディスプレイは、ガラス板間に液晶を配向処理して注入してあります。強い 力を加えると配向が乱れ、発色や明るさが変わって元に戻らなくなる場合があり ます。また、ガラス板を破損するおそれもあります。
- 水滴などが長時間付着すると、変色やシミの原因になるので、すぐにふき取ってください。ふき取る際は、力を入れないで軽く行ってください。

### 残像防止について

長時間同じ画面を表示したままにしていると、画面表示を変えたときに前の画面表 示が残ることがあります。この現象を残像といいます。残像は、画面表示を変える ことで徐々に解消されますが、あまり長時間同じ画面を表示すると画像が消えなく なりますので、同じ画面を長時間表示するような使いかたは避けてください。 また、次の機能を利用すると、残像防止ができます。

スクリーンセーバーを設定する

◎ スクリーンセーバーの設定『ヘルプとサポート センター』

「東芝省電力」で「モニタの電源を切る」を設定する

麼麼 東芝省電力 「5章 2-❶ 東芝省電力」

## 表示について

TFT カラー液晶ディスプレイは非常に高度な技術を駆使して作られております。非 点灯、常時点灯などの画素(ドット)が存在することがあります(有効ドット数の 割合は 99.99%以上です。有効ドット数の割合とは、「対応するディスプレイの表 示しうる全ドット数のうち、表示可能なドット数の割合」です。)また、見る角度や 温度変化によって色むらや明るさのむらが見える場合があります。これらは、故障 ではありませんので、あらかじめご了承ください。

# 5 CD/DVD

CD / DVD の内容は故障の原因にかかわらず保障いたしかねます。製品を長持ちさせ、データを保護するためにも、次のことを必ず守ってください。

- 傷、汚れをつけないよう、取り扱いには十分にご注意ください。
- CD / DVD を折り曲げたり、表面を傷つけたりしないでください。CD / DVD を読み込むことができなくなります。
- CD / DVD を直射日光が当たるところや、極端に暑かったり寒かったりする場所 に置かないでください。また、CD / DVD の上に重いものを置かないでください。
- CD / DVD は専用のケースに入れ、清潔に保護してください。
- CD / DVD を持つときは、外側の端か、中央の穴のところを持つようにしてくだ さい。

データ記憶面に指紋をつけてしまうと、正確にデータが読み取れなくなることが あります。

- CD / DVD のデータ記憶面/レーベル面ともにラベルを貼らないでください。
- CD / DVD のデータ記憶面に文字などを書かないでください。
- CD / DVD のレーベル面に文字などを書くときは、油性のフェルトペンなどを使用してください。ボールペンなどの硬いものを使用しないでください。
- CD / DVD が汚れたりホコリをかぶったりしたときは、乾燥した清潔な布でふき 取ってください。ふき取りは円盤に沿って環状にふくのではなく、円盤の中心か ら外側に向かって直線状にふくようにしてください。乾燥した布ではふき取れな い場合は、水か中性洗剤で湿らせた布を使用してください。ベンジンやシンナー などの薬品は使用しないでください。

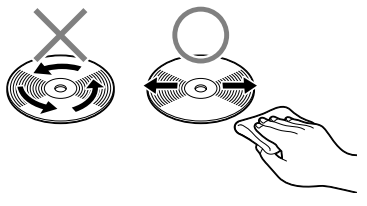

### 6 指紋センサ

指紋センサ表面が汚れている場合には、認識率が低下する可能性があります。眼鏡 ふき(クリーナークロス)などのきれいな柔らかい布で軽くふき取ってからお使い ください。

指紋センサ表面を強くこすらないでください。また、洗剤などは使用しないでくだ さい。故障するおそれがあります。

# 7 データのバックアップについて

重要な内容は必ず、定期的にバックアップをとって保存してください。

バックアップとはハードディスクやソフトウェアの故障などでファイルが使用でき なくなったときのために、あらかじめファイルをフロッピーディスクや CD-R、CD-RW などにコピーしておくことです。

本製品は次のような場合、スタンバイまたは休止状態が無効になり、本体内の記憶 内容が変化し、消失するおそれがあります。

- 誤った使いかたをしたとき
- 静電気や電気的ノイズの影響を受けたとき
- 長期間使っていなかったために、バッテリ(バッテリパック、時計用バッテリ)の充電量がなくなったとき
- 故障、修理、バッテリ交換のとき
- バッテリ駆動で使用しているときにバッテリパックを取りはずしたとき
- 増設メモリの取り付け/取りはずしをしたとき

記憶内容の変化/消失については、ハードディスクやフロッピーディスクなどに保存した内容の損害については当社は一切その責任を負いませんので、あらかじめご 承知ください。

# 8 デフラグ (ディスクの最適化) について

デフラグとは、ハードディスクにあるファイルを先頭から再配置して、ファイルの 分割状態を解消し、連続した空き容量を増やす作業のことです。

このパソコンでは「ディスク デフラグ ツール」を使用して、ハードディスクにある 断片化されたファイルやフォルダ、ハードディスクの空き容量を整理統合して、よ り効率的にファイルやフォルダにアクセスしたり、新しく作成するファイルやフォ ルダを断片化されないように保存することができます。

# 「ディスク デフラグ ツール」の起動方法

# I [スタート] → [すべてのプログラム] → [アクセサリ] → [システム ツール] → [ディスク デフラグ] をクリックする

「ディスク デフラグ ツール」の使いかたについては、「ディスク デフラグ ツール」 のヘルプを確認してください。

# ヘルプの起動方法

 [ディスク デフラグ ツール] 画面で、メニューバーの [操作] をク リックし、表示されたメニューから [ヘルプ] をクリックする

# **4 アフターケアについて**

# 保守サービスについて

保守サービスへの相談は、『東芝 PC サポートのご案内』を確認してください。 保守・修理後はパソコン内のデータはすべて消去されます。 保守・修理に出す前に、作成したデータの他に次のデータのバックアップをとって ください。

- ・メール
- リカバリ(再セットアップ)ツール
- 自分で作成したデータ
- メールのアドレス帳
- インターネットのお気に入り
- TPM 内部のデータ など

# 有寿命部品について

本製品には、有寿命部品が含まれています。有寿命部品の交換時期の目安は、使用 頻度や使用環境(温湿度など)等の条件により異なりますが、本製品を通常使用し た場合、1日に約8時間、1ヵ月で25日のご使用で約5年です。上記目安はあく まで目安であって、故障しないことや無料修理をお約束するものではありません。 なお、24時間を超えるような長時間連続使用等、ご使用状態によっては早期にある いは製品の保証期間内でも部品交換(有料)が必要となります。

# 【対象品名】

本体液晶ディスプレイ<sup>\*1</sup>、ハードディスクユニット、CD/DVD ドライブ<sup>\*2</sup>、キー ボード、タッチパッド、マウス<sup>\*3</sup>、冷却用ファン、ディスプレイ開閉部(ヒンジ)<sup>\*4</sup>、 AC アダプタ

- \* 1 工場出荷時から画面の明るさが半減するまでの期間
- \*2 内蔵されているモデルが対象です
- \*3 同梱されているモデルが対象です
- \*4 液晶ディスプレイを開いたときに固定するための内部部品です

社団法人 電子情報技術産業協会

「パソコンの有寿命部品の表記に関するガイドライン」について http://it.jeita.or.jp/perinfo/committee/pc/0503parts/index.html

# 消耗品について

# 【バッテリパック】

バッテリパック(充電式リチウムイオン電池)は消耗品です。 長時間の使用により消耗し、充電機能が低下します。 充電機能が低下した場合は、次のバッテリパック(別売り)と交換してください。

- バッテリパック PABAS073
- バッテリパック PABAS075

# 付属品について

付属品(バッテリパック・AC アダプタなど)については、「東芝パソコンシステム・オンラインショップ」でご購入いただけます。

# 【東芝パソコンシステム・オンラインショップ】

TEL: 043-277-5025

URL : http://shop.toshiba-tops.co.jp

# 保守部品(補修用性能部品)の最低保有期間

保守部品(補修用性能部品)とは、本製品の機能を維持するために必要な部品です。 本製品の保守部品の最低保有期間は、製品発表月から6年6ヵ月です。

# 5 お客様登録をする

パソコンやアプリケーションを使用するときは、自分が製品の正規の使用者(ユーザ)であることを製品の製造元へ連絡します。これを「お客様登録」または「ユー ザ登録」といいます。

お客様登録は、パソコン本体、使用するアプリケーションごとに行い、方法はそれ ぞれ異なります。

お客様登録を行わなくても、パソコンやアプリケーションを使用できますが、お問い合わせをいただくときにお客様番号(「ユーザID」など、名称は製品によって異なります)が必要な場合や、お客様登録をしているかたへは製品に関する大切な情報をお届けする場合がありますので、使い始めるときに済ませておくことをおすすめします。

# 1) 東芝 ID (TID) お客様登録のおすすめ

東芝では、お客様へのサービス・サポートのご提供の充実をはかるために東芝 ID (TID)のご登録をおすすめしております。

東芝ID(TID)は、複数のデジタル商品、および東芝オンラインショッピングサイト「Shop1048」で共通にご利用いただけるお客様専用IDです。Room1048登録対象の東芝デジタル商品をご購入された方が対象で、インターネット経由でご登録いただけます。

「Shop1048」でご購入のお手続きの中で、TIDをご登録いただいたお客様は、あらためてご登録いただく必要はありません。また、TIDをご登録後は、はがきでのご登録は不要です。

### 【 東芝 ID(TID)でご利用いただけるサービス 】

- お客様専用個人ページ「Room1048(ルームトウシバ)」をご利用いただけます。
- PC オンラインによるメールでの技術相談をお受けいたします。
- アンケートなどでご取得いただくポイントで、プレゼントの抽選にご応募いただけます。
- 「Shop1048」でのお買い物時には、便利でお得な TID 会員メニューをご利用いただくことができます。

詳しくは、次のアドレス「東芝 ID(TID)とは?」をご覧ください。 https://room1048.jp/onetoone/info/about\_tid.htm

| お願い                                                    |
|--------------------------------------------------------|
| ● TID 登録には、メールアドレスが必要です(携帯電話のメールアドレスはご                 |
| 遠慮ください)。                                               |
| <ul> <li>上記のサービス項目のうち、個人ページおよびポイント制度については、個</li> </ul> |
| 人のお客様のみ対象となります。                                        |
| ● ご登録住所は、日本国内のみに限らせていただきます。                            |
| ● この記載内容は2006年4月現在のものです。内容については、予告なく                   |
| 変更する場合がありますので、あらかじめご了承ください。                            |
|                                                        |

#### 登録方法

お客様の環境に応じて、登録方法を選択できます。

#### 【 方法 1 - [東芝お客様登録] アイコンからのご登録方法 】

インターネットに接続後、登録用のホームページに簡単にアクセスできます。 すでにインターネット接続の設定が行われてあり、インターネットを使ったことが あるかた向けの方法です。

#### 【 方法2 - インターネットからのご登録方法 】

インターネットに接続後、URLを入力して登録用のホームページにアクセスしていただきます。

すでにインターネット接続の設定が行われてあり、インターネットを使ったことが あるかた向けの方法です。

#### 【方法3-インターネットにすぐに接続されないお客様】

まだインターネット接続の予定がないかたは、『お客様登録カード』(はがき)で仮 登録を行ってください。後日インターネットで正式な TID 登録を行っていただく必 要があります。

商品の追加登録は「方法 1」または「方法 2」で行います。 続けてそれぞれの登録方法を紹介します。

## 1 [東芝お客様登録] アイコンからのご登録方法

インターネット接続の設定やインターネットプロバイダとの契約をしてある場合に、 本製品に添付のアプリケーションを利用して、TID 登録を行う方法を説明します。 インターネットに接続している間の通信料金やプロバイダ使用料などの費用はお客 様負担となりますので、あらかじめご了承ください。

### お願い 操作にあたって

あらかじめ、次のことを行ってください。

- コンピュータウイルスへの感染を防ぐために、ウイルスチェックソフトをインストールし、有効状態に設定しておいてください。
- インターネット接続の設定をしておいてください。
- 複数のユーザを登録している場合は、「コンピュータの管理者アカウント」のユー ザで操作してください。

メモ

- インストールしているウイルスチェックソフトの設定によって、インターネット接続を確認する画面が表示される場合があります。インターネット接続を許可する項目を選択し、操作を進めてください。
- 初めて「Internet Explorer」を起動したときは、操作の途中で、「gooス ティック」の利用を確認する[東芝 dynabookをご利用の皆様へ] 画面が表 示されます。

「gooスティック」を利用する場合は、[利用規約を表示]をクリックし、利用規約を確認したあと[便利なgooスティックを利用する]をクリックしてください。利用しない場合は、[利用しない]ボタンをクリックし、あとで「gooスティック」をアンインストールしてください。

1 デスクトップ上の [東芝お客様登録] アイコン ( 2000) ) をダブルク リックする 「「お客様発発」のお願い] 画面がまこされます

[「お客様登録」のお願い] 画面が表示されます。

- 2 内容を読んで [お客様登録へ進む] ボタンをクリックする
- 3 [インターネットアクセス環境をお持ちの方はこちらをクリック]を クリックする

インターネットに接続し、「Room1048」のページが表示されます。

# 4 [東芝 ID (TID) 新規登録・商品追加登録]欄で今回お買い上げの 商品「パソコン」を選択する

画面のご案内に従ってください。

- 初めて TID をご登録される方
  [新規 TID 登録に進む] ボタンをクリックしてください。
  画面のご案内に従ってご登録いただきますと、すぐに TID をご取得、ご
  利用いただけます。
- すでに他商品で TID を取得された方
   TID、パスワードを入力し、[商品追加登録に進む] ボタンをクリックし てください。
   商品の追加登録を行っていただくことができます。

## 2 インターネットからのご登録方法

- 1 [http://room1048.jp/] にアクセスする
- 2 [東芝 ID (TID) 新規登録・商品追加登録] 欄で今回お買い上げの 商品「パソコン」を選択する

[セキュリティの警告] 画面が表示された場合は、内容を確認し、[OK] または [はい] ボタンをクリックしてください。

画面の案内に従ってください。

初めて TID をご登録される方

[新規 TID 登録に進む] ボタンをクリックしてください。 画面のご案内に従ってご登録いただきますと、すぐに TID を発行いたします。

すでに他商品で TID を取得された方

TID、パスワードを入力し、[商品追加登録に進む]ボタンをクリックし てください。

商品の追加登録を行っていただくことができます。

## 3 インターネットにすぐに接続されないお客様

同梱の『お客様登録カード』(はがき)に必要事項をご記入のうえ、ご送付ください。 東芝 TID 事務局より、「お客様登録番号」と TID 登録用の「仮パスワード」をはが きにて通知いたします。はがき通知後、インターネットから TID をご登録ください。 TID はインターネットからのご登録受付になります。

#### 初めて TID をご登録される方

インターネットに接続されたときに、「http://room1048.jp/」にアクセスし、 [「お客様番号」をお持ちのお客様] ボタンをクリックし、通知はがきに記載され ている「お客様登録番号」と「仮パスワード」を入力して TID 登録を行ってくだ さい。

#### • すでに他商品で TID を取得された方

インターネットに接続されたときに、「http://room1048.jp/」にアクセスし、 「Room1048」にログインした後、〔登録情報変更〕→ [ハガキを受け取られた お客様〕を選択してください。

#### お願い

- TID登録時点でお客様登録番号は無効となります。TIDでのサービス・サポートをご利用ください。
- TIDをご登録にならない場合は、お問い合わせなどの際にお客様登録番号が 必要になることがありますので、はがきをお手元に保管してください。

# 〔2)その他のユーザ登録

# 1 その他のアプリケーションのユーザ登録

パソコンに用意されている他のアプリケーションのユーザ登録については、同梱の 『ユーザ登録用紙』または各アプリケーションのヘルプを確認してください。 また、各アプリケーションの問い合わせ先については、「本章7 問い合わせ先」を 確認してください。

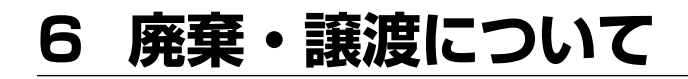

# (1) バッテリパックについて

貴重な資源を守るために、不要になったバッテリパックは廃棄しない で、充電式電池リサイクル協力店へ持ち込んでください。 その場合、ショート防止のため電極にセロハンテープなどの絶縁テー プを貼ってください。

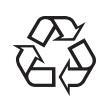

Li-ion

# 【 バッテリパック(充電式電池)の回収、リサイクルについてのお問い合わせ先 】

有限責任中間法人 JBRC TEL:03-6403-5673 URL:http://www.jbrc.com

# 2) パソコン本体について

本製品を廃棄するときは、家庭と企業では廃棄方法が異なります。次の要領にて処 理してください。

(本製品は、LCD表示部に使用している蛍光管に水銀が含まれています。)

### 【 PC リサイクルマークについて 】

# PC

リサイクル

PC リサイクルマーク 製品本体の型番を表示しているシール(本体裏面)に印刷表示します。

# 1 企業でパソコンを使用しているお客様へ

本製品を廃棄するときは、産業廃棄物として扱われます。 東芝は、廃棄品の回収と適切な再使用・再利用処理を実施しております。 PCリサイクルマーク表示のある東芝製パソコンを産業廃棄物として回収・処理を行 う場合の費用については、東芝パソコンリサイクルセンターにお問い合わせください。

## 【問い合わせ先】

東芝パソコンリサイクルセンター 電話番号 : 045-510-0255 受付時間 : 9:00~17:00(土・日・祝日、当社指定の休日を除く) FAX : 045-506-7983 (24時間受付)
## 【東芝ホームページでご紹介】

URL: http://dynabook.com/pc/eco/recycle.htm

### 2 家庭でパソコンを使用しているお客様へ

本製品を廃棄するときは、東芝の家庭系使用済みパソコン回収受付窓口へお申し込みください。

東芝は、PCリサイクルマークが表示されている東芝製パソコンは無料で回収と適切 な再資源化処理を実施します。

#### 【パソコン回収受付窓口】

東芝 dynabook リサイクルセンタ

#### 【回収申込方法】

• 東芝ホームページよりお申し込みの場合

URL: http://dynabook.com/pc/eco/recycle.htm(24時間受付)

電話にてお申し込みの場合
 東芝 dynabook リサイクルセンタ
 TEL : 043-303-0200
 受付時間: 10:00~17:00(土・日・祝日、当社指定の休日を除く)
 FAX : 043-303-0202(24時間受付)

#### 【回収・再資源化対象機器】

ノートパソコン、デスクトップパソコン(本体)、液晶ディスプレイ/液晶一体型パ ソコン、ブラウン管(CRT)ディスプレイ/ブラウン管(CRT)一体型パソコン \*出荷時に同梱されていた標準添付品(マウス、キーボード、スピーカ、ケーブル など)が同時に排出された場合は、パソコンの付属品として併せて回収します。 ただし、周辺機器(プリンタ他)、マニュアル、CD-ROM などの媒体は回収の対 象外です。

#### 3 パソコンの廃棄・譲渡時のハードディスク上のデータ消去に関するご注意

最近、パソコンは、オフィスや家庭などで、いろいろな用途に使われるようになってきています。これらのパソコンに使われているハードディスクという記憶装置に、 お客様の重要なデータが記録されています。

したがって、パソコンを譲渡あるいは廃棄するときには、これらの重要なデータ内 容を消去するということが必要となります。

ところが、このハードディスクに書き込まれたデータを消去するというのは、それ ほど簡単ではありません。 「データを消去する」という場合、一般に

- ◆ データを「ごみ箱」に捨てる
- ◆「削除」操作を行う
- ◆「ごみ箱を空にする」コマンドを使って消す
- ◆ ソフトウェアで初期化(フォーマット)する
- ◆ 再セットアップ(リカバリ)を行い、購入時の状態に戻す

などの作業しますが、これらの作業では、ハードディスク上に記録されたデータの ファイル管理情報が変更されるだけで、実際はデータは見えなくなっているだけの 状態です。

つまり、一見消去されたように見えますが、Windows などの OS のもとで、それらのデータを呼び出す処理ができなくなっただけで、実際のデータは、まだ残っているのです。

したがって、特殊なデータ回復のためのソフトウェアを利用すれば、これらのデー タを読みとることが可能な場合があります。このため、悪意のある人により、ハー ドディスク内の重要なデータが読みとられ、予期しない用途に利用されるおそれが あります。

お客様が、廃棄・譲渡などを行う際に、ハードディスク内の重要なデータが流出す るというトラブルを回避するためには、ハードディスクに記録された全データを、 お客様の責任において消去することが非常に重要となります。 消去するためには、 標準添付しているハードディスクデータ削除機能や市販されている専用ソフトウェ ア、有償サービスの利用や、ハードディスク上のデータを金槌や強磁気により物理

的・磁気的に破壊して、読めなくすることをお勧めします。

なお、ハードディスク上のソフトウェア(OS、アプリケーションソフトなど)を削除することなくパソコンを譲渡すると、ソフトウェアライセンス使用許諾契約に抵触する場合があるため、十分な確認を行う必要があります。

本製品では、パソコン上のデータをすべて消去することができます。

◎ 「本項 5 ハードディスクの内容をすべて消去する 」

この機能は Windows などの OS によるデータ消去や初期化とは違い、ハードディ スクの全領域にデータを上書きするため、データが復元されにくくなります。 ただし、本機能を使用してデータを消去した場合でも、特殊な装置の使用により データを復元される可能性はゼロではありません。あらかじめご了承ください。

データ消去については、次のホームページも参照してください。 URL:http://dynabook.com/pc/eco/haiki.htm

### 4 お客様登録の削除について

- ホームページから削除する
- 東芝ID(TID)をお持ちの場合はこちらからお願いいたします。
  - ① インターネットで 「http://room1048.jp/」へ接続する
  - ② [ログイン] ボタンをクリックする
     [セキュリティ警告] 画面が表示された場合は、内容を確認し、[OK] ボタンをクリックしてください。
  - ③ [東芝 ID (TID)] と [パスワード] に入力し、[ログイン] ボタンをク リックする

お客様専用ページにログインします。

- ④ページ右上の[登録情報変更]をクリックする
   [登録情報変更メニュー]画面が表示されます。
- ⑤「退会」をクリックし、登録を削除する
- ※ 退会ではなく、商品の削除のみのお客様は「登録情報変更」メニューで、 商品削除を行ってください。
- ※ TID を退会されますと、「Shop1048」でのTID 会員メニュー、および ポイントサービスなどもご利用いただけなくなりますので、あらかじめ ご了承ください。
- 電話で削除する

「東芝ID事務局(お客様情報変更)」までご連絡ください。

東芝ID事務局(お客様情報変更)

TEL : 0570-09-1048

受付時間:10:00~17:00(土、日、祝日、東芝特別休日を除く)

紹介しているホームページ、電話番号はお客様登録の内容変更、削除に関する問い 合わせ窓口です。

保守サービス、修理などの技術的な相談は、『東芝 PC サポートのご案内』を確認してください。

法人のお客様の場合は、ログインで表示される画面が異なります。登録情報の変更 および退会は「登録情報変更」のメニューで、ご自身で行っていただくことができ ますが、商品の削除ができませんので、その場合は上記の東芝 ID 事務局までお電話 でご連絡くださいますようお願いいたします。

・詳しくは、次のホームページをご参照ください。

URL: https://room1048.jp/onetoone/info/business.htm

## **5** ハードディスクの内容をすべて消去する

パソコン上のデータは、削除操作をしても実際には残っています。普通の操作では 読み取れないようになっていますが、特殊な方法を実行すると削除したデータでも 再現できてしまいます。そのようなことができないように、パソコンを廃棄または 譲渡する場合など、他人に見られたくないデータを読み取れないように、消去する ことができます。

なお、ハードディスクに保存されている、これまでに作成したデータやプログラムな どはすべて消失します。これらを復元することはできませんので、注意してください。

### 操作手順

ハードディスクの内容を削除するには、ハードディスクのリカバリツール、同梱の リカバリ CD-ROM、または作成したリカバリディスクを使用します。

ハードディスクのリカバリツールを使用すると、ハードディスク内のデータはすべ て消去されますが、リカバリツールは残ります。

作成したリカバリディスクまたは同梱のリカバリ CD-ROM を使用すると、ハード ディスク内のデータと共にリカバリツールも消去されます。

ここでは、ハードディスクのリカバリツールから行う方法を例にして説明します。 リカバリディスクまたは同梱のリカバリ CD-ROM から行う場合は、手順 1 の前に ディスク 1 をセットしてください。

#### 1 パソコンの電源を切る

#### **2** AC アダプタと電源コードを接続する

3 キーボードの①(ゼロ)キーを押しながら、パソコンの電源を入れる リカバリディスクまたは同梱のリカバリ CD-ROM をセットしている場合 は、キーボードの(F12)キーを押しながら、パソコンの電源を入れます。 その後、→または(→キーでCDのアイコンにカーソルを合わせ、(Enter) キーを押してください。 ユーザパスワードを設定している場合は、 [Password =]と表示されます。ユーザパスワードを入力して、(Enter)

キーを押してください。

[復元方法の選択] 画面が表示されます。

**4** [ハードディスク上の全データの消去] をチェックし①、[次へ] ボ タンをクリックする②

| TOSHIBA Recovery Wizard |       |
|-------------------------|-------|
| тс                      | SHIBA |
| 〈復元方法の選択〉               |       |
| 復元方法を選択してください。          |       |
|                         |       |
| ○ 初期インストールソフトウェアの復元     |       |
| 初期インストールソフトウェアを復元します。   |       |
| C リードディスクトの全データの消去      |       |
| ハードディスク上の全データを消去します。    |       |
|                         |       |
|                         |       |
| (太へ吸)                   | 2     |

消去方法を選択する画面が表示されます。

5 目的に合わせて、[標準データの消去] または [機密データの消去] をチェックし①、[次へ] ボタンをクリックする②

「通常は[標準データの消去]を選択してください。データを読み取れなく なります。

より確実にデータを消去するためには、[機密データの消去]を選択してく ださい。数時間かかりますが、データは消去されます。

| TOSHIBA Recovery Wizard           |         |    |
|-----------------------------------|---------|----|
|                                   | TOSHIBA |    |
| <ハードティスク上の全テータの消去>                |         |    |
| /月四方/広さ/通知して/LCV10                |         |    |
|                                   |         |    |
| ○ 標準データの消去                        |         |    |
|                                   |         | -1 |
| ○ 機密データの消去                        |         |    |
| このプロセスは、ハードディスクのサイズによって、時間がかかります。 |         |    |
|                                   |         |    |
|                                   |         |    |
|                                   |         | -2 |
|                                   |         | -  |

[ハードディスクの内容は、すべて消去されます。] 画面が表示されます。

## 6 [次へ] ボタンをクリックする

処理を中止する場合は、[キャンセル] ボタンをクリックしてください。 消去が実行されます。

消去中は、次の画面が表示されます。

| OSHIBA Recovery Wizard |                        |           |
|------------------------|------------------------|-----------|
|                        |                        | TOSHIBA   |
| くハードティスク上の全テー          | -タの消去>                 |           |
| データの消去                 |                        |           |
|                        |                        |           |
|                        |                        |           |
|                        |                        |           |
| ハードディスクの               | データを消去中です。しばらくお待ちください。 |           |
|                        |                        |           |
|                        | 経過時間                   | 00:XXXXXX |
|                        | 残り時間                   | 00:300300 |
|                        |                        |           |
|                        | 2096                   | _         |
|                        |                        |           |
|                        |                        |           |
|                        |                        | キャンセル     |

消去が完了すると、終了画面が表示されます。

#### 7 [終了] ボタンをクリックする

リカバリディスクまたは同梱のリカバリ CD-ROM から行った場合は、自動的にディスクトレイが開きます。ディスクを取り出してください。

## TPM の内容を消去する

TPM を使用している場合、ハードディスクドライブだけでなく、TPM 内部のデー タを削除する必要があります。登録情報など、セキュリティに関する重要な情報が 含まれているため、必ずデータを削除してください。

▶ TPM『Trusted Platform Module 取扱説明書』

# 7 問い合わせ先

\* 2006 年 10 月現在の内容です。 各社の事情で、受付時間などが変更になる場合があります。

本製品に添付されているアプリケーションやプロバイダの問い合わせ先は、次のと おりです。各アプリケーションのユーザ登録については、それぞれの問い合わせ先 まで問い合わせてください。

## 1) OSの問い合わせ先

Windows セキュリティセンターなど、Microsoft® Windows® XP Service Pack 2 セキュリティ強化機能搭載の新規機能についてのサポート情報は、下記のホームページをご覧ください。

http://support.microsoft.com/

Windows XP に関する一般的なお問い合わせは、東芝 PC あんしんサポートになります。

※ 当社製品で Windows Vista™をご使用になる上での注意・制限事項を含めた最新情報は、 dynabook.com サポート情報(http://dynabook.com/assistpc/)で順次公開をします。

## (2) アプリケーションの問い合わせ先

Adobe Reader/ConfigFree/Fn-esse/Internet Explorer/InterVideo WinDVD/ Java™ 2 Runtime Environment/Microsoft Office OneNote/Outlook Express/ PadTouch/PC引越ナビ/TOSHIBA Smooth View/TPM/Windows Media Player/ 指紋認証ユーティリティ/東芝HWセットアップ/東芝PC診断ツール/ 東芝SDメモリカードフォーマット/東芝省電力/東芝パスワードユーティリティ/ 東芝ピークシフトコントロール/内蔵モデム用地域選択ユーティリティ

#### 東芝(東芝PCあんしんサポート)

 全国共通電話番号
 : 0120-97-1048(通話料・電話サポート料無料) おかけいただくと、アナウンスが流れます。 アナウンスに従って操作してください。 技術的な質問、お問い合わせは、アナウンスの後で1を プッシュしてください。

技術相談窓口 受付時間 : 9:00~19:00 (年中無休)

[電話番号はおまちがえないよう、ご確認の上おかけください]

海外からの電話、携帯電話、PHS、または直収回線など回線契約によってはつながらない場合がございます。その場合はTEL 043-298-8780(通話料お客様負担)にお問い合わせください。

システムメンテナンスのため、サポートを休止させていただく場合がございます。 日程は、dynabook.com「サポート情報」→「東芝PCあんしんサポート」 (http://dynabook.com/assistpc/anshin/index\_j.htm) にてお知らせいたし ます。 Microsoft Office Outlook 2003/Microsoft Office PowerPoint 2003/ Microsoft Office Publisher 2003 / Microsoft Office Word 2003 マイクロソフト 無償サポート (TEL) TEL : 東京: 03-5354-4500 大阪:06-6347-4400 ※次の情報をお手元に用意してご連絡ください。 郵便番号、ご住所、お名前、電話番号、お問い合わせ製品のプロダクトID 詳細は、製品添付の「パッケージ内容一覧」をご覧ください。 〈受付時間・お問い合わせ回数〉 ●セットアップ、インストールに関するお問い合わせ 受付時間 : 9:30~12:00、13:00~19:00(平日) 10:00~17:00(十曜日、日曜日) (マイクロソフト株式会社休業日、年末年始、祝祭日を除く。日曜日 が祝祭日の場合は営業いたします。その場合、振替休日は休業させて いただきます) 回数 : 指定はございません。 ●基本操作に関するお問い合わせ 受付時間 : 9:30~12:00、13:00~19:00(平日) 10:00~17:00(十曜日) (マイクロソフト株式会社休業日、年末年始、祝祭日を除く) 回数 : 4インシデント(4件のご質問) 無償サポートは4件までです。 あらかじめインシデント制など詳細について『Microsoft Office Personal Edition 2003 スタートガイド または Microsoft Office Professional Enterprise Edition 2003 スタートガイド』の「お問い合わせについて」をご覧ください。 〈ホームページ〉 URL : http://support.microsoft.com/ ※電話サポート(無償)もしくは、製品サポートからお問い合わせになる製品をお選び ください。 備考 : マイクロソフトサポートWeb トから直接インターネットを通じてお問 い合わせも可能です。 答えて ねっと : http://www.kotaete-net.net/

Microsoft Office Access 2003/Microsoft Office Excel 2003/ Microsoft Office Home Style\*/Microsoft Office InfoPath 2003/

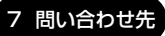

| ウイルスバスター                                                           |
|--------------------------------------------------------------------|
| ウイルスバスターサービスセンター                                                   |
| 受付時間 : 9:30~17:30                                                  |
| TEL : 0570-008326                                                  |
| ホームページ : http://www.trendmicro.co.jp/support/vb/index.asp          |
| DLA for TOSHIBA/RecordNow! Basic for TOSHIBA/Recovery Disc Creator |
| ソニック・サポートセンター                                                      |
| 受付時間 : 10:00~12:00、13:00~17:00                                     |
| (土・日・祝祭日・年末年始・特別行事日を除く)                                            |
| TEL : 03-5232-6400                                                 |
| お問い合わせは、ソニック・ソルーションズのサポートページのメールサポートフォ                             |
| ームより質問内容をお送りください。                                                  |
| ホームページ : http://www.sonicjapan.co.jp/support/index.html            |
| gooスティック                                                           |
| goo事務局                                                             |
| 受付時間 :10:00~17:00(土・日・祝日・年末年始を除く)                                  |
| TEL :045-848-4190                                                  |
| E-mail : info@goo.ne.jp                                            |
| ホームページ :http://stick.goo.ne.jp                                     |

付録

## 本製品について、各インタフェースなどのハード ウェア仕様や、技術基準適合について記しています。

本製品の仕様 336
 名インタフェースの仕様 344
 技術基準適合について 349
 4 無線 LAN について 364
 5 Internet Explorer のバージョンについて 375

# 1 本製品の仕様

仕様についての詳細は、別紙の『dynabook Satellite K \*\* (お使いの機種名) シリーズ製品仕様表』を参照してください。

## 1 サポートしているビデオモード

ディスプレイコントローラによって制御される画面の解像度と表示可能な最大色数 を定めた規格をビデオモードと呼びます。

本製品でサポートしている英語モード時のすべてのビデオモードを次に示します。 モードナンバは一般に、プログラマがそれぞれのモードを識別するのに用いられま す。アプリケーションソフトがモードナンバによってモードを指定してくる場合、 そのナンバが図のナンバと一致していないことがあります。この場合は解像度と フォントサイズと色の数をもとに選択し直してください。

## 【K16シリーズ、K15シリーズの場合】

| 65,536色 |             |           | 1,677万色 |             |           |
|---------|-------------|-----------|---------|-------------|-----------|
| 色数      | 解像度         | リフレッシュレート | 色数      | 解像度         | リフレッシュレート |
|         |             | 60        |         |             | 60        |
|         | 900 v 600   | 75        |         | 900 v 600   | 75        |
|         | 800 x 800   | 85        |         | 800 x 800   | 85        |
|         |             | 100       |         |             | 100       |
|         |             | 60        |         |             | 60        |
|         | 1024 769    | 75        |         | 1024 769    | 75        |
|         | 1024 x 700  | 85        |         | 1024 x 700  | 85        |
|         |             | 100       |         |             | 100       |
|         | 1280 x 768  | 60        |         | 1280 x 768  | 60        |
| 16      |             | 60        |         | 1280 x 1024 | 60        |
|         | 1200 1024   | 75        | 02      |             | 75        |
|         | 1200 x 1024 | 85        |         |             | 85        |
|         |             | 100       |         |             | 100       |
|         |             | 60        |         |             | 60        |
|         |             | 75        |         |             | 75        |
|         | 1000 x 1200 | 85        |         | 1000 x 1200 | 85        |
|         |             | 100       |         |             | 100       |
|         | 1020 × 1440 | 60        |         | 1020 × 1440 | 60        |
|         | 1320 x 1440 | 75        |         | 1320 X 1440 | 75        |
|         | 2048 x 1536 | 60        |         | 2048 x 1536 | 60        |

注1) リフレッシュレートは外部ディスプレイのみに適応

注2)本体液晶ディスプレイでは、1280 × 768 を超える高解像度表示は仮想ディスプレイでの対応となります。

注3) 1,677 万色はディザリング表示です。

注4) 1.677万色設定での本体液晶ディスプレイと外部ディスプレイによる同時表示の場合、外部ディスプレイの最大解像度は1280×768までになります。

## 【 K11 シリーズ、K10 シリーズの場合 】

| ビデオ<br>モード | 形式              | 解像度                         | フォントサイズ   | 色数       | CRTリフレッシュ<br>レート(Hz) |
|------------|-----------------|-----------------------------|-----------|----------|----------------------|
| 0.1        |                 | 40 x 25字                    | 0,0       |          |                      |
| 2,3        |                 | 80 x 25字                    |           |          |                      |
| 0*,1*      | VGA             | 40 x 25字                    | Q v 1/1   | 16/2564  |                      |
| 2*,3*      | テキスト            | 80 x 25字                    |           | 10/200N  |                      |
| 0+,1+      |                 | 40 x 25字                    | 9(0) v 16 |          |                      |
| 2+,3+      |                 | 80 x 25字                    | 0(3) X 10 |          |                      |
| 4,5        | VGA             | 320 x 200 ドット               | 0,0       | 4/256K   | 70                   |
| 6          | グラフィックス         | ブラフィックス 640 x 200 ドット 0 x 0 | 2/256K    | 70       |                      |
| 7          | VGA<br>テキスト     |                             | 8(9) x 14 |          |                      |
| 7+         |                 | 00120+                      | 8(9) x 16 |          |                      |
| D          |                 | 320 x 200 ドット               | 0,0       | 16/2564  |                      |
| E          |                 | 640 x 200 ドット               | 0.0       | TUZUUK   |                      |
| F          |                 |                             | Q v 1 /   | モノクロ     |                      |
| 10         | VGA<br> グラフィックス | 040 x 330 1 9 1             | 0 1 4     | 16/256K  |                      |
| 11         |                 |                             | 0 v 1 G   | 2/256K   | 60                   |
| 12         |                 | 04U X 48U アツ ト              | 8XI6      | 16/256K  | 00                   |
| 13         |                 | 320 x 200 ドット               | 8x8       | 256/256K | 70                   |

| ビデオ<br>モード | 形式      | 解像度                        | フォントサイズ | 色数             | CRTリフレッシュ<br>レート(Hz) |
|------------|---------|----------------------------|---------|----------------|----------------------|
| _          |         | 640 x 480 ドット              | _       |                |                      |
| _          |         | 800x600ドット                 | _       |                | 60/75/85             |
| _          |         | 1024x768ドット                | _       |                | 7100                 |
| —          |         | 1280x800ドット                | _       |                | 60                   |
| _          |         | 1280 x 1024 ドット*1          | _       | 200/200        |                      |
| _          |         | 1600 x 1200 ドット*1          | _       |                | 60/75/85/100         |
| _          |         | 1920x1440ドット*1             | _       |                | 60                   |
| _          |         | 2048 x 1536 ドット*1          | _       |                | 60                   |
| _          |         | 640 x 480 ドット              | _       | -              |                      |
| -          | -       | 800 x 600 ドット              | _       |                | 60/75/85             |
| _          |         | 1024x768ドット                | _       |                | 7100                 |
| _          | SVGA    | 1280x800ドット                | -       | GAK/GAK        | 60                   |
| —          | グラフィックス | 1280 x 1024 ドット*1          | _       | 04N/04N        | 60/75/95/100         |
| —          |         | 1600 x 1200 ドット*1          | _       |                | 00/73/83/100         |
| —          |         | 1920x1440ドット* <sup>1</sup> | —       |                | 60                   |
| —          |         | 2048 x 1536 ドット*1          | _       |                | 00                   |
| —          |         | 640 x 480 ドット              | _       |                |                      |
| —          |         | 800 x 600 ドット              | _       |                | 60/75/85             |
| —          |         | 1024x768ドット                | -       |                |                      |
| —          |         | 1280x800ドット                | —       |                | 60                   |
| -          |         | 1280 x 1024 ドット*1          | _       | - 16M/16M<br>- | 60/75/95/100         |
| —          |         | 1600 x 1200 ドット*1          | —       |                |                      |
| _          |         | 1920x1440ドット*1             | _       |                | 60                   |
| —          |         | 2048 x 1536 ドット*1          | _       |                | 00                   |

\*1 LCD に標示する場合は、実際の画面(1280×800)内に、仮想スクリーン表示します。

注)一部の画面モードは、マルチモニタでは使用できません。

## 2 ハードウェアリソースについて

メモリマップ、I/O ポートマップ、IRQ 使用リソース、DMA 使用リソースは次の方法で確認できます。

使用している環境(ハードウェア/ソフトウェア)によって変更される場合があります。

- [スタート] → [すべてのプログラム] → [アクセサリ] → [システ ムツール] → [システム情報] をクリックする
- 2 画面左側のツリーから [ハードウェアリソース] をダブルクリック する
- **3** 調べたい項目をクリックする

メモリマップ : [メモリ] I/Oポートマップ : [I/O] IRQ使用リソース : [IRQ] DMA使用リソース : [DMA]

## **3** 内蔵モデムについて

モデムボードを取り付けることによって、モデム機能を使用できます。購入したモ デルによって、モデムが内蔵されています。モデム内蔵モデルでない場合は、モ ジュラーコネクタがカバーで覆われ、使用できません。あらかじめモデムボードが 取り付けられているモデルの場合は、取り付け/取りはずしの作業は必要ありませ ん。また、モデムボードを取りはずした状態で本製品を使用しないでください。

## ⚠警告

- 本文中で説明されている部分以外は絶対に分解しないこと
   内部には高電圧部分が数多くあり、万一触ると、感電ややけどのおそれがあります。
- 取りはずしたネジは、幼児の手の届かないところに保管すること
   誤って飲み込むと窒息のおそれがあります。万一、飲み込んだ場合は、ただちに
   医師に相談してください。

## ⚠注意

 モデムボードの取り付け/取りはずしは、必ず電源を切り、ACアダプタのプラ グを抜き、バッテリパックを取りはずしてから作業を行うこと

電源を入れたまま取り付け/取りはずしを行うと感電、故障のおそれがあります。

- ・ 電源を切った直後には、モデムボードの取り付け/取りはずしを行わないこと
   内部が高温になっており、やけどのおそれがあります。電源を切った後30分以
   上たってから、行ってください。
- パソコン内部にネジや異物を残さないこと
   火災、発煙のおそれがあります。

お願い

● モデムボードの取り付け/取りはずし、PTTラベルの確認以外の目的でパソ コン本体のモデムカバーを開けないでください。

- モデムボードを取りはずした状態で本製品を使用しないでください。故障の 原因になります。
- モデムボードを強く押したり、曲げたり、落としたりしないでください。
- キズや破損を防ぐため、布などを敷いた安定した台の上にパソコン本体を置いて作業を行ってください。

付録

### モデムボードの取り付け/取りはずし

### 【取り付け】

- ① データを保存し、Windows を終了させて電源を切る
- ② パソコン本体に接続されている AC アダプタとケーブル類をはずす
- ③ ディスプレイを閉じてパソコン本体を裏返し、バッテリパックを取りはずす
- ④本体裏側の増設メモリカバーのネジ1本をゆるめ、カバーを取りはずす
- ⑤ モデムボードのネジ2本を取りはずす
- ⑥ 接続コードをモデムボードに取り付ける
- ⑦ モデムボードをパソコン本体に取り付ける
- ⑧ 手順⑤ではずしたモデムボードのネジ2本をとめる
- ⑨ 手順④ではずしたカバーをはめ、ネジ1本をとめる
- ⑩ バッテリパックを取り付ける

#### 【取りはずし】

- ① データを保存し、Windows を終了させて電源を切る
- ② パソコン本体に接続されている AC アダプタとケーブル類をはずす
- ③ ディスプレイを閉じてパソコン本体を裏返し、バッテリパックを取りはずす
- ④本体裏側の増設メモリカバーのネジ1本をゆるめ、カバーを取りはずす
   規格(PTT)ラベルを確認することができます。
- ⑤ モデムボードのネジ2本を取りはずす
- ⑥ 接続コードをモデムボードから取りはずす
- ⑦ モデムボードをパソコン本体から取りはずす
- ⑧ 手順⑤ではずしたモデムボードのネジ2本をとめる
- ⑨ 手順④ではずしたカバーをはめ、ネジ1本をとめる

⑩ バッテリパックを取り付ける

#### 4 回復コンソール

Windows XP に重大なエラーが発生して起動できないような場合、回復コンソール を使って起動環境の復元やファイルの救出などを行うことができます。 回復コンソールは正常に機能しているときにインストールする必要があります。 詳しい使用方法は [スタート] → [ヘルプ] をクリックして、『ヘルプとサポート センター』で「回復コンソール」を検索し、確認してください。

#### 回復コンソールのインストール

- 1 [スタート] → [ファイル名を指定して実行] をクリックする
- 2 [C:¥windows¥i386¥winnt32.exe /cmdcons] と入力する
- **3** [OK] ボタンをクリックする

[Windows セットアップ] 画面が表示されます。画面の指示に従ってイン ストールしてください。

「ファイル XXXX.... を読み込めなかったため、アップグレードオプションは 現在利用できません。....」というメッセージが表示された場合は、[OK] ボタンをクリックしてください。回復コンソール開始の確認画面が表示され ます。

インターネットに接続できない場合は、更新された Windows セットアップ をダウンロードすることができませんが、回復コンソールのインストールは そのまま続行することができます。

#### 回復コンソールの操作方法

#### 】 電源スイッチを押す

パソコンを起動したときにオペレーティングシステム一覧が表示されます。 通常、システムを起動する場合は、「Microsoft Windows XP Professional」 または「Microsoft Windows XP Home Edition」を選択してください。

## 2 [Microsoft Windows XP 回復コンソール]を選択し、(Enter)キー を押す

画面のメッセージに従ってください。

#### 3 コマンドを入力する

「C:¥WINDOWS>\_」が表示されているときに「help」を入力すると、回 復コンソールで入力できるコマンドの一覧が表示されます。

各コマンドの説明については、『ヘルプとサポート センター』でご確認ください。

回復コンソールを終了したい場合は「exit」と入力してください。パソコン が再起動します。

# 2 各インタフェースの仕様

## 1 COMMSインタフェース

| ピン番号                                          | 信号名 | 意味        | 信号方向 |  |
|-----------------------------------------------|-----|-----------|------|--|
| 1                                             | CD  | 受信キャリア検出  | I    |  |
| 2                                             | RXD | 受信データ     | I    |  |
| З                                             | TXD | 送信データ     | 0    |  |
| 4                                             | DTR | データ端末レディ  | 0    |  |
| 5                                             | GND | 信号グランド    |      |  |
| 6                                             | DSR | データセットレディ | Ι    |  |
| 7                                             | RTS | 送信要求      | 0    |  |
| 8                                             | CTS | 送信可       | Ι    |  |
| 9                                             | CI  | 被呼表示      | I    |  |
| コネクタ図                                         |     |           |      |  |
| 9 6<br>○ (○ ○ ○ ○ ○ ○ ○ ○ ○ ○ ○ ○ ○ ○ ○ ○ ○ ○ |     |           |      |  |

信号方向(I):パソコン本体への入力 信号方向(O):パソコン本体からの出力

## 2 S-Video 出力インタフェース

| ピン番号 | 信号名 | 意味     | 信号方向 |
|------|-----|--------|------|
| 1    | C信号 | 色信号    | 0    |
| 2    | Y信号 | 輝度信号   | 0    |
| 3    | GND | 信号グランド |      |
| 4    | GND | 信号グランド |      |
|      |     | コネクタ図  |      |
|      |     |        |      |

信号方向(1):パソコン本体への入力 信号方向(0):パソコン本体からの出力

## 3 RGBインタフェース

| ピン番号                                   | 信号名      | 意味           | 信号方向 |
|----------------------------------------|----------|--------------|------|
| 1                                      | CRV      | 赤色ビデオ信号      | 0    |
| 2                                      | CGV      | 緑色ビデオ信号      | 0    |
| 3                                      | CBV      | 青色ビデオ信号      | 0    |
| 4                                      | Reserved | 予約           |      |
| 5                                      | GND      | 信号グランド       |      |
| 6                                      | GND      | 信号グランド       |      |
| 7                                      | GND      | 信号グランド       |      |
| 8                                      | GND      | 信号グランド       |      |
| 9                                      | +5V      | 電源           |      |
| 10                                     | GND      | 信号グランド       |      |
| 11                                     | Reserved | 予約           |      |
| 12                                     | SDA      | SDA通信信号      | I/O  |
| 13                                     | -CHSYNC  | 水平同期信号       | 0    |
| 14                                     | -CVSYNC  | 垂直同期信号       | 0    |
| 15                                     | SCL      | SCLデータクロック信号 | I/O  |
|                                        |          | コネクタ図        |      |
| 06-00000000000000000000000000000000000 |          |              |      |

信号名:-がついているのは、負論理値の信号です 信号方向(1):パソコン本体への入力 信号方向(0):パソコン本体からの出力

## 4 USBインタフェース

| ピン番号 | 信号名   | 意味            | 信号方向    |
|------|-------|---------------|---------|
| 1    | VCC   | +5V           |         |
| 2    | -Data | マイナスデータ       | I/O     |
| Ю    | +Data | プラスデータ        | I/O     |
| 4    | GND   | 信号グランド        |         |
|      |       | コネクタ図         |         |
|      |       |               |         |
|      |       | 信号名:-がついているのは | は、負論理値( |

信号名:-がついているのは、負論理値の信号です 信号方向(1):パソコン本体への入力 信号方向(0):パソコン本体からの出力

## 5 モデムインタフェース

## \*モデム内蔵モデルのみ

| ピン番号 | 信号名  | 意味      | 信号方向 |
|------|------|---------|------|
| 1    | _    | ノーコンタクト |      |
| 2    | _    | ノーコンタクト |      |
| 3    | TIP  | 電話回線    | I/O  |
| 4    | RING | 電話回線    | I/O  |
| 5    | _    | ノーコンタクト |      |
| 6    | _    | ノーコンタクト |      |
|      | •    | コネクタ図   |      |
|      |      | 654321  |      |

信号名:-がついているのは、負論理値の信号です 信号方向(I):パソコン本体への入力 信号方向(O):パソコン本体からの出力

## 6 LANインタフェース

## 【K16シリーズ、K15シリーズの場合】

| ピン番号  | 信号名    | 意 味        | 信号方向 |  |
|-------|--------|------------|------|--|
| 1     | BI_DA+ | 送受信データA(+) | I/O  |  |
| 2     | BI_DA- | 送受信データA(-) | I/O  |  |
| З     | BI_DB+ | 送受信データB(+) | I/O  |  |
| 4     | BI_DC+ | 送受信データC(+) | I/O  |  |
| 5     | BI_DC- | 送受信データC(-) | I/O  |  |
| 6     | BI_DB- | 送受信データB(-) | I/O  |  |
| 7     | BI_DD+ | 送受信データD(+) | I/O  |  |
| 8     | BI_DD- | 送受信データD(-) | I/O  |  |
| コネクタ図 |        |            |      |  |
|       |        |            |      |  |

信号名:-がついているのは、負論理値の信号です 信号方向(1):パソコン本体への入力 信号方向(0):パソコン本体からの出力

## 【K11シリーズ、K10シリーズの場合】

| ピン番号  | 信号名    | 意味            | 信号方向 |  |
|-------|--------|---------------|------|--|
| 1     | ΤX     | 送信データ(+)      | 0    |  |
| 2     | -TX    | 送信データ(-)      | 0    |  |
| 3     | RX     | 受信データ(+)      | I    |  |
| 4     | Unused | 未使用           |      |  |
| 5     | Unused | 未使用           |      |  |
| 6     | -RX    | 受信データ(-)      | I    |  |
| 7     | Unused | 未使用           |      |  |
| 8     | Unused | 未使用           |      |  |
| コネクタ図 |        |               |      |  |
|       |        |               |      |  |
|       |        | 信号名:一がついているのは | L    |  |

信号名:-がついているのは、負論理値の信号です 信号方向(I):パソコン本体への入力 信号方向(O):パソコン本体からの出力

# 3 技術基準適合について

#### 瞬時電圧低下について

この装置は、社団法人 電子情報技術産業協会の定めたパーソナルコンピュー 夕の瞬時電圧低下対策のガイドラインを満足しております。しかし、ガイドラ インの基準を上回る瞬時電圧低下に対しては、不都合を生じることがあります。

#### 電波障害自主規制について

この装置は、情報処理装置等電波障害自主規制協議会(VCCI)の基準に基づく クラスB情報技術装置です。この装置は、家庭環境で使用することを目的とし ていますが、この装置がラジオやテレビジョン受信機に近接して使用されると、 受信障害を引き起こすことがあります。

取扱説明書に従って正しい取り扱いをしてください。

 ● 「8章2Q&A集 その他-Qパソコンの近くにあるテレビやラジオの調子がおかしい」

#### 高調波対策について(同梱のACアダプタの出力電力値が75Wの場合)

本装置は、「JIS C 61000-3-2 適合品」です。 JIS C 61000-3-2 適合品とは、日本工業規格「電磁両立性-第 3-2 部:限度 値-高調波電流発生限度値(1 相当たりの入力電流が 20A 以下の機器)」に基づ き、商用電力系統の高調波環境目標レベルに適合して設計・製造した製品です。

#### 高調波対策について(同梱の AC アダプタの出力電力値が 60W の場合)

(社)電子情報技術産業協会情報処理機器 高調波電流抑制対策実行計画に基づく定格入力電力値:72W

付録

## **FCC** information

| Product name : | dynabook Satellite K16 series        |
|----------------|--------------------------------------|
|                | dynabook Satellite K15 series        |
|                | dynabook Satellite K11 series        |
|                | dynabook Satellite K10 series        |
| Model number : | PSAC1(dynabook Satellite K16 Series) |
|                | PSAC1(dynabook Satellite K15 Series) |
|                | PSAC0(dynabook Satellite K11 Series) |
|                | PSAC0(dynabook Satellite K10 Series) |
|                |                                      |

## FCC notice "Declaration of Conformity Information"

This equipment has been tested and found to comply with the limits for a Class B digital device, pursuant to Part 15 of the FCC rules. These limits are designed to provide reasonable protection against harmful interference in a residential installation. This equipment generates, uses and can radiate radio frequency energy and, if not installed and used in accordance with the instructions, it may cause harmful interference to radio communications. However, there is no guarantee that interference will not occur in a particular installation. If this equipment does cause harmful interference to radio or television reception, which can be determined by turning the equipment off and on, the user is encouraged to try to correct the interference by one or more of the following measures:

- Reorient or relocate the receiving antenna.
- □ Increase the separation between the equipment and receiver.
- Connect the equipment into an outlet on a circuit different from that to which the receiver is connected.
- Consult the dealer or an experienced radio/TV technician for help.

**WARNING**: Only peripherals complying with the FCC rules class B limits may be attached to this equipment. Operation with non-compliant peripherals or peripherals not recommended by TOSHIBA is likely to result in interference to radio and TV reception. Shielded cables must be used between the external devices and the computer's RGB connector, Serial connector, USB connector, i.LINK(IEEE1394) connentor and Microphone jack. And, a cable with ferrite core must be used between the external devices and the computer's modular jack.Changes or modifications made to this equipment, not expressly approved by TOSHIBA or parties authorized by TOSHIBA could void the user's authority to operate the equipment.

## FCC conditions

This device complies with Part 15 of the FCC Rules. Operation is subject to the following two conditions:

- 1. This device may not cause harmful interference.
- 2. This device must accept any interference received, including interference that may cause undesired operation.

## Contact

| Address : | TOSHIBA America Information Systems, Inc. |  |
|-----------|-------------------------------------------|--|
|           | 9740 Irvine Boulevard                     |  |
|           | Irvine, California 92618-1697             |  |
| Talanhana | (0.40) 592 2000                           |  |

**Telephone**: (949) 583-3000

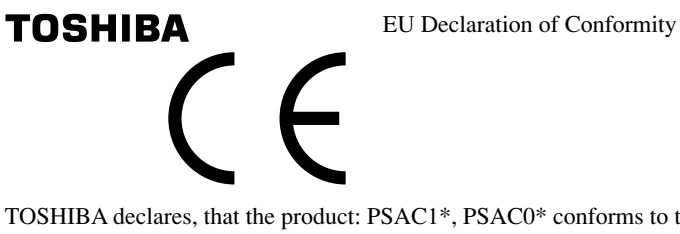

TOSHIBA declares, that the product: PSAC1\*, PSAC0\* conforms to the following Standards:

Supplementary Information : "The product complies with the requirements of the Low Voltage Directive 73/23/EEC, the EMC Directive 89/336/EEC and/or the R&TTE Directive 1999/5/EEC."

This product is carrying the CE-Mark in accordance with the related European Directives. Responsible for CE-Marking is TOSHIBA Europe, Hammfelddamm 8, 41460 Neuss, Germany.

#### \*モデム内蔵モデルのみ

#### モデム使用時の注意事項

本製品の内蔵モデムをご使用になる場合は、次の注意事項を守ってください。

内蔵モデムは、財団法人 電気通信端末機器審査協会により電 気通信事業法第50条1項に基づき、技術基準適合認定を受 けたものです。 認定番号 A04-0609001

#### ●対応地域

内蔵モデムは、次の地域で使用できます。

アイスランド、アイルランド、アメリカ合衆国、アラブ首長国連邦、アルゼンチン、 イギリス、イスラエル、イタリア、インド、インドネシア、エジプト、エストニア、 オーストラリア、オーストリア、オマーン、オランダ、カナダ、韓国、ギリシャ、 クウェート、サウジアラビア、シンガポール、スイス、スウェーデン、スペイン、 スリランカ、スロバキア、スロベニア、タイ、台湾、チェコ、中国、デンマーク、 ドイツ、トルコ、日本、ニュージーランド、ノルウェー、パキスタン、ハンガリー、 バングラデシュ、フィリピン、フィンランド、ブラジル、フランス、ブルガリア、 ベルギー、ポーランド、ポルトガル、香港、マルタ、マレーシア、南アフリカ、メキシコ、 モロッコ、ラトビア、リトアニア、ルーマニア、ルクセンブルグ、レバノン、ロシア

(2006年12月現在)

#### ●自動再発信の制限

内蔵モデムは2回を超える再発信(リダイヤル)は、発信を行わず『BLACK LISTED』 を返します(『BLACK LISTED』の応答コードが問題になる場合は、再発信を2回 以下または再発信間隔を1分以上にしてください)。

\* 内蔵モデムの自動再発信機能は、電気通信事業法の技術基準(アナログ電話端 末)「自動再発信機能は2回以内(但し、最初の発信から3分以内)」に従って います。

#### **Conformity Statement**

The equipment has been approved to [Commission Decision "CTR21"] for pan-European single terminal connection to the Public Switched Telephone Network (PSTN).

However, due to differences between the individual PSTNs provided in different countries/regions the approval does not, of itself, give an unconditional assurance of successful operation on every PSTN network termination point.

In the event of problems, you should contact your equipment supplier in the first instance.

#### **Network Compatibility Statement**

This product is designed to work with, and is compatible with the following networks. It has been tested to and found to confirm with the additional requirements conditional in EG 201 121.

| Germany                     | - ATAAB AN005,AN006,AN007,AN009,AN010 and DE03,04,05,08,09,12,14,17 |
|-----------------------------|---------------------------------------------------------------------|
| Greece                      | - ATAAB AN005, AN006 and GR01, 02, 03, 04                           |
| Portugal                    | - ATAAB AN001,005,006,007,011 and P03,04,08,10                      |
| Spain                       | - ATAAB AN005,007,012, and ES01                                     |
| Switzerland                 | - ATAAB AN002                                                       |
| All other countries/regions | - ATAAB AN003,004                                                   |

Specific switch settings or software setup are required for each network, please refer to the relevant sections of the user guide for more details.

The hookflash (timed break register recall) function is subject to separate national type approvals. If has not been tested for conformity to national type regulations, and no guarantee of successful operation of that specific function on specific national networks can be given.

## Pursuant to FCC CFR 47, Part 68:

When you are ready to install or use the modem, call your local telephone company and give them the following information:

- The telephone number of the line to which you will connect the modem
- The registration number that is located on the device

The FCC registration number of the modem will be found on either the device which is to be installed, or, if already installed, on the bottom of the computer outside of the main system label.

- The Ringer Equivalence Number (REN) of the modem, which can vary. For the REN of your modem, refer to your modem's label.

The modem connects to the telephone line by means of a standard jack called the USOC RJ11C.

## Type of service

Your modem is designed to be used on standard-device telephone lines.

Connection to telephone company-provided coin service (central office implemented systems) is prohibited. Connection to party lines service is subject to state tariffs. If you have any questions about your telephone line, such as how many pieces of equipment you can connect to it, the telephone company will provide this information upon request.

## Telephone company procedures

The goal of the telephone company is to provide you with the best service it can. In order to do this, it may occasionally be necessary for them to make changes in their equipment, operations, or procedures. If these changes might affect your service or the operation of your equipment, the telephone company will give you notice in writing to allow you to make any changes necessary to maintain uninterrupted service.

## If problems arise

If any of your telephone equipment is not operating properly, you should immediately remove it from your telephone line, as it may cause harm to the telephone network. If the telephone company notes a problem, they may temporarily discontinue service. When practical, they will notify you in advance of this disconnection. If advance notice is not feasible, you will be notified as soon as possible. When you are notified, you will be given the opportunity to correct the problem and informed of your right to file a complaint with the FCC.

In the event repairs are ever needed on your modem, they should be performed by TOSHIBA Corporation or an authorized representative of TOSHIBA Corporation.

## Disconnection

If you should ever decide to permanently disconnect your modem from its present line, please call the telephone company and let them know of this change.

## Fax branding

The Telephone Consumer Protection Act of 1991 makes it unlawful for any person to use a computer or other electronic device to send any message via a telephone fax machine unless such message clearly contains in a margin at the top or bottom of each transmitted page or on the first page of the transmission, the date and time it is sent and an identification of the business, other entity or individual sending the message and the telephone number of the sending machine or such business, other entity or individual.

In order to program this information into your fax modem, you should complete the setup of your fax software before sending messages.

## Instructions for IC CS-03 certified equipment

1 NOTICE : The Industry Canada label identifies certified equipment. This certification means that the equipment meets certain telecommunications network protective, operational and safety requirements as prescribed in the appropriate Terminal Equipment Technical Requirements document(s). The Department does not guarantee the equipment will operate to the user's satisfaction.

Before installing this equipment, users should ensure that it is permissible to be connected to the facilities of the local telecommunications company. The equipment must also be installed using an acceptable method of connection.

The customer should be aware that compliance with the above conditions may not prevent degradation of service in some situations.

Repairs to certified equipment should be coordinated by a representative designated by the supplier. Any repairs or alterations made by the user to this equipment, or equipment malfunctions, may give the telecommunications company cause to request the user to disconnect the equipment.

Users should ensure for their own protection that the electrical ground connections of the power utility, telephone lines and internal metallic water pipe system, if present, are connected together. This precaution may be particularly important in rural areas.

Caution: Users should not attempt to make such connections themselves, but should contact the appropriate electric inspection authority, or electrician, as appropriate.

**2** The user manual of analog equipment must contain the equipment's Ringer Equivalence Number (REN) and an explanation notice similar to the following:

The Ringer Equivalence Number (REN) of the modem, which can vary. For the REN of your modem, refer to your modem's label.

NOTICE : The Ringer Equivalence Number (REN) assigned to each terminal device provides an indication of the maximum number of terminals allowed to be connected to a telephone interface. The termination on an interface may consist of any combination of devices subject only to the requirement that the sum of the Ringer Equivalence Numbers of all the devices does not exceed 5.

**3** The standard connecting arrangement (telephone jack type) for this equipment is jack type(s): USOC RJ11C. CANADA:4005B-ATHENS

## Notes for Users in Australia and New Zealand

## Modem warning notice for Australia

Modems connected to the Australian telecoms network must have a valid Austel permit. This modem has been designed to specifically configure to ensure compliance with Austel standards when the region selection is set to Australia.

The use of other region setting while the modem is attached to the Australian PSTN would result in you modem being operated in a non-compliant manner.

To verify that the region is correctly set, enter the command ATI which displays the currently active setting.

To set the region permanently to Australia, enter the following command sequence:

AT%TE=1 ATS133=1 AT&F AT&W AT%TE=0 ATZ

Failure to set the modem to the Australia region setting as shown above will result in the modem being operated in a non-compliant manner. Consequently, there would be no permit in force for this equipment and the Telecoms Act 1991 prescribes a penalty of \$12,000 for the connection of non-permitted equipment.

## Notes for use of this device in New Zealand

- The grant of a Telepermit for a device in no way indicates Telecom acceptance of responsibility for the correct operation of that device under all operating conditions. In particular the higher speeds at which this modem is capable of operating depend on a specific network implementation which is only one of many ways of delivering high quality voice telephony to customers. Failure to operate should not be reported as a fault to Telecom.
- In addition to satisfactory line conditions a modem can only work properly if:
  - a/ it is compatible with the modem at the other end of the call and

b/ the application using the modem is compatible with the application at the other end of the call - e.g., accessing the Internet requires suitable software in addition to a modem.

- This equipment shall not be used in any manner which could constitute a nuisance to other Telecom customers.

- Some parameters required for compliance with Telecom's PTC Specifications are dependent on the equipment (PC) associated with this modem. The associated equipment shall be set to operate within the following limits for compliance with Telecom Specifications:

a/ There shall be no more than 10 call attempts to the same number within any 30 minute period for any single manual call initiation, and

b/ The equipment shall go on-hook for a period of not less than 30 seconds between the end of one attempt and the beginning of the next.

c/ Automatic calls to different numbers shall be not less than 5 seconds apart.

- Immediately disconnect this equipment should it become physically damaged, and arrange for its disposal or repair.
- The correct settings for use with this modem in New Zealand are as follows:

ATB0 (CCITT operation) AT&G2 (1800 Hz guard tone) AT&P1 (Decadic dialing make-break ratio =33%/67%) ATS0=0 (not auto answer) ATS10=less than 150 (loss of carrier to hangup delay, factory default of 15 recommended) ATS11=90 (DTMF dialing on/off duration=90 ms) ATX2 (Dial tone detect, but not (U.S.A.) call progress detect)

- When used in the Auto Answer mode, the S0 register must be set with a value between 3 or 4. This ensures:
- (a) a person calling your modem will hear a short burst of ringing before the modem answers. This confirms that the call has been successfully switched through the network.
- (b) caller identification information (which occurs between the first and second ring cadences) is not destroyed.
- The preferred method of dialing is to use DTMF tones (ATDT...) as this is faster and more reliable than pulse (decadic) dialing. If for some reason you must use decadic dialing, your communications program must be set up to record numbers using the following translation table as this modem does not implement the New Zealand "Reverse Dialing" standard.

Number to be dialed: 0 1 2 3 4 5 6 7 8 9

Number to program into computer: 0 9 8 7 6 5 4 3 2 1

Note that where DTMF dialing is used, the numbers should be entered normally.

- The transmit level from this device is set at a fixed level and because of this there may be circumstances where the performance is less than optimal.

Before reporting such occurrences as faults, please check the line with a standard Telepermitted telephone, and only report a fault if the phone performance is impaired.

- It is recommended that this equipment be disconnected from the Telecom line during electrical storms.
- When relocating the equipment, always disconnect the Telecom line connection before the power connection, and reconnect the power first.
- This equipment may not be compatible with Telecom Distinctive Alert cadences and services such as Fax Ability.

# NOTE THAT FAULT CALL OUT CAUSED BY ANY OF THE ABOVE CAUSES MAY INCUR A CHARGE FROM TELECOM

#### **General conditions**

As required by PTC 100, please ensure that this office is advised of any changes to the specifications of these products which might affect compliance with the relevant PTC Specifications.

The grant of this Telepermit is specific to the above products with the marketing description as stated on the Telepermit label artwork. The Telepermit may not be assigned to other parties or other products without Telecom approval.

A Telepermit artwork for each device is included from which you may prepare any number of Telepermit labels subject to the general instructions on format, size and colour on the attached sheet.

The Telepermit label must be displayed on the product at all times as proof to purchasers and service personnel that the product is able to be legitimately connected to the Telecom network.

The Telepermit label may also be shown on the packaging of the product and in the sales literature, as required in PTC 100.

The charge for a Telepermit assessment is \$337.50. An additional charge of \$337.50 is payable where an assessment is based on reports against non-Telecom New Zealand Specifications. \$112.50 is charged for each variation when submitted at the same time as the original.

An invoice for \$NZ1237.50 will be sent under separate cover.

## Panasonic DVD スーパーマルチドライブ UJ-841 (DVD スーパーマルチドライブ DVD ± R 2 層式メディア対応) 安全にお使いいただくために

本装置を正しくご使用いただくために、この説明書をよくお読みください。 また、お読みになった後は、必ず保管してください。

| ⚠注意                                                                                                    |          |                                                                                                    |  |  |  |
|----------------------------------------------------------------------------------------------------|----------|----------------------------------------------------------------------------------------------------|--|--|--|
| 1. 本装置はレーザーシステムを使用してい<br>ます。<br>させ際の内核的には、す                                                                                                    |          |                                                                                                    |  |  |  |
| 本装直の定格超板には、石<br>記の表示がされています。<br>本装置はヨーロッパ共通の                                                                                                    | CAUTION  | CLASS 3B VISIBLE AND INVISIBLE LASER<br>RADIATION WHEN OPEN. AVOID EXPOSURE<br>TO BEAM.                                        |  |  |  |
| レーザ規格 EN60825 で<br>"クラス1レーザー機器"に<br>分類されています                                                                                                    |          | CLASSE 3B RAYONNEMENT LASER VISIBLE<br>ET INVISIBLE EN CAS D'OUVERTURE.<br>EXPOSITION DANGEREUSE AU FAISCEAU.                  |  |  |  |
| レーザー光を直接被爆する<br>ことを防ぐために、この装                                                                                                    | ADVARSEL | LASERSTRAHLUNG, WENN ABDECKUNG<br>GEÖFFNET. NICHT DEM STRAHLAUSSETZEN.<br>KLASSE 3B SYNLIG OG USYNLIG                          |  |  |  |
| 置の筐体を開けないでくだ<br>さい。                                                                                                    | ADVARSEL | LASERSTRALING VED ÅBNING. UNDGÅ UDS/<br>ETTELSE FOR STRÅLING.<br>KLASSE 3B SYNLIG OG USYNLIG<br>LASERSTRÅLING NÅR DEKSEL ÅPNES |  |  |  |
| 2. 万麻のより以道をしないで<br>ください。感電の原因にな<br>ります。信頼性、安全性、                                                                                                    | VARNING  | UNNGÅ EKSPONERING FOR STRÅLEN.<br>KLASS 3B SYNLIG OCH OSYNLIG<br>LASERSTRÅLNING NÄR DENNA DEL ÄR                               |  |  |  |
| 性能の保証をすることがで<br>きなくなります。                                                                                                    | VARO !   | OPPNAD. STRALE AR FARLIG.<br>KURSSI 3B NÄKYVÄ JA NÄKYMÄTÖN<br>AVATTAESSA OLET ALTTIINA<br>LASERSÄTEILYLLE. ÄLÄ KATSO SÄTEESEN. |  |  |  |
| <ol> <li>本装置はある確率で読み取</li> <li>LASERSATELLYLLE, ALA KAISO SATELESEN.</li> <li>り誤りをおこすことがあります。従って、本装置を使用するシステムには、これらの誤りや故障に起因する二次的な損失、障害および事故を防止するために、安全性や保全性に関する十分な配慮が必要です。本装置の故障、取り出されたデータの誤りによって、人体への危害や物質的損害を誘発する可能性があるシステムには、本装置を使用しないでください。</li> <li>ご使用のディスクが損傷を受けても保証はいたしません。</li> <li>ご使用中に異常が生じた場合は、電源を切って、お買い上げの販売店にご相談ください。</li> </ol> |          |                                                                                                    |  |  |  |

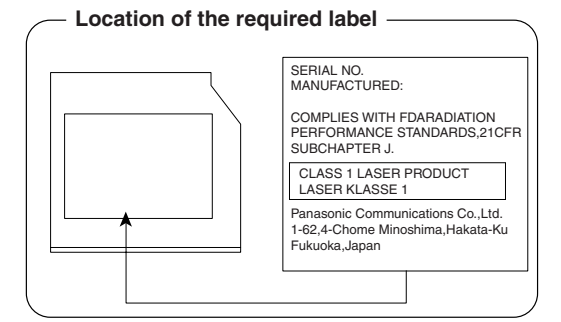
## Panasonic CD-RW / DVD-ROM ドライブ UJDA770 (DVD-ROM&CD-R/RW ドライブ) 安全にお使いいただくために

本装置を正しくご使用いただくために、この説明書をよくお読みください。 また、お読みになった後は、必ず保管してください。

| <b>∠</b>                                                                                                    | ⚠注                                                                  | 意                                                                                                    |  |
|----------------------------------------------------------------------------------------------------|---------------------------------------------------------------------|----------------------------------------------------------------------------------------------------|--|
| 1. 本装置はレーザーシステムを使用してい CLASS 1 LASER PRODUCT                                                                                                    |                                                                     |                                                                                                    |  |
| より。                                                                                                    | C                                                                   | LASEK KLASSE I                                                                                                    |  |
| 本装直の定格銘板には、石<br>記の表示がされています。                                                                                                    | CAUTION                                                             | CLASS 3B VISIBLE AND INVISIBLE LASER<br>RADIATION WHEN OPEN. AVOID EXPOSURE                                        |  |
| 本装置はヨーロッパ共通の<br>レーザ規格 EN60825 で <sup>4</sup>                                                                                                    | ATTENTION                                                           | TO BEAM.<br>CLASSE 3B RAYONNEMENT LASER VISIBLE                                                                    |  |
| "クラス1レーザー機器"に                                                                                                    |                                                                     | EXPOSITION DANGEREUSE AU FAISCEAU.                                                                                 |  |
| 分類されています。                                                                                                    | /ORSICHT                                                            | KLASSE 3B SICHTBARE UND UNSICHTBARE<br>LASERSTRAHLUNG, WENN ABDECKUNG                                              |  |
| ことを防ぐために、この装<br>置の筐体を開けないでくだ                                                                                                    | ADVARSEL                                                            | KLASSE 3B SYNLIG OG USYNLIG<br>LASERSTRÅLING VED ÅBNING. UNDGÅ UDS/                                                |  |
| さい。 A 分解および改造をしないで                                                                                                    | ADVARSEL                                                            | KLASSE 3B SYNLIG OG USYNLIG<br>LASERSTRÅLING NÅR DEKSEL ÅPNES.                                                     |  |
| ください。感電の原因にな v                                                                                                    | /ARNING                                                             | UNNGA EKSPONERING FOR STRALEN.<br>KLASS 3B SYNLIG OCH OSYNLIG<br>LASERSTRÅLNING NÄR DENNA DEL ÄR                   |  |
| 性能の保証をすることがでいた。                                                                                                    | /ARO !                                                              | OPPNAD. STRÅLE AR FARLIG.<br>KURSSI 3B NÄKYVÄ JA NÄKYMÄTÖN<br>AVATTAESSA OLET ALTTIINA                             |  |
| 2 本荘罢けある確変で詰み取                                                                                                    |                                                                     | LASERSÄTEILYLLE, ÄLÄ KATSO SÄTEESEN.                                                                               |  |
| <ol> <li>3. 本装直はめる確率で読み取<br/>り誤りをおこすことがあります<br/>れらの誤りや故障に起因する二<br/>に、安全性や保全性に関する十<br/>れたデータの誤りによって、人<br/>るシステムには、本装置を使用<br/>4. で使用のディスクが損傷を受け<br/>5. で使用中に異常が生じた場合は<br/>ください。</li> </ol> | 「。従って、<br>二次的な損失<br>−分な配慮が<br>↓はないでく<br>↓しないでく<br>↓ても保証は切<br>↓、電源を切 | 本装置を使用するシステムには、こ<br>、障害および事故を防止するため<br>必要です。本装置の故障、取り出さ<br>や物質的損害を誘発する可能性があ<br>ださい。<br>いたしません。<br>って、お買い上げの販売店にご相談 |  |

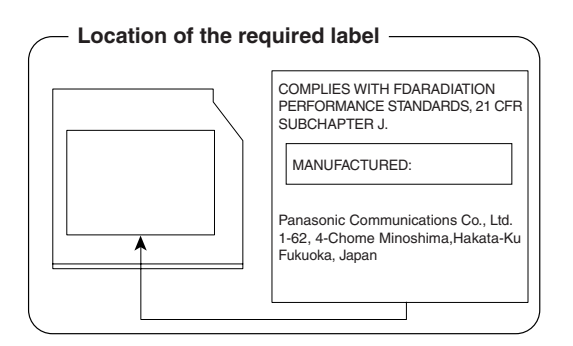

付録

## TEAC DVD-ROM ドライブ DV-28E 安全にお使いいただくために

本装置を正しくご使用いただくために、この説明書をよくお読みください。 また、お読みになった後は、必ず保管してください。

|                                                                                         | ⚠注                         | 意                                                                                                    |
|-----------------------------------------------------------------------------------------|----------------------------|----------------------------------------------------------------------------------------------------|
| <ol> <li>1. 本装置はレーザーシステムを<br/>ます。</li> <li>本装置の定格銘板には、右</li> <li>コのま=ボナカフレます</li> </ol> |                            | CLASS 1 LASER PRODUCT<br>LASER KLASSE 1                                                                                                 |
| 記の表示がされていよう。<br>本装置はヨーロッパ共通の<br>レーザ規格 EN60825 で<br>"クラス 11/ザー機哭"に                       | ATTENTION                  | OPEN. AVOID EXPOSURE TO BEAM.<br>CLASSE 3B RAYONNEMENT LASER INVISIBLE<br>EN CAS D'OUVERTURE.<br>EXPOSITION DANGEREUSE AU FAISCEAU.     |
| ク類されています。<br>レーザー光を直接被爆する<br>ことを防ぐために、この装                                               | VORSICHT<br>ADVARSEL       | KLASSE 3B UNSICHTBARE LASERSTRAHLUNG,<br>WENN ABDECKUNG GEÖFFNET.<br>NICHT DEM STRAHL AUSSETZEN.<br>KLASSE 3B USYNLIG LASERSTRÅLING VED |
| 置の筐体を開けないでくだ<br>さい。                                                                     | ADVARSEL                   | KLASSE 3B USYNLIG LASERSTRÅLING NÅR<br>DEKSEL ÅPNES. UNDGÅ EKSPONERING FOR<br>STRÅLEN.                                                  |
| 2. 万麻のより000000000000000000000000000000000000                                            | VARNING<br>VARO !          | DENNA DELÄR ÖPPNAD. STRÅLEN ÄR FARLIG.<br>KURSSI 3B NÄKYMÄTÖN AVATTAESSA OLET<br>ALTTINA LASERSÄTEILYLLE. ÄLÄ KATSO<br>SÄTEESEEN.       |
| きなくなります。<br>3. 本装置はある確率で読み取り<br>使用するシステムには、これ<br>よび事故を防止するために、<br>本装置の故障、取り出された         | 誤りをおこす<br>らの誤りやお<br>安全性や保全 | ↓ことがあります。従って、本装置を<br>↓障に起因する二次的な損失、障害お<br>≧性に関する十分な配慮が必要です。<br>↓によって、人体への危害や物質的損                                                        |

- 害を誘発する可能性があるシステムには、本装置を使用しないでください。
- 4. ご使用のディスクが損傷を受けても保証はいたしません。
- 5. ご使用中に異常が生じた場合は、電源を切って、お買い上げの販売店にご相談 ください。

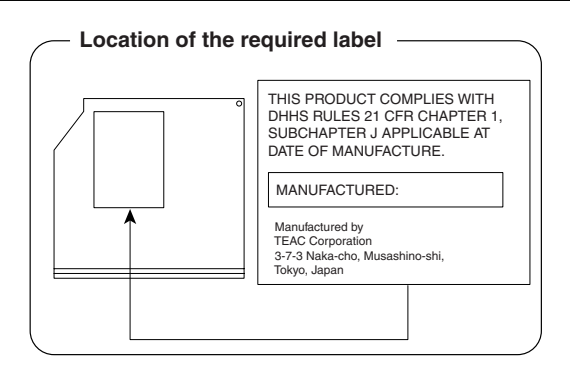

## TEAC CD-ROM ドライブ CD-224E 安全にお使いいただくために

本装置を正しくご使用いただくために、この説明書をよくお読みください。 また、お読みになった後は、必ず保管してください。

|                                                                                                    | ⚠注                                             | 意                                                                                                    |
|----------------------------------------------------------------------------------------------------|------------------------------------------------|----------------------------------------------------------------------------------------------------|
| 1. 本装置はレーザーシステムを<br>ます。<br>本装置の定格銘板にけ、左                                                                   | 使用してい                                          | CLASS 1 LASER PRODUCT<br>LASER KLASSE 1                                                                      |
| 本表遣の定相距似には、石記の表示がされています。                                                                                  | CAUTION                                        | CLASS 3B INVISIBLE LASER RADIATION WHEN                                                                      |
| 本装置はヨーロッパ共通の<br>レーザ規格 FN60825 で                                                                           | ATTENTION                                      | CLASSE 3B RAYONNEMENT LASER INVISIBLE<br>EN CAS D'OUVERTURE.                                                 |
| "クラス1レーザー機器"に<br>分類されています。                                                                                | VORSICHT                                       | EXPOSITION DANGEREUSE AU FAISCEAU.<br>KLASSE 3B UNSICHTBARE LASERSTRAHLUNG,<br>WENN ABDECKUNG GEÖFFNET.      |
| レーザー光を直接被爆する<br>ことを防ぐために、この装                                                                              | ADVARSEL                                       | NICHT DEM STRAHL AUSSETZEN.<br>KLASSE 3B USYNLIG LASERSTRÅLING VED<br>ÅBNING. UNDGÅ UDS/ETTELSE FOR STRÅLEN. |
| 置の筐体を開けないでくだ<br>さい。                                                                                       | ADVARSEL                                       | KLASSE 3B USYNLIG LASERSTRÅLING NÅR<br>DEKSEL ÅPNES. UNDGÅ EKSPONERING FOR<br>STRÅLEN.                       |
| 2. 分解および改造をしないで                                                                                           | VARNING                                        | KLASS 3B OSYNLIG LASERSTRÅLNING NÄR<br>DENNA DEL ÅR ÖPPNAD. STRÅLEN ÄR FARLIG.                               |
| くたさい。感電の原因になります。信頼性、安全性、<br>性能の保証をすることがで                                                                  | VARO !                                         | KURSSI 3B NÄKYMÄTÖN AVATTAESSA OLET<br>ALTTINA LASERSÄTEILYLLE. ÄLÄ KATSO<br>SÄTEESEEN.                      |
| きなくなります。                                                                                                  |                                                |                                                                                                    |
| <ol> <li>本装置はある確率で読み取り<br/>使用するシステムには、これ<br/>よび事故を防止するために、<br/>本装置の故障、取り出された<br/>害を誘発する可能性があるシ</li> </ol> | 誤りをおこす<br>らの誤りや故<br>安全性や保全<br>データの誤り<br>ステムには、 | ことがあります。従って、本装置を<br>な障に起因する二次的な損失、障害お<br>性に関する十分な配慮が必要です。<br>りによって、人体への危害や物質的損<br>本装置を使用しないでください。            |
| <ul> <li>4. ご使用のティスクが損傷を受</li> <li>5. ご使用中に異常が生じた場合</li> <li>ください。</li> </ul>                             | けても保証に<br>は、電源をり                               | いたしません。<br>]って、お買い上げの販売店にご相談                                                                                 |

Location of the required label
THIS PRODUCT COMPLIES WITH
DHS RULES 21 CFR CHAPTER 1,
SUBCHAPTER J APPLICABLE AT
DATE OF MANUFACTURE.
MANUFACTURED:
Manufactured by
TEAC Corporation
3-7-3 Naka-cho, Musashino-shi,
Tokyo, Japan

# **4** 無線 LAN について

\*無線LAN モデルのみ

## 1 無線特性

無線 LAN の無線特性は、製品を購入した国/地域、購入した製品の種類により異な る場合があります。

多くの場合、無線通信は使用する国/地域の無線規制の対象になります。無線ネット ワーク機器は、無線免許の必要ない5GHz帯および2.4GHz帯で動作するように設 計されていますが、国/地域の無線規制により無線ネットワーク機器の使用に多く の制限が課される場合があります。

各地域で適用される無線規制については、「本節 5 お客様に対するお知らせ」を確認してください。

IEEE802.11aは、屋内でのみ使用できます。

|        | IEEE802.11a                | 5GHz (5150-5350MHz)                                           |
|--------|----------------------------|---------------------------------------------------------------|
| 無線周波数帯 | IEEE802.11b<br>IEEE802.11g | 2.4GHz (2400-2497MHz)                                         |
| 変調方式   | IEEE802.11a<br>IEEE802.11g | 直交周波数分割多重方式<br>OFDM-BPSK, OFDM-QPSK<br>OFDM-16QAM, OFDM-64QAM |
|        | IEEE802.11b                | 直接拡散方式<br>DSSS-CCK, DSSS-DQPSK, DSSS-DBPSK                    |

無線機器の通信範囲と転送レートには相関関係があります。無線通信の転送レート が低いほど、通信範囲は広くなります。

メモ

- アンテナの近くに金属面や高密度の固体があると、無線デバイスの通信範囲 に影響を及ぼすことがあります。
- 無線信号の伝送路上に無線信号を吸収または反射し得る"障害物"がある場合も、通信範囲に影響を与えます。

## 2 サポートする周波数帯域

無線 LAN がサポートする 5GHz 帯および 2.4GHz 帯のチャネルは、国/地域で適 用される無線規制によって異なる場合があります(表「無線 IEEE802.11 チャネ ルセット」参照)。

各地域で適用される無線規制については、「本節 5 お客様に対するお知らせ」を確認してください。

### 【 無線 IEEE802.11 チャネルセット】

IEEE802.11a (5GHz) の場合

| 周波数帯域 |        | 5150-5350 MHz |
|-------|--------|---------------|
|       | チャネルID |               |
|       | 34     | 5170          |
| 150   | 38     | 5190          |
| 002   | 42     | 5210          |
|       | 46     | 5230          |
| W52   | 36     | 5180          |
|       | 40     | 5200          |
|       | 44     | 5220          |
|       | 48     | 5240          |
| W53   | 52     | 5260          |
|       | 56     | 5280          |
|       | 60     | 5300          |
|       | 64     | 5320          |

- J52 : 従来の Ch34(5170MHz)、Ch38(5190MHz)、Ch42(5210MHz)、 Ch46(5230MHz)に対応する場合
- W52 :新たに規定された Ch36(5180MHz)、Ch40(5200MHz)、Ch44 (5220MHz)、Ch48(5240MHz)に対応する場合
- W53 :新たに規定された Ch52(5260MHz)、Ch56(5280MHz)、Ch60 (5300MHz)、Ch64(5320MHz)に対応する場合

アクセスポイント側のチャネル(J52/W52/W53)にあわせて、そのチャネルに自動的に設定されます。

#### IEEE802.11b/IEEE802.11g (2.4GHz)の場合

| 周波数帯域  | 2400-2497 MHz |
|--------|---------------|
| チャネルID |               |
| 1      | 2412          |
| 2      | 2417          |
| З      | 2422          |
| 4      | 2427          |
| 5      | 2432          |
| 6      | 2437          |
| 7      | 2442          |
| 8      | 2447          |
| 9      | 2452          |
| 10     | 2457 *1       |
| 11     | 2462          |
| 12     | 2467          |
| 13     | 2472          |
| 14     | 2484          |

\* 1 購入時、アドホックモード接続時に使用するチャネルとして設定 されているチャネルです。

無線LAN をインストールする場合、チャネル設定は、次のように管理されます。

 インフラストラクチャで無線LAN接続する場合、ステーションが自動的に無線 LANアクセスポイントのチャネルに切り替えます。異なるアクセスポイント間を ローミングする場合は、ステーションが必要に応じて自動的にチャネルを切り替 えます。無線LANアクセスポイントの設定チャネルもこの範囲にする必要があ ります。

## 3 本製品を日本でお使いの場合のご注意

日本では、本製品を第二世代小電力データ通信システムに位置付けており、その使用周波数帯は2,400MHz~2,483.5MHzです。この周波数帯は、移動体識別装置(移動体識別用構内無線局及び移動体識別用特定小電力無線局)の使用周波数帯2,427MHz~2,470.75MHzと重複しています。

電波法により、5GHz帯無線LANの屋外での使用は禁止されています。

## 【1.ステッカー】

本製品を日本国内にてご使用の際には、本製品に同梱されている次のステッカーを パソコン本体に貼付ください。

> この機器の使用周波数帯は 2.4GHz帯です。この周波数では電 子レンジ等の産業・科学・医療機器のほか、他の同種無線局、工 場の製造ライン等で使用されている免許を要する移動体識別用の 構内無線局、免許を要しない特定小電力無線局、アマチュア 無線 局等(以下「他の無線局」と略す)が運用されています。

- 1.この機器を使用する前に、近くで「他の無線局」が運用されてい ないことを確認してください。
- 2.万一、この機器と「他の無線局」との間に電波干渉が発生した 場合には、速やかにこの機器の使用チャンネルを変更するか、使 用場所を変えるか、又は機器の運用を停止(電波の発射を停 止)してください。
- 3.その他、電波干渉の事例が発生した場合など何かお困りのこと が起きたときは、東芝PCあんしんサポートへお問い合わせくだ さい。

## 【2.現品表示】

本製品と梱包箱には、次に示す現品表示が記載されています。

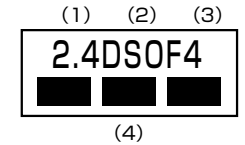

(1) 2.4 : 2,400MHz帯を使用する無線設備を表す。

(2) DS : 変調方式が DS-SS 方式であることを示す。

- OF : 変調方式が OFDM 方式であることを示す。
- (3)4 : 想定される与干渉距離が40m以下であることを示す。
- (4) ■ : 2,400MHz~2,483.5MHzの全帯域を使用し、かつ移動体識別装置の帯域を回避可能であることを意味する。

## 【 3. 東芝 PC あんしんサポート】

技術相談窓口 受付時間 : 9:00 ~ 19:00(年中無休) 全国共通電話番号 : 0120-97-1048(通話・電話サポート料無料)

#### 4 機器認証表示について

本製品には、電気通信事業法に基づく小電力データ通信システムの無線局として、次の認証を受けた無線設備を内蔵しています。したがって、本製品を使用するときに無 線局の免許は必要ありません。

## 【 a/b/g 対応モデル 】

無線設備名:AR5BXB6 株式会社 ディーエスピーリサーチ 認証番号 :D05-0072003

## 【 b/g 対応モデル 】

無線設備名:AR5BXB61株式会社 ディーエスピーリサーチ認証番号:D05-0110003

本製品に組み込まれた無線設備は、本製品(ノートブックコンピュータ)に実装し て使用することを前提に、小電力データ通信システムの無線局として工事設計の認 証を取得しています。したがって、組み込まれた無線設備を他の機器へ流用した場 合、電波法の規定に抵触する恐れがありますので、十分にご注意ください。

## 5 お客様に対するお知らせ

### 【無線製品の相互運用性】

Atheros AR5006EX/5006EG Wireless Network Adapter 製品は、Direct Sequence Spread Spectrum (DSSS) / Orthognal Frequency Division Multiplexing (OFDM) 無線技術を使用する無線 LAN 製品と相互運用できるよう に設計されており、次の規格に準拠しています。

- Institute of Electrical and Electronics Engineers(米国電気電子技術者協会) 策定のIEEE802.11 Standard on Wireless LANs(Revision A/B/G)(無線 LAN 標準規格(版数 A/B/G))
- Wi-Fi Allianceの定義する Wireless Fidelity (Wi-Fi) 認証

## 【健康への影響】

Atheros AR5006EX/5006EG Wireless Network Adapter 製品は、ほかの無 線製品と同様、無線周波の電磁エネルギーを放出します。しかしその放出エネル ギーは、携帯電話などの無線機器と比べるとはるかに低いレベルに抑えられていま す。

Atheros AR5006EX/5006EG Wireless Network Adapter 製品の動作は無線 周波に関する安全基準と勧告に記載のガイドラインにそっており、安全にお使いい ただけるものと東芝では確信しております。この安全基準および勧告には、学会の 共通見解と、多岐にわたる研究報告書を継続的に審査、検討している専門家の委員 会による審議結果がまとめられています。

ただし周囲の状況や環境によっては、建物の所有者または組織の責任者が Wireless LAN の使用を制限する場合があります。次にその例を示します。

- 飛行機の中で Wireless LAN 装置を使用する場合
- ほかの装置類またはサービスへの電波干渉が認められるか、有害であると判断される場合

個々の組織または環境(空港など)において無線機器の使用に関する方針がよくわからない場合は、Wireless LAN 装置の電源を入れる前に、管理者に使用の可否について確認してください。

#### 【規制に関する情報】

Atheros AR5006EX/5006EG Wireless Network Adapter 製品のインストールと使用に際しては、必ず製品付属のマニュアルに記載されている製造元の指示に従ってください。b/g 対応モデルは、次に示す無線周波基準と安全基準に準拠しています。

# Canada - Industry Canada (IC)

This device complies with RSS 210 of Industry Canada.

Operation is subject to the following two conditions: (1) this device may not cause interference, and (2) this device must accept any interference, including interference that may cause undesired operation of this device."

L ' utilisation de ce dispositif est autorisée seulement aux conditions suivantes : (1) il ne doit pas produire de brouillage et (2) l' utilisateur du dispositif doit étre prêt à accepter tout brouillage radioélectrique reçu, même si ce brouillage est susceptible de compromettre le fonctionnement du dispositif.

The tern "IC" before the equipment certification number only signifies that the Industry Canada technical spacifications were met.

To reduce potential radio interference to other users, the antenna type and its gain should be so chosen that the equivalent isotropically radiated power (EIRP) is not more than that required for successful communication.

To prevent radio interference to the licensed service, this device is intended to be operated indoors and away from windows to provide maximum shielding. Equipment (or its transmit antenna) that is installed outdoors is subject to licensing.

Pour empecher que cet appareil cause du brouillage au service faisant l'objet d'une licence, il doit etre utilize a l'interieur et devrait etre place loin des fenetres afin de Fournier un ecram de blindage maximal. Si le matriel (ou son antenne d'emission) est installe a l'exterieur, il doit faire l'objet d'une licence.

# • Europe - EU Declaration of Conformity

Marking by the above symbol indicates compliance with the Essential Requirements of the R&TTE Directive of the European Union (1999/5/EC).

#### Europe - Restrictions for Use of 2.4GHz Frequencies in European Community Countries

| België/      | For private usage outside buildings across public grounds over less than 300m no special registration with IBPT/BIPT is required. Registration to IBPT/BIPT is required for private usage outside buildings across public grounds over more than 300m. For registration and license please contact IBPT/BIPT.                   |
|--------------|----------------------------------------------------------------------------------------------------|
|              | Voor privé-gebruik buiten gebouw over publieke groud over afstand kleiner dan 300m geen registratie bij BIPT/IBPT nodig; voor gebruik over afstand groter dan 300m is wel registratie bij BIPT/IBPT nodig. Voor registratie of licentie kunt u contact opnemen met BIPT.                                                        |
|              | Dans le cas d'une utilisation privée, à l'extérieur d'un bâtiment, au-dessus d'un espace public, aucun enregistrement n'est nécessaire pour une distance de moins de 300m. Pour une distance supérieure à 300m un enregistrement auprès de l'IBPT est requise. Pour les enregistrements et licences, veuillez contacter l'IBPT. |
| Deutschland: | License required for outdoor installations. Check with reseller for procedure to follow                                                                                                    |
|              | Anmeldung im Outdoor-Bereich notwendig, aber nicht genehmigungspflichtig.<br>Bitte mit Händler die Vorgehensweise abstimmen.                                                                                                    |
| France:      | Restricted frequency band: only channels 1 to 7 (2400 MHz and 2454 MHz respectively) may be used outdoors in France.                                                                                                    |
|              | Bande de fréquence restreinte : seuls les canaux 1-7 (2400 et 2454 MHz respectivement) doivent être utilisés endroits extérieur en France. Vous pouvez contacter l'Autorité de Régulation des Télécommuniations (http://www.art-telecom.fr) pour la procédure à suivre.                                                         |
| Italia:      | License required for indoor use. Use with outdoor installations not allowed.                                                                                                    |
|              | E'necessaria la concessione ministeriale anche per l'uso interno.<br>Verificare con i rivenditori la procedura da seguire.                                                                                                    |
| Nederland    | License required for outdoor installations. Check with reseller for procedure to follow                                                                                                    |
|              | Licentie verplicht voor gebruik met buitenantennes. Neem contact op met verkoper voor juiste procedure                                                                                                    |

To remain in conformance with European spectrum usage laws for Wireless LAN operation, the above 2.4GHz channel limitations apply for outdoor usage. The user should use the wireless LAN utility to check the current channel of operation. If operation is occurring outside of the allowable frequencies for outdoor use, as listed above, the user must contact the applicable national spectrum regulator to request a license for outdoor operation.

# USA-Federal Communications Commission(FCC)

This equipment has been tested and found to comply with the limits for a Class B digital device, pursuant to Part 15 of FCC Rules. These limits are designed to provide reasonable protection against harmful interference in a residential installation. This equipment generates, uses, and can radiate radio frequency energy. If not installed and used in accordance with the instructions, it may cause harmful interference to radio communications. However, there is no guarantee that interference will not occur in a particular installation.

If this equipment does cause harmful interference to radio or television reception, which can be determined by tuning the equipment off and on, the user is encouraged to try and correct the interference by one or more of the following measures:

- Reorient or relocate the receiving antenna
- Increase the distance between the equipment and the receiver.
- Connect the equipment to outlet on a circuit different from that to which the receiver is connected.
- Consult the dealer or an experienced radio/TV technician for help.

TOSHIBA is not responsible for any radio or television interference caused by unauthorized modification of the devices included with this Atheros 5006EG Wireless Network Adapter, or the substitution or attachment of connecting cables and equipment other than specified by TOSHIBA.

The correction of interference caused by such unauthorized modification, substitution or attachment will be the responsibility of the user.

#### Caution: Exposure to Radio Frequency Radiation.

The radiated output power of the Atheros 5006EG Wireless Network Adapter is far below the FCC radio frequency exposure limits. Nevertheless, the Atheros 5006EG Wireless Network Adapter shall be used in such a manner that the potential for human contact during normal operation is minimized. In normal operating configuration, the LCD in the upright position, the distance between the antenna and the user should not be less than 20cm. This device and its antenna(s) must not be co-located or operating in conjunction with any other antenna or transmitter. Refer to the Regulatory Statements as identified in the documentation that comes with those products for additional information.

The installer of this radio equipment must ensure that the antenna is located or pointed such that it does not emit RF field in excess of Health Canada limits for the general population; consult Safety Code 6, obtainable from Health Canada's website www.hc-sc.gc.ca/rpb.

# Taiwan

#### Article 12

Without permission granted by the DGT, any company, enterprise, or user is not allowed to change frequency, enhance transmitting power or alter original characteristic as well as performance to a approved low power radio-frequency devices.

#### Article 14

The low power radio-frequency devices shall not influence aircraft security and interfere legal communications; If found, the user shall cease operating immediately until no interference is achieved

The said legal communications means radio communications is operated in compliance with the Telecommunications Act.

The low power radio-frequency devices must be susceptible with the interference from legal communications or ISM radio wave radiated devices.

## 6 ご使用になれる国/地域について

#### お願い

×.

11

H. 本製品は、次にあげる国/地域の無線規格を取得しております。 これらの国/地域以外では使用できません。

## 【 b/g 対応モジュールタイプ】

- 802.11b モードおよび 802.11g モードでのアドホック接続は、チャネル1~ チャネル11で使用できます。
- 802.11b モードおよび 802.11g モードでのインフラストラクチャ接続は、 チャネル ] ~ チャネル ] ] で使用できます。

● 802.11b/g(2.4GHz)

| アイスランド  | スウェーデン   | フィリピン     |
|---------|----------|-----------|
| アイルランド  | スペイン     | フィンランド    |
| アメリカ合衆国 | スロバキア    | フランス      |
| イギリス    | スロベニア    | ベルギー      |
| イタリア    | タイ       | ポーランド     |
| インド     | 台湾       | ポルトガル     |
| エジプト    | チェコ      | 香港        |
| エストニア   | 中国       | マルタ       |
| オーストラリア | デンマーク    | マレーシア     |
| オーストリア  | ドイツ      | ラトビア      |
| オランダ    | 日本       | リトアニア     |
| カナダ     | ニュージーランド | リヒテンシュタイン |
| キプロス    | ノルウェー    | ルクセンブルク   |
| ギリシャ    | バーレーン    |           |
| スイス     | ハンガリー    |           |

### 【a/b/g対応モジュールタイプ】

- 802.11a モードではアドホック接続は使用できません。
- 802.11b/gモードでのアドホック接続は、チャネル1~チャネル11で使用できます。
- 802.11bモードでのインフラストラクチャ接続は、チャネル1~チャネル14で 使用できます。
- 802.11gモードでのインフラストラクチャ接続は、チャネル1~チャネル13で 使用できます。
- 802.11a モードでのインフラストラクチャ接続は、Ch34, 36, 38, 40, 42, 44, 46, 48, 52, 56, 60, 64 で使用できます。
  - 802.11b/g (2.4GHz) / 802.11a (5GHz) 日本でのみ使用できます。

# 5 Internet Explorer のバージョンについて

「PC引越ナビ」でデータを移行するときに必要な、「Internet Explorer」のバー ジョンの確認方法と、バージョンアップ方法について説明します。 ここでは、システムが「Microsoft Windows 98 Second Edition Operating system 日本語版」であることを例にして説明します。

▶ 「PC引越ナビ」「7章2前のパソコンのデータを移行する」 なお、これらの操作は、「PC引越ナビ」を使用するときに引っ越し元パソコン(前のパソコン)で行う操作です。

# 「Internet Explorer」のバージョンの確認方法

「Internet Explorer」のバージョンの確認方法は、次のとおりです。

- 1 「Internet Explorer」を起動する
- メニューバーの [ヘルプ] → [バージョン情報] をクリックする [Internet Explorerのバージョン情報] 画面が表示されます。
   [Version] が「6.X」、[更新バージョン] が、「SP1」または「SP2」の 場合は、バージョンアップする必要はありません。

この他のバージョンの場合は、引き続き、「Internet Explorer 6 SP1」へのバージョンアップを行ってください。

# 「Internet Explorer 6 SP1」へのバージョンアップ方法

「Internet Explorer 6 SP1」へのバージョンアップは、インターネットに接続して 行います。あらかじめインターネットに接続する設定を行ってから操作を始めてく ださい。

l [スタート] → [Windows Update] をクリックする

■ 初めて Windows Update を実行したとき ■

「セキュリティ警告」の確認画面が表示されます。[はい]をクリックしてください。

[Windows Update へようこそ] 画面が表示されます。

2 [更新をスキャンする] をクリックする

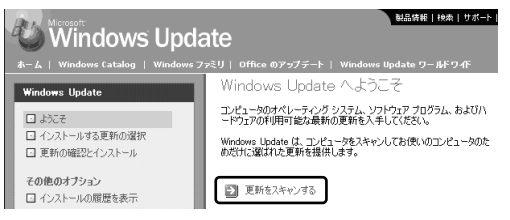

[インストールする更新の選択] 画面が表示されます。

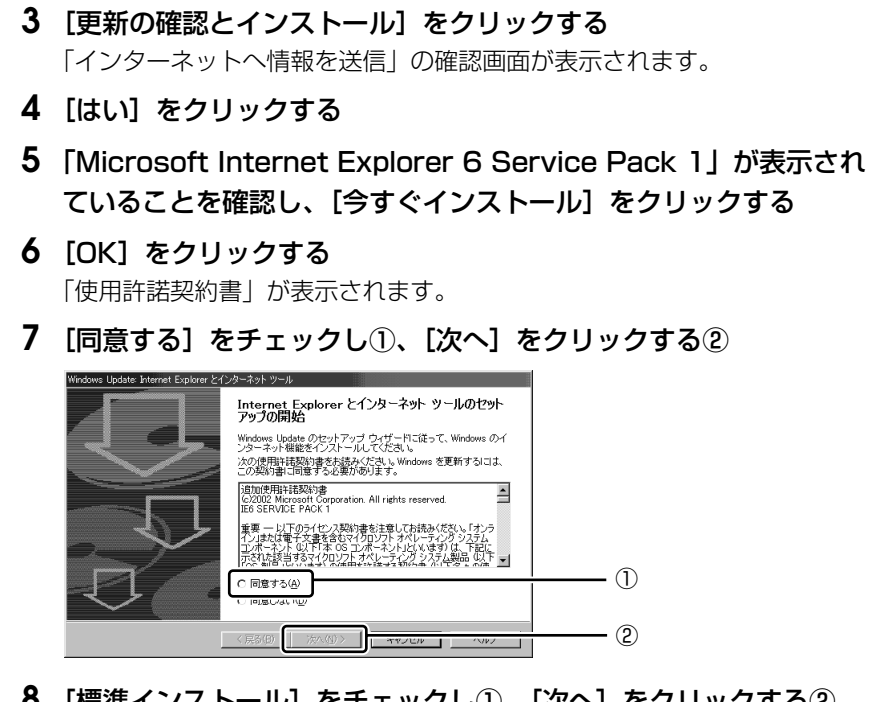

8 [標準インストール] をチェックし①、[次へ] をクリックする②

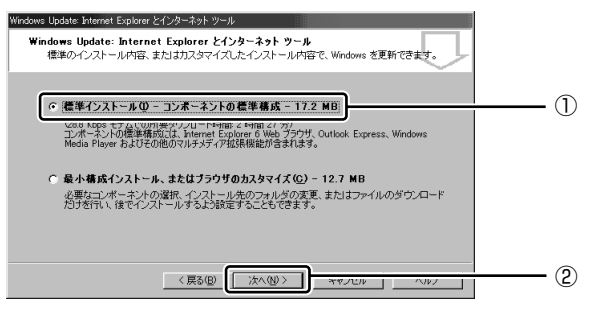

「Microsoft Internet Explorer 6 Service Pack 1」のインストールが開始します。

インストールが完了すると、パソコンを再起動する確認画面が表示されます。

## 9 [OK] ボタンをクリックする

パソコンが再起動します。

# さくいん

# 記号

| 🌒 キーを使った  |    |
|-----------|----|
| ショートカットキー | 54 |

# Α

| AC アダプタの取り扱い   | 312 |
|----------------|-----|
| Arrow Mode LED | 49  |

# В

| Battery LED 46, | 139 |
|-----------------|-----|
| BIOS セットアップ     | 158 |

# С

| Caps Lock LED |     |
|---------------|-----|
| CDのセット        |     |
| CD の手入れ       | 314 |
| CDの取り出し       |     |
| ConfigFree    |     |
|               |     |

# D

| DC IN LED    |  |
|--------------|--|
| Disk LED     |  |
| DVDのセット      |  |
| DVD の手入れ     |  |
| DVDの取り出し     |  |
| dynabook.com |  |

# F

| Fn-esse          | 54 |
|------------------|----|
| (Fn)キーを使った特殊機能キー | 51 |

# Η

### L

| LAN コネクタ | <br>45 |
|----------|--------|
|          |        |

# Ν

Numeric Mode LED ...... 49

## Ρ

| PadTouch     | 62     |
|--------------|--------|
| PC カードスロット   |        |
| PC カードの取り付け  |        |
| PC カードの取りはずし |        |
| PC 引越ナビ      |        |
| Power LED    | 31, 46 |
| Product Kev  |        |

# R

|  | RGB コネクタ |  | 45 |
|--|----------|--|----|
|--|----------|--|----|

## S

| S-Video 出力コネクタ    |   | 45 |
|-------------------|---|----|
| SD Card LED       |   | 46 |
| SD カードスロット        |   | 44 |
| SD メモリカードのセット     | 1 | 11 |
| SD メモリカードの取り出し    | 1 | 12 |
| SD メモリブートユーティリティ. |   | 34 |
| S端子ケーブルの取り付け      | 1 | 17 |
| S端子ケーブルの取りはずし     | 1 | 26 |
|                   |   |    |

## Т

| TFT カラー | -液晶ディスプレイ   | 63  |
|---------|-------------|-----|
| TOSHIBA | Smooth View | 53  |
| ТРМ     |             | 204 |

# U

| USB コネクタ       | <b>'</b> | 45 |
|----------------|----------|----|
| USB 対応機器の取り付け  | 1        | 15 |
| USB 対応機器の取りはずし | 1        | 16 |

| ア                                 |
|-----------------------------------|
| アプリケーションの再インストール<br>              |
| イ                                 |
| インスタントセキュリティ機能 51                 |
| I                                 |
| 液晶ディスプレイの取り扱い 313<br>遠隔支援サービス 227 |
| <b>L</b>                          |

## オ

# カ

| 回復コンソール     | 342 |
|-------------|-----|
| 外部ディスプレイの接続 | 127 |
| 型番          | 46  |

# +

| キーボード         | 44    |
|---------------|-------|
| キーボードの手入れ     | . 313 |
| 起動するドライブを変更する | 33    |
| 休止状態          | 39    |

## 

コントロールパネル ...... 228

# サ

| 再起動     | 249 |
|---------|-----|
| 再セットアップ | 278 |
| 残像防止    | 313 |

# シ

| システムインジケータ | 46 |
|------------|----|
| 指紋センサ      | 44 |

| 指紋認証ユーティリティ | 188 |
|-------------|-----|
| 指紋を登録する     | 192 |
| 使用できる CD    | 75  |
| 使用できる DVD   | 77  |
| 使用できるマイクロホン | 129 |
| 消費電力を減らす    | 151 |
| シリアルコネクタ    | 45  |

## ス

|       | 181 |
|-------|-----|
| スタンバイ | 38  |
| スピーカ  | 44  |

# セ

| 製造番号           | 46 |
|----------------|----|
| 静電気について 1      | 33 |
| セキュリティロック・スロット | 45 |

## ソ

| 増設メモリスロット   | 46  |
|-------------|-----|
| 増設メモリの取り付け  | 133 |
| 増設メモリの取りはずし | 134 |

## タ

| タッチパッ | ド          | 44  |
|-------|------------|-----|
| タッチパッ | ドの手入れ      | 313 |
| タッチパッ | ドを無効/有効にする | 61  |

## ッ

| 通風孔 | <br>44, | 46 |
|-----|---------|----|
|     |         |    |

## テ

| データのバックアップ  | 315 |
|-------------|-----|
| ディスプレイ      |     |
| ディスプレイ開閉ラッチ |     |
| デジタルボリューム   |     |

| デフラグ               | 31  | 6 |
|--------------------|-----|---|
| テレビの接続             | 11  | 7 |
| 電源コードと AC アダプタの接続. | . 1 | 6 |
| 電源コードの取り扱い         | 31  | 2 |
| 電源コネクタ             | . 4 | 5 |
| 電源スイッチ             | . 4 | 4 |

# ト

| 東芝 HDD プロテクション    | 65       |
|-------------------|----------|
| 東芝 HW セットアップ      | 157      |
| 東芝 ID             | 319      |
| 東芝 PC あんしんサポート    | 225      |
| 東芝 PC オンライン       | 223      |
| 東芝 SD メモリカードフォーマッ | $\vdash$ |
|                   | 113      |
| 東芝省電力             | 151      |
| 東芝ピークシフトコントロール    | 152      |
| 特殊機能キー            | 55       |
| 時計用バッテリ           | 141      |
| ドメイン              | 26       |
| ドライブ              | 45       |
|                   |          |

# ナ

| 内蔵モデム用地域選択ユーティリティ | <i>,</i> |
|-------------------|----------|
|                   | 8        |

# ハ

| ハードウェアリソース       | 340 |
|------------------|-----|
| ハードディスクドライブ      | 64  |
| ハードディスクの内容をすべて消去 | よする |
|                  | 328 |
| パソコン本体の取り扱い      | 312 |
| バッテリ安全ロック        | 46  |
| バッテリ充電完了までの時間    | 142 |
| バッテリ充電量の確認       | 139 |

| バッテリの駆動時間     | 143 |
|---------------|-----|
| バッテリの充電方法     | 142 |
| バッテリパック       | 46  |
| バッテリパックの交換    | 148 |
| バッテリ・リリースラッチ  | 46  |
| バッテリを長持ちさせるには | 143 |
| パネルスイッチ機能     | 41  |

## ۲

| 左ボタン      | 44  |
|-----------|-----|
| ビデオモード    | 336 |
| 表示装置の切り替え | 118 |
| 表示について    | 314 |

## $\boldsymbol{\wedge}$

| ヘッドホン出力端子 |     |
|-----------|-----|
| ヘッドホンの接続  | 130 |

# 木

| ボリュー | -ムコン | トロー | -ル | <br>68 |
|------|------|-----|----|--------|
|      |      |     |    |        |

# マ

| マイク入力端子   |   | 44 |
|-----------|---|----|
| マイクロホンの接続 | 1 | 29 |

## Ξ

| 右ボタン44 |
|--------|
|--------|

# ム

| 無線 LAN | 機能  |   | <br>89  |
|--------|-----|---|---------|
| 無線 LAN | につい | ζ | <br>364 |

## ×

| ŧ    |    |
|------|----|
| 文字キー | 50 |

| モジュラーケーブルの接続 | 97 |
|--------------|----|
| モジュラージャック    | 45 |

#### ュ

|                  | 27  |
|------------------|-----|
| ユーザパスワード         | 175 |
| ユーザパスワードの削除      | 177 |
| ユーザパスワードの登録      | 175 |
| ユーザパスワードの変更      | 179 |
| ユーザパスワードを忘れてしまった | 場合  |
|                  | 181 |

# IJ

| <br>リカバリ    | 278 |
|-------------|-----|
| リカバリ CD-ROM | 280 |
| リリース情報      | 1   |

# ワ

| ワイヤレスコミュニケーションLED  |
|--------------------|
|                    |
| ワイヤレスコミュニケーションスイッチ |
|                    |

# < MEMO >

| <br> |
|------|
| <br> |
| <br> |
| <br> |
|      |
|      |
| <br> |
| <br> |
| <br> |
| <br> |
| <br> |
|      |
|      |
| <br> |
| <br> |
| <br> |
|      |

# < MEMO >

| <br> |
|------|
|      |
|      |
|      |
|      |
| <br> |
|      |

# < MEMO >

| <br> |
|------|
| <br> |
| <br> |
| <br> |
|      |
|      |
| <br> |
| <br> |
| <br> |
| <br> |
| <br> |
|      |
|      |
| <br> |
| <br> |
| <br> |
|      |